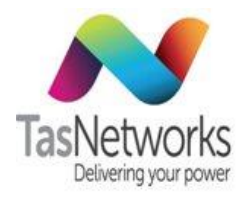

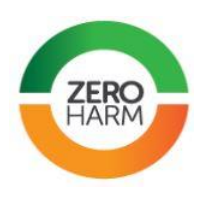

# Version 2.0

# November 2017

# **Overview Of This Manual**

This manual defines technical information and methodology relevant to installing, maintaining and repairing TasNetworks' Types 1-4 metering assets that comprise the metering installation at a connection point for measurement of electricity consumption in accordance with the National Electricity Market (NEM) requirements.

As of December 22nd, this manual does not cover the requirements for installing, maintaining and repairing TasNetworks' Type 6 metering assets.

| DOCUMENT/VERSION NO.                                                                               | APPROVED BY                             | ISSUE DATE | PAGE          |
|----------------------------------------------------------------------------------------------------|-----------------------------------------|------------|---------------|
| R0000554739 V2.0.                                                                                  | Leader HSE & Technical Competence Group | 23/11/2017 | Page 1 of 150 |
| Uncontrolled once printed, please verify current version on the TasNetworks Work Practice website. |                                         |            |               |

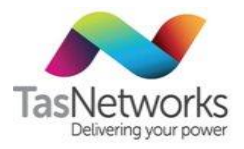

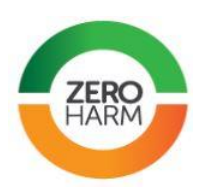

# Document Control

| Version | Document no. | Comments                                                                                                    | Approved by                                   | Date       |
|---------|--------------|----------------------------------------------------------------------------------------------------|-----------------------------------------------|------------|
| 1.0     | R0000554739  | New Metering Field Manual.<br>Replaces most existing work<br>instructions and covers all metering<br>technical requirements.                                                                                                    | Leader HSE &<br>Technical<br>Competence Group | 03/04/2017 |
| 2.0     | R0000554739  | Changes made to reflect new<br>connections process in response to<br>Power of Choice reforms.<br>Affected Sections:<br><ul> <li>1.3 Scope</li> <li>3.2 Faulty Meters</li> <li>7.9.3 Requirement for<br/>Sealing</li> <li>7.9.4 Suspected Tampering</li> </ul> <li>The embedded generation diagram<br/>updated to clarify the meter<br/>connections in 4.2.2.</li> <li>A note that the meter test unit must<br/>be earthed to avoid test inaccuracies<br/>has been added to section 9.3.3</li> <li>Additional Mk10D programming FIP<br/>codes from older but still valid<br/>programs are included in Appendix A</li> | Leader HSE &<br>Technical<br>Competence Group | 23/11/2017 |
|         |              |                                                                                                    |                                               |            |
|         |              |                                                                                                    |                                               |            |
|         |              |                                                                                                    |                                               |            |
|         |              |                                                                                                    |                                               |            |
|         |              |                                                                                                    |                                               |            |
|         |              |                                                                                                    |                                               |            |
|         |              |                                                                                                    |                                               |            |
|         |              |                                                                                                    |                                               |            |
|         |              |                                                                                                    |                                               |            |
|         |              |                                                                                                    |                                               |            |

| DOCUMENT/VERSION NO.                                                                               | APPROVED BY                             | ISSUE DATE | PAGE          |
|----------------------------------------------------------------------------------------------------|-----------------------------------------|------------|---------------|
| R0000554739 V2.0.                                                                                  | Leader HSE & Technical Competence Group | 23/11/2017 | Page 2 of 150 |
| Uncontrolled once printed, please verify current version on the TasNetworks Work Practice website. |                                         |            |               |

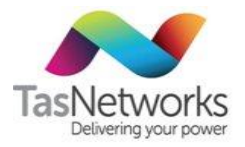

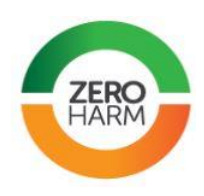

# Contents

| 1.  | Pre | eface 9                                          |     |
|-----|-----|--------------------------------------------------|-----|
| 1.1 | •   | Purpose                                          | . 9 |
| 1.2 | •   | Audience                                         | . 9 |
| 1.3 |     | Scope                                            | . 9 |
| 1.4 | •   | Responsibilities                                 | . 9 |
| 1.5 |     | Definitions                                      | 10  |
| 1.6 |     | Related Documents                                | 13  |
| 1.7 |     | Administration                                   | 14  |
| 1.8 |     | Authorisations                                   | 14  |
| 1.9 | ).  | Contact For Technical Enquiries                  | 14  |
| 2.  | Но  | w This Manual operates                           | 15  |
| 3.  | Me  | etering Equipment Management                     | 17  |
| 3.1 | •   | Metering Equipment Status                        | 17  |
| 3.2 | •   | Faulty Meters                                    | 17  |
| 3.3 | •   | Meter Amalgamation                               | 18  |
| 3.4 | •   | Refurbishment Of Metering Equipment              | 18  |
| 3.5 |     | Disposal Of Metering Equipment                   | 18  |
| 3.6 |     | Meter Identification                             | 18  |
| 3.7 |     | Meter Labelling                                  | 19  |
| 4.  | Me  | etering Installations                            | 20  |
| 4.1 | •   | Unmetered Installations                          | 20  |
| 4.2 | •   | Direct Connect Metering                          | 20  |
| 4.3 |     | Low Voltage CT metering                          | 21  |
| 4.4 | •   | High Voltage Transformer Connected Metering      | 31  |
| 4.5 |     | Wholesale Metering                               | 46  |
| 5.  | Me  | eter selection                                   | 52  |
| 5.1 | •   | Single-Phase DC Meter Selection                  | 53  |
| 5.2 |     | Polyphase DC Meter Selection                     | 53  |
| 5.3 |     | Low Voltage CT Connected Meter Selection         | 54  |
| 5.4 |     | High Voltage Transformer Connect Meter Selection | 55  |

| DOCUMENT/VERSION NO.                                                                                          | APPROVED BY                             | ISSUE DATE | PAGE          |
|----------------------------------------------------------------------------------------------------|-----------------------------------------|------------|---------------|
| R0000554739 V2.0.                                                                                             | Leader HSE & Technical Competence Group | 23/11/2017 | Page 3 of 150 |
| I have the line of a marked in the second for a summer to second and the Technetics by the Department whether |                                         |            |               |

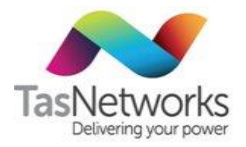

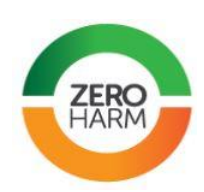

| 6. M       | eter Descriptions                |                                         |            | 56            |
|------------|----------------------------------|-----------------------------------------|------------|---------------|
| 6.1.       | EDMI MK7A                        |                                         |            | 56            |
| 6.2.       | L&G EM1210                       |                                         |            | 59            |
| 6.3.       | EDMI MK7A with A                 | ctaris Payguard                         |            |               |
| 6.4.       | EDMI MK10                        |                                         |            |               |
| 6.5.       | EDMI MK10A                       |                                         |            | 68            |
| 6.6.       | EDMI MK10D                       |                                         |            | 69            |
| 6.7.       | EDMI MK10E                       |                                         |            |               |
| 6.8.       | EDMI MK6                         |                                         |            | 74            |
| 6.9.       | EDMI MK6E                        |                                         |            |               |
| 6.10.      | EDMI MK3                         |                                         |            |               |
| 6.11.      | L&G EM3030 and E                 | M3050                                   |            |               |
| 6.12.      | L&G EM3330                       |                                         |            |               |
| 6.13.      | L&G Q3                           |                                         |            |               |
| 6.14.      | L&G Q4 and Q4A                   |                                         |            | 80            |
| 6.15.      | Siemens D22CML                   |                                         |            |               |
| 7. Ar      | ncillary equipment               |                                         |            | 82            |
| 7.1.       | Current Transform                | ers                                     |            |               |
| 7.2.       | Voltage Transforme               | ers                                     |            |               |
| 7.3.       | Time Switches                    |                                         |            |               |
| 7.4.       | CT Terminal Block .              |                                         |            |               |
| 7.5.       | Contactors                       |                                         |            |               |
| 7.6.       | Pulse Outputs                    |                                         |            |               |
| 7.7.       | Communications E                 | quipment                                |            |               |
| 7.8.       | Fuses                            |                                         |            |               |
| 7.9.       | Security equipmen                | t                                       |            |               |
| 8. M       | eter Programming                 |                                         |            | 97            |
| 8.1.       | Meter Setups                     |                                         |            |               |
| 8.2.       | Non-FIP Meters                   |                                         |            |               |
| 8.3.       | Field Initiated Programming      |                                         |            |               |
| 8.4.       | 4. Communications Enabled Meters |                                         |            |               |
| 9. M       | eter Testing And I               | nspection                               |            | 101           |
| 9.1.       | Test Equipment                   |                                         |            | 101           |
| DOCUMEN    | NT/VERSION NO.                   | APPROVED BY                             | ISSUE DATE | PAGE          |
| R000055473 | 39 V2.0.                         | Leader HSE & Technical Competence Group | 23/11/2017 | Page 4 of 150 |

 D554739 V2.0.
 Leader HSE & Technical Competence Group
 23/11/2017
 Page 4 of

 Uncontrolled once printed, please verify current version on the TasNetworks Work Practice website.

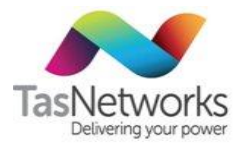

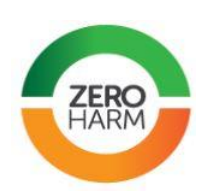

| 9.2.    | Test ( | Conditions                               | 104 |
|---------|--------|------------------------------------------|-----|
| 9.3.    | Mete   | r Accuracy Testing                       | 105 |
| 9.4.    | Site A | udit                                     | 110 |
| 9.5.    | CT Ar  | nd VT testing                            | 111 |
| 9.6.    | Labor  | ratory Testing                           | 112 |
| Appendi | хA     | Meter Programs                           | 113 |
| Appendi | хB     | Meter Error And Warning Codes            | 116 |
| Appendi | хC     | Using FIP In EDMI meters                 | 121 |
| Appendi | хD     | Phase Checks For EDMI Meters             | 126 |
| Appendi | хE     | Phase Checks For L&G meters              | 130 |
| Appendi | хF     | Using The MTE PTS Test Set               | 135 |
| Appendi | x G    | Using the RedPhase 689 Test Set          | 136 |
| Appendi | хH     | Using Phase Angle Meters                 | 137 |
| Appendi | хI     | Using The CT Burden Tester               | 139 |
| Appendi | хJ     | Troubleshooting Meter Accuracy Test Sets | 142 |
| Appendi | хK     | TasNetworks Metering Equipment           | 146 |
| Appendi | хL     | Metering Technical Work Instructions     | 149 |

| DOCUMENT/VERSION NO.                                                                               | APPROVED BY                             | ISSUE DATE | PAGE          |
|----------------------------------------------------------------------------------------------------|-----------------------------------------|------------|---------------|
| R0000554739 V2.0.                                                                                  | Leader HSE & Technical Competence Group | 23/11/2017 | Page 5 of 150 |
| Uncontrolled once printed, please verify current version on the TasNetworks Work Practice website. |                                         |            |               |

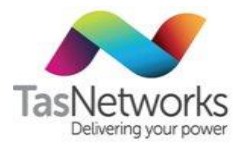

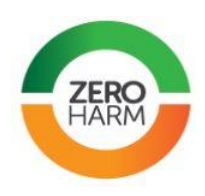

# Tables

| Table 1  | How to use this manual                                                         | . 16 |
|----------|--------------------------------------------------------------------------------|------|
| Table 2  | Metering equipment status                                                      | . 17 |
| Table 3  | Valid meter number prefixes                                                    | . 19 |
| Table 4  | Solar import-export metering arrangements for DC metering                      | . 20 |
| Table 5  | CT to terminal block connections                                               | . 23 |
| Table 6  | CT terminal block to meter connections                                         | . 23 |
| Table 7  | CT commissioning test procedure                                                | . 25 |
| Table 8  | Load Rotation Test procedure                                                   | . 29 |
| Table 9  | Alternative phase and load rotation check methods                              | . 31 |
| Table 10 | HV metering unit status                                                        | . 33 |
| Table 11 | HV metering commissioning checks                                               | . 40 |
| Table 12 | Checking out a new HV metering unit                                            | . 42 |
| Table 13 | Tracing out the HV metering wiring                                             | . 42 |
| Table 14 | Checking an existing HV metering installation                                  | . 45 |
| Table 15 | Tracing out the HV metering wiring                                             | . 48 |
| Table 16 | Meters available for each installation type                                    | . 52 |
| Table 17 | Single-phase DC meter selection                                                | . 53 |
| Table 18 | Polyphase DC meter selection                                                   | . 54 |
| Table 19 | Low voltage CT meter selection                                                 | . 54 |
| Table 20 | High voltage transformer connected meter selection                             | . 55 |
| Table 21 | CT types                                                                       | . 82 |
| Table 22 | CT selection chart                                                             | . 82 |
| Table 23 | Single pole time switches                                                      | . 89 |
| Table 24 | Pulse rates for standard meter programs currently available                    | . 91 |
| Table 25 | Current standard modems                                                        | . 92 |
| Table 26 | Tampering guidelines Error! Bookmark not defir                                 | ıed. |
| Table 27 | Program feature required for available Network Tariffs in manually read meters | . 98 |
| Table 28 | Meter Program Features                                                         | . 98 |
| Table 29 | Network Tariffs that will always require communications-enabled meters         | 100  |
| Table 30 | Field test programs                                                            | 106  |

| DOCUMENT/VERSION NO.                                                                               | APPROVED BY                             | ISSUE DATE | PAGE          |
|----------------------------------------------------------------------------------------------------|-----------------------------------------|------------|---------------|
| R0000554739 V2.0.                                                                                  | Leader HSE & Technical Competence Group | 23/11/2017 | Page 6 of 150 |
| Uncontrolled once printed, please verify current version on the TasNetworks Work Practice website. |                                         |            |               |

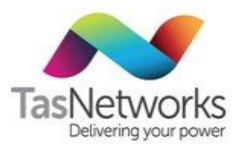

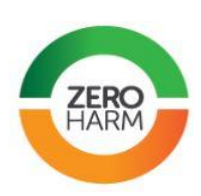

| Table 31  | Test points for kVAR Test                               | 107 |
|-----------|---------------------------------------------------------|-----|
| Table A-4 | Programming codes EDMI MK7A                             | 113 |
| Table A-5 | Programming codes EDMI MK10E                            | 114 |
| Table A-6 | Programming codes EDMI MK10D                            | 115 |
| Table B-1 | Meter error and warning codes Email Q4, A11 and A11L    | 116 |
| Table B-2 | Meter error and warning codes Actaris Payguard          | 116 |
| Table B-3 | Meter faults and remedies Actaris Payguard              | 118 |
| Table C-1 | Instructions for using FIP in EDMI meters               | 121 |
| Table D-1 | Phase check procedure using EDMI EziView meter software | 126 |
| Table E-1 | Phase check procedure using L&G EmpWin meter software   | 130 |
| Table H-1 | Phase Angle Meter test procedure                        | 138 |
| Table I-1 | CT burden tester test procedure                         | 140 |
| Table K-1 | TasNetworks metering equipment                          | 146 |

# Figures

| Figure 1  | Document roadmap15                                                                              |
|-----------|-------------------------------------------------------------------------------------------------|
| Figure 2  | Example of meter faceplate showing meter number (PN) and barcode                                |
| Figure 3  | Example of Solar Import labels, shown for a 1 rate program (left) and 2 rate program (right) 19 |
| Figure 4  | Wiring diagram for solar import-export EDMI MK7A or L&G EM1210 meter 21                         |
| Figure 5  | Wiring diagram for low voltage CT metering                                                      |
| Figure 6  | Warburton Franki 200/5 CT on red phase supply conductor                                         |
| Figure 7  | CT wiring loom                                                                                  |
| Figure 8  | Nielsen 2000/5 Type C CT                                                                        |
| Figure 9  | Form F905B                                                                                      |
| Figure 10 | Shorting out CTs and opening voltages for red phase load test                                   |
| Figure 11 | Shorting out CTs and opening voltages for white phase load test                                 |
| Figure 12 | Shorting out CTs and opening voltages for blue phase load test                                  |
| Figure 13 | HV metering installation types                                                                  |
| Figure 14 | Typical pole-mounted unit                                                                       |
| Figure 15 | TWS Energy Controls HV metering unit                                                            |
| Figure 16 | ABB pole-mounted HV metering unit                                                               |

| DOCUMENT/VERSION NO.                                                                               | APPROVED BY                             | ISSUE DATE | PAGE          |
|----------------------------------------------------------------------------------------------------|-----------------------------------------|------------|---------------|
| R0000554739 V2.0.                                                                                  | Leader HSE & Technical Competence Group | 23/11/2017 | Page 7 of 150 |
| Uncontrolled once printed, please verify current version on the TasNetworks Work Practice website. |                                         |            |               |

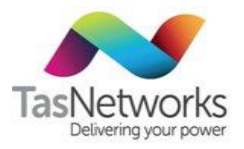

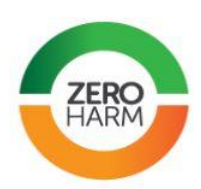

| Figure 17  | Wiring diagram for two-element star VT with three available CTs               | 37  |
|------------|-------------------------------------------------------------------------------|-----|
| Figure 18  | Two-element meter connection                                                  | 38  |
| Figure 19  | Three element star VT HV metering configuration                               | 39  |
| Figure 20  | Three element star VT HV metering configuration with common return conductor  | 40  |
| Figure 21  | Terminals and wiring diagram showing matching numbers of an ABB metering unit | 44  |
| Figure 22  | Three-element phasor diagramTwo-element phasor diagrams                       | 46  |
| Figure 23  | Two-element phasor diagram                                                    | 46  |
| Figure 24  | Crompton split core CT, showing the magnetic circuit open                     | 47  |
| Figure 25  | Cable tie arrangement for mounting split core CTs                             | 48  |
| Figure 26  | Temporary CT shorting link                                                    | 49  |
| Figure 27  | Cable-mounted split core CT                                                   | 50  |
| Figure 28  | CT termination box with three CTs connected in parallel                       | 50  |
| Figure 29  | CT termination wiring with one CT per phase                                   | 51  |
| Figure 30  | Siemens 22 kV to 110 V transformer                                            | 89  |
| Figure 31  | CT terminal block                                                             | 90  |
| Figure 32  | Recommended signal strengths (EDMI)                                           | 93  |
| Figure 33  | Standard 4.5 db gain antenna                                                  | 94  |
| Figure 34  | Example of correct HV three-element phasor diagram1                           | .33 |
| Figure I-1 | Model 704 CT Circuit Burden Tester and control panel 1                        | .39 |
| Figure I-2 | Connecting the CT burden tester 1                                             | 41  |

| DOCUMENT/VERSION NO.                                                                               | APPROVED BY                             | ISSUE DATE | PAGE          |
|----------------------------------------------------------------------------------------------------|-----------------------------------------|------------|---------------|
| R0000554739 V2.0.                                                                                  | Leader HSE & Technical Competence Group | 23/11/2017 | Page 8 of 150 |
| Uncontrolled once printed, please verify current version on the TasNetworks Work Practice website. |                                         |            |               |

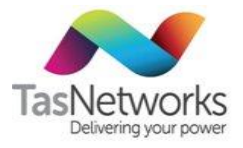

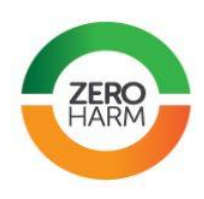

# 1. Preface

#### 1.1. Purpose

This manual defines the technical information and methodology relevant to installing, maintaining, repairing and testing TasNetworks metering and ancillary metering assets that comprise a metering installation.

#### 1.2. Audience

This specification is intended for all TasNetworks metering staff and contractors engaged in working on metering assets.

#### 1.3. Scope

This manual applies to:

- All new and existing type 1, 2, 3 and 4 metering installations connected to the TasNetworks • distribution network.
- All works associated with the installation, replacement, maintenance or in-field testing of metering and ancillary assets performed by TasNetworks.

The following subject areas are beyond the scope of this manual:

- Type 6 or 'Basic' metering works. •
- Customer-owned metering installations (e.g. check meters). •
- Testing and refurbishment of metering equipment conducted in the laboratory. •

#### 1.4. Responsibilities

It is the user's responsibility to ensure that they have a current copy of these specifications. All copies, including print and electronic, are uncontrolled.

| Position                             | Responsibilities                                                                                                    |
|--------------------------------------|----------------------------------------------------------------------------------------------------|
| Metering technicians and contractors | • Ensure that the metering installation meets the requirements of this specification.                                             |
|                                      | <ul> <li>Ensure that the metering equipment is fit-for-purpose<br/>and operates in accordance with this specification.</li> </ul> |
|                                      | <ul> <li>Ensure that the installation is correctly represented in<br/>all appropriate drawings.</li> </ul>                        |
|                                      | <ul> <li>Ensure that all relevant information is recorded in accordance with TasNetworks procedures.</li> </ul>                   |

| DOCUMENT/VERSION NO.                                                                               | APPROVED BY                             | ISSUE DATE | PAGE          |
|----------------------------------------------------------------------------------------------------|-----------------------------------------|------------|---------------|
| R0000554739 V2.0.                                                                                  | Leader HSE & Technical Competence Group | 23/11/2017 | Page 9 of 150 |
| Uncontrolled once printed, please verify current version on the TasNetworks Work Practice website. |                                         |            |               |

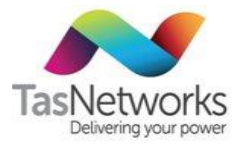

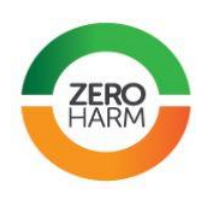

| Position                 | Responsibilities                                                                                                    |
|--------------------------|----------------------------------------------------------------------------------------------------|
|                          | • Ensure that test equipment is connected and tests are performed in accordance with this specification and any related TasNetworks procedures.                                                                                   |
| Metering Team            | <ul> <li>Responsible for data entry and filing the metering reports in accordance with relevant TasNetworks procedures.</li> <li>Identify any deficiencies and out-of-date information contained in the specification.</li> </ul> |
| Network Metering Manager | • Ensure that all new and replacement metering equipment and installations comply with the relevant regulatory requirements.                                                                                                    |
|                          | <ul> <li>Ensure that relevant staff and contractors are<br/>adequately trained in the application of this<br/>specification.</li> </ul>                                                                                           |
|                          | • Ensure that standards are being met by the metering team and contractors.                                                                                                    |
|                          | • Responsible for approving any non-standard metering systems. Responsible for maintaining this specification.                                                                                                    |

## 1.5. Definitions

### 1.5.1. Interpretation

| Term         | Definition                                                                                                    |
|--------------|----------------------------------------------------------------------------------------------------|
| must         | There is an absolute requirement to observe the behaviour.                                                            |
| must not     | There is an absolute prohibition on the behaviour.                                                                    |
| should       | The behaviour is recommended or encouraged but there might be valid circumstances for adopting a different behaviour. |
| should not   | The behaviour is not recommended or is discouraged but there might be valid circumstances for adopting the behaviour. |
| might or may | The behaviour is optional.                                                                                            |

# 1.5.2. Abbreviations And symbols

| Term | Description         |
|------|---------------------|
| А    | amp (ampere)        |
| СТ   | current transformer |
| DC   | direct connect      |

| DOCUMENT/VERSION NO.                                                                               | APPROVED BY                             | ISSUE DATE | PAGE           |
|----------------------------------------------------------------------------------------------------|-----------------------------------------|------------|----------------|
| R0000554739 V2.0.                                                                                  | Leader HSE & Technical Competence Group | 23/11/2017 | Page 10 of 150 |
| Uncontrolled once printed, please verify current version on the TasNetworks Work Practice website. |                                         |            |                |

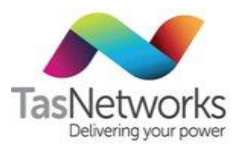

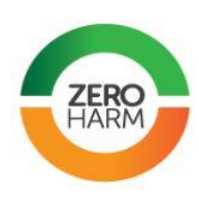

| Term                 | Description                                                     |            |                |
|----------------------|-----------------------------------------------------------------|------------|----------------|
| EDMI                 | EDMI meters                                                     |            |                |
| EM1210               | Landis & Gyr single-phase meter                                 |            |                |
| EM3030/3330/3500     | Landis & Gyr 3000 series multiphase meters                      |            |                |
| EmpWin               | Landis & Gyr meter programming interface                        |            |                |
| EziView              | EDMI meter programming interface                                |            |                |
| FIP                  | field-initiated program                                         |            |                |
| HV                   | high voltage                                                    |            |                |
| Hz                   | hertz                                                           |            |                |
| l²t                  | ampere-squared second A <sup>2</sup> ·s (thermal energy)        |            |                |
| Ib                   | basic current                                                   |            |                |
| Imax                 | maximum current                                                 |            |                |
| In                   | nominal current                                                 |            |                |
| L&G                  | Landis & Gyr (previously Ampy and Email) meters                 |            |                |
| LV                   | low voltage                                                     |            |                |
| MEN                  | multiple earthed neutral                                        |            |                |
| MK10/10A/10D/10E     | EDMI MK10 series multiphase meters                              |            |                |
| МК6/6Е               | EDMI MK6 series multiphase meters                               |            |                |
| MK7A                 | EDMI MK7A single-phase meter                                    |            |                |
| MTL                  | TasNetworks Meter Testing Laboratory                            |            |                |
| MV-90                | Itron remote communications and metering data collection system |            |                |
| NA                   | not applicable                                                  |            |                |
| NATA                 | National Association of Testing Authorities                     |            |                |
| NECF                 | National Energy Customer Framework                              |            |                |
| NER                  | National Electricity Rules                                      |            |                |
| NMA                  | National Measurements Act                                       |            |                |
| PF                   | power factor                                                    |            |                |
| SIR                  | TasNetworks Service and Installation Rules (Part 1 of the SIS)  |            |                |
| SIS                  | TasNetworks Service and Installation Standard                   |            |                |
| TEC                  | Tasmanian Electricity Code                                      |            |                |
| TMTE                 | meter testing software application                              |            |                |
| UMS                  | unmetered supply (type 7)                                       |            |                |
| DOCUMENT/VERSION NO. | APPROVED BY                                                     | ISSUE DATE | PAGE           |
| R0000554739 V2.0.    | Leader HSE & Technical Competence Group                         | 23/11/2017 | Page 11 of 150 |

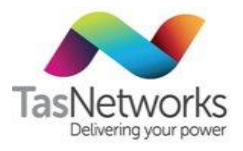

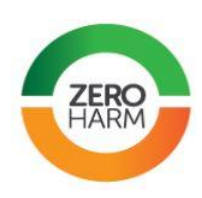

| Term | Description                                                  |
|------|--------------------------------------------------------------|
| V    | volt                                                         |
| VAR  | volt-ampere reactive, also megaVAR (MVAR) and kiloVAR (kVAR) |
| VT   | voltage transformer                                          |

### 1.5.3. Terms And Parameters

The technical terms used in this document are described below.

| Term                       | Description                                                                                                    |
|----------------------------|----------------------------------------------------------------------------------------------------|
| direct connect             | Whole current metering – i.e. metering that does not use a CT for current measurements and the total current of customer load passes through the meter. |
| metering installation type | Metering installation types 1 to 7 as defined in chapter 7 of the NER.                                                                                  |
| basic meter                | A manually read acumulation meter. This meter does not use a modem or support interval data.                                                            |
| basic current (Ib)         | Current that sets the relevant performance of a DC meter.                                                                                               |
| maximum current (Imax)     | Maximum current the meter complies with the Australian Standards.                                                                                       |
| nominal current (In)       | Current that sets the relevant performance of a CT meter.                                                                                               |
| hand switch                | Device used to stop and start meter accuracy tests manually after visually observing a number of disk rotations or pulses.                              |
| high voltage               | Installations metered at more than 1000V – i.e. 11kV, 22kV, 33kV, etc.                                                                                  |
| low voltage                | Installations metered at less than 1000V – i.e. 230/400V                                                                                                |
| import energy              | Metering installation where energy is imported to the distribution system. Note that L&G's use of this term is the reverse.                             |
| export energy              | Metering installation where energy is exported from the distribution system.<br>Note that L&G's use of this term is the reverse.                        |
| inspection                 | The activity of measuring, testing or otherwise examining meters for determining conformity with the specified requirements.                            |
| lagging current            | The current lags the voltage by $\cos\theta$ , where $\theta$ is the phase angle of the load.<br>Voltage<br>Time<br>Current                             |

| DOCUMENT/VERSION NO.                                                                               | APPROVED BY                             | ISSUE DATE | PAGE           |
|----------------------------------------------------------------------------------------------------|-----------------------------------------|------------|----------------|
| R0000554739 V2.0.                                                                                  | Leader HSE & Technical Competence Group | 23/11/2017 | Page 12 of 150 |
| Uncontrolled once printed, please verify current version on the TasNetworks Work Practice website. |                                         |            |                |

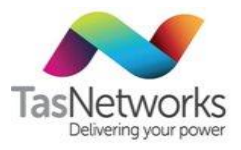

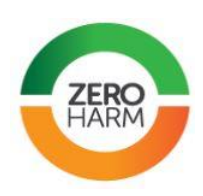

| Term                  | Description                                                                                                    |
|-----------------------|----------------------------------------------------------------------------------------------------|
| photocell pickup      | Sensor connected to the meter that shines a light on the rotating disc and senses a break in the reflection caused by the black line on the disk. Used to count the rotations of the disk.                                                                            |
| power factor (PF)     | The ratio of the active power to the apparent power. Power factor is given by $\cos\theta$ , where $\theta$ is the phase angle of the load; $\cos(-60)$ is 0.5.                                                                                                    |
| Power of Choice (PoC) | The term refers to reforms created by the Australian Energy Market<br>Commission, that noteably requires all new and replacement meters after 1<br>December are to be remotely read advanced meters.                                                                  |
| meter constant        | Is the revs/kWh or pulses/kWh and can be found by looking at the name plate on the meter to be tested.                                                                                                    |
| multiplying factor    | Is the factor that the readings are multiplied by to get the kWh's used. Is applied to Current Transformer metered installation.                                                                                                    |
| rated current         | Value of current with which the relevant performance of a CT-operated meter is fixed.                                                                                                    |
| Ring Fencing          | The Australian Energy Regulator has tightenend its requirement for<br>TasNetworks to separate its regulated operations from areas of commercial<br>competition. This new requirement to strictly 'Ring Fence' these areas away<br>from one another begins 1 Jan 2018. |
| whole current         | Same as Direct Connect above                                                                                                    |
| wholesale             | Metering installations that measure the energy between the transmission<br>network and load (the distribution network or Major Industrial Customers)<br>or generation                                                                                                 |

#### **Related Documents** 1.6.

| Reference                                                                   | Available                              |
|-----------------------------------------------------------------------------|----------------------------------------|
| TasNetworks Metering Framework                                              | Metering Asset Management<br>Framework |
| TasNetworks Metering Procedures                                             | Promapp                                |
| TasNetworks Service and Installation Rules                                  | TasNetworks Website                    |
| TasNetworks Laboratory Meter Testing Manual                                 | TasNetworks Metering Manuals           |
| TasNetworks Work Procedure for High Voltage Transformer<br>Connect Metering | The Zone – Metering Work Practices     |
| TasNetworks Work Procedure for Metering Accuracy Testing                    | The Zone – Metering Work Practices     |
| TasNetworks Work Procedure for Replacing Metering Modems                    | The Zone – Metering Work Practices     |
| TasNetworks Work Procedure for Direct Connect Metering                      | The Zone – Metering Work Practices     |

| DOCUMENT/VERSION NO.                                                                               | APPROVED BY                             | ISSUE DATE | PAGE           |
|----------------------------------------------------------------------------------------------------|-----------------------------------------|------------|----------------|
| R0000554739 V2.0.                                                                                  | Leader HSE & Technical Competence Group | 23/11/2017 | Page 13 of 150 |
| I peoptrolled once printed, please verify current version on the TasNetworks Work Practice website |                                         |            |                |

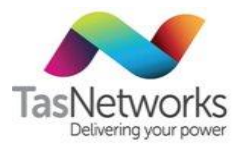

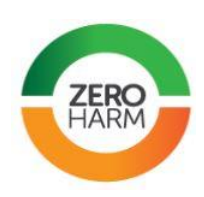

| Reference                                                                                                    | Available                                                                             |
|----------------------------------------------------------------------------------------------------|---------------------------------------------------------------------------------------|
| TasNetworks Work Procedure for Low Voltage Current<br>Transformer Metering                                                                                    | The Zone – Metering Work Practices                                                    |
| AS 1284 Metering Series                                                                                                    | Standards On-Line (SAI Global)                                                        |
| AS 1199 Sampling procedures: Inspection by Attributes                                                                                                    | Standards On-Line (SAI Global)                                                        |
| AS 60044.1 Current Transformers                                                                                                    | Standards On-Line (SAI Global)                                                        |
| AS 60044.2 Single phase inductive Voltage Transformers                                                                                                    | Standards On-Line (SAI Global)                                                        |
| NITP 14 National Instrument Test Procedures for Utility Meters,<br>National Measurement Insitute (NMI), Electricity Meters, 2nd<br>edn, 2nd rev., March 2013. | http://www.measurement.gov.au/Publi<br>cations/NMIVDocuments/Documents/<br>NITP14.pdf |
| AS ISO/IEC 17025 General requirements for the competence of testing and calibration laboratories, Standards Australia, 2005, 2nd edn, reissued Dec 2006.      | Standards On-Line (SAI Global)                                                        |
| Metrology for the NEM, AEMO Education, 2012                                                                                                    | MTL                                                                                   |
| Various technical specifications and OEM manuals for metering equipment                                                                                       | Metering Manufacturer Manuals                                                         |

#### 1.7. Administration

TasNetworks administers the development, revision and publication of this manual.

#### Authorisations 1.8.

| Action                            | Name/Position                | Date | Signature |
|-----------------------------------|------------------------------|------|-----------|
| Prepared by                       | Tim McAuley, Documen Pty Ltd |      |           |
| Reviewed by<br>(technical review) | James Lord                   |      |           |
| Reviewed by<br>(business review)  |                              |      |           |
| Approved by                       | Leader HSE & TC Group        |      |           |

#### **Contact For Technical Enquiries** 1.9.

Please direct all technical enquiries concerning metering installations to the Meter Provider (MPB)

at mp@tasnetworks.com.au.

| DOCUMENT/VERSION NO.                                                                              | APPROVED BY                             | ISSUE DATE | PAGE           |
|---------------------------------------------------------------------------------------------------|-----------------------------------------|------------|----------------|
| R0000554739 V2.0.                                                                                 | Leader HSE & Technical Competence Group | 23/11/2017 | Page 14 of 150 |
| Uncontrolled once printed, please verify current version on the TasNetworks Work Practice website |                                         |            |                |

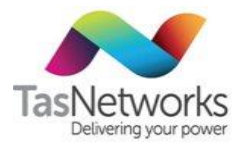

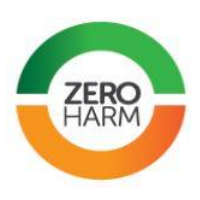

# 2. How This Manual operates

This manual is aligned with:

- The National Electricity Market (NEM) and relevant legislation and regulations.
- The TasNetworks metering framework for managing metering equipment assets.
- The TasNetworks policies and standards for performing work in a safe manner.
- The over-arching **TasNetworks metering work procedures**, shown in the document map below, for electrical and legislative compliance, training and minimum qualifications, and safe work practices.
- The **TasNetworks Service and Installation Standard** (SIS), including the applicable Australian Standards and government regulations defined in the SIS.

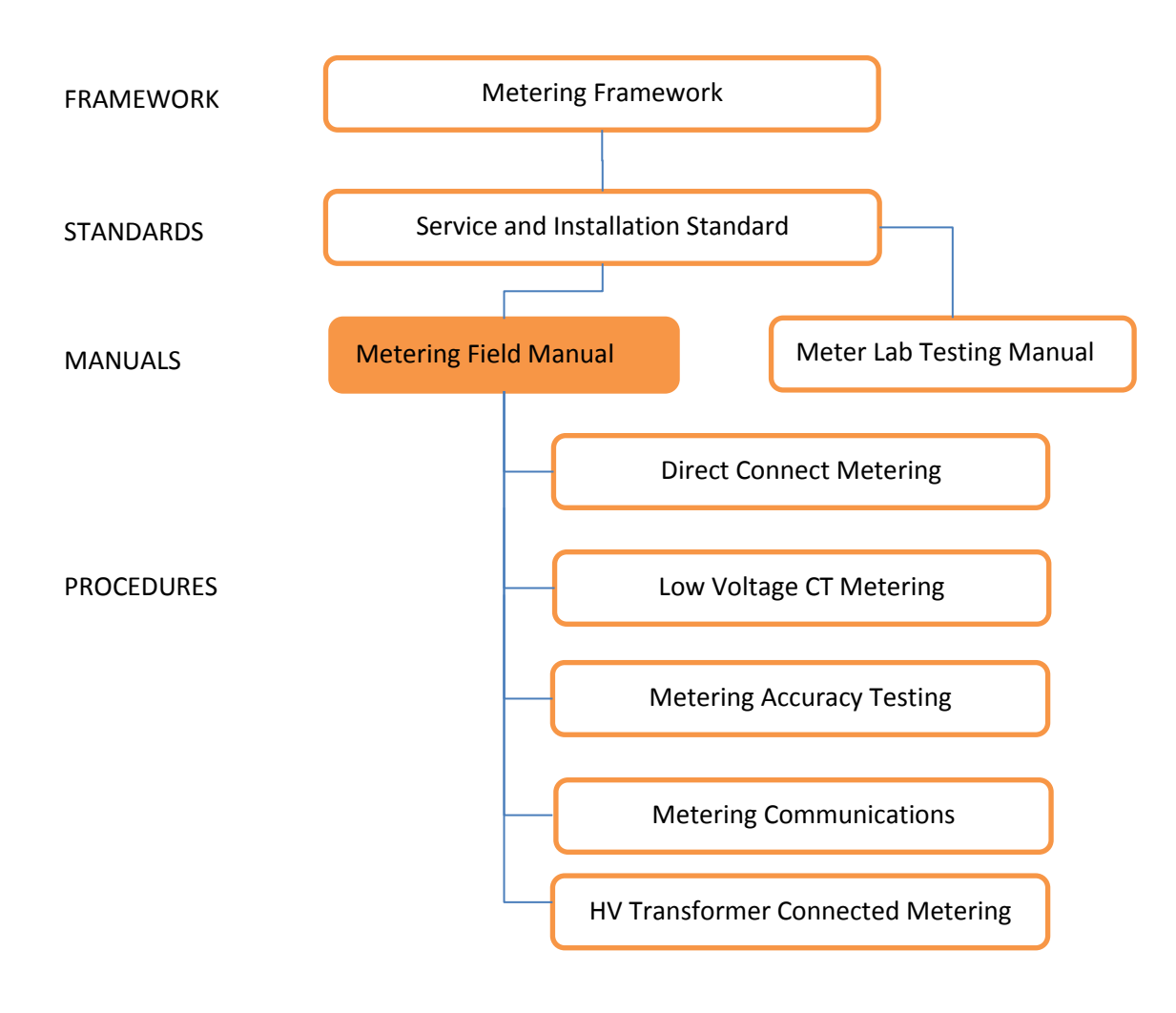

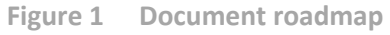

| DOCUMENT/VERSION NO.                                                                               | APPROVED BY                             | ISSUE DATE | PAGE           |
|----------------------------------------------------------------------------------------------------|-----------------------------------------|------------|----------------|
| R0000554739 V2.0.                                                                                  | Leader HSE & Technical Competence Group | 23/11/2017 | Page 15 of 150 |
| Uncontrolled once printed, please verify current version on the TasNetworks Work Practice website. |                                         |            |                |

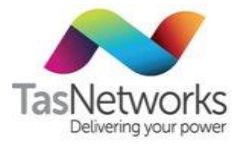

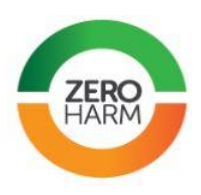

This manual is divided into nine main sections plus appendices, which are described in Table 1.

### Table 1How to use this manual

| Section    | Purpose                                                                                                    |
|------------|----------------------------------------------------------------------------------------------------|
| 1          | <b>Preface</b> – Describes the purpose and scope of the manual, responsibilities of TasNetworks personnel related to its use, definitions of the terms used in the manual, and related documents. |
| 2          | <b>How this manual operates</b> – Provides an overview of how this manuals operates in conjunction with relevant legislation, NEM requirements, safety, qualifications, training, and procedures. |
| 3          | <b>Metering equipment management</b> – Describes the status and management procedures for metering equipment.                                                                                     |
| 4          | <b>Metering installations</b> – Describes the types of metering installations and their metering requirements.                                                                                    |
| 5          | <b>Meter selection</b> – Describes the processes by which meters are selected for different metering installations and tariff combinations.                                                       |
| 6          | Meter descriptions – Describes the capabilities of TasNetworks approved meters.                                                                                                    |
| 7          | <b>Ancillary equipment</b> – Describes the capabilities of other approved equipment installed at metering installations.                                                                          |
| 8          | <b>Meter programming</b> – Describes the laboratory-installed and field initiated meter programs approved for use in TasNetworks metering equipment.                                              |
| 9          | <b>Meter testing and inspection</b> – Describes the equipment and conditions approved for inspecting and testing metering equipment installed at a metering installation.                         |
| Appendices | Provides details that support and are referenced from the above sections, including meter programming, meter errors and warnings, and guidelines for using metering test equipment.               |

| DOCUMENT/VERSION NO.                                                                               | APPROVED BY                             | ISSUE DATE | PAGE           |  |
|----------------------------------------------------------------------------------------------------|-----------------------------------------|------------|----------------|--|
| R0000554739 V2.0.                                                                                  | Leader HSE & Technical Competence Group | 23/11/2017 | Page 16 of 150 |  |
| Uncontrolled once printed, please verify current version on the TasNetworks Work Practice website. |                                         |            |                |  |

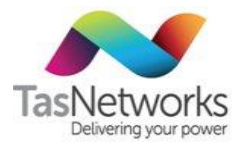

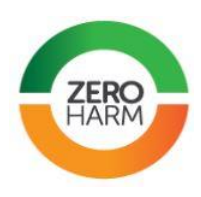

# 3. Metering Equipment Management

## 3.1. Metering Equipment Status

The status types of metering equipment used in the TasNetworks distribution system are described in Table 2. The status determines whether:

- a particular type of metering equipment is permitted to be installed at a new installation, and
- the equipment installed at an existing metering installation needs to be replaced, and
- if equipment is removed from an installation, whether it should be refurbished or disposed of.

Refer to Section 6 for descriptions of the metering equipment currently in use in the TasNetworks distribution system and their current status.

| Status     | Description                                                                                                    | Purchase | Install | Leave                                 | Refurbish      |
|------------|----------------------------------------------------------------------------------------------------|----------|---------|---------------------------------------|----------------|
| Approved   | Equipment is approved for<br>purchasing by TasNetworks. Stocks<br>of new and refurbished equipment<br>are maintained in the TasNetworks<br>warehouse.                                                                         | Yes      | Yes     | Yes                                   | If not damaged |
| Obsolete   | Equipment should be taken out-of-<br>service when metering or<br>connection work is performed on the<br>installation. Equipment is disposed<br>of and not refurbished.                                                        | No       | No      | No                                    | Dispose        |
| Restricted | Use of equipment is restricted to<br>special situations approved by<br>Network Metering Manager. For<br>example, old stocks of refurbished<br>equipment are maintained for sale<br>to customers for non-NEM<br>installations. | No       | No      | Refer to Network Metering<br>Manager. |                |

| Table 2 | Metering | equipment | status |
|---------|----------|-----------|--------|

## 3.2. Faulty Meters

Faulty Type 1-4 meters cannot be bypassed under any circumstances.

| DOCUMENT/VERSION NO.                                                                            | APPROVED BY                             | ISSUE DATE | PAGE           |
|-------------------------------------------------------------------------------------------------|-----------------------------------------|------------|----------------|
| R0000554739 V2.0.                                                                               | Leader HSE & Technical Competence Group | 23/11/2017 | Page 17 of 150 |
| Uncentrelled and printed places works surrant version on the Techletworks Work Practice website |                                         |            |                |

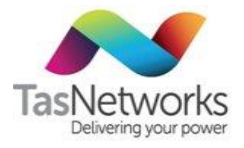

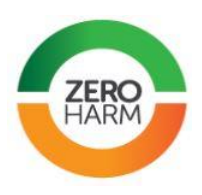

## 3.3. Meter Amalgamation

When replacing meters, multiple meters should be amalgamated if practical. In other words, if there are two or more meters on an installation, metering the same tariff, then the superfluous meters can be removed and the remaining meter reprogrammed.

Metering technicians must consider the following requirements when amalgamating meters:

- The amalgamation needs to be achieved by the pairing of meter loops.
- The customer's installation and supply arrangement to equipment must not be changed by the metering alteration—phase sequence or mains load balancing, for example.
- Meters must not be overloaded beyond their rated capacity and must be matched to the maximum demand.

**Note:** When installing a TOU tariff with embedded generation, all affected meters **must be amalgamated** to a single meter. For example, a site with a single phase T31 and multi-phase T42 metering must be amalgamated to one three-phase meter. This will ensure all installation consumption is offset by any excess embedded generation.

# 3.4. Refurbishment Of Metering Equipment

All serviceable Approved metering equipment must be returned to Stores for refurbishment and testing. If the metering equipment is Obsolete or damaged or otherwise unserviceable, it must be disposed of in accordance with Section 3.5. Bins are provided at TasNetworks depots for return of serviceable equipment and the disposal of unserviceable equipment.

# 3.5. Disposal Of Metering Equipment

To prevent illegal connections, all metering equipment, including seals, service fuses and links, must be disposed of in a manner that renders the equipment unusable, typically by mechanical crushing. Bins are provided at TasNetworks depots to provide suitable disposal of meters. Metering equipment must not be disposed of in general rubbish.

## 3.6. Meter Identification

All meters are identified by a meter number or part number (PN), which is displayed with its barcode on the meter faceplate and packaging. Take care to use the meter number when recording information and not the manufacturer's serial number (SN), which might also appear on the meter faceplate and packaging (see example below). Barcodes use Code 39 symbology.

| DOCUMENT/VERSION NO.                                                                            | APPROVED BY                             | ISSUE DATE | PAGE           |  |
|-------------------------------------------------------------------------------------------------|-----------------------------------------|------------|----------------|--|
| R0000554739 V2.0.                                                                               | Leader HSE & Technical Competence Group | 23/11/2017 | Page 18 of 150 |  |
| I have to be a second stand where a configuration of the Techletic star when Departies with the |                                         |            |                |  |

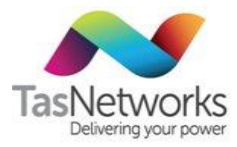

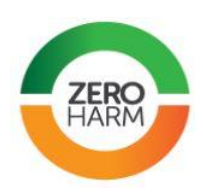

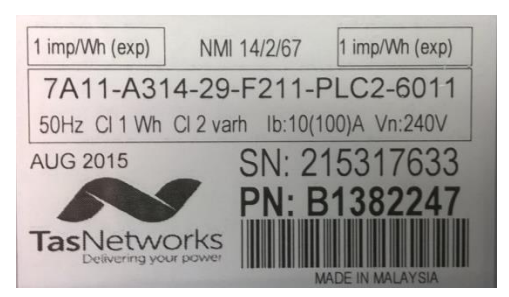

Example of meter faceplate showing meter number (PN) and barcode Figure 2

The meter number prefix (B, C or D) indicates the meter readout type: five, six or seven digits or dials. Prefix A (four dials) meters are no longer used. Any meter with an invalid meter number must be returned to Stores for assessment and renumbering. Valid meter number prefixes are listed in Table 3.

| Table 3 | Valid | meter | number | prefixes |
|---------|-------|-------|--------|----------|
|---------|-------|-------|--------|----------|

| Prefix | Meter readout type                                      |
|--------|---------------------------------------------------------|
| В      | Five dials or digits, i.e. readings 00000 to 99999      |
| С      | Six dials or digits, i.e. readings 000000 to 999999     |
| D      | Seven dials or digits, i.e. readings 0000000 to 9999999 |

#### 3.7. Meter Labelling

Labels are affixed to the front of meters, either in the Meter Test Laboratory or in the field, to indicate which tariffs the meter is set up for and, if refurbished, the date the meter was last tested:

- The Meter Test Laboratory affixes yellow labels to the front of meters after they are refurbished to indicate the specific tariff combination that has been programmed in the meter (e.g. 1-RATE, SOLAR IMPORT/EXPORT) and the date the meter was last tested.
- New multisetup meters will be provided directly from the factory without any labels. •
- Field personnel affix yellow MULTI SETUP and / or green Solar Import labels to the front of meters • where those features have been enabled in the field.

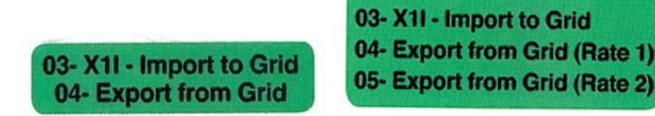

Figure 3 Example of Solar Import labels, shown for a 1 rate program (left) and 2 rate program (right).

When removed from an installation, a label is affixed to the back of the meter, showing:

- If a final meter read is required •
- Date removed •
- Name of metering technician •
- Reason meter was removed. .
- If the meter is faulty, what is wrong with it. •

| DOCUMENT/VERSION NO.                                                                              | APPROVED BY                             | ISSUE DATE | PAGE           |  |
|---------------------------------------------------------------------------------------------------|-----------------------------------------|------------|----------------|--|
| R0000554739 V2.0.                                                                                 | Leader HSE & Technical Competence Group | 23/11/2017 | Page 19 of 150 |  |
| Uncontrolled once printed, please verify current version on the TasNetworks Work Practice website |                                         |            |                |  |

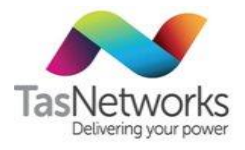

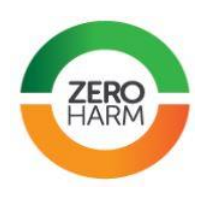

# 4. Metering Installations

## 4.1. Unmetered Installations

The consumption of energy by unmetered installations, such as public street lights, is estimated by the Tasnetworks billing system from the equipment specifications without the use of a physical meter. Refer to work instruction **Unmetered Supplies** for work on all unmetered installations.

## 4.2. Direct Connect Metering

### 4.2.1. Compliance

All direct connect metering work must comply with the technical requirements in this Metering Field Manual and the safety, training and electrical compliance requirements in the Direct Connect Metering Work Procedure.

### 4.2.2. Embedded Generation Metering

**Note.** A solar import-export meter does not measure all energy produced by the customer's co-generation unit. Only the net energy that flows into the electricity grid is measured from a single tariff.

Unless otherwise specified, the solar import-export meter must replace or be installed as the primary meter on the installation. There are three possible metering arrangements for the connection of embedded generation:

| Solar Import                                   | Meterin                                             | Notes                                                                    |                                                                                                    |
|------------------------------------------------|-----------------------------------------------------|--------------------------------------------------------------------------|----------------------------------------------------------------------------------------------------|
| on Tariff                                      | Position 1                                          | Position 2                                                               |                                                                                                    |
| 31 or 22                                       | Two-rate import-export meter for tariffs 31 or 22   | None                                                                     |                                                                                                    |
| 41                                             | One-rate meter for tariff 31                        | One-rate import-export<br>meter for tariff 41 and<br>embedded generation |                                                                                                    |
| Split tariff –<br>31 and 41<br>OR<br>22 and 41 | One-rate import-export<br>meter for tariff 22 or 31 | one-rate import-export<br>meter for tariff 41                            | A split embedded generation<br>system must be equipped<br>with two inverters with fixed<br>generation capacity and with<br>two independent meters to<br>avoid meter reading<br>confusion. |

| Table 4 | Solar import | -export metering | arrangements | for DC metering |
|---------|--------------|------------------|--------------|-----------------|
|---------|--------------|------------------|--------------|-----------------|

The wiring diagram for a solar import-export L&G EM1210 or EDMI MK7A meter is shown in Figure 3.

| DOCUMENT/VERSION NO.                                                                              | APPROVED BY | ISSUE DATE | PAGE           |
|---------------------------------------------------------------------------------------------------|-------------|------------|----------------|
| R0000554739 V2.0. Leader HSE & Technical Competence Group                                         |             | 23/11/2017 | Page 20 of 150 |
| Uncontrolled once printed, please verify current version on the TasNetworks Work Practice website |             |            |                |

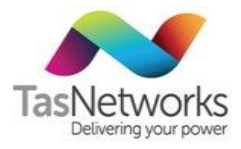

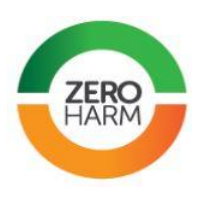

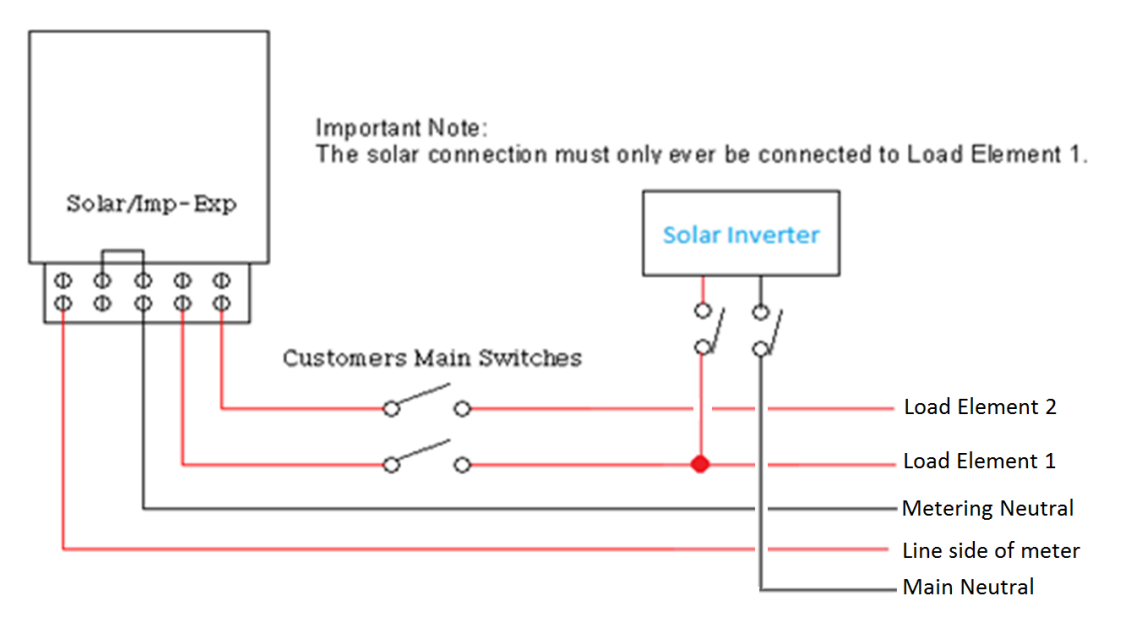

Wiring diagram for solar import-export meter. Note that the connection diagram above is Figure 4 depicting an EM1210 terminal block.

#### 4.3. Low Voltage CT metering

#### 4.3.1. Compliance

All low-voltage CT metering work must comply with the technical requirements in this Metering Field Manual and the safety, training and electrical compliance requirements in the Low Voltage CT Metering Work Procedure.

#### 4.3.2. Meter Connection

#### 4.3.2.1. Approved CTs

The required CT to terminal block and terminal block to meter connections of the currently approved (Warburton Franki) CTs are shown in Tables 5 and 6 and Figures 4 and 5. Note that the CT wiring loom uses all white coloured cores numbered 1 to 6, as shown in Figure 6.

| DOCUMENT/VERSION NO.                                                                              | APPROVED BY                             | ISSUE DATE | PAGE           |
|---------------------------------------------------------------------------------------------------|-----------------------------------------|------------|----------------|
| R0000554739 V2.0.                                                                                 | Leader HSE & Technical Competence Group | 23/11/2017 | Page 21 of 150 |
| Uncontrolled once printed, please verify current version on the TasNetworks Work Practice website |                                         |            |                |

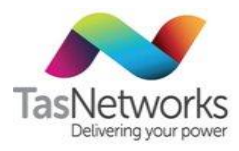

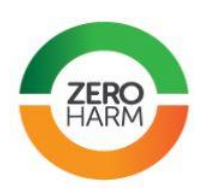

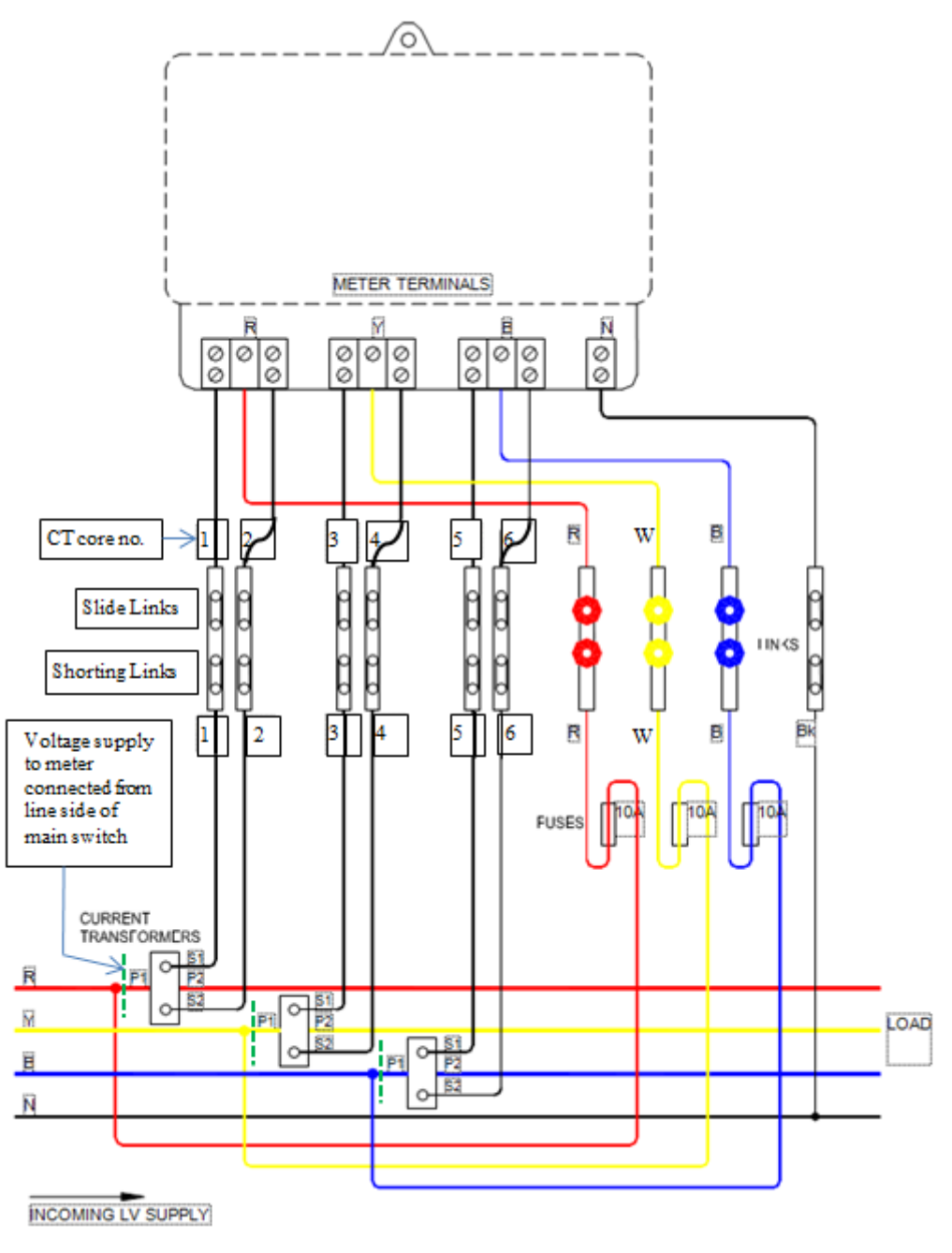

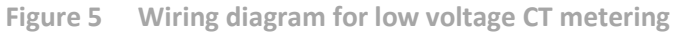

| OCUMENT/VERSION NO. APPROVED BY                                                                    |  | ISSUE DATE | PAGE           |  |
|----------------------------------------------------------------------------------------------------|--|------------|----------------|--|
| R0000554739 V2.0. Leader HSE & Technical Competence Group                                          |  | 23/11/2017 | Page 22 of 150 |  |
| Uncontrolled once printed, please verify current version on the TasNetworks Work Practice website. |  |            |                |  |

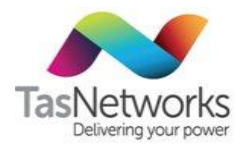

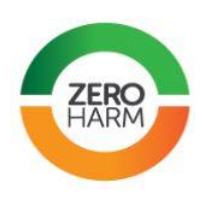

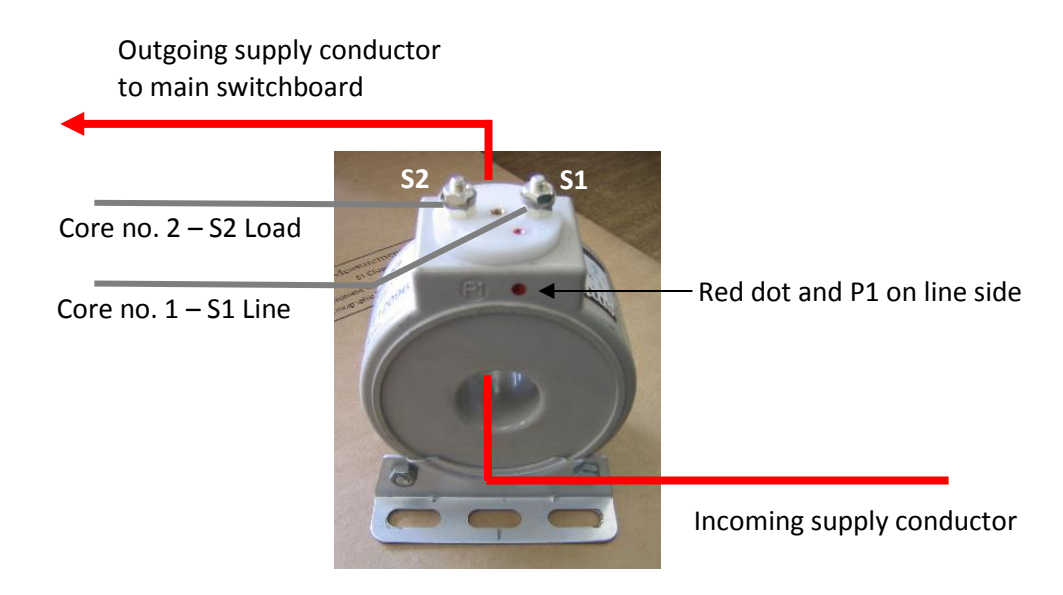

Figure 6 Warburton Franki 200/5 CT on red phase supply conductor

| Table 5 | CT to | terminal | block | connections |
|---------|-------|----------|-------|-------------|
|         |       |          |       |             |

| Phase | Core number | CT secondary | Terminal block     |
|-------|-------------|--------------|--------------------|
| Red   | 1           | S1           | Bottom-Left Red    |
|       | 2           | S2           | Bottom-Right Red   |
| White | 3           | S1           | Bottom-Left White  |
|       | 4           | S2           | Bottom-Right White |
| Blue  | 5           | S1           | Bottom-Left Blue   |
|       | 6           | S2           | Bottom-Right Blue  |

Table 6 CT terminal block to meter connections

| Phase | Core number | CT secondary    | Terminal block |
|-------|-------------|-----------------|----------------|
| Red   | 1           | Top-Left Red    | Red IN         |
|       | 2           | Top-Right Red   | Red OUT        |
| White | 3           | Top-Left White  | White IN       |
|       | 4           | Top-Right White | White OUT      |
| Blue  | 5           | Top-Left Blue   | Blue IN        |
|       | 6           | Top-Right Blue  | Blue OUT       |

| DOCUMENT/VERSION NO.                                                                               | APPROVED BY                             | ISSUE DATE | PAGE           |
|----------------------------------------------------------------------------------------------------|-----------------------------------------|------------|----------------|
| R0000554739 V2.0.                                                                                  | Leader HSE & Technical Competence Group | 23/11/2017 | Page 23 of 150 |
| Uncontrolled once printed, please verify current version on the TasNetworks Work Practice website. |                                         |            |                |

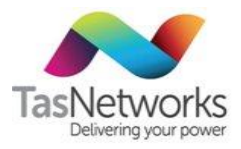

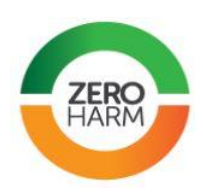

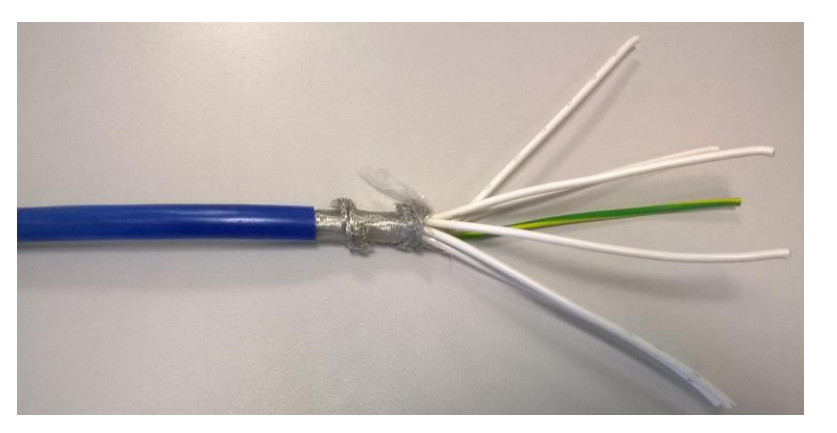

Figure 7 CT wiring loom

When connecting CT cores, ensure polarity (the red dot of the CT) lines up with the direction of the incoming supply load conductor and each CT core conductor is solidly connected to the correct terminals from the CT to the meter terminals.

**Important.** After connecting the CT cores, each CT circuit must be belled out and checked. For details, refer to the Low Voltage CT Metering Work Procedure.

### 4.3.2.2. Older CTs

At older existing installations, the model and make of CTs installed and the markings and polarity may be different to the currently approved equipment. For example, for the Nielsen multi-tap 2000/5 CT shown in Figure 7,

- M (main) and red dot indicate line side of transformer. M is equivalent to S1 in Figure 5.
- L indicates load side and equivalent to S2 in Figure 5.
- M1 (2000), M2 (1500), and M3 (1000) only one tap line with grey stripe.
- L to load side with black stripe.

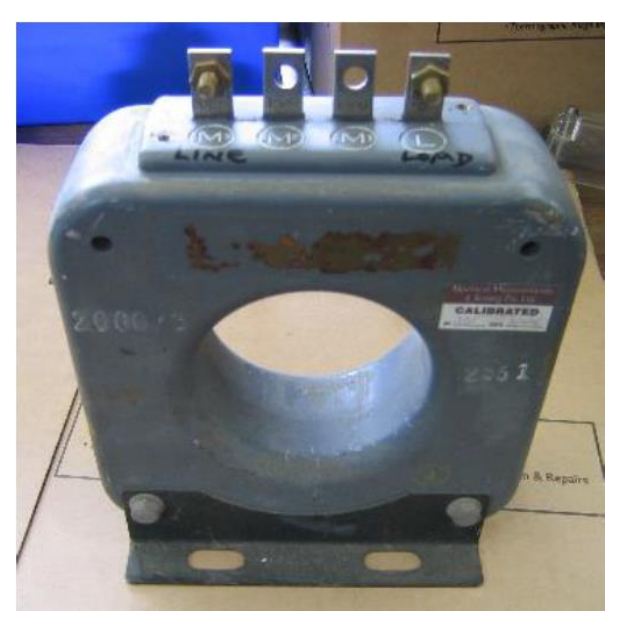

Figure 8 Nielsen 2000/5 Type C CT

| DOCUMENT/VERSION NO.                                                                              | APPROVED BY                             | ISSUE DATE | PAGE           |
|---------------------------------------------------------------------------------------------------|-----------------------------------------|------------|----------------|
| R0000554739 V2.0.                                                                                 | Leader HSE & Technical Competence Group | 23/11/2017 | Page 24 of 150 |
| Uncentrelled ence printed, places worify current version on the TecNetworks Work Prestice website |                                         |            |                |

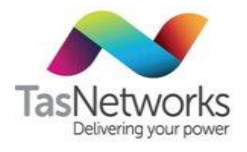

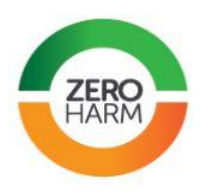

## 4.3.3. CT Commissioning Tests

All CT commissioning tests must be performed any time that a CT or CT-connected meter is installed.

For all new, complete all steps (1 through 8) listed in Table 7 and record the results of these tests on the form F905B. If any test cannot be performed, ensure that this is recorded in form F905B. Use form F905A to record asset management data.

| F905B Audit Checklist Version 2<br>CT Installation / Meter Installation / Meter Exchange / Testing / Follow Up Audit<br>Complete all blue shaded cells |             |            |           | Ser                   |          |  |
|----------------------------------------------------------------------------------------------------|-------------|------------|-----------|-----------------------|----------|--|
| Document Control                                                                                                    |             | Clear Page |           | Upload to             | The Zone |  |
| Reason for visit:                                                                                                    | Meter Insta | II         | Audit no  | t completed because:  |          |  |
| Address                                                                                                    |             |            |           |                       |          |  |
| NMI                                                                                                    |             |            | Meter N   | umber                 |          |  |
| Checklist Completed By:                                                                                                    |             |            | Date      |                       |          |  |
| HV or LV installation?                                                                                                    | LV          |            | 3 or 4 wi | re metering (HV only) |          |  |

Figure 9 Form F905B

| Table 7 | СТ | commissioning te | st procedure |
|---------|----|------------------|--------------|
|---------|----|------------------|--------------|

| Step                 | Detail                                                                                                    | Refer to                       |  |
|----------------------|----------------------------------------------------------------------------------------------------|--------------------------------|--|
| 1. Compliance        | Ensure installation complies with metering section of the SIR—in particular, the requirements for transformer connected metering. | Service and Installation Rules |  |
| 2. Wiring            | Trace-out the wiring and check that all CT and voltage wiring is installed correctly                                              | Section 4.3.3.1                |  |
| 3. CT Ratio          | To avoid major loss of revenue or<br>overcharging the customer, check that the<br>CT ratio multiplying constant is correct.       |                                |  |
| 4. Meter             | Check the meter has program appropriate for customer tariff                                                                       | Section 8.3                    |  |
|                      | Check that no error codes appear on the display and date and time is correct to Eastern Standard Time.                            |                                |  |
|                      | Record the CT secondary and voltage values present at the CT terminal block and available to the meter.                           | Section 4.3.3.2                |  |
| DOCUMENT/VERSION NO. | APPROVED BY                                                                                                    | ISSUE DATE PAGE                |  |
| R0000554739 V2.0.    | Leader HSE & Technical Competence Group                                                                                           | 23/11/2017 Page 25 of 150      |  |

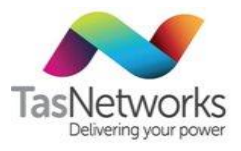

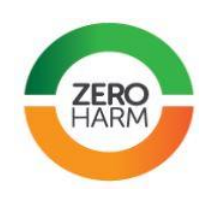

| Step                  | Detail                                                                                                    | Refer to                                            |
|-----------------------|----------------------------------------------------------------------------------------------------|-----------------------------------------------------|
|                       | If authorised, connect to the meter with a<br>laptop computer and optical probe and<br>check for correct voltage-current phase<br>relationship using metering software.                                                                                                    | Refer to Appendix D Phase Checks<br>For EDMI Meters |
| 5. Burden Test        | Ensure that the connected burden on the CT circuits is less than the burden rating of the CT.                                                                                                    | Section 4.3.3.3                                     |
| 6. Load Rotation Test | If load is available, verify that each phase accumulates energy when individually connected to the meter.                                                                                                    | Section 4.3.3.4                                     |
| 7. Label              | Affix a CT multiplying constant sticker on<br>the meter with the correct multiplying<br>constant written on it.<br>Affix Solar Import/Export sticker on all LV<br>solar tariff installations.                                                                                                    |                                                     |
| 8. Connections        | <ul> <li>To avoid major loss of revenue, check<br/>that:</li> <li>All voltage slide links are closed<br/>and tightened.</li> <li>All CT slide links are opened.</li> <li>All shorting links have been<br/>properly opened (but must not be<br/>totally removed).</li> </ul>                                                                                       | Section 4.3.2                                       |
| 9. Record             | The metering officer that completes the<br>CT metering work and commissioning is<br>responsible for ensuring forms F905A and<br>F905B are filled in and correct.<br><b>Note.</b> If no supply is available during<br>commissioning or there is insufficient load<br>to perform tests, note this on form F905B<br>and fill out as much of the form as<br>possible. |                                                     |
| End                   |                                                                                                    |                                                     |

| DOCUMENT/VERSION NO.                                                                               | APPROVED BY                             | ISSUE DATE | PAGE           |
|----------------------------------------------------------------------------------------------------|-----------------------------------------|------------|----------------|
| R0000554739 V2.0.                                                                                  | Leader HSE & Technical Competence Group | 23/11/2017 | Page 26 of 150 |
| Uncontrolled once printed, please verify current version on the TasNetworks Work Practice website. |                                         |            |                |

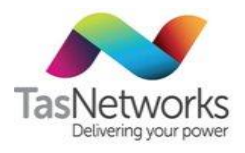

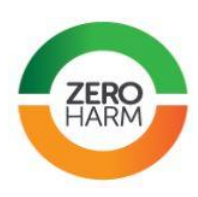

### 4.3.3.1. Wiring Trace-out Check

| Test           | Wiring Trace-out Check                                                                                                    |  |
|----------------|----------------------------------------------------------------------------------------------------|--|
| Purpose        | To verify that the CT and voltage wiring has been installed correctly                                                                                                    |  |
| Test procedure | <ul> <li>Check the following: <ul> <li>All connections are secure and tight.</li> <li>Each CT core conductor is connected to the correct terminal.</li> <li>Each CT circuit bells out as complete (i.e. no open circuit is found) from the sending CT secondary connection all the way through the meter and back to the receiving CT secondary connection point.</li> <li>Each voltage conductor for connection to the meter lines up with its corresponding CT circuit and no voltage wires are crossed or terminated in the wrong location to cause phase sequence error. Specifically: <ul> <li>Check that red phase voltage is connected to the conductor that passes through the red phase CT window.</li> <li>Trace the red phase voltage conductor from the CT connection to the bottom of the CT voltage test link.</li> <li>Trace the red phase voltage terminal connection at the meter.</li> <li>Repeat above steps for the white and blue phases.</li> </ul> </li> <li>The neutral is connected correctly to the meter.</li> <li>The metering neutral is properly terminated, at the main switchboard connection point and the meter terminal and the CT voltage test link.</li> <li>In addition to the CT metering circuit, all mains cables and bus bars and associated connections and tee offs must be checked to ensure there is no connection crossover that could cause a problem.</li> </ul></li></ul> |  |
| Test equipment | General purpose multimeter                                                                                                    |  |
| Test sheet     | F905B                                                                                                    |  |
| Applicable to  | CTs                                                                                                    |  |
| Criteria       | The test fails if any of the steps identify that non-compliant connections have been made.                                                                                                    |  |

### 4.3.3.2. Secondary Measurements Check

| Test           | Meter Check                                                                                                    |
|----------------|----------------------------------------------------------------------------------------------------|
| Purpose        | To record that the voltage and current connections to the meter are correct                                                                                                    |
| Test procedure | <ol> <li>Tong the CT secondary wiring and record the current on the F905B form</li> <li>Measure the voltage supplied at the CT terminal block and record this on the<br/>905B form</li> <li>Measure the Phase Angle between each current and voltage and record this on</li> </ol> |

| DOCUMENT/VERSION NO.                                                                               | APPROVED BY                             | ISSUE DATE | PAGE           |
|----------------------------------------------------------------------------------------------------|-----------------------------------------|------------|----------------|
| R0000554739 V2.0.                                                                                  | Leader HSE & Technical Competence Group | 23/11/2017 | Page 27 of 150 |
| Uncontrolled once printed, please verify current version on the TasNetworks Work Practice website. |                                         |            |                |

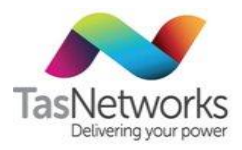

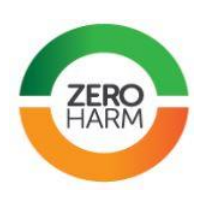

|                | <ul><li>the 905B form.</li><li>4. Verify that the measurements are typical values.</li></ul>                                                                     |
|----------------|----------------------------------------------------------------------------------------------------|
| Test equipment | Clamp current meter, AC multimeter                                                                                                    |
| Test sheet     | F905B                                                                                                    |
| Applicable to  | CTs                                                                                                    |
| Criteria       | The test fails if any of the voltage or phase angle measurements are beyond the following limits:                                                                |
|                | <b>Terminal block voltages:</b> Greater than 200V and less than 260V phase-neutral (for LV connected systems).                                                   |
|                | Greater than 100V and less than 120V phase-neutral (for HV connected systems)                                                                                    |
|                | <b>Phase angles</b> : Each phase should be no more than 10° leading and 30° lagging for typical loads                                                            |
|                | The test also fails if the secondary current is more or less than would be expected from the connected load (i.e. no current is observed when load is supplied). |

#### 4.3.3.3. **Burden Test**

| Test           | Burden Test                                                                                                    |
|----------------|----------------------------------------------------------------------------------------------------|
| Purpose        | To measure the applied burden to a CT or VT secondary circuit. This should be done<br>each time a CT site is inspected or tested. If the burden applied to the instrument<br>transformer is too large, then the metering will under-read the energy measurement<br>and could cause equiment damage. The same steps can be followed to measure the<br>burden of a CT or VT. |
| Test procedure | Current Transformer Burden Testing                                                                                                    |
| Test equipment | Red Phase 704 CT Circuit Burden Tester, PVC Burden Tester                                                                                                    |
| Test sheet     | F905B                                                                                                    |
| Applicable to  | CTs                                                                                                    |
| Conditions     | The test fails if the measured burden is higher than the rated burden (the CT/VT does not correctly measure energy).                                                                                                    |

#### Load Rotation Test 4.3.3.4.

| Test           | Load Rotation Test                                                                                                    |
|----------------|----------------------------------------------------------------------------------------------------|
| Purpose        | To verify that each phase is correctly connected to the meter. If any of the current or voltage phases have been transposed then this test will identify this issue. |
| Test procedure | Perform the steps as shown in Table 8. If test cannot be performed in accordance with this procedure, refer to alternative methods in Table 9.                       |
| Test equipment | N/A                                                                                                    |
| Test sheet     | F905B                                                                                                    |

| DOCUMENT/VERSION NO.                                                                               | APPROVED BY                             | ISSUE DATE | PAGE           |  |
|----------------------------------------------------------------------------------------------------|-----------------------------------------|------------|----------------|--|
| R0000554739 V2.0.                                                                                  | Leader HSE & Technical Competence Group | 23/11/2017 | Page 28 of 150 |  |
| Lincontrolled once printed, please verify current version on the TasNetworks Work Practice website |                                         |            |                |  |

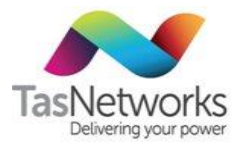

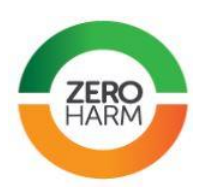

| Applicable to | CTs                                                                                                    |
|---------------|----------------------------------------------------------------------------------------------------|
| Conditions    | The test fails if the direction of energy flow and rate of energy flow does not match with any of the steps outlined in Table 8. |

 Table 8
 Load Rotation Test procedure

| Step | Detail                                                                                                    |
|------|----------------------------------------------------------------------------------------------------|
| 1    | Check each CT to make sure it matches up with the correct phase voltage.                                                                                                    |
| 2    | Check voltage is correct and that the CT secondaries and neutral are not live.                                                                                                    |
| 3    | Blue phase under load rotation test (refer to Figures 9, 10 and 11):                                                                                                    |
|      | 1. Open white phase voltage link.                                                                                                    |
|      | 2. Open red phase voltage link.                                                                                                    |
|      | 3. Short out white phase CT current link.                                                                                                    |
|      | 4. Short out red phase CT current link.                                                                                                    |
|      | 5. With blue phase voltage and current only applied to the meter:                                                                                                    |
|      | <ul> <li>For an electromechanical meter, the rotor disc should turn in the direction of the<br/>arrow.</li> </ul>                                                                                                    |
|      | <ul> <li>For an electronic meter, the flashing kW indicator should flash in the correct<br/>direction for indicating correct operation. In Q3 and Q4 meters, the kW arrow<br/>flashes to the right. Refer to relevant meter OEM manual for more details.</li> </ul> |
| 4    | White phase under load rotation test:                                                                                                    |
|      | • Repeat step 3, using the same principles for shorting out the red and blue CT links.                                                                                                    |
| 5    | Red phase under load rotation test:                                                                                                    |
|      | • Repeat step 3, using the same principles for shorting out the blue and white CT links.                                                                                                    |
| 6    | After completing the load rotation test for red phase (step 5), remove the white phase CT short and apply the white phase voltage so that the red and white phase voltage and currents are applied:                                                                 |
|      | • For an electromechanical meter, the rotor disc should turn faster than for one phase load only.                                                                                                    |
|      | • For an electronic meter, the flashing kW indicator should flash faster in the correct direction than for one phase only.                                                                                                    |
| 7    | Remove the blue phase CT short and apply the blue phase voltage so that all three phase voltages and all three phase currents are applied:                                                                                                    |
|      | • For an electromechanical meter, the rotor disc should turn faster than in the previous step                                                                                                    |
|      | • For an electronic meter, the flashing kW indicator should flash faster in the correct direction than in the previous step                                                                                                    |
| End  | Test complete.                                                                                                    |

| DOCUMENT/VERSION NO.                                                                               | APPROVED BY                             | ISSUE DATE | PAGE           |  |  |
|----------------------------------------------------------------------------------------------------|-----------------------------------------|------------|----------------|--|--|
| R0000554739 V2.0.                                                                                  | Leader HSE & Technical Competence Group | 23/11/2017 | Page 29 of 150 |  |  |
| Uncontrolled once printed, please verify current version on the TasNetworks Work Practice website. |                                         |            |                |  |  |

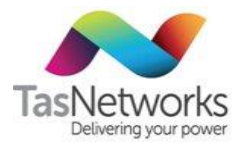

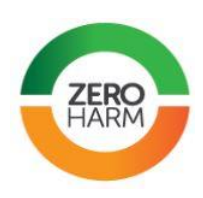

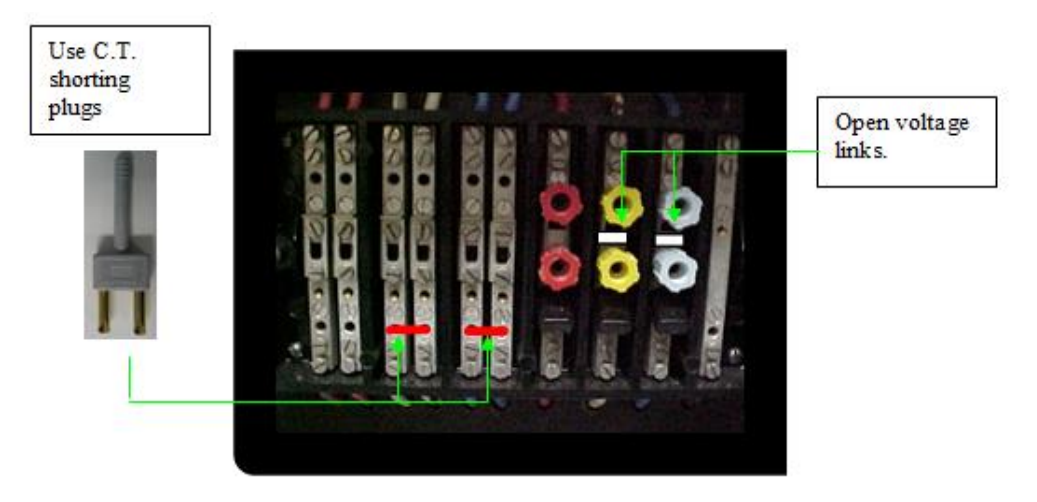

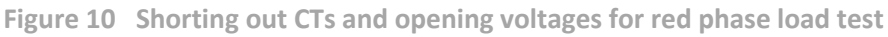

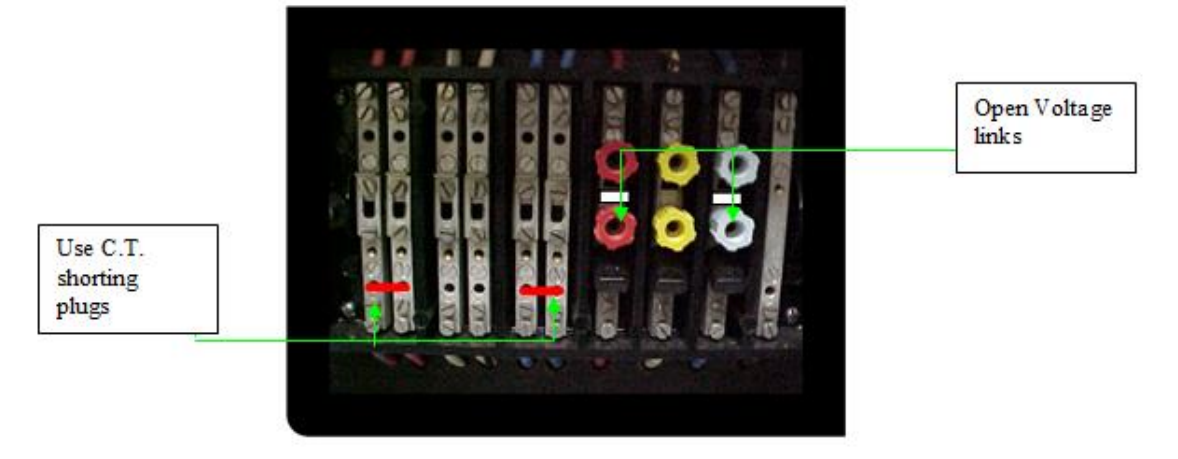

Figure 11 Shorting out CTs and opening voltages for white phase load test

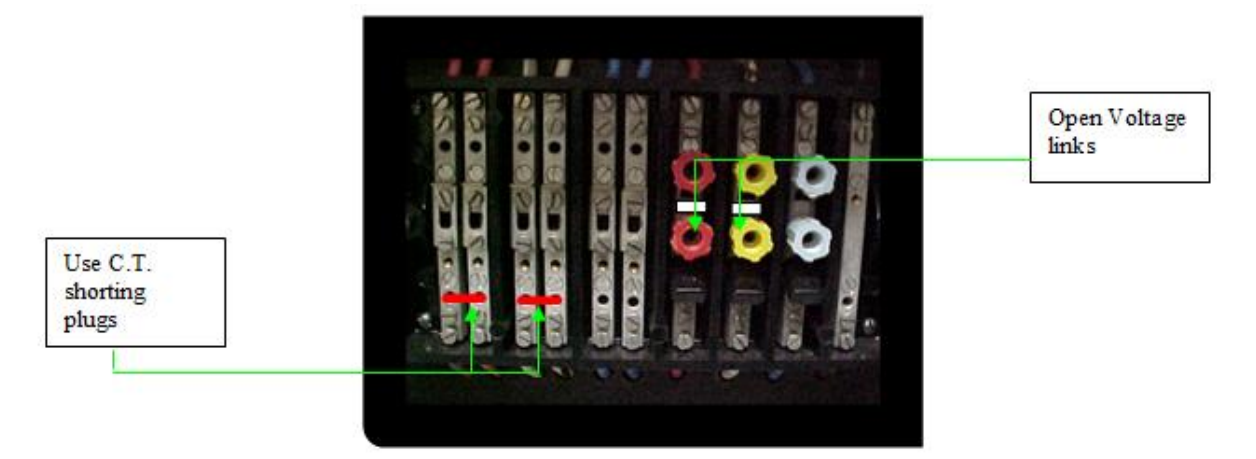

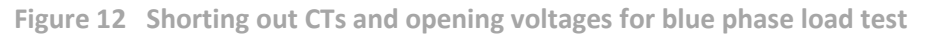

| DOCUMENT/VERSION NO.                                                                               | APPROVED BY                             | ISSUE DATE | PAGE           |  |
|----------------------------------------------------------------------------------------------------|-----------------------------------------|------------|----------------|--|
| R0000554739 V2.0.                                                                                  | Leader HSE & Technical Competence Group | 23/11/2017 | Page 30 of 150 |  |
| Uncontrolled once printed, please verify current version on the TasNetworks Work Practice website. |                                         |            |                |  |

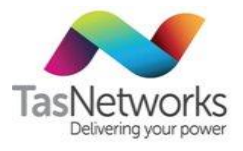

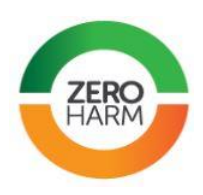

Table 9 Alternative phase and load rotation check methods

| Method                                | Detail                                                                                                    |  |  |
|---------------------------------------|----------------------------------------------------------------------------------------------------|--|--|
| Use meter interface program           | <ul> <li>If, the load is too light to do a rotation test or the meter is of an electronic type that cannot be used for a manual load rotation test, use a laptop computer with the appropriate meter interface program to do a phase rotation check as described in:</li> <li>Appendix D Phase Checks For EDMI Meters, or</li> <li>Appendix E Phase Checks For L&amp;G meters</li> </ul> |  |  |
| Use polyphase meter accuracy test set | Alternatively, use the polyphase meter accuracy test set, if<br>available, to check the input parameters (voltage and current<br>angles) to confirm voltage and current rotation is correct.                                                                                                    |  |  |
| Use a temporary meter                 | If an electronic meter is unsuitable for load rotation test, fit an electro-mechanical meter to perform the test, after test complete refit of electronic meter.                                                                                                    |  |  |
| Delay the test                        | If none of the above are possible, return as soon as possible<br>later on when the supply has been connected to do the load<br>rotation test.                                                                                                    |  |  |

## 4.4. High Voltage Transformer Connected Metering

High-voltage (HV) transformer connect metering is usually a NEM Type 3 or 4 metering installation. These installations comprise CTs, VTs and meters connected in an arrangement. Often the CTs and VTs are housed in a combination "metering unit", which can be mounted on a pole or on a plinth.

### 4.4.1. Responsibility

Typically, HV metering units are owned and maintained by TasNetworks. New installations can be purchased by the customer or paid for by a customer contribution, but, unless otherwise agreed, the ownership of the CTs and VTs is transferred to TasNetworks.

Where TasNetworks is nominated as the Metering Provider for an installation, regardless of ownership of the devices, TasNetworks is responsible for ensuring that all equipment meets the accuracy requirements for the installation class.

### 4.4.2. Compliance

All HV metering work must comply with the technical requirements in this Metering Field Manual and the safety, training and electrical compliance requirements in High Voltage Transformer Connected Metering Work Procedure.

| DOCUMENT/VERSION NO.                                                                            | APPROVED BY                             | ISSUE DATE | PAGE           |  |
|-------------------------------------------------------------------------------------------------|-----------------------------------------|------------|----------------|--|
| R0000554739 V2.0.                                                                               | Leader HSE & Technical Competence Group | 23/11/2017 | Page 31 of 150 |  |
| Uppentrolled appendiated places verify ourrent version on the TacNetworks Work Practice website |                                         |            |                |  |

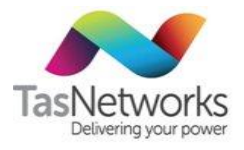

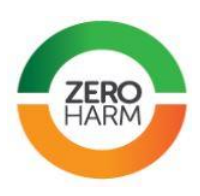

#### 4.4.3. Installation Types

HV metering units can be aerial bus type, ground-mounted, or pole-mounted.

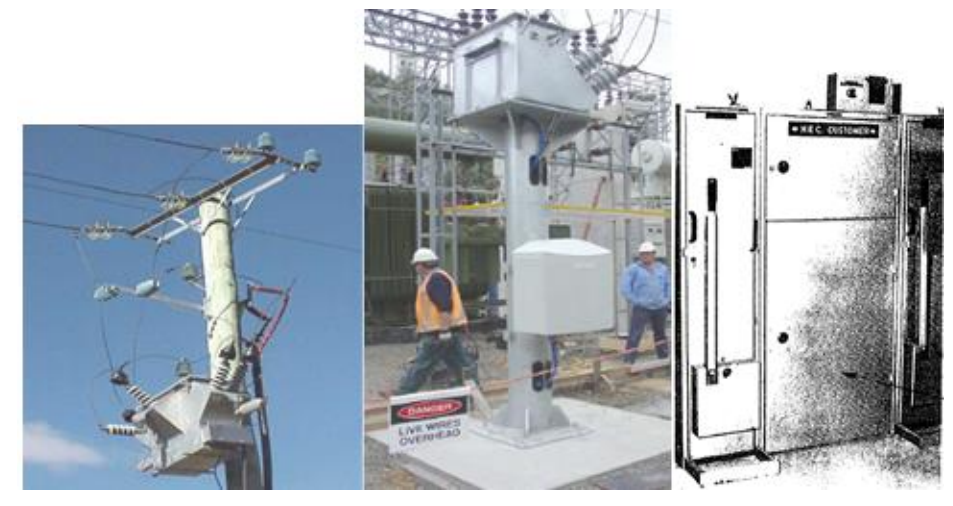

**Pole-mounted** 

Aerial bus type Ground-mounted

Figure 13 HV metering installation types

#### 4.4.3.1. Aerial Bus Type

A combined CT and VT metering unit is mounted below outdoor buswork in aerial bus metering. The meters are housed in an enclosure at the base of the mounting plinth. Details of the metering unit installation can be found in the work practice Aerial Bus Metering Installation.

#### 4.4.3.2. Ground Mounted

For a ground mounted metering installation, CTs and VTs are housed inside the substation switchgear. The meter is installed in a meter box on an outside wall that is accessible to TasNetworks Technicians.

#### 4.4.3.3. Pole Mounted

For a pole-mounted HV metering unit, the meter box can be installed on the same pole provided it is adequately earthed. Where it is impractical to install a HV metering unit such that the HV phase sequence is in the standard A, B, C configuration, the unit can be installed on the other side of the pole. The phase sequence at the meter panel in the meter box can be swapped to ensure the correct phase sequence is connected to the meter.

| DOCUMENT/VERSION NO.                                                                              | APPROVED BY                             | ISSUE DATE | PAGE           |  |
|---------------------------------------------------------------------------------------------------|-----------------------------------------|------------|----------------|--|
| R0000554739 V2.0.                                                                                 | Leader HSE & Technical Competence Group | 23/11/2017 | Page 32 of 150 |  |
| Uncontrolled once printed, please verify current version on the TasNetworks Work Practice website |                                         |            |                |  |

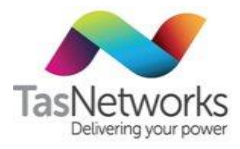

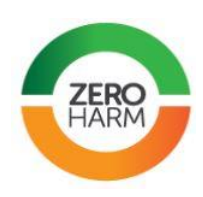

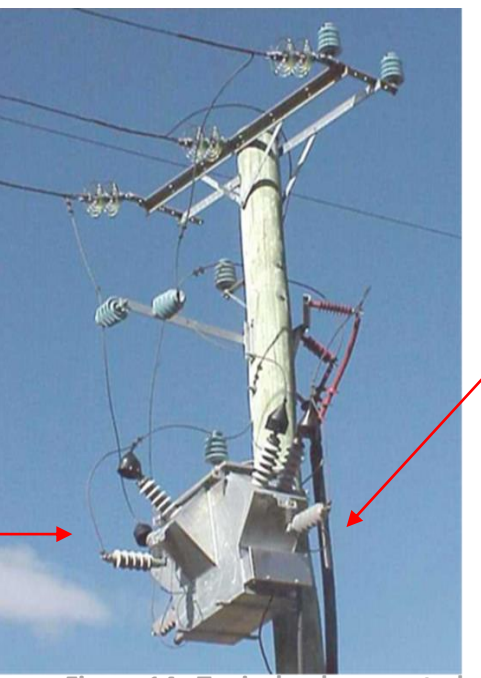

Unit can be installed on opposite side of pole with different phase sequence.

Normally installed so that phase sequence is in the standard A, B, C configuration

Figure 14 Typical pole-mounted unit

## 4.4.4. HV Metering Units

HV metering units are combined CT and VT units that can be mounted on a pole or plinth. The status of HV metering units currently in use in the TasNetworks distribution system are listed in Table 10.

| Table 10 | HV | metering | unit status |
|----------|----|----------|-------------|
|----------|----|----------|-------------|

| Metering unit                        | Wiring configuration | CTs | VT secondary | Status   |
|--------------------------------------|----------------------|-----|--------------|----------|
| TWS Energy Controls HV metering unit | Three-element        | 3   | Star         | Approved |
| ABB metering unit                    | Two-element          | 2   | Star         | Approved |
| Baldwin                              | Two-element          | 2   | Unknown      | Obsolete |

| DOCUMENT/VERSION NO.                                                                               | APPROVED BY                             | ISSUE DATE | PAGE           |  |
|----------------------------------------------------------------------------------------------------|-----------------------------------------|------------|----------------|--|
| R0000554739 V2.0.                                                                                  | Leader HSE & Technical Competence Group | 23/11/2017 | Page 33 of 150 |  |
| Uncontrolled once printed, please verify current version on the TasNetworks Work Practice website. |                                         |            |                |  |

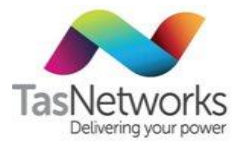

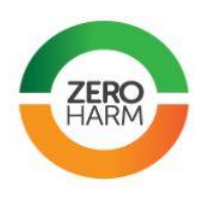

### **TWS Energy Controls HV metering unit**

TWS Energy Controls HV metering units (6.6 kV, 11 kV or 22 kV) have a fixed CT ratio of 200/5. The wiring diagram is shown in Figure 14. See TWS Energy Controls schematics for full schematics.

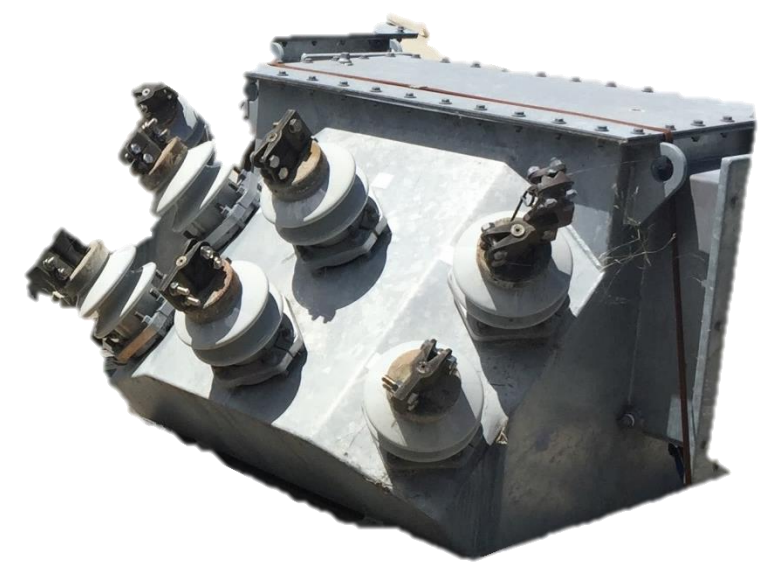

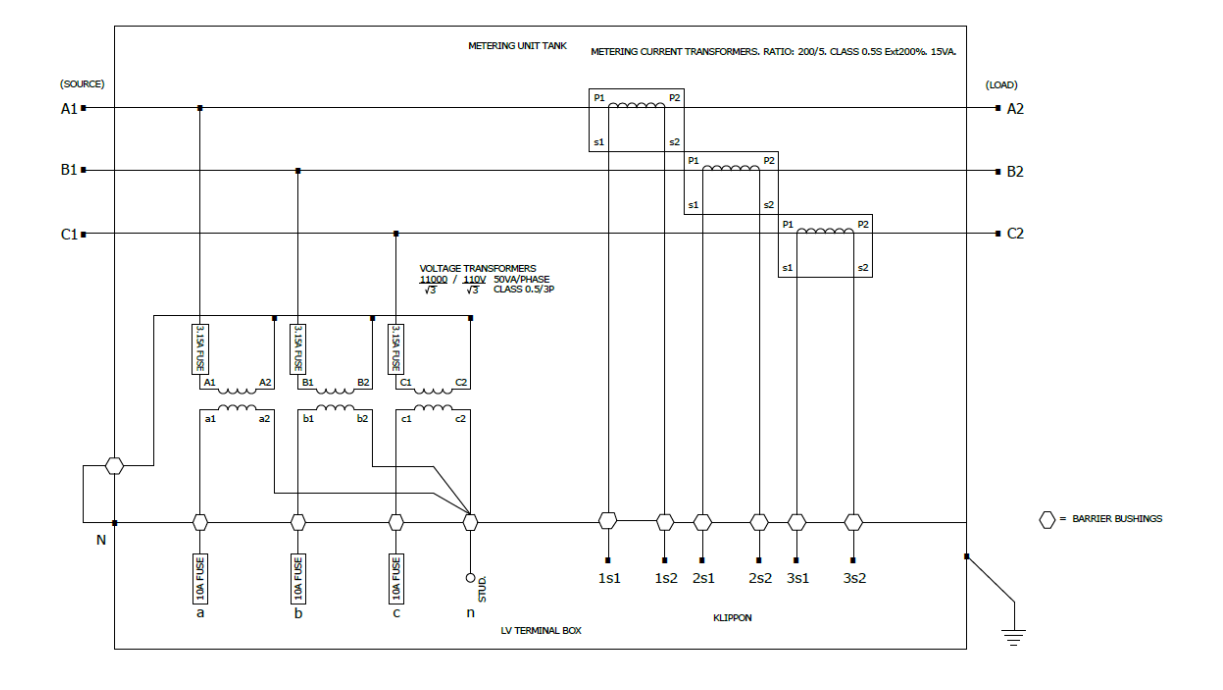

Figure 15 TWS Energy Controls HV metering unit

| DOCUMENT/VERSION NO.                                                                               | APPROVED BY                             | ISSUE DATE | PAGE           |  |
|----------------------------------------------------------------------------------------------------|-----------------------------------------|------------|----------------|--|
| R0000554739 V2.0.                                                                                  | Leader HSE & Technical Competence Group | 23/11/2017 | Page 34 of 150 |  |
| Uncontrolled once printed, please verify current version on the TasNetworks Work Practice website. |                                         |            |                |  |

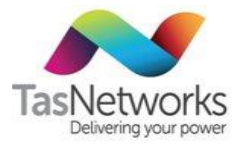

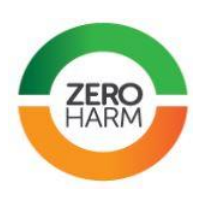

### ABB metering unit

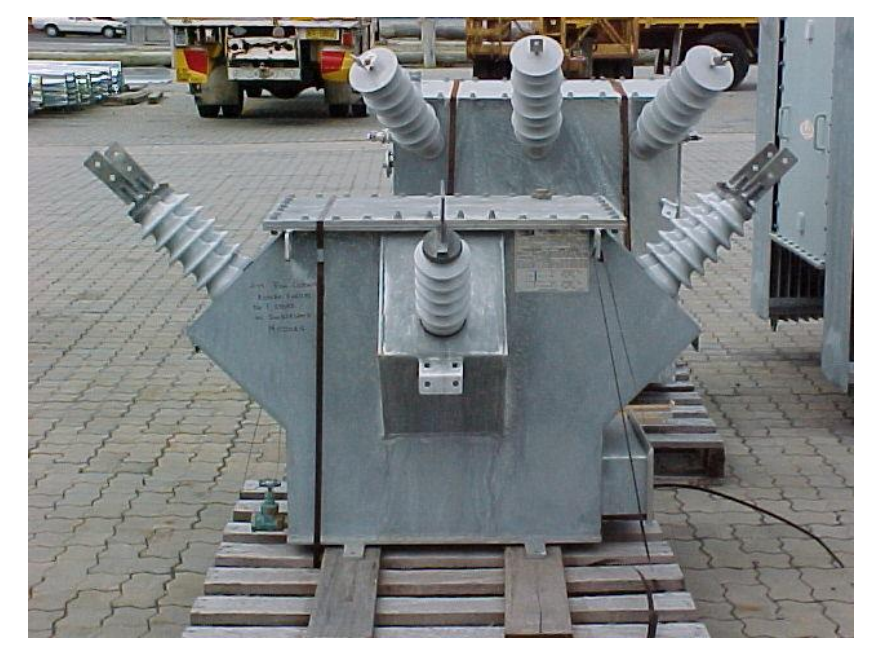

Figure 16 ABB pole-mounted HV metering unit

### 4.4.4.1. New installations

When installing a HV metering unit, ensure that:

- All secondary voltage conductors (and neutral if star-connected) and CT tappings are brought out to the meter box and labelled accordingly to properly identify them.
- The common return for both the 110 V metering supply and the CTs must be earthed (see Section 4.4.6).
- The HV metering unit is properly earthed (usually done by a Line Work Crew) in accordance with drawing D-OH1-2.3/17 for physical installation of the unit and associated HV and LV earthing arrangement in the **Overhead Line Design & Construction Manual**.

### 4.4.4.2. Private HV installations

Private HV installations must comply with **AS2067 High Voltage Installations** and be inspected and approved by an Electrical Inspector working on behalf of Building Standards & Occupational Licensing (BSOL).

### 4.4.5. Wiring Configurations

Existing network installations include both two- and three-element configurations.

- Two element configuration
- Three element configurations

### The TasNetworks standard for new installations is three-element metering.

**Note.** In a three-element configuration, the CTs are contained within a metering unit and the three phases are measured by a single meter and, hence, there are no advantages with using two-element metering.

| DOCUMENT/VERSION NO.                                                                            | APPROVED BY                             | ISSUE DATE | PAGE           |  |
|-------------------------------------------------------------------------------------------------|-----------------------------------------|------------|----------------|--|
| R0000554739 V2.0.                                                                               | Leader HSE & Technical Competence Group | 23/11/2017 | Page 35 of 150 |  |
| Uncentrelled appendiated please verify autrent version on the TacNetworks Work Practice website |                                         |            |                |  |

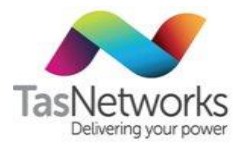

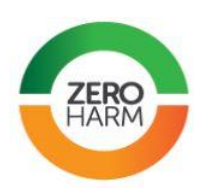

#### 4.4.5.1. Two element configuration

Note. Two-element configurations are also known as "three-phase three-wire".

The two-element star VT HV metering arrangement. is shown in Figure 16.

### Meter connection

Ensure that for all two-element metering installatons:

• A connection from the white phase voltage terminal must be made to the meter neutral terminal. EDMI recommends that the white phase VT secondary also be connected to the white phase meter input (in addition to the meter neutral), as shown in Figure 17.

### **CT** connection

Ensure that for all two-element metering installatons:

- The white phase CT (if present) is not used and must be shorted out at the CT test link.
- A white phase CT short must still be applied where the white phase CT is not installed. •
- Where the white phase CT is not installed, the secondary return terminals of red and blue phase . must still be joined and earthed

### VT connection

Ensure that for all two-element metering installatons:

- The VT secondary neutral conductor is not connected to the meter. •
- The VT secondary neutral conductor must be brought out to the voltage test link so it can be used • for testing phase to neutral voltages.
- One VT secondary output terminal must be earthed. Earth the VT secondary neutral if the neutral is • available. Earth the white phase VT secondary terminal if the secondary neutral is unavailable.

| DOCUMENT/VERSION NO.                                                                               | APPROVED BY                             | ISSUE DATE | PAGE           |  |
|----------------------------------------------------------------------------------------------------|-----------------------------------------|------------|----------------|--|
| R0000554739 V2.0.                                                                                  | Leader HSE & Technical Competence Group | 23/11/2017 | Page 36 of 150 |  |
| Lincontrolled once printed, please verify current version on the TasNetworks Work Practice website |                                         |            |                |  |
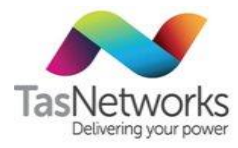

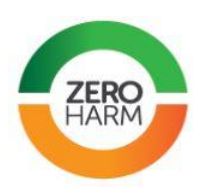

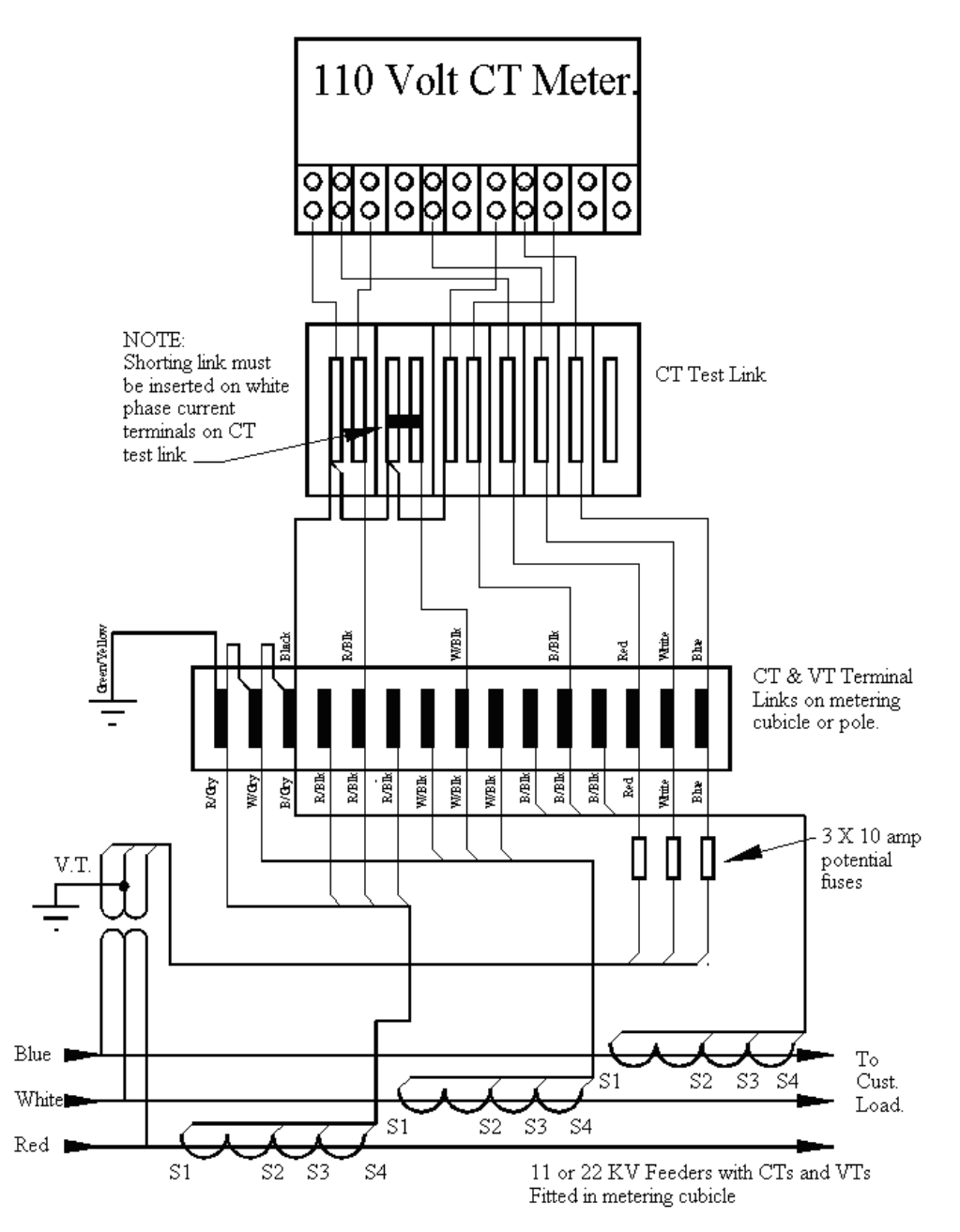

Figure 17 Wiring diagram for two-element star VT with three available CTs

| DOCUMENT/VERSION NO.                                                                               | APPROVED BY                             | ISSUE DATE | PAGE           |  |
|----------------------------------------------------------------------------------------------------|-----------------------------------------|------------|----------------|--|
| R0000554739 V2.0.                                                                                  | Leader HSE & Technical Competence Group | 23/11/2017 | Page 37 of 150 |  |
| Uncontrolled once printed, please verify current version on the TasNetworks Work Practice website. |                                         |            |                |  |

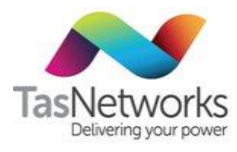

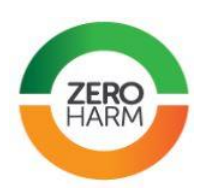

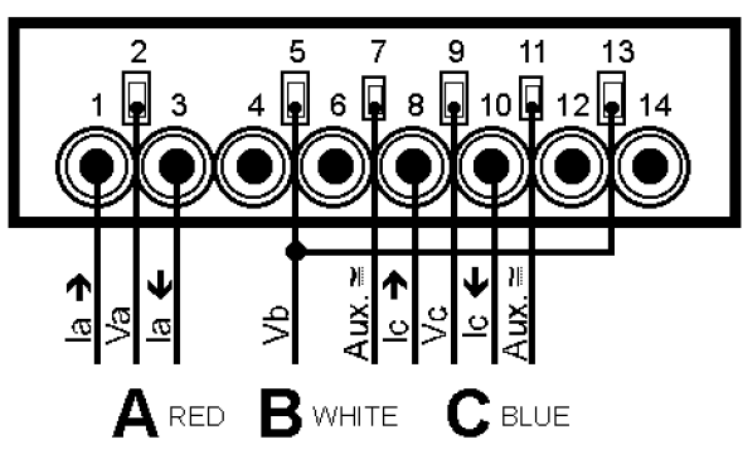

Figure 18 Two-element meter connection

### 4.4.5.2. Three element configurations

Note. Three-element configurations are also known as "three-phase four-wire"

The standard three-element star VT HV metering configuration is shown in Figure 18. This is same as the low-voltage CT metering configuration described in Section 4.3, except that the secondary phase-to-phase voltage from the VTs is 110 V and phase-to-neutral voltage is 63.5 V (instead of 415 V and 240 V, respectively).

| DOCUMENT/VERSION NO.                                                                               | APPROVED BY                             | ISSUE DATE | PAGE           |  |  |
|----------------------------------------------------------------------------------------------------|-----------------------------------------|------------|----------------|--|--|
| R0000554739 V2.0.                                                                                  | Leader HSE & Technical Competence Group | 23/11/2017 | Page 38 of 150 |  |  |
| Uncontrolled once printed, please verify current version on the TasNetworks Work Practice website. |                                         |            |                |  |  |

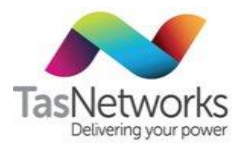

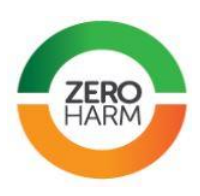

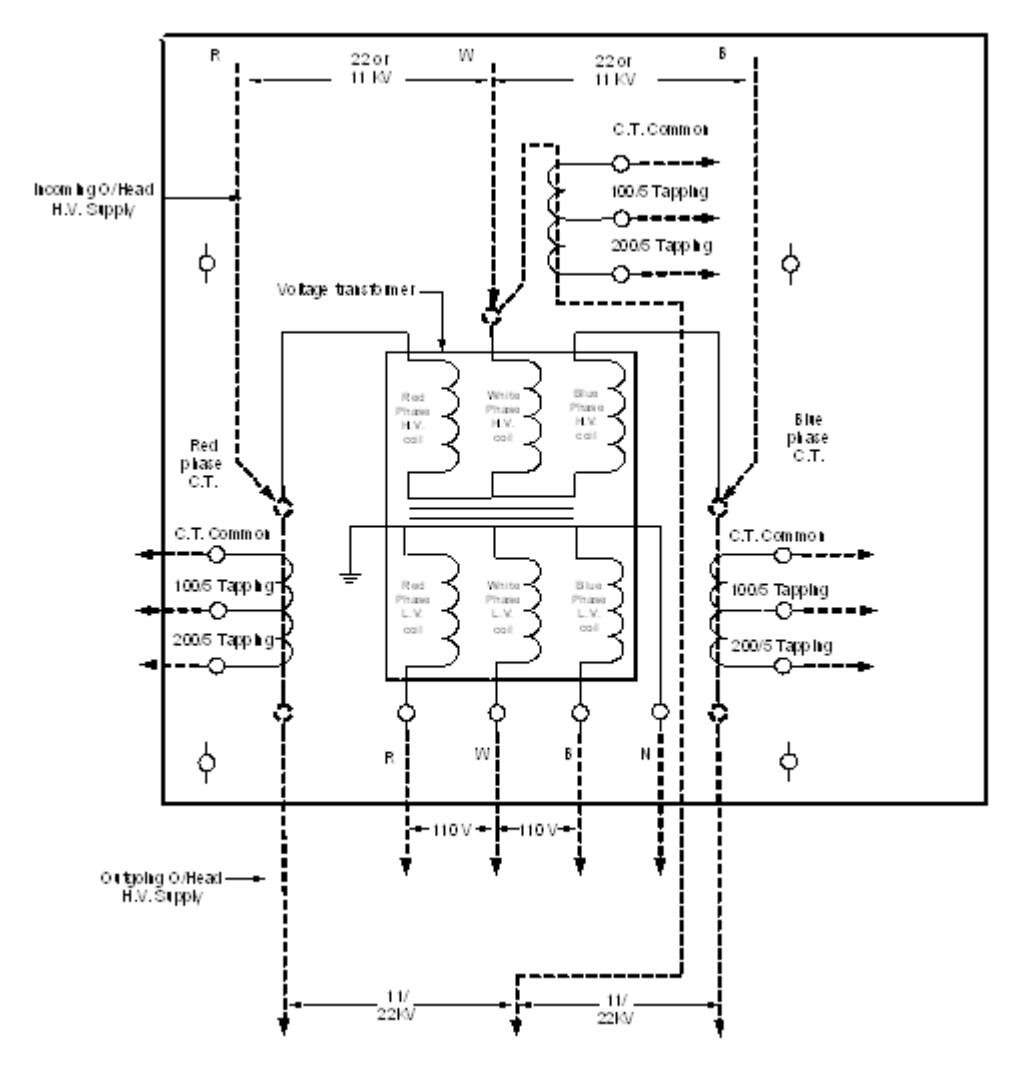

Figure 19 Three element star VT HV metering configuration

### 4.4.6. Common Return For All CTs

The CT circuits should be starred by joining the load side secondary terminals together at the metering unit and at CT terminal block after the meter. This lowers the burden of the CT circuit as the star points remove the need for return current to flow between the CT star point and the meter star point.

### 4.4.7. Isolation of CTs

CTs must never be open circuited. Whenever work is performed on a CT meter, CT shorts must be applied to the CT terminal block. Whenever work is performed on the CT secondary wiring, CT shorts must be applied to the CT secondary terminals directly.

Where CT shorting slide-links are unabailable, use the banana leads as shown in Figure 19 and ensure each CT is shorted to the common return conductor.

When work has finished at a site it is important that the CT shorts are removed to avoid loss of revenue. It is also important to note that the white phase CT may be shorted permanently if two-element metering is

| DOCUMENT/VERSION NO. | APPROVED BY                             | ISSUE DATE | PAGE           |  |
|----------------------|-----------------------------------------|------------|----------------|--|
| R0000554739 V2.0.    | Leader HSE & Technical Competence Group | 23/11/2017 | Page 39 of 150 |  |
|                      |                                         |            |                |  |

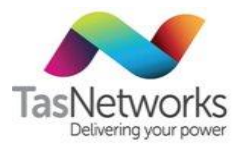

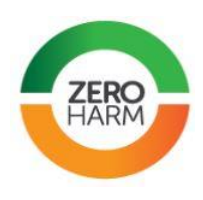

used. Note the initial position of shorting links or banana plugs before you commence work, and return the CT terminal block to the arrangement you found it in at the completion of the task.

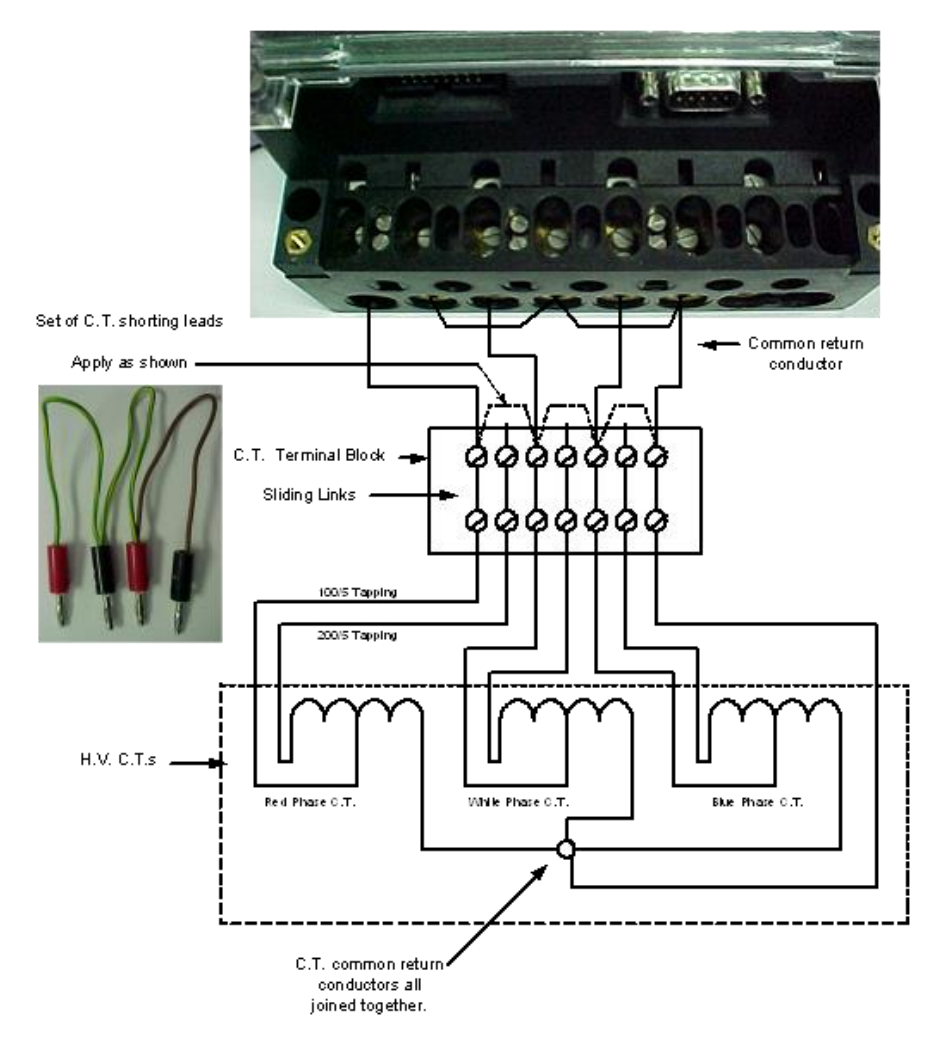

Figure 20 Three element star VT HV metering configuration with common return conductor

### 4.4.8. Commissioning checks

The tests listed in Table 11 must be followed when commissioning or making changes to a HV metered site, and the results recorded on form F905B.

| Step                 | Detail                                                                                                    | Refer to                                                                     |  |  |
|----------------------|----------------------------------------------------------------------------------------------------|------------------------------------------------------------------------------|--|--|
| 1. Compliance        | Ensure installation complies with the HV metering section of this document and any relevant design requirements in the SIR. | Service and Installation Rules<br>Overhead Design and Construction<br>Manual |  |  |
| 2. Wiring            | Trace-out the wiring and check that all CT and VT wiring is installed correctly.                                            | Tables 12 and 13                                                             |  |  |
| DOCUMENT/VERSION NO. | APPROVED BY                                                                                                    | ISSUE DATE PAGE                                                              |  |  |
| R0000554739 V2.0.    | Leader HSE & Technical Competence Group                                                                                     | 23/11/2017 Page 40 of 150                                                    |  |  |

Table 11 HV metering commissioning checks

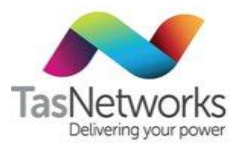

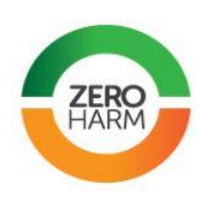

| Step                  | Detail                                                                                                    | Refer to                                         |
|-----------------------|----------------------------------------------------------------------------------------------------|--------------------------------------------------|
| 3. CT and VT ratios   | To avoid major loss of revenue or<br>overcharging the customer, check that the<br>CT and VT ratios are correct.                                                                                                    |                                                  |
| 4. Meter              | Check the meter has program appropriate for customer tariff                                                                                                    | Section 8.3                                      |
|                       | Check that no error codes appear on the display and date and time is correct to Eastern Standard Time.                                                                                                    |                                                  |
|                       | Record the CT secondary and voltage values present at the CT terminal block and available to the meter.                                                                                                    | Section 4.3.3.2                                  |
|                       | If authorised, connect to the meter with a<br>laptop computer and optical probe and<br>check for correct voltage-current phase<br>relationship using metering software.                                                                                                    | Refer Appendix D Phase Checks<br>For EDMI Meters |
| 5. Burden Test        | Ensure that the connected burden on the CT and VT circuits are less than the burden rating of the CT or VT.                                                                                                    | Section 4.3.3.3                                  |
| 6. Load Rotation Test | If load is available, verify that each phase accumulates energy when individually connected to the meter.                                                                                                    | Section 4.3.3.4                                  |
| 7. Connections        | <ul> <li>To avoid major loss of revenue, check that:</li> <li>All voltage slide links are closed and tightened.</li> <li>All CT slide links are opened.</li> <li>All shorting links have been properly opened (but must not be totally removed).</li> </ul>                                                                                                    | Section 4.3.2                                    |
| 8. Record             | The metering officer that completes the<br>HV metering work and commissioning is<br>responsible for ensuring forms F905A and<br>F905B are filled in and correct.<br><b>Note.</b> If no supply is available during<br>commissioning or there is insufficient load<br>to perform tests, note this on form F905B<br>and fill out as much of the form as<br>possible. |                                                  |
| End                   |                                                                                                    |                                                  |

| DOCUMENT/VERSION NO.                                                                               | APPROVED BY                             | ISSUE DATE | PAGE           |  |
|----------------------------------------------------------------------------------------------------|-----------------------------------------|------------|----------------|--|
| R0000554739 V2.0.                                                                                  | Leader HSE & Technical Competence Group | 23/11/2017 | Page 41 of 150 |  |
| Uncontrolled once printed, please verify current version on the TasNetworks Work Practice website. |                                         |            |                |  |

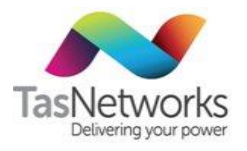

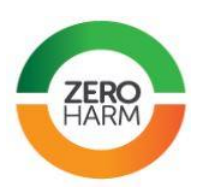

#### Tracing And Checking HV Metering Wiring 4.4.9.

#### 4.4.9.1. New HV Metering Installation

As part of the commissioning checks in Section 4.4.8, perform the steps listed in Tables 12 (check out unit) and 13 (trace out wiring) when installing a new HV metering unit. Where possible, perform these tasks before the unit is installed. If the unit is already installed, it must be checked before the HV supply is connected.

**Important.** Once the HV supply is connected, it is very difficult to have it disconnected, so ensure all checks are performed before connection.

| Table 12 | Checking | out a | new | HV | metering | unit |
|----------|----------|-------|-----|----|----------|------|
|----------|----------|-------|-----|----|----------|------|

| Step | Detail                                                                                                    |
|------|----------------------------------------------------------------------------------------------------|
| 1    | Remove the terminal plates and identify:                                                                                                    |
|      | Incoming and outgoing HV supply connection terminals                                                                                                    |
|      | <ul> <li>Incoming and outgoing HV primary current coil terminals</li> </ul>                                                                                                    |
|      | Terminal connections for the secondary voltages and currents                                                                                                    |
| 2    | All terminal connections should be numbered to match those detailed on the wiring diagram, which usually appears on the name plate or under the terminal plate. Figure 20 shows the numbered HV supply connections for the incoming (A2P1) and outgoing (AP2) HV red phase supply conductor and matching numbers on the wiring diagram. |
| 3    | Take a picture or draft a sketch of the wiring diagram and the terminal connections. This provides a useful reference after the unit is installed.                                                                                                    |
| 4    | Confirm the wiring arrangement matches one of those listed in the above HV Metering Wiring Configurations. The above example in Fig. 3. is a two element CT and three phase four wire secondary output voltage wiring arrangement.                                                                                                    |

Table 13 Tracing out the HV metering wiring

| Step | Detail                                                                                                    |  |  |  |
|------|----------------------------------------------------------------------------------------------------|--|--|--|
| 1    | Check all connection terminals at the HV metering unit to ensure:                                                                                                    |  |  |  |
|      | • The outgoing CT common for the red phase is a numbered black colour cable connected to the correct terminal. Do the same for the blue phase CT connection.                                            |  |  |  |
|      | • Each CT tapping terminal has an outgoing red and black tracer cable connected to it and correctly numbered.                                                                                           |  |  |  |
|      | • All the 110 V phase voltages are connected to the correct terminal and numbered.                                                                                                    |  |  |  |
|      | <ul> <li>If a neutral terminal is present, a neutral cable is connected and brought down to the<br/>metering position and terminated at the CT test link.</li> </ul>                                    |  |  |  |
| 2    | With an appropriate continuity tester, bell out each CT cable from the HV metering unit to the termination link. Check the numbering of each CT cable is correct and confirms what has been belled out. |  |  |  |

| DOCUMENT/VERSION NO.                                                                              | APPROVED BY                             | ISSUE DATE | PAGE           |  |
|---------------------------------------------------------------------------------------------------|-----------------------------------------|------------|----------------|--|
| R0000554739 V2.0.                                                                                 | Leader HSE & Technical Competence Group | 23/11/2017 | Page 42 of 150 |  |
| Uncontrolled once printed, please verify current version on the TasNetworks Work Practice website |                                         |            |                |  |

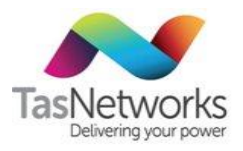

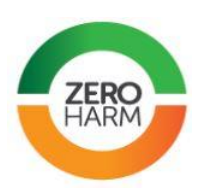

| Step | Detail                                                                                                    |
|------|----------------------------------------------------------------------------------------------------|
| 3    | At the CT termination link, ensure each CT tapping cable is appropriately marked to indicate the correct ratio e.g. 200/5. Also, ensure the common return conductor is clearly marked.                                                                                                    |
| 4    | Bell out each CT cable from the CT termination link to the CT/VT test link. Also, ensure each CT cable is marked to match the corresponding cable from the HV metering unit.                                                                                                    |
| 5    | Bell out each CT cable from the top of the CT test link to the meter terminal connection.                                                                                                    |
| 6    | To avoid any crossovers, check that the common CT cable is connected to the top-left and bottom-left terminals of the CT test link and that the CT tapping cable is connected to the right side of the CT.                                                                                                    |
| 7    | At the meter, with the CT cables disconnected, bell out the meter CT terminals to ensure there is<br>a CT circuit through the meter. Then connect the continuity tester to the red phase CT common<br>cable and the CT tapping cable to check for full circuit continuity from the meter terminal through<br>the CT and back to the meter terminal. Do the same for the blue phase CT. The resistance<br>readings for each circuit should be low and equal. If so, the tracing is correct. |
| 8    | Check that the CT links are closed for the red and blue phase CT circuits and the white phase CT circuit is shorted out at the test link.                                                                                                    |
| 9    | Use the same procedure as above for checking, marking and belling out the red, white and blue phase voltages to the meter terminal.                                                                                                    |
| 10   | Finally, check that all terminal connections are secure (do a tug test at each connection) and check over once again for correct wire markings and CT ratio connections.                                                                                                    |

| DOCUMENT/VERSION NO.                                                                               | APPROVED BY                             | ISSUE DATE | PAGE           |  |  |
|----------------------------------------------------------------------------------------------------|-----------------------------------------|------------|----------------|--|--|
| R0000554739 V2.0.                                                                                  | Leader HSE & Technical Competence Group | 23/11/2017 | Page 43 of 150 |  |  |
| Uncontrolled once printed, please verify current version on the TasNetworks Work Practice website. |                                         |            |                |  |  |

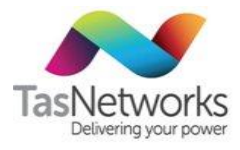

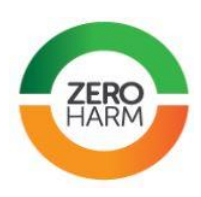

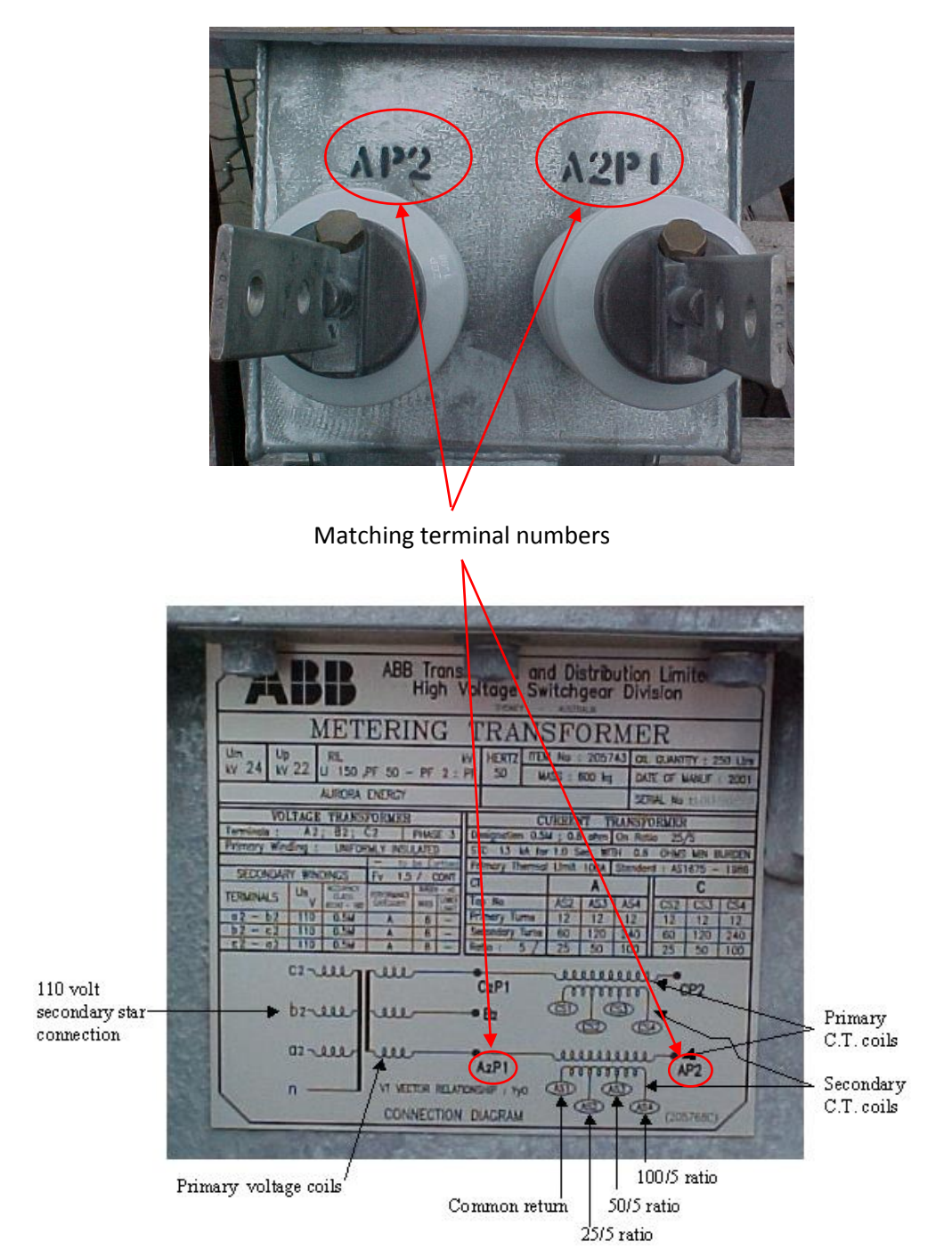

Figure 21 Terminals and wiring diagram showing matching numbers of an ABB metering unit

| DOCUMENT/VERSION NO.                                                                               | APPROVED BY                             | ISSUE DATE | PAGE           |  |
|----------------------------------------------------------------------------------------------------|-----------------------------------------|------------|----------------|--|
| R0000554739 V2.0.                                                                                  | Leader HSE & Technical Competence Group | 23/11/2017 | Page 44 of 150 |  |
| Uncontrolled once printed, please verify current version on the TasNetworks Work Practice website. |                                         |            |                |  |

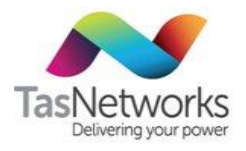

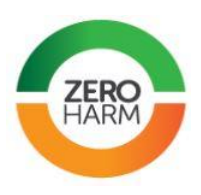

### 4.4.9.2. Existing HV metering installation

As part of the commissioning checks in Section 4.4.8, follow the steps in Table 14 if the supply is connected and an alteration is required to an existing HV metering installation, such as changing the meter or changing to a higher CT tap level.

### Table 14 Checking an existing HV metering installation

| Step | Detail                                                                                                    |  |  |
|------|----------------------------------------------------------------------------------------------------|--|--|
| 1    | Record all meter readings and log all actions taken in the comments of form F905A.                                                                                                    |  |  |
| 2    | From a revenue protection point of view, the following checks must be performed before starting any metering work:                                                                                                    |  |  |
|      | Check the phasor diagram of the existing installation – refer to section 4.4.9.1                                                                                                    |  |  |
|      | <ul> <li>Measure the voltages at the meter terminals between phases and to earth – refer to<br/>diagrams in Section 4.4.4.</li> </ul>                                                                                                    |  |  |
|      | • Do a visual check of the wiring arrangement and the wiring connections – refer to 4.4.9.3                                                                                                    |  |  |
| 3    | If a possible problem with the existing metering is indicated in step 2, do not proceed with any metering work. Instead, contact mp@tasnetworks.com.au to discuss the possible ramifications on possible loss of revenue or overcharging and the course of action to take from there on. |  |  |

### 4.4.9.3. Phasor Diagrams

The phasor diagram can be viewed by connecting a field tablet or laptop to an electronic meter.

For details on how to connect to each meter type, Refer to Appendix D - Phase Checks For EDMI Meters or Appendix E - Phase Checks For L&G meters.

**Three-element phasor diagrams** 

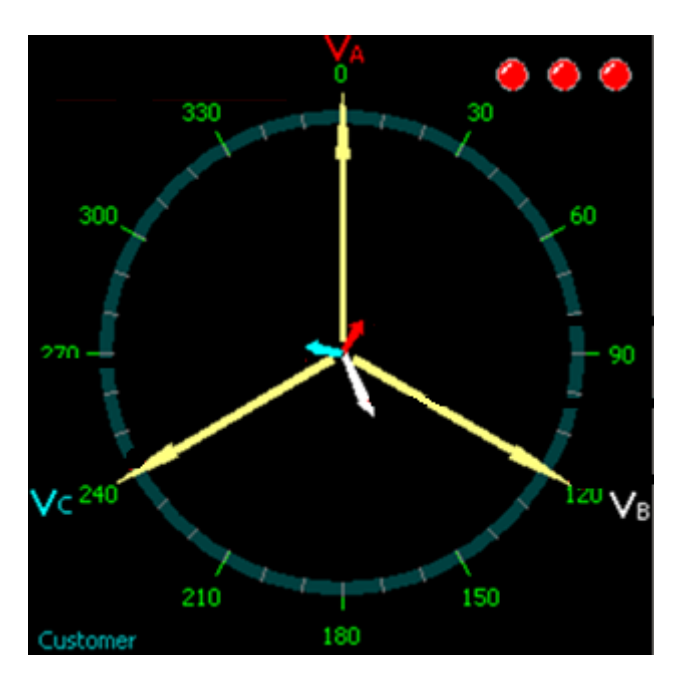

| DOCUMENT/VERSION NO.                                                                            | APPROVED BY                             | ISSUE DATE | PAGE           |
|-------------------------------------------------------------------------------------------------|-----------------------------------------|------------|----------------|
| R0000554739 V2.0.                                                                               | Leader HSE & Technical Competence Group | 23/11/2017 | Page 45 of 150 |
| Uncontrolled appendicted places varify current version on the TacNetworks Work Practice website |                                         |            |                |

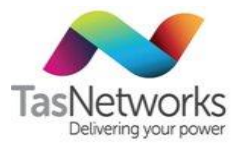

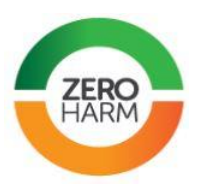

Figure 22 Three-element phasor diagramTwo-element phasor diagrams

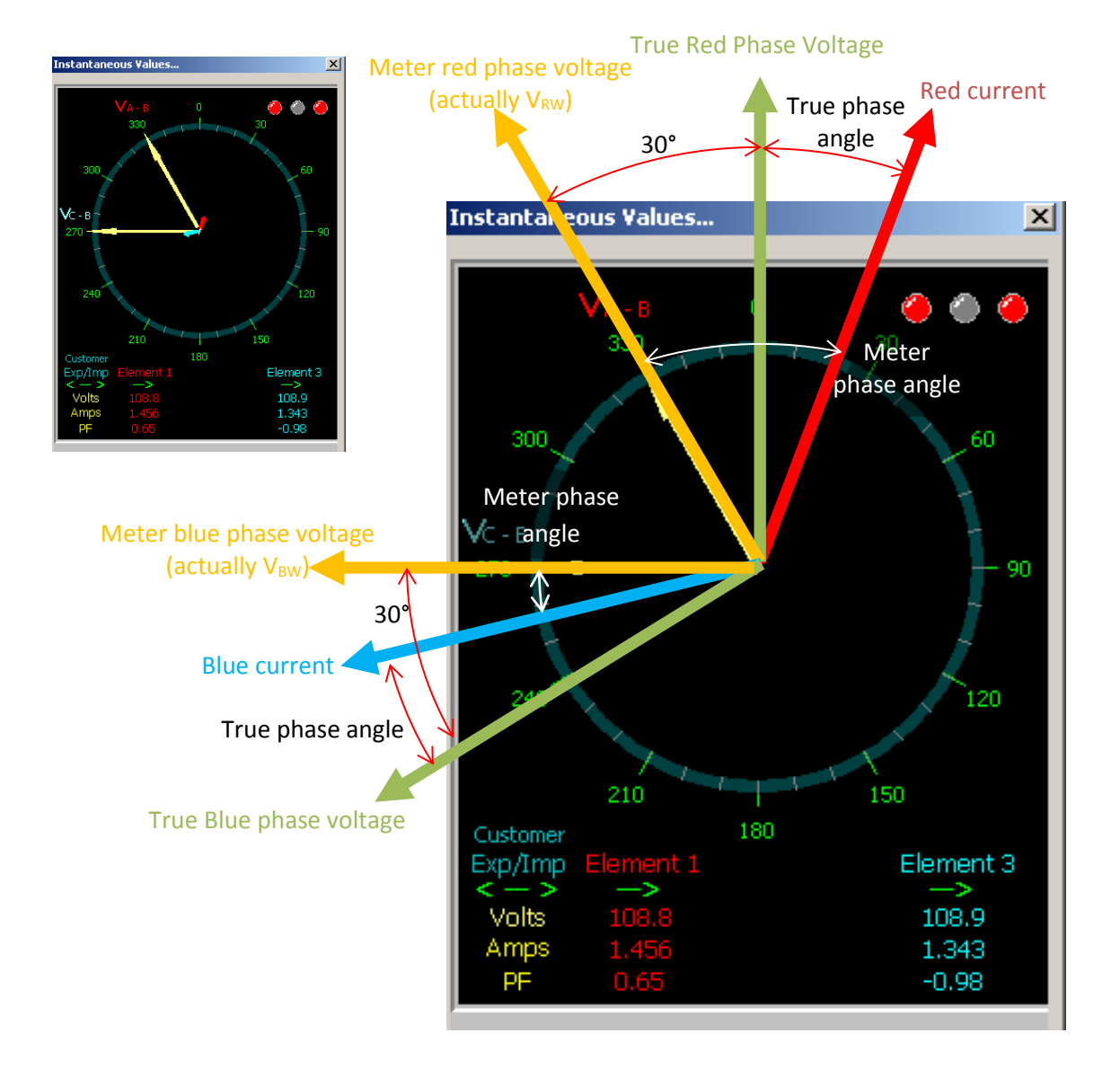

Figure 23 Two-element phasor diagram

## 4.5. Wholesale Metering

Wholesale metering is connected at the boundary of TasNetworks Transmission Network. Wholesale meters are all HV connected, and typically meter the secondary side of supply transformers.

### 4.5.1. Drawings

Drawings for wholesale sites can be found in TasNetworks' drawing management system - SCOPE.

| DOCUMENT/VERSION NO.                                                                               | APPROVED BY                             | ISSUE DATE | PAGE           |
|----------------------------------------------------------------------------------------------------|-----------------------------------------|------------|----------------|
| R0000554739 V2.0.                                                                                  | Leader HSE & Technical Competence Group | 23/11/2017 | Page 46 of 150 |
| Uncontrolled once printed, please verify current version on the TasNetworks Work Practice website. |                                         |            |                |

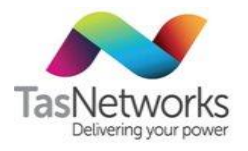

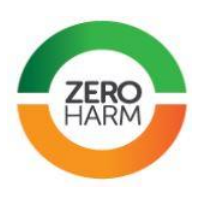

#### 4.5.2. **Communications Equipment**

If more than one meter is installed, daisy chain the meters to be remote read through a single phone line or mobile phone. When the communications equipment required has been determined, to avoid delay, obtain the equipment as early as possible so that it can be bench tested before installing the equipment on site.

#### 4.5.3. Split Core CTs

The use of split core CTs makes it easy to retrofit NEM-compliant metering to existing HV cables. Figure 24 shows a split core CT used in Transend Wholesale metering installations throughout the state.

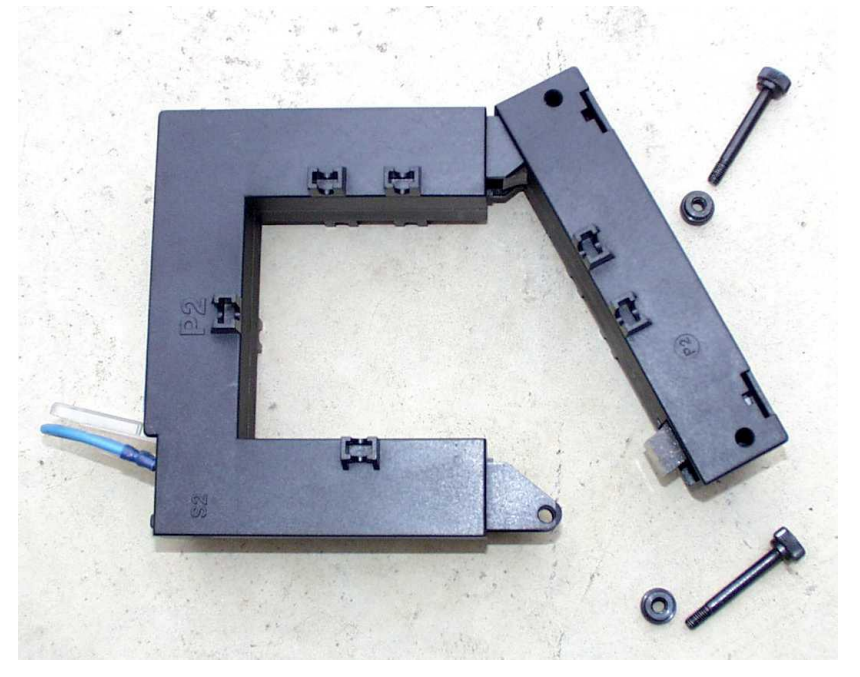

Figure 24 Crompton split core CT, showing the magnetic circuit open

The Crompton split core CT shown in Figure 24 has an 80 x 80 mm opening through which the HV cable must pass. Larger sizes are available; however, this size fits most transformer cables used in Tasmania. The magnetic circuit can be opened by removing two small bolts and easing the keeper away from the remainder of the core. In this way, split core CTs can be fitted to HV cables without the need to interrupt the current in the circuit.

### Fitting a split core CT to a HV cable

To fit a split core CT to a HV cable, perform the steps listed in Table 15. Although mounting screws and brackets are supplied with each Crompton CT, these are generally not used when the CT is mounted on a HV cable. Instead, a method of mounting has been devised using cable ties: one cable tie ensures that the CT is centred on the cable regardless of its orientation.

| DOCUMENT/VERSION NO.                                                                              | APPROVED BY                             | ISSUE DATE | PAGE           |
|---------------------------------------------------------------------------------------------------|-----------------------------------------|------------|----------------|
| R0000554739 V2.0.                                                                                 | Leader HSE & Technical Competence Group | 23/11/2017 | Page 47 of 150 |
| Uncontrolled once printed, please verify current version on the TasNetworks Work Practice website |                                         |            |                |

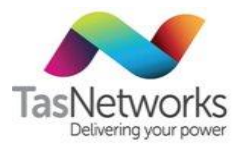

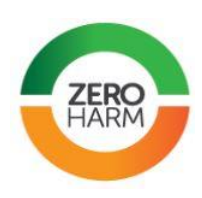

Table 15Tracing out the HV metering wiring

| Step | Detail                                                                                                    |
|------|----------------------------------------------------------------------------------------------------|
| 1    | Select the location on the cable where the CT is to be mounted. This will usually be below the HV switchgear cable termination cubicle. Ensure that the cable is clean and free of pitch that may have leaked from the cable termination above. |
| 2    | <text></text>                                                                                                    |
| J    | carry the secondary current until the CT cable can be fitted.                                                                                                    |

| DOCUMENT/VERSION NO.                                                                               | APPROVED BY                             | ISSUE DATE | PAGE           |  |
|----------------------------------------------------------------------------------------------------|-----------------------------------------|------------|----------------|--|
| R0000554739 V2.0.                                                                                  | Leader HSE & Technical Competence Group | 23/11/2017 | Page 48 of 150 |  |
| Uncontrolled once printed, please verify current version on the TasNetworks Work Practice website. |                                         |            |                |  |

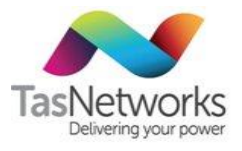

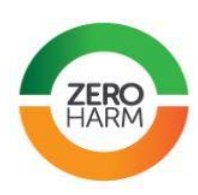

| Step | Detail                                                                                                    |
|------|----------------------------------------------------------------------------------------------------|
|      | Figure 26 Temporary CT shorting link                                                                                                    |
| 4    | Offer up the open CT to the cable and choose an orientation that will facilitate access to the secondary terminals later. Be careful to get the primary polarity correct (P1, P2). In all wholesale installations, P1 faces the transformer and P2 faces the switchgear.<br>Fit the keeper pole and replace the securing bolts. It is very important to replace the keeper pole the right way round. Both parts of the core are labelled with the primary polarity. Check that the pole faces are clean and avoid touching them wherever possible.<br>Fit the CT to the cable as shown in Figure 27 by fastening each vertical tie around one side of the CT core. Do not fully tighten the ties at this stage. When all are in place, progressively secure each one so that the CT remains centred on the cable. Trim off the tails. Check that the securing bolts are tight. |

| DOCUMENT/VERSION NO.                                                                               | APPROVED BY                             | ISSUE DATE | PAGE           |  |
|----------------------------------------------------------------------------------------------------|-----------------------------------------|------------|----------------|--|
| R0000554739 V2.0.                                                                                  | Leader HSE & Technical Competence Group | 23/11/2017 | Page 49 of 150 |  |
| Uncontrolled once printed, please verify current version on the TasNetworks Work Practice website. |                                         |            |                |  |

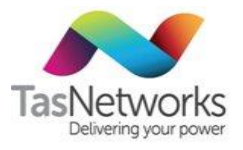

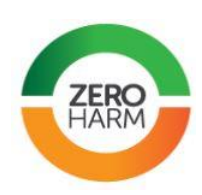

| Step       | Detail                                                                                                    |                                                  |                          |                        |
|------------|----------------------------------------------------------------------------------------------------|--------------------------------------------------|--------------------------|------------------------|
|            |                                                                                                    | Figure 27         Cable-mounted split core       | e CT                     |                        |
| 5          | If each phase is supplied by one HV cable, then only one CT is required and the CT secondary cable can be connected to the main terminals S1 and S2. This cable can be run directly to the metering panel. If, however, there are two or more cables per phase, then each requires a CT to be fitted as described above. In this case, a termination box is fitted somewhere near the CTs in which the secondary connections of each CT can be paralleled, as shown in Figure 28. |                                                  |                          |                        |
|            | Eigu                                                                                                    | The 22 of the mining have with three of the open |                          |                        |
|            | In either case, it is i                                                                                                    | mportant to connect the S1 terminal of all CTs   | together to for          | m a star point, as     |
| DOCUMEN    | NT/VERSION NO.                                                                                                    | APPROVED BY                                      | ISSUE DATE<br>23/11/2017 | PAGE<br>Page 50 of 150 |
| 1000033473 | JJ VZ.U.                                                                                                    |                                                  | 20/11/2017               | 1 age 50 01 150        |

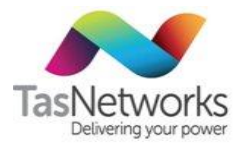

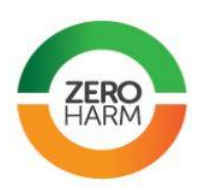

| Step | Detail                                                                                                    |
|------|----------------------------------------------------------------------------------------------------|
|      | shown in Figure 29. This will significantly reduce the route length and hence the CT burden.                                                                                                    |
|      | CONTINUED FROM<br>B1-01785<br>B596H<br>800/5<br>B596H<br>800/5<br>CONTINUED TO<br>B1-01785                                                                                                    |
|      | Figure 29 CI termination wiring with one CI per phase                                                                                                    |
| 6    | Once the CT cable has been terminated at the test block within the meter panel and the test terminals have been short-circuited, the temporary links can be removed from the CT. The cover plate can then be sealed in place. |

| DOCUMENT/VERSION NO.                                                                               | APPROVED BY                             | ISSUE DATE | PAGE           |  |
|----------------------------------------------------------------------------------------------------|-----------------------------------------|------------|----------------|--|
| R0000554739 V2.0.                                                                                  | Leader HSE & Technical Competence Group | 23/11/2017 | Page 51 of 150 |  |
| Uncontrolled once printed, please verify current version on the TasNetworks Work Practice website. |                                         |            |                |  |

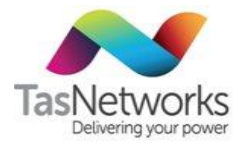

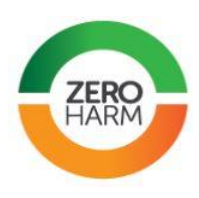

## 5. Meter selection

When selecting a meter for a new installation or replacement of an existing meter ensure that:

- the metering equipment is correctly sized to the load,
- the status of the meter is Approved,
- the accuracy class of the meter meets or exceeds the accuracy requirement of the metering installation, and
- the meter is correctly programmed for the installation type and tariff(s) required.

Meters containing a fixed program (non FIP meters) must be ordered from the Meter Test Laboritory (MTL) with a program suitable for the tariff. The stickers affixed to the face of the meter will identify its set program. If FIP is available, then the program required for a specific tariff will be set upon installation.

The meters available for selection for each metering installation type are summarised in Table 16 and described in the following sections. For descriptions of each meter, refer to Section 6.

| Meter type           | Inst            | allati | Installation type |                |                    | Notes                                |
|----------------------|-----------------|--------|-------------------|----------------|--------------------|--------------------------------------|
|                      | Single-phase DC | PAYG   | Polyphase DC      | Low-voltage CT | High-voltage CT/VT |                                      |
| EDMI MK7A            |                 |        |                   |                |                    |                                      |
| L&G EM1210           |                 |        |                   |                |                    | "Blue rectangle" required for PAYG   |
| Actaris Payguard     |                 |        |                   |                |                    | With single-phase DC meter           |
| EDMI MK10            |                 |        |                   |                |                    |                                      |
| EDMI MK10A           |                 |        |                   |                |                    |                                      |
| EDMI MK10D           |                 |        |                   |                |                    |                                      |
| EDMI MK10E           |                 |        |                   |                |                    |                                      |
| EDMI MK6             |                 |        |                   |                |                    |                                      |
| EDMI MK6E            |                 |        |                   |                |                    |                                      |
| EDMI MK3             |                 |        |                   |                |                    |                                      |
| L&G EM3030           |                 |        |                   |                |                    |                                      |
| L&G EM3050           |                 |        |                   |                |                    |                                      |
| L&G EM3330           |                 |        |                   |                |                    |                                      |
| DOCUMENT/VERSION NO. |                 |        | A                 | PPRO           | /ED B              | Y ISSUE DATE PAGE                    |
| R0000554739 V2.0.    | eader H         | ISE &  | Techni            | cal Co         | mpete              | ence Group 23/11/2017 Page 52 of 150 |

Table 16 Meters available for each installation type

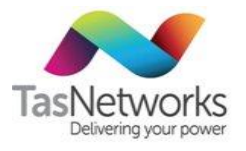

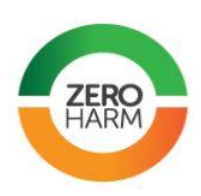

| Meter type     | Installation type |  |  | ре | Notes |
|----------------|-------------------|--|--|----|-------|
| L&G Q3         |                   |  |  |    |       |
| L&G Q4         |                   |  |  |    |       |
| L&G Q4A        |                   |  |  |    |       |
| Siemens D22CML |                   |  |  |    |       |

## 5.1. Single-Phase DC Meter Selection

Meters available for single-phase DC metering are listed in Table 17. For details of each meter, refer to Section 6.

A single-phase meter is normally used in a two-wire installation, between TasNetwork's isolation breaker and the active conductors tariff 'load ends'. Single-phase meters are normally provided for installations up to 100 amps. Single-phase meters are electronic with either single or multiple registers depending on tariff requirements.

The accuracy of a basic meter without a modem must be Class 2S or lower (Class 1S). A remote read type 4 meter (COMMS 4) must be Class 1S.

| Meter                         | Status   | Accuracy<br>class | Wiring diagrams                            | Import /<br>export<br>capable | FIP<br>Programming<br>Status |
|-------------------------------|----------|-------------------|--------------------------------------------|-------------------------------|------------------------------|
| EDMI MK7A                     | Approved | 1S or 2S          | <u>Mk7A wiring</u><br>Solar Export To Grid | Yes                           | Yes                          |
| EDMI MK7A<br>with<br>Payguard | Approved | 1S or 2S          | Payguard<br>wiring                         | Yes                           | <u>Yes</u>                   |
| <u>L&amp;G EM1200</u>         | Approved | 15                | EM1210 wiring Solar Export To Grid         | Yes                           | No                           |

| Table 17 | Cingle phase | DC motor | coloction |
|----------|--------------|----------|-----------|
| Table T/ | Single-phase | DC meter | selection |

## 5.2. Polyphase DC Meter Selection

Meters available for polyphase DC metering are listed in Table 18. For details of each meter, refer to Section 6.

Three-phase meters are normally provided for installations up to 100 amps per phase. Polyphase DC meters are electronic with either single or multiple registers depending on tariff requirements.

| DOCUMENT/VERSION NO.                                                                                  | APPROVED BY                             | ISSUE DATE | PAGE           |  |  |
|----------------------------------------------------------------------------------------------------|-----------------------------------------|------------|----------------|--|--|
| R0000554739 V2.0.                                                                                     | Leader HSE & Technical Competence Group | 23/11/2017 | Page 53 of 150 |  |  |
| Unexaterable descent interaction in the second transfer and the Technetic Media Media Constitution is |                                         |            |                |  |  |

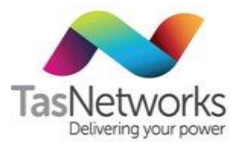

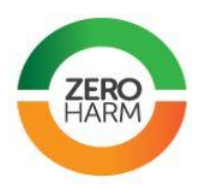

The accuracy of a basic meter without a modem must be Class 2S or lower (Class 1S). A remote read type 4 meter (COMMS 4) must be Class 1S.

| Manufacturer | Model       | Status   | Accuracy<br>class | Import / export<br>capable | FIP<br>Status |
|--------------|-------------|----------|-------------------|----------------------------|---------------|
| EDMI         | <u>MK10</u> | Approved | 1S or 2S          | Yes                        | No            |
| EDMI         | MK10A       | Approved | 1S or 2S          | Yes                        | No            |
| EDMI         | MK10D       | Approved | 1S or 2S          | Yes                        | <u>Yes</u>    |
| EDMI         | MK6         | Approved | 0.2S or 0.5S      | Yes                        | No            |
| L&G          | EM3030      | Approved | 1S                | No                         | No            |
| L&G          | EM3330      | Approved | 1S                | Yes                        | No            |
| L&G          | Q3          | Approved | 1S                | No                         | No            |
| L&G          | Q4          | Approved | 1S                | No                         | No            |
| L&G          | Q4A         | Approved | 1S                | Yes                        | No            |

Table 18 Polyphase DC meter selection

## 5.3. Low Voltage CT Connected Meter Selection

Meters available for low-voltage CT connected metering are listed in Table 19. For details of each meter, refer to Section 6.

Current transformer-connected (CT) metering is used where the load is greater than 100 amps per phase. A multiplication factor reflecting the CT ratio is applied to the meter reading to obtain the quantity of energy used. Low-voltage CT connected meters are electronic with either single or multiple registers depending on tariff requirements.

The accuracy of a basic meter without a modem must be Class 2S or lower (1S or 0.5S for e.g.). A remote read type 3 (COMMS 3) or type 4 meter (COMMS 4) must be Class 1S or lower.

| Manufacturer | Model  | Status   | Accuracy<br>class | Import / export<br>capable | FIP Status |
|--------------|--------|----------|-------------------|----------------------------|------------|
| EDMI         | MK10   | Approved | 1S or 2S          | Yes                        | no         |
| EDMI         | MK10A  | Approved | 1S or 2S          | Yes                        | no         |
| EDMI         | MK10E  | Approved | 0.5S or 1S        | Yes                        | <u>Yes</u> |
| EDMI         | MK6    | Approved | 0.2S or 0.5S      | Yes                        | no         |
| EDMI         | MK6E   | Approved | 0.2S or 0.5S      | Yes                        | no         |
| EDMI         | МКЗ    | Approved | 0.2S or 0.5S      | Yes                        | no         |
| L&G          | EM3050 | Approved | 1S                | No                         | no         |

Table 19 Low voltage CT meter selection

| R0000554739 V2.0.    | Leader HSE & Technical Competence Group | 23/11/2017 | Page 54 of 150 |  |  |  |
|----------------------|-----------------------------------------|------------|----------------|--|--|--|
| DOCUMENT/VERSION NO. | APPROVED BY                             | ISSUE DATE | PAGE           |  |  |  |

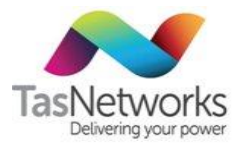

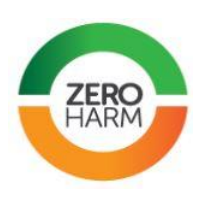

| Manufacturer | Model  | Status   | Accuracy<br>class | Import / export<br>capable | FIP Status |
|--------------|--------|----------|-------------------|----------------------------|------------|
| L&G          | Q3     | Approved | 0.5S              | No                         | no         |
| L&G          | Q4     | Approved | 0.55              | No                         | no         |
| Siemens      | D22CML | Approved | unknown           | unknown                    | no         |

## 5.4. High Voltage Transformer Connect Meter Selection

Meters available for high-voltage transformer connect metering are listed in Table 20. For details of each meter, refer to Section 6.

For all HV installations, an overall error calculation must be performed to determine if the error is below the requirements of NER section 7.2.3. In general, the accuracy of a remote read type 3 (COMMS 3) meter must be Class 1S or lower, remote read type 2 (COMMS 4) meter must be Class 0.5S or lower, and remote read type 1 (COMMS 1) meter must be Class 0.2S or lower.

| Table 20 | High voltage | transformer | connected | meter | selection |
|----------|--------------|-------------|-----------|-------|-----------|
|----------|--------------|-------------|-----------|-------|-----------|

| Manufacturer | Model | Status   | Accuracy class |
|--------------|-------|----------|----------------|
| EDMI         | МКб   | Approved | 0.2S or 0.5S   |
| EDMI         | MK6E  | Approved | 0.2S or 0.5S   |
| EDMI         | МКЗ   | Approved | 0.2S or 0.5S   |

### 5.4.1. Two Element Metering Requirements

For a two-element HV installation, Line and Load Terminal B is not connected.

### 5.4.2. Wholesale Metering Requirements

EDMI MK6 and MK3 meters are used on wholesale metering points. All wholesale metering must be approved by the Network Metering Manager and must comply with **Transend Metering Specification TNM-GS-809-0024**.

### 5.4.3. Check Metering Requirements

Refer to NER, Section 7.2.4 for check metering requirements for high voltage transformer connect metering.

| DOCUMENT/VERSION NO.                                                                              | APPROVED BY                             | ISSUE DATE | PAGE           |  |  |
|---------------------------------------------------------------------------------------------------|-----------------------------------------|------------|----------------|--|--|
| R0000554739 V2.0.                                                                                 | Leader HSE & Technical Competence Group | 23/11/2017 | Page 55 of 150 |  |  |
| Uncentrelled ence printed, places verify current version on the TecNetworks Work Prestics website |                                         |            |                |  |  |

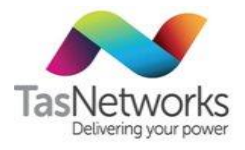

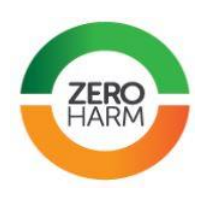

## 6. Meter Descriptions

## 6.1. EDMI MK7A

| Meter                 | EDMI MK7A                                                |
|-----------------------|----------------------------------------------------------|
| Status                | Approved                                                 |
| Metering installation | Single-phase DC                                          |
| Programmable          | Multi-setup                                              |
| Remote read           | Modem compatible; modem and comms program setup required |
| Tariffs               | Any                                                      |
| Solar import-export   | Yes                                                      |
| Manuals               | EDMI MK7A Reference Manual                               |
| Notes                 |                                                          |
|                       |                                                          |

| DOCUMENT/VERSION NO.                                                                               | APPROVED BY                             | ISSUE DATE | PAGE           |  |  |
|----------------------------------------------------------------------------------------------------|-----------------------------------------|------------|----------------|--|--|
| R0000554739 V2.0.                                                                                  | Leader HSE & Technical Competence Group | 23/11/2017 | Page 56 of 150 |  |  |
| Uncontrolled once printed, please verify current version on the TasNetworks Work Practice website. |                                         |            |                |  |  |

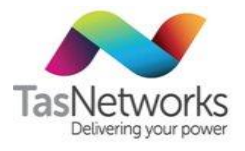

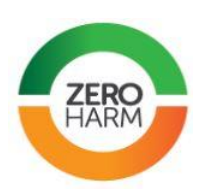

### **Terminals**

TB1 Plug for relay control (Used for PAYG only)

**Terminal 1** Line Side Active Supply Conductor from the bottom of the isolation switch

**Connection of load terminals** 

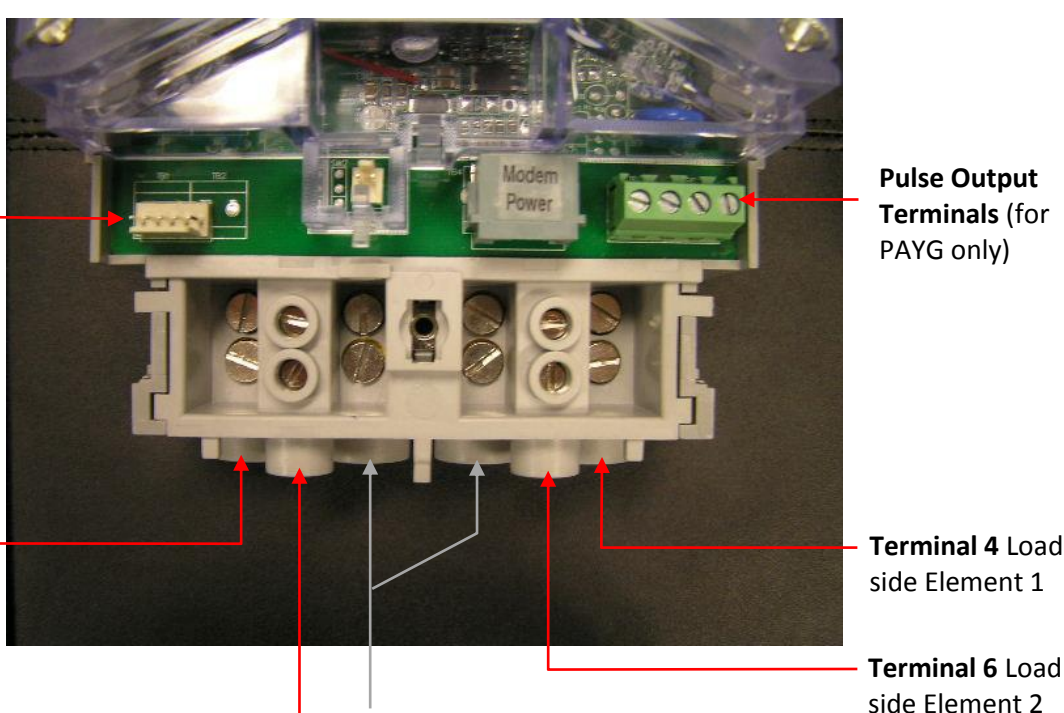

Pulse Output Terminals (for PAYG only)

Terminal 4 Load side Element 1

Terminal 5 not used Note: This terminal is never to be used

Terminals 2 & 3 Neutral Note: All redundant neutrals are to be removed

| Tariff                  | Terminal | Element | Connect to                          | Contactor status |
|-------------------------|----------|---------|-------------------------------------|------------------|
| 1 Rate (e.g. for Tas93) | 4        | 1       | TAS 22 / 31 / 93 tariff main switch | Always closed    |
|                         | 6        | 2       | Do not connect                      | Always open      |
| 1 Rate + TAS 41         | 4        | 1       | TAS 22/31 tariff main switch        | Always closed    |
|                         | 6        | 2       | TAS 41 tariff main switch           | Always closed    |
| 1 Rate +TAS 61/63       | 4        | 1       | TAS 22/31 tariff main switch        | Always closed    |
|                         | 6        | 2       | TAS 61/63 tariff main switch        | Controlled       |
| TAS 61/63 Only          | 4        | 1       | TAS 61/63 tariff main switch        | Controlled       |
|                         | 6        | 2       | Do not connect                      | Always open      |
|                         |          |         |                                     |                  |

For times that the controlled elements operate, see Network Tariff Application and Price Guide (http://www.tasnetworks.com.au/our-network/network-revenue-pricing/distribution-fees-and-tariffs).

| DOCUMENT/VERSION NO.                                                                              | APPROVED BY                             | ISSUE DATE | PAGE           |  |
|---------------------------------------------------------------------------------------------------|-----------------------------------------|------------|----------------|--|
| R0000554739 V2.0.                                                                                 | Leader HSE & Technical Competence Group | 23/11/2017 | Page 57 of 150 |  |
| Uncentrelled ence printed, places worify current version on the TecNetworks Work Practice website |                                         |            |                |  |

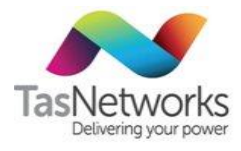

Display

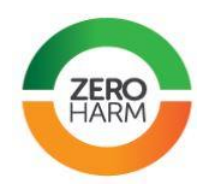

| ( +t <sup>0</sup> - • • • |                                                                                                    |
|---------------------------|----------------------------------------------------------------------------------------------------|
|                           |                                                                                                    |
|                           | 888888888                                                                                                    |
|                           |                                                                                                    |
| -P ← ↑ Q<br>- ♥Q +P       | The four arrows with characters and plus/minus sign at the top left display the direction of Watts and vars respectively. A plus sign indicates positive/export/delivered energy, while a minus sign indicates negative/import/received energy <sup>3</sup> . |
| <b>a</b> )                | Low Battery indicator. Please refer to the section on the battery earlier this chapter.                                                                                                    |
| © ®                       | L shows local communication or login on the local port. R<br>shows remote communication or login on the modem port.<br>The R will flash if the meter is connected to the GPRS<br>network in persistent mode.                                                  |
| k                         | k is the multiplier for kilo.                                                                                                    |
| WAhh                      | These segments allow for display of units. The units are W, var, VA, Wh, varh, VAh, V and A.                                                                                                    |
| \$                        | Currency indicator.                                                                                                    |
| SetASetB                  | Display set as explained in the Section LCD/Select Button above.                                                                                                    |
| 8888                      | 4 seven-segment characters. There can be a maximum of 4 characters to describe the value shown in the 8 seven-segment on the right side of the LCD. The size of this seven-segment character is 3 mm x 6 mm.                                                  |
| 8.8.8.8:8.8:8.8           | 8 characters of seven-segment displays register contents as<br>setup in LCD setup. Please refer to Chapter 6 for LCD<br>Display. The size of this seven-segment character is 4 mm<br>x 10 mm.                                                                 |

### Registers

Set A is the default register display. These registers can be stepped through by pressing the clear button above the optical port.

Set B is the alternate register display. To access this mode, hold in the clear button above the optical port for 3 seconds. These registers can be stepped through by pressing the same clear button.

| DOCUMENT/VERSION NO.                                                                               | APPROVED BY                             | ISSUE DATE | PAGE           |  |  |
|----------------------------------------------------------------------------------------------------|-----------------------------------------|------------|----------------|--|--|
| R0000554739 V2.0.                                                                                  | Leader HSE & Technical Competence Group | 23/11/2017 | Page 58 of 150 |  |  |
| Uncontrolled once printed, please verify current version on the TasNetworks Work Practice website. |                                         |            |                |  |  |

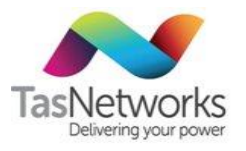

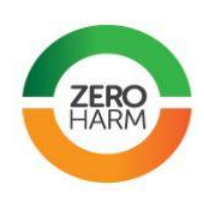

| Set A                                        | Set B                              |
|----------------------------------------------|------------------------------------|
| 10 – kWh – element 1                         | 06 – kWh total (both elements)     |
| 15 – Date                                    | 04 – kWh element 1                 |
| 20 – kWh – element 2 (not in "T61/T63 Only") | 05 – kWh element 2 (if applicable) |
| 55 – Time                                    | 07 – kWh element 1 & 2 rate A      |
| 88 –Test                                     | 08 – kWh element 1 & 2 rate C      |
| 90 – Programmed tariffs                      | 01 – Present Voltage               |
|                                              | SIG – Modem signal strength        |
|                                              | PID – Meter program identifier     |

## 6.2. L&G EM1210

| Meter                 | Landis & Gyr EM1210                                                    |
|-----------------------|------------------------------------------------------------------------|
| Status                | Approved                                                               |
| Metering installation | Single-phase DC                                                        |
| Programmable          | Requires optical pickup and tablet with EmpWin meter interface program |
| Remote read           | No                                                                     |
| Tariffs               | Any                                                                    |
| Solar import-export   | Yes                                                                    |
| Manuals               | EM1200 Manual                                                          |
| Notes                 | Maximum off-peak switchable load is 63 amps                            |
|                       |                                                                        |

| DOCUMENT/VERSION NO.                                                                               | APPROVED BY                             | ISSUE DATE | PAGE           |  |  |
|----------------------------------------------------------------------------------------------------|-----------------------------------------|------------|----------------|--|--|
| R0000554739 V2.0.                                                                                  | Leader HSE & Technical Competence Group | 23/11/2017 | Page 59 of 150 |  |  |
| Uncontrolled once printed, please verify current version on the TasNetworks Work Practice website. |                                         |            |                |  |  |

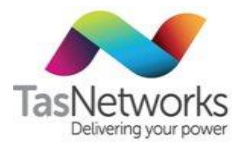

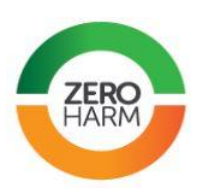

### Terminals

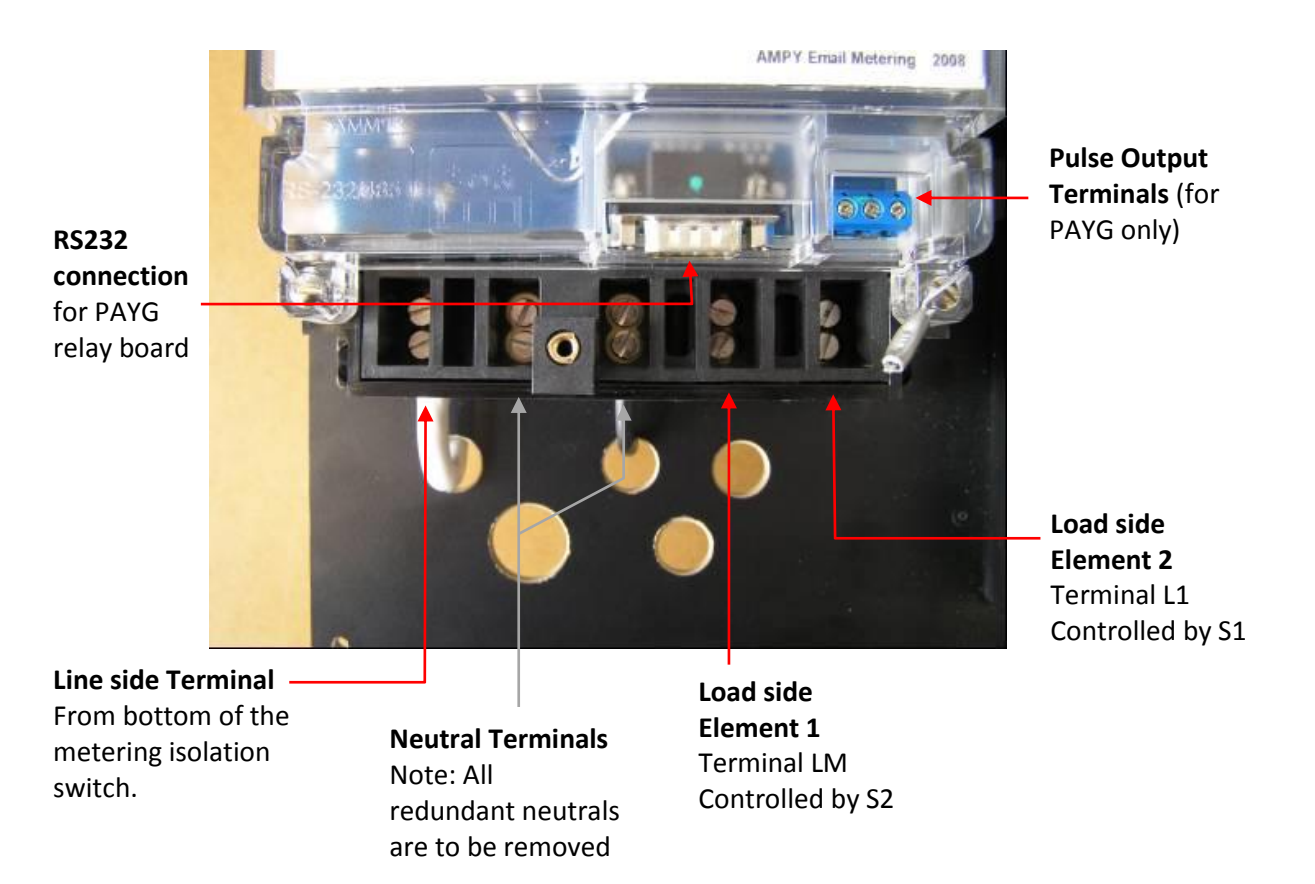

### **Connection of load terminals**

| Tariff                 | Terminal | Element | Connect to                   | Contactor status |
|------------------------|----------|---------|------------------------------|------------------|
| 1 Rate (e.g TAS 22/31) | LM       | 1       | TAS 22/31 tariff main switch | S2 always closed |
|                        | L1       | 2       | Do not connect               | S1 always open   |
| 1 Rate + TAS 41        | LM       | 1       | TAS 22/31 tariff main switch | S2 always closed |
|                        | L1       | 2       | TAS 41 tariff main switch    | S1 always closed |
| 1 Rate + TAS 61/63     | LM       | 1       | TAS 22/31 tariff main switch | S2 always closed |
|                        | L1       | 2       | TAS 61/63 tariff main switch | S1 controlled    |

For times that the controlled elements operate, see **Network Tariff Application and Price Guide** (http://www.tasnetworks.com.au/our-network/network-revenue-pricing/distribution-fees-and-tariffs).

| DOCUMENT/VERSION NO.                                                                              | APPROVED BY                             | ISSUE DATE | PAGE           |  |
|---------------------------------------------------------------------------------------------------|-----------------------------------------|------------|----------------|--|
| R0000554739 V2.0.                                                                                 | Leader HSE & Technical Competence Group | 23/11/2017 | Page 60 of 150 |  |
| Uncentrelled once printed, places werify surrent version on the TecNetworks Work Practice website |                                         |            |                |  |

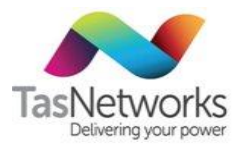

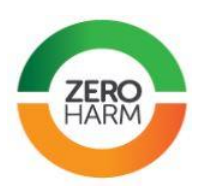

Display

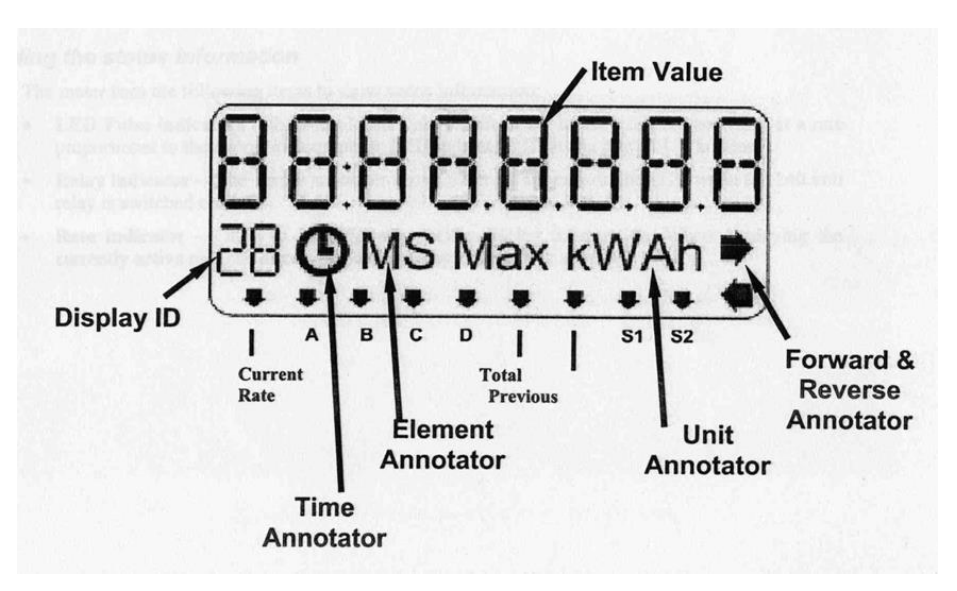

LEDs at the top of the meter labelled S2, S1:

S2 is the main load element contactor (left load terminal)

**S1** is the secondary load element contactor (right load terminal)

When lit, LEDs indicate that the state of the load element contactor is in the "closed" position. When not lit, LEDs indicates that the state of the load element is in the "open" position.

### Registers

Registers can be stepped through by pressing the "scroll" button. The alternate display shows no metering information

| Default                                                  | Alternative    |
|----------------------------------------------------------|----------------|
| 10 – kWh – Element 1                                     | Not applicable |
| 15 – Date                                                |                |
| 20 – kWh – Element 2 (Not in single rate "1 Rate" setup) |                |
| 55 – Time                                                |                |
| 90 – Load element contactor S1 Status (if applicable)    |                |
| 91 – Load element S2 Status                              |                |

| DOCUMENT/VERSION NO.                                                                               | APPROVED BY                             | ISSUE DATE | PAGE           |
|----------------------------------------------------------------------------------------------------|-----------------------------------------|------------|----------------|
| R0000554739 V2.0.                                                                                  | Leader HSE & Technical Competence Group | 23/11/2017 | Page 61 of 150 |
| Lincontrolled once printed, please verify current version on the TasNetworks Work Practice website |                                         |            |                |

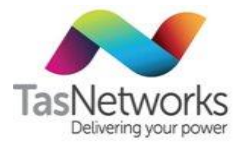

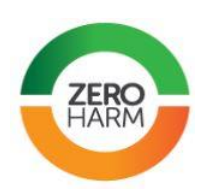

#### 6.3. EDMI MK7A with Actaris Payguard

| Meter                  | EDMI MK7A with Actaris Payguard                                                               |
|------------------------|-----------------------------------------------------------------------------------------------|
| Status                 | Approved                                                                                      |
| Metering installations | PAYG                                                                                          |
| Manuals                | Actaris Payguard Manual                                                                       |
| Notes                  | Installed with single phase DC meter                                                          |
|                        | <complex-block><complex-block><complex-block></complex-block></complex-block></complex-block> |

#### 6.3.1. PAYG installation guidelines

### **Meter selection**

The EDMI MK7A meter with the Actaris Payguard unit is recommended for all new PAYG installations. If a MK7A is unavailable, the EM1210 "blue rectangle" meter fitted with an additional relay control card can also be used in conjunction with the Actaris Payguard unit.

### **Approved installations**

PAYG metering can only be fitted to single-phase residential electrical installations. PAYG is not permitted where:

- The installation is non-domestic. •
- The installation is multiphase. •
- The customer has import/export (solar) metering. •
- The customer has no access to the meters. •
- Installations are fitted with a customer-owned load limiter installed on the meter panel. •

| DOCUMENT/VERSION NO.                                                                              | APPROVED BY                             | ISSUE DATE | PAGE           |
|---------------------------------------------------------------------------------------------------|-----------------------------------------|------------|----------------|
| R0000554739 V2.0.                                                                                 | Leader HSE & Technical Competence Group | 23/11/2017 | Page 62 of 150 |
| Incontrolled once printed, please verify current version on the TasNetworks Work Practice website |                                         |            |                |

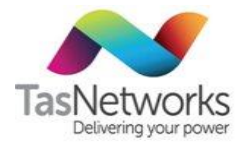

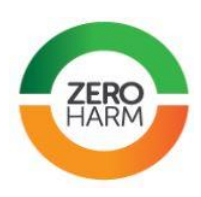

- The customer is using PAYG to solve meter access issues.
- The installation does not meet the height restrictions in Section 0.
- The installation is not AS3000-compliant (refer to Electrical Safety).
- The metering panel is made of Zelemite (refer to Asbestos Policy).
- The metering panel needs to be modified to fit the equipment.
- The load ends are larger than the meter terminal holes.
- A contactor controls the customer's off peak load end.
- The mains cable is too short.

### **Height restrictions**

The Actaris Payguard must not be installed more than 1.8 metres from the ground to the bottom of the Payguard unit. This height restriction can be met with a "permanent step" as defined in AS-1657-1992, section 3.1.1, provided that the step is in place when the metering is installed.

### **Multiple meters**

Multiple Actaris Payguard units can be installed in a single meter box.

### **Payguard installation**

**Note.** Actaris Payguard units can be fitted to a wooden meter panel provided that the old cloth-covered mains are not disturbed (use discretion).

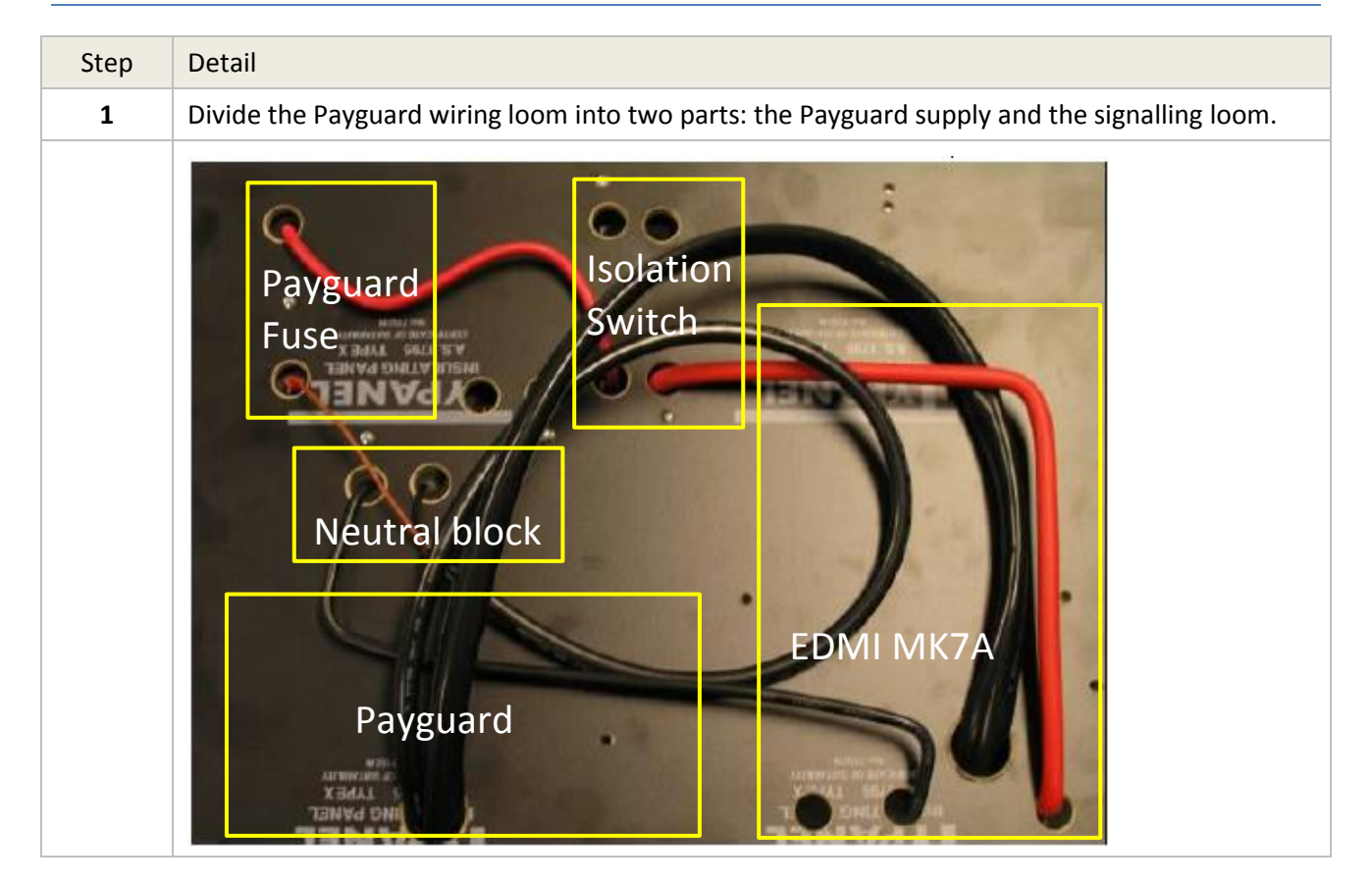

| DOCUMENT/VERSION NO.                                                                               | APPROVED BY                             | ISSUE DATE | PAGE           |
|----------------------------------------------------------------------------------------------------|-----------------------------------------|------------|----------------|
| R0000554739 V2.0.                                                                                  | Leader HSE & Technical Competence Group | 23/11/2017 | Page 63 of 150 |
| Uncontrolled once printed, please verify current version on the TasNetworks Work Practice website. |                                         |            |                |

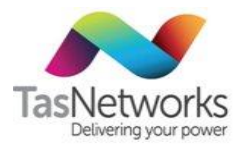

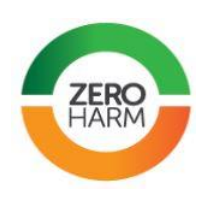

| Step | Detail                                                                                                    |
|------|----------------------------------------------------------------------------------------------------|
| 2    | Payguard supply active (brown) is wired into the Payguard isolation fuse & neutral (black) is wired into the metering neutral link (as shown above). Also note that the supply for the Payguard isolation fuse is supplied from the switched (bottom) side of the metering isolation switch. |
| 3    | <image/>                                                                                                    |
| 4    | <image/>                                                                                                    |
| 5    | Position the Payguard unit over the mounting plate using the two side guides. Press the unit                                                                                                    |

| DOCUMENT/VERSION NO.                                                                               | APPROVED BY                             | ISSUE DATE | PAGE           |
|----------------------------------------------------------------------------------------------------|-----------------------------------------|------------|----------------|
| R0000554739 V2.0.                                                                                  | Leader HSE & Technical Competence Group | 23/11/2017 | Page 64 of 150 |
| Uncontrolled once printed, please verify current version on the TasNetworks Work Practice website. |                                         |            |                |

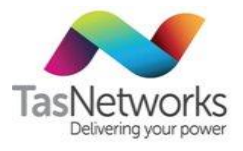

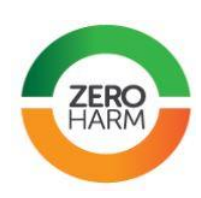

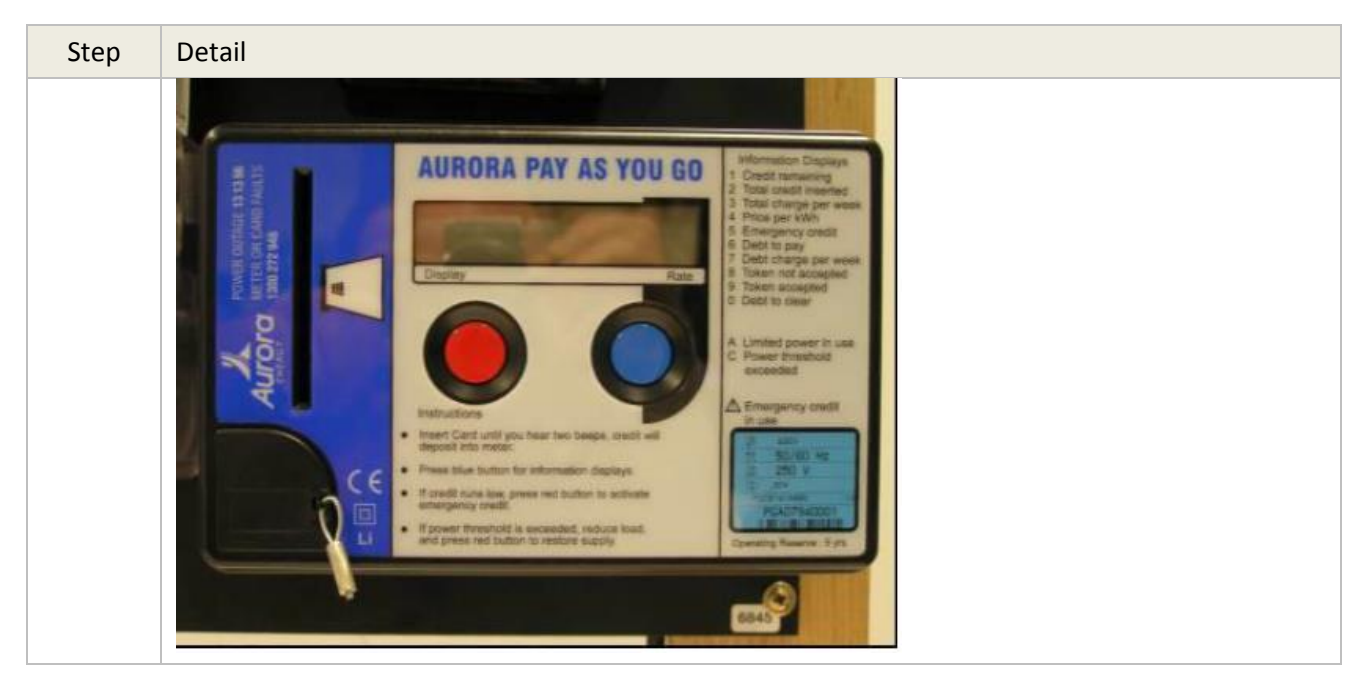

Meter wiring diagram

### Tariff 31+ Tariff 41 or Tariff 42 + Tariff 61 or Tariff 63

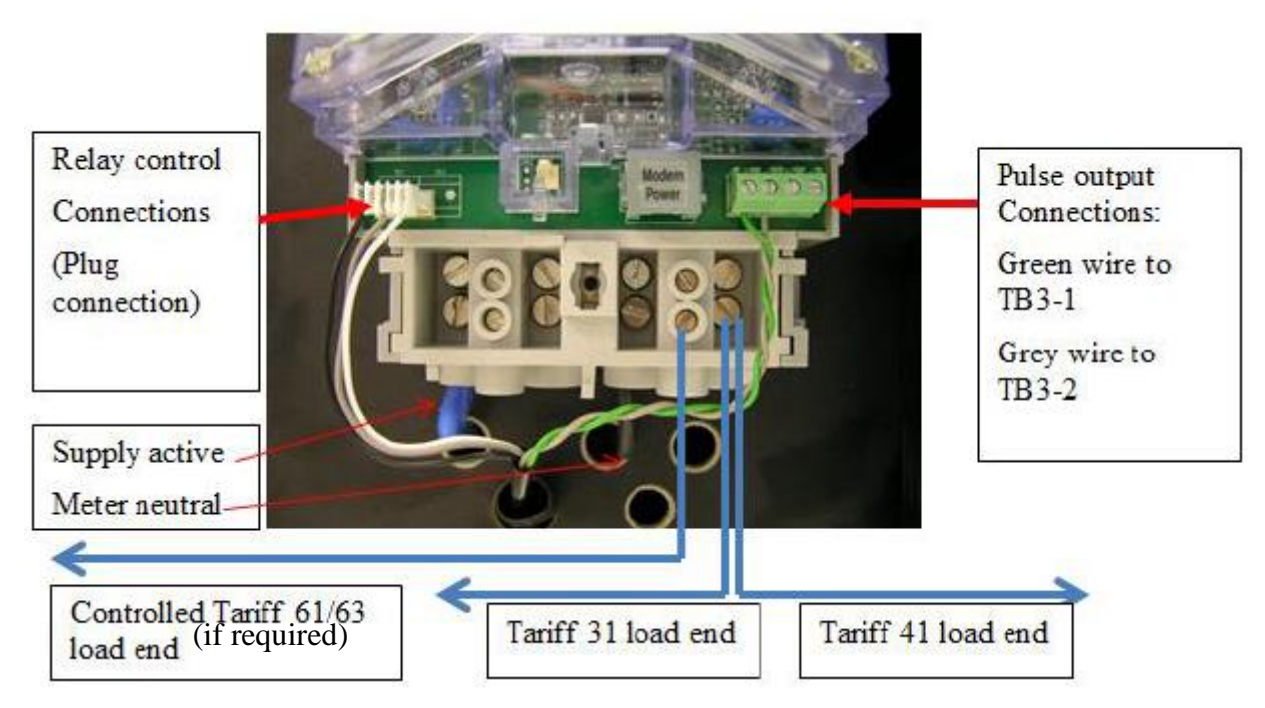

**Special notes** 

- Tariffs TAS92 and TAS93 are exactly the same from a metering set up perspective. For PAYG sites when Time of Use metering is installed, TAS92 must be indicated as the Tariff in TVD to ensure TasNetworks has a record that the NMI has PAYG metering on site.
- If there are existing non-EDMI MK7A meters, they must be removed and record on the work sheet and also in the comments in TVD (if you have access to TVD) this has been done, so that if the

| DOCUMENT/VERSION NO.                                                                               | APPROVED BY                             | ISSUE DATE | PAGE           |
|----------------------------------------------------------------------------------------------------|-----------------------------------------|------------|----------------|
| R0000554739 V2.0.                                                                                  | Leader HSE & Technical Competence Group | 23/11/2017 | Page 65 of 150 |
| Uncontrolled once printed, please verify current version on the TasNetworks Work Practice website. |                                         |            |                |

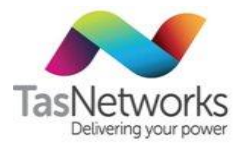

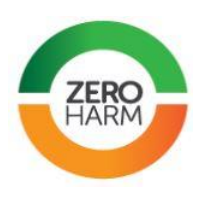

customer requires reverting back to conventional metering, it will be known that a job will need to be created to install an additional Tariff 41 or Tariff 42 meter.

- The controlled Tariff 61/63 terminal can only handle maximum load of 60A. If load is greater than • 60A connect a 4mm minimum size conductor to operate the coil of a contactor supplied by the customer (to be installed on customer's switchboard panel) rated to carry the load and, the contactor must be properly sealed to prevent access to terminals.
- On the use of contactors, refer to the Service and Installation Rules sections 5.3.1 Provision of • equipment for direct-connect-metering and 5.4.4 Security Of Equipment.
- Total load of meter for all Tariff loads combined must not exceed 100 A. •
- Any existing T61 load to be connected to T63. The old Tariff 41 meter and Tariff 61 or 63 meter • must be removed. Record on the work sheet and also in TVD (if you have access to TVD) this has been done, so that if the customer requires reverting back to conventional metering, it will be known that a job will need to be created to install additional meters for Tariff 41 or Tariff 42 and Tariff 63.

Troubleshooting

See Appendix B for error codes relevant for Actaris Payguard.

| DOCUMENT/VERSION NO.                                                                              | APPROVED BY                             | ISSUE DATE | PAGE           |
|---------------------------------------------------------------------------------------------------|-----------------------------------------|------------|----------------|
| R0000554739 V2.0.                                                                                 | Leader HSE & Technical Competence Group | 23/11/2017 | Page 66 of 150 |
| Uncontrolled once printed, please verify current version on the TasNetworks Work Practice website |                                         |            |                |

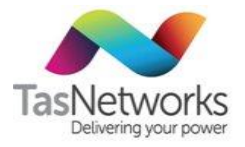

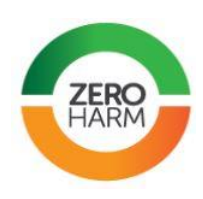

## 6.4. EDMI MK10

| Meter                  | EDMI MK10                                                                                                    |
|------------------------|----------------------------------------------------------------------------------------------------|
| Status                 | Approved                                                                                                    |
| Metering installations | Polyphase DC                                                                                                    |
|                        | Low-voltage CT                                                                                                    |
| Manuals                | EDMI MK10 Reference Manual                                                                                                    |
|                        | Image: All of the state of the state of the st |

| DOCUMENT/VERSION NO.                                                                               | APPROVED BY                             | ISSUE DATE | PAGE           |
|----------------------------------------------------------------------------------------------------|-----------------------------------------|------------|----------------|
| R0000554739 V2.0.                                                                                  | Leader HSE & Technical Competence Group | 23/11/2017 | Page 67 of 150 |
| Uncontrolled once printed, please verify current version on the TasNetworks Work Practice website. |                                         |            |                |

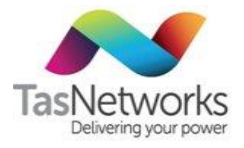

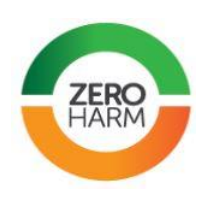

## 6.5. EDMI MK10A

| Meter                  | EDMI MK10A                  |
|------------------------|-----------------------------|
| Status                 | Approved                    |
| Metering installations | Polyphase DC                |
|                        | Low-voltage CT              |
| Manuals                | EDMI MK10A Reference Manual |
|                        |                             |

| DOCUMENT/VERSION NO.                                                                               | APPROVED BY                             | ISSUE DATE | PAGE           |
|----------------------------------------------------------------------------------------------------|-----------------------------------------|------------|----------------|
| R0000554739 V2.0.                                                                                  | Leader HSE & Technical Competence Group | 23/11/2017 | Page 68 of 150 |
| Uncontrolled once printed, please verify current version on the TasNetworks Work Practice website. |                                         |            |                |

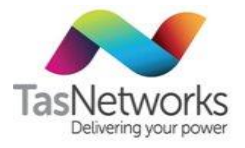

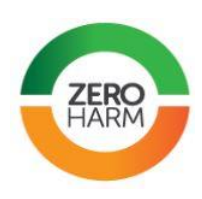

## 6.6. EDMI MK10D

| Meter                  | EDMI MK10D                  |
|------------------------|-----------------------------|
| Status                 | Approved                    |
| Metering installations | Polyphase DC                |
| Manuals                | EDMI Mk10D Reference Manual |
|                        |                             |

| DOCUMENT/VERSION NO.                                                                               | APPROVED BY                             | ISSUE DATE | PAGE           |
|----------------------------------------------------------------------------------------------------|-----------------------------------------|------------|----------------|
| R0000554739 V2.0.                                                                                  | Leader HSE & Technical Competence Group | 23/11/2017 | Page 69 of 150 |
| Uncontrolled once printed, please verify current version on the TasNetworks Work Practice website. |                                         |            |                |

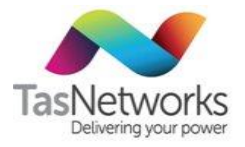

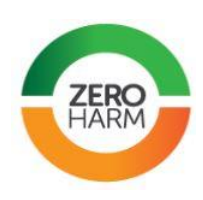

## 6.7. EDMI MK10E

| Meter                  | EDMI MK10E                                                                                                    |  |
|------------------------|----------------------------------------------------------------------------------------------------|--|
| Status                 | Approved                                                                                                    |  |
| Metering installations | Low-voltage CT                                                                                                    |  |
| Notes                  | The meter is suitable for HV and LV CT installations only. Not to be used for Wholesale (Transmission) installations. |  |
| Manuals                | EDMI Mk10E Reference Manual                                                                                           |  |
|                        |                                                                                                    |  |

| DOCUMENT/VERSION NO.                                                                               | APPROVED BY                             | ISSUE DATE | PAGE           |
|----------------------------------------------------------------------------------------------------|-----------------------------------------|------------|----------------|
| R0000554739 V2.0.                                                                                  | Leader HSE & Technical Competence Group | 23/11/2017 | Page 70 of 150 |
| Uncontrolled once printed, please verify current version on the TasNetworks Work Practice website. |                                         |            |                |

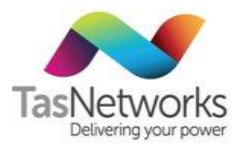

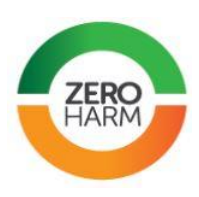

### Terminals

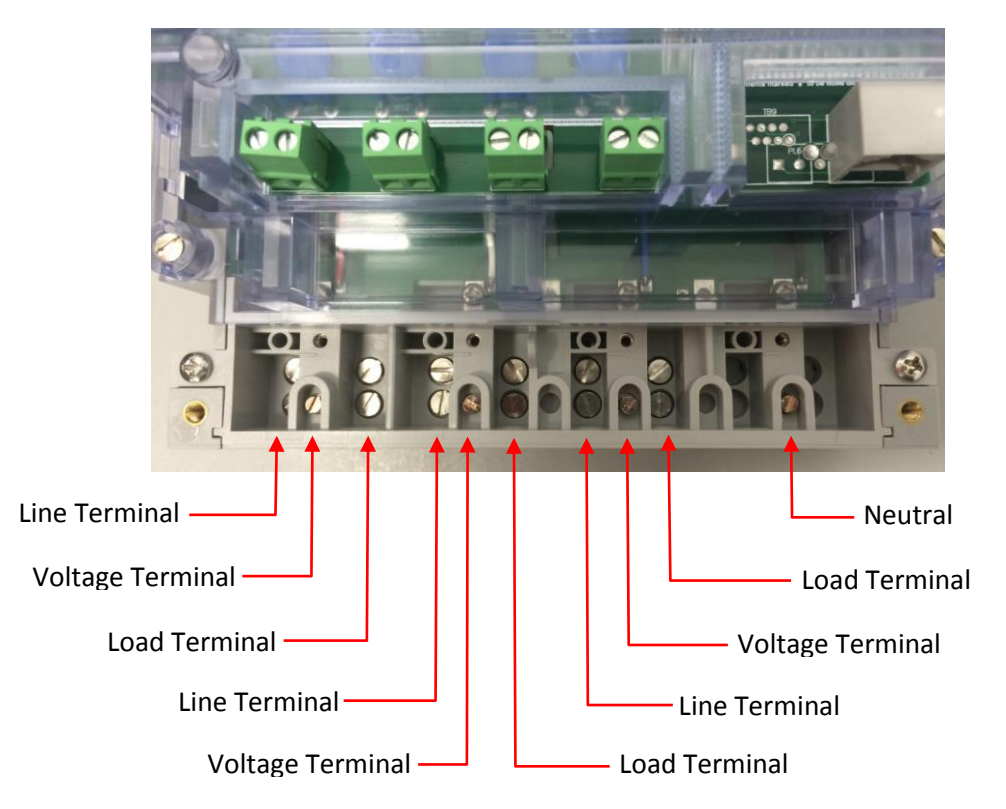

| DOCUMENT/VERSION NO.                                                                               | APPROVED BY                             | ISSUE DATE | PAGE           |
|----------------------------------------------------------------------------------------------------|-----------------------------------------|------------|----------------|
| R0000554739 V2.0.                                                                                  | Leader HSE & Technical Competence Group | 23/11/2017 | Page 71 of 150 |
| Uncontrolled once printed, please verify current version on the TasNetworks Work Practice website. |                                         |            |                |

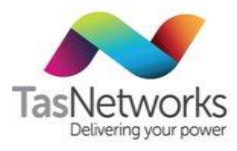

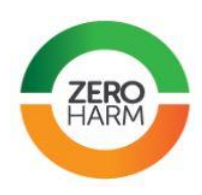

**Display** 

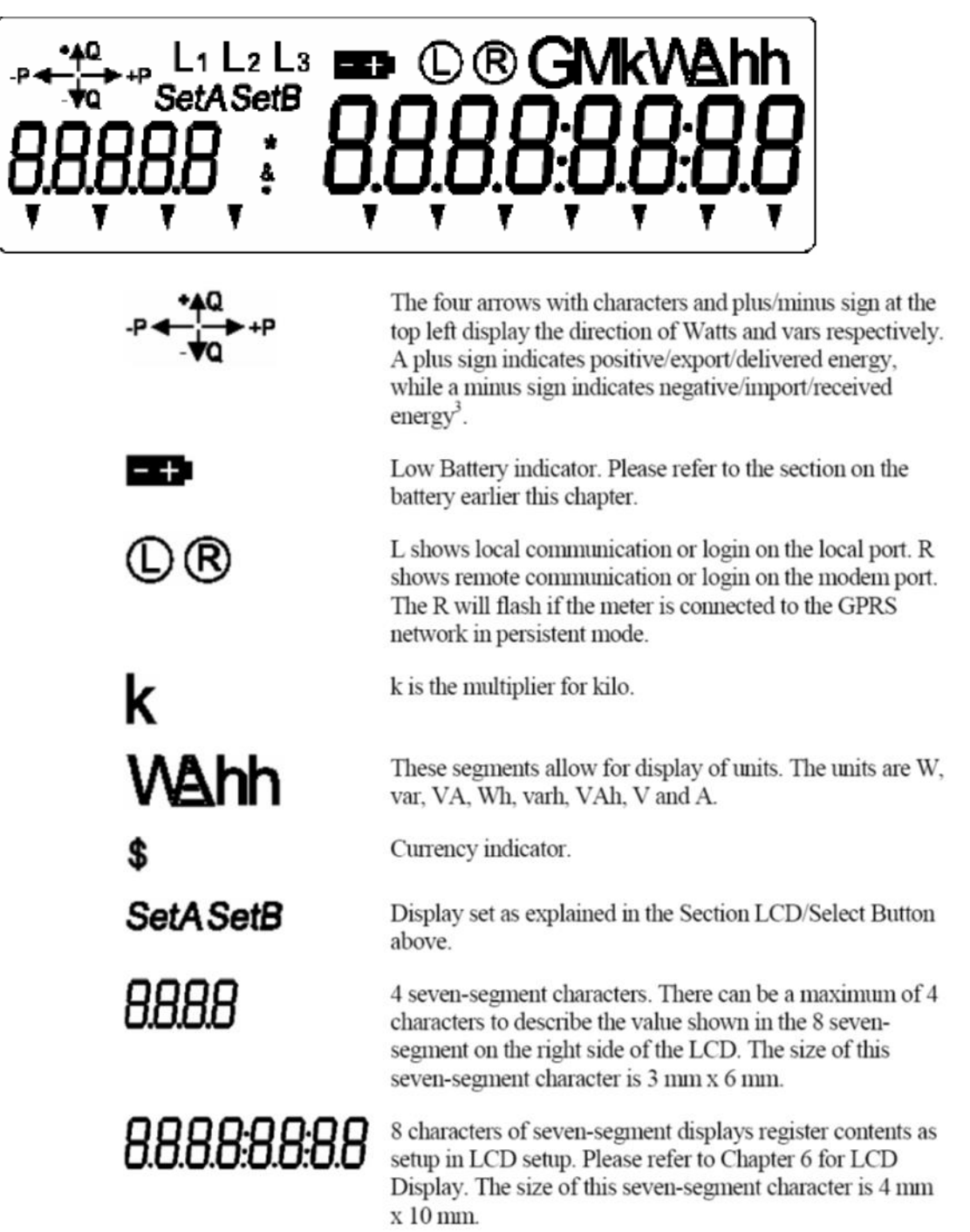

### Registers

Registers can be stepped through by pressing button B. Set B (the alternate register display) can be shown by holding Button B for 3 seconds.

| DOCUMENT/VERSION NO.                                                                               | APPROVED BY                             | ISSUE DATE | PAGE           |
|----------------------------------------------------------------------------------------------------|-----------------------------------------|------------|----------------|
| R0000554739 V2.0.                                                                                  | Leader HSE & Technical Competence Group | 23/11/2017 | Page 72 of 150 |
| Uncontrolled once printed, please verify current version on the TasNetworks Work Practice website. |                                         |            |                |
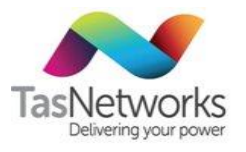

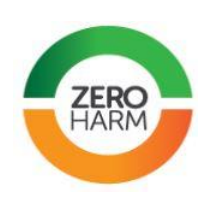

| Set A       | Set B                          |
|-------------|--------------------------------|
| Test Screen | Imp Wh – Imported Kwh          |
| TASNETW     | SIG- Modem signal strength     |
| Time Date   | Pid – Meter Program Identifier |
| 004 - kWh   | Volt A – Red Phase voltage     |
|             | Volt B – White Phase voltage   |
|             | Volt C – Blue Phase voltage    |
|             | Amp A – Red Phase current      |
|             | Amp B – White Phase current    |
|             | Amp C – Blue Phase current     |
|             | PF – Power Factor              |
|             | Freq – Frequency               |
|             | SN – Device Serial number      |

| DOCUMENT/VERSION NO.                                                                               | APPROVED BY                             | ISSUE DATE | PAGE           |
|----------------------------------------------------------------------------------------------------|-----------------------------------------|------------|----------------|
| R0000554739 V2.0.                                                                                  | Leader HSE & Technical Competence Group | 23/11/2017 | Page 73 of 150 |
| Uncontrolled once printed, please verify current version on the TasNetworks Work Practice website. |                                         |            |                |

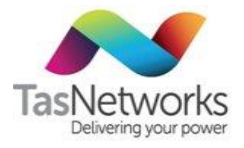

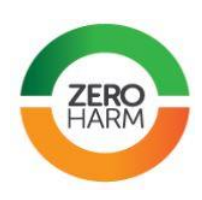

# 6.8. EDMI MK6

| Meter                 | EDMI MK6 (Genius)                                                                                                    |
|-----------------------|----------------------------------------------------------------------------------------------------|
| Status                | Approved                                                                                                    |
| Metering installation | Polyphase DC<br>Low-voltage CT<br>High-voltage CT/VT                                                                                                    |
| Manuals               | EDMI Mk6 User Manual                                                                                                    |
|                       | Image: Construction     Image: Construction     Image: Construction |

| DOCUMENT/VERSION NO.                                                                               | APPROVED BY                             | ISSUE DATE | PAGE           |
|----------------------------------------------------------------------------------------------------|-----------------------------------------|------------|----------------|
| R0000554739 V2.0.                                                                                  | Leader HSE & Technical Competence Group | 23/11/2017 | Page 74 of 150 |
| Uncontrolled once printed, please verify current version on the TasNetworks Work Practice website. |                                         |            |                |

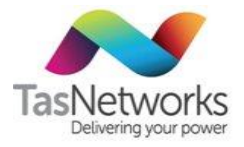

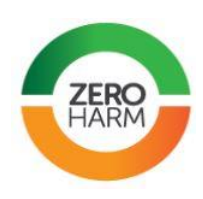

## 6.9. EDMI MK6E

| Meter                 | EDMI MK6E                                                                            |
|-----------------------|--------------------------------------------------------------------------------------|
| Status                | Approved                                                                             |
| Metering installation | Low-voltage CT<br>High-voltage CT/VT                                                 |
| Notes                 | High-precision meter for generation and transmission applications (wholesale sites). |
| Manuals               | EDMI Mk6E User Manual                                                                |
|                       |                                                                                      |

# 6.10. EDMI MK3

| Meter                 | EDMI MK3                             |
|-----------------------|--------------------------------------|
| Status                | Approved                             |
| Metering installation | Low-voltage CT<br>High-voltage CT/VT |
| Notes                 |                                      |

| DOCUMENT/VERSION NO.                                                                               | APPROVED BY                             | ISSUE DATE | PAGE           |
|----------------------------------------------------------------------------------------------------|-----------------------------------------|------------|----------------|
| R0000554739 V2.0.                                                                                  | Leader HSE & Technical Competence Group | 23/11/2017 | Page 75 of 150 |
| Uncontrolled once printed, please verify current version on the TasNetworks Work Practice website. |                                         |            |                |

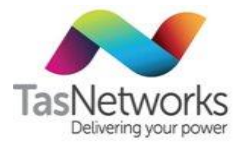

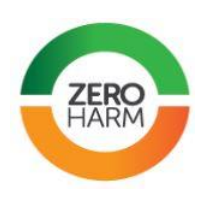

## 6.11. L&G EM3030 and EM3050

| Meter                 | Landis & Gyr EM3000 Series                     |
|-----------------------|------------------------------------------------|
| Status                | Approved                                       |
| Metering installation | EM3030: Polyphase DC<br>EM3050: Low-voltage CT |
| Manuals               | Landis & Gyr EM3000 Series Manual              |

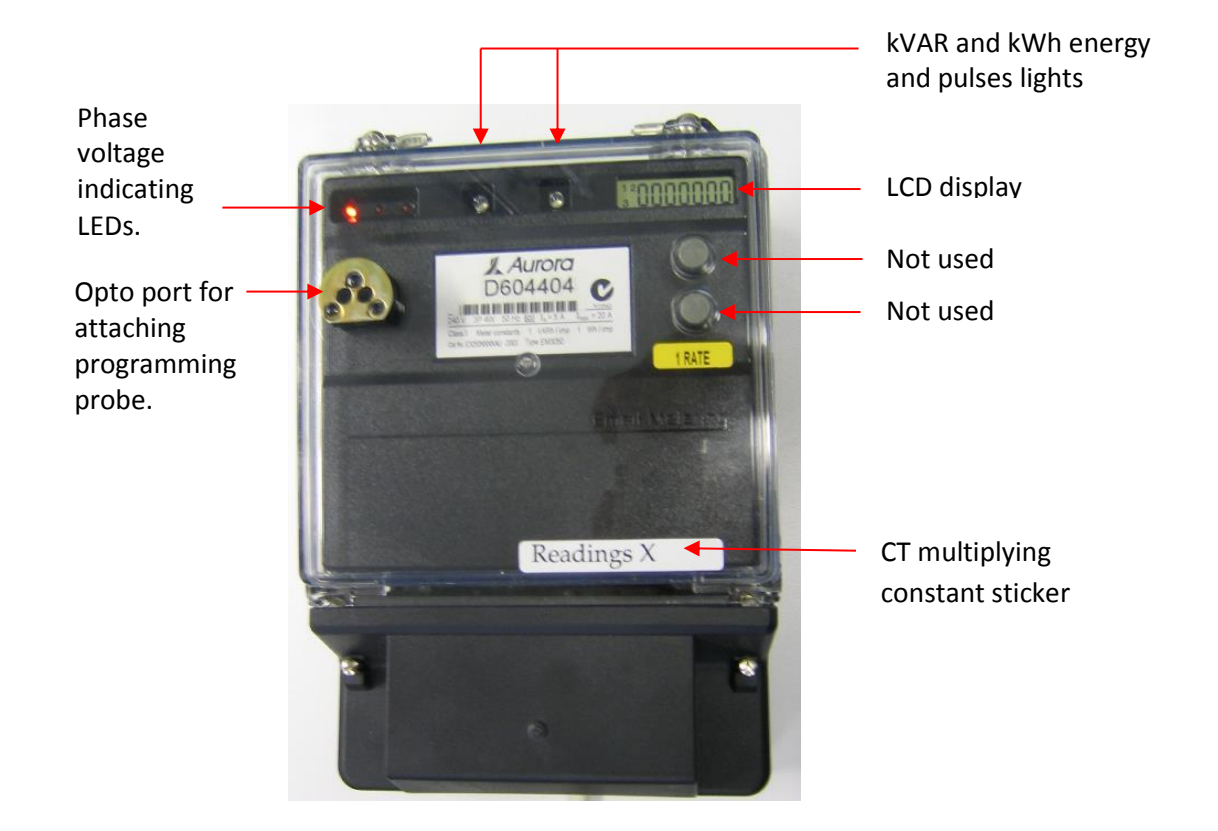

| DOCUMENT/VERSION NO.                                                                               | APPROVED BY                             | ISSUE DATE | PAGE           |
|----------------------------------------------------------------------------------------------------|-----------------------------------------|------------|----------------|
| R0000554739 V2.0.                                                                                  | Leader HSE & Technical Competence Group | 23/11/2017 | Page 76 of 150 |
| Uncontrolled once printed, please verify current version on the TasNetworks Work Practice website. |                                         |            |                |

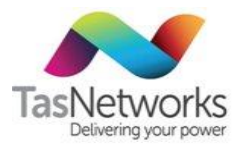

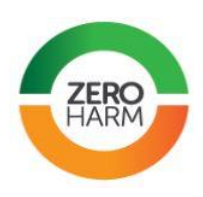

### Terminals

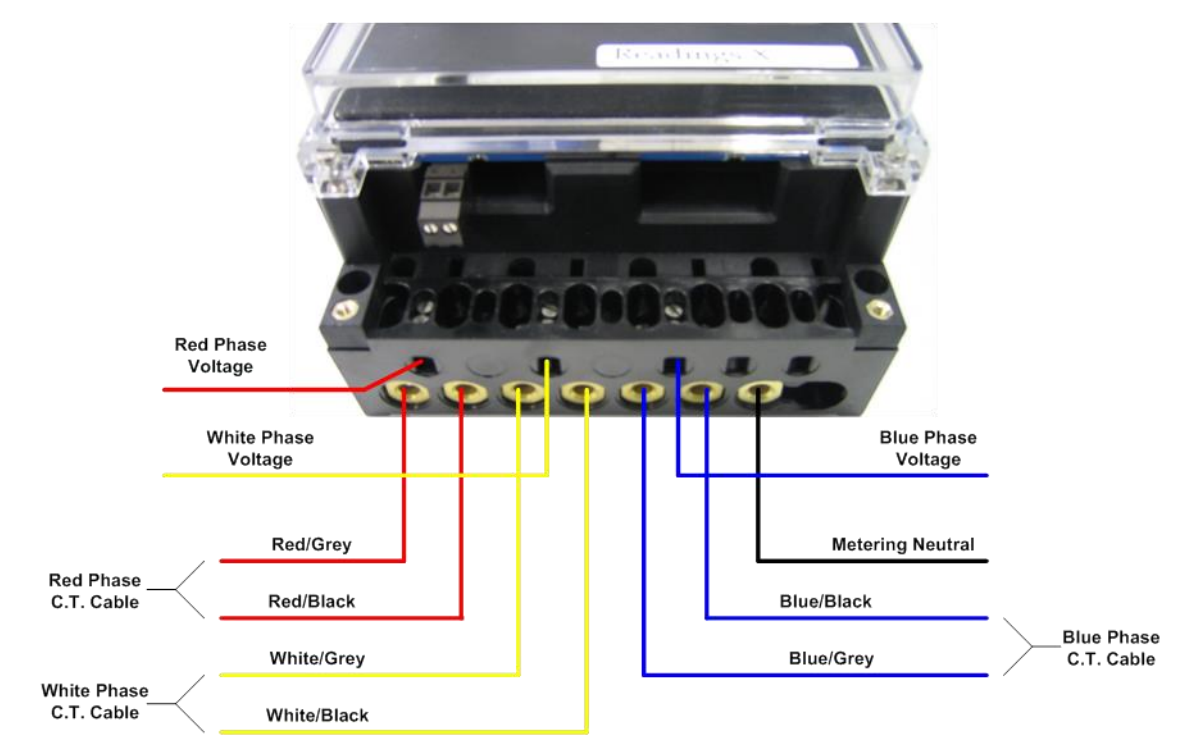

### **Error codes**

Meter will scroll between KWh register and error message FL00100 and the LED pulse /per watt will not flash if reverse energy is detected on any phase.

### 6.12. L&G EM3330

| Meter                 | Landis & Gyr EM3330               |
|-----------------------|-----------------------------------|
| Status                | Approved                          |
| Metering installation | Polyphase DC                      |
| Manuals               | Landis & Gyr EM3300 Series Manual |

| DOCUMENT/VERSION NO.                                                                               | APPROVED BY                             | ISSUE DATE | PAGE           |
|----------------------------------------------------------------------------------------------------|-----------------------------------------|------------|----------------|
| R0000554739 V2.0.                                                                                  | Leader HSE & Technical Competence Group | 23/11/2017 | Page 77 of 150 |
| Uncontrolled once printed, please verify current version on the TasNetworks Work Practice website. |                                         |            |                |

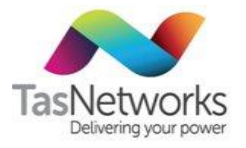

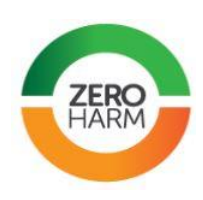

# 6.13. L&G Q3

| Meter                 | Landis & Gyr Q3        |
|-----------------------|------------------------|
| Status                | Approved               |
| Metering installation | Polyphase DC           |
|                       | Low-voltage CT         |
| Notes                 | Landis & Gyr Q3 Manual |
|                       |                        |

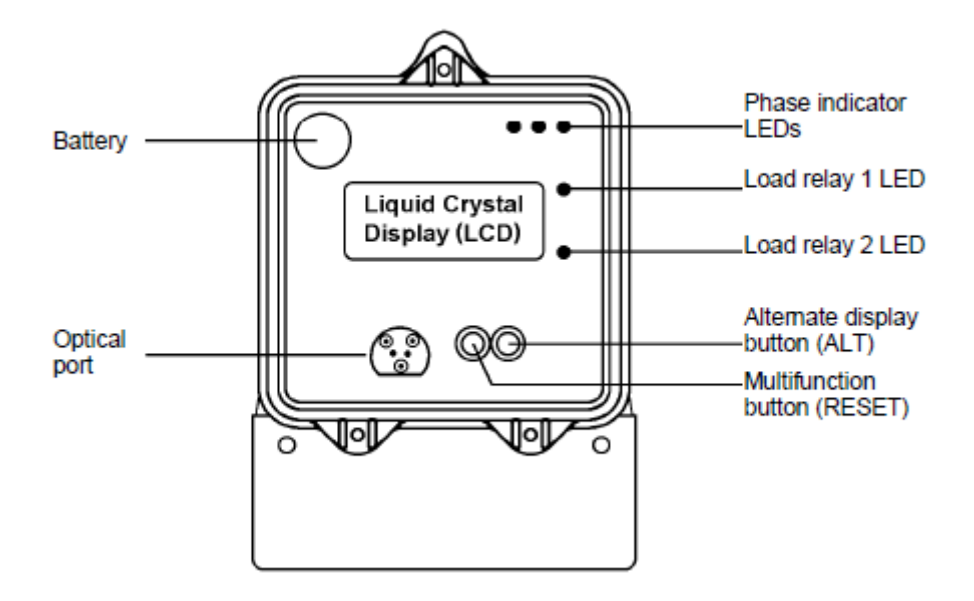

| DOCUMENT/VERSION NO.                                                                               | APPROVED BY                             | ISSUE DATE | PAGE           |
|----------------------------------------------------------------------------------------------------|-----------------------------------------|------------|----------------|
| R0000554739 V2.0.                                                                                  | Leader HSE & Technical Competence Group | 23/11/2017 | Page 78 of 150 |
| Uncontrolled once printed, please verify current version on the TasNetworks Work Practice website. |                                         |            |                |

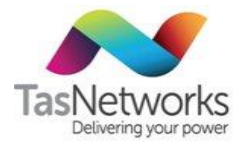

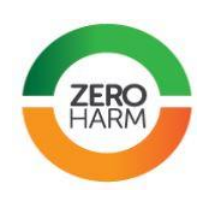

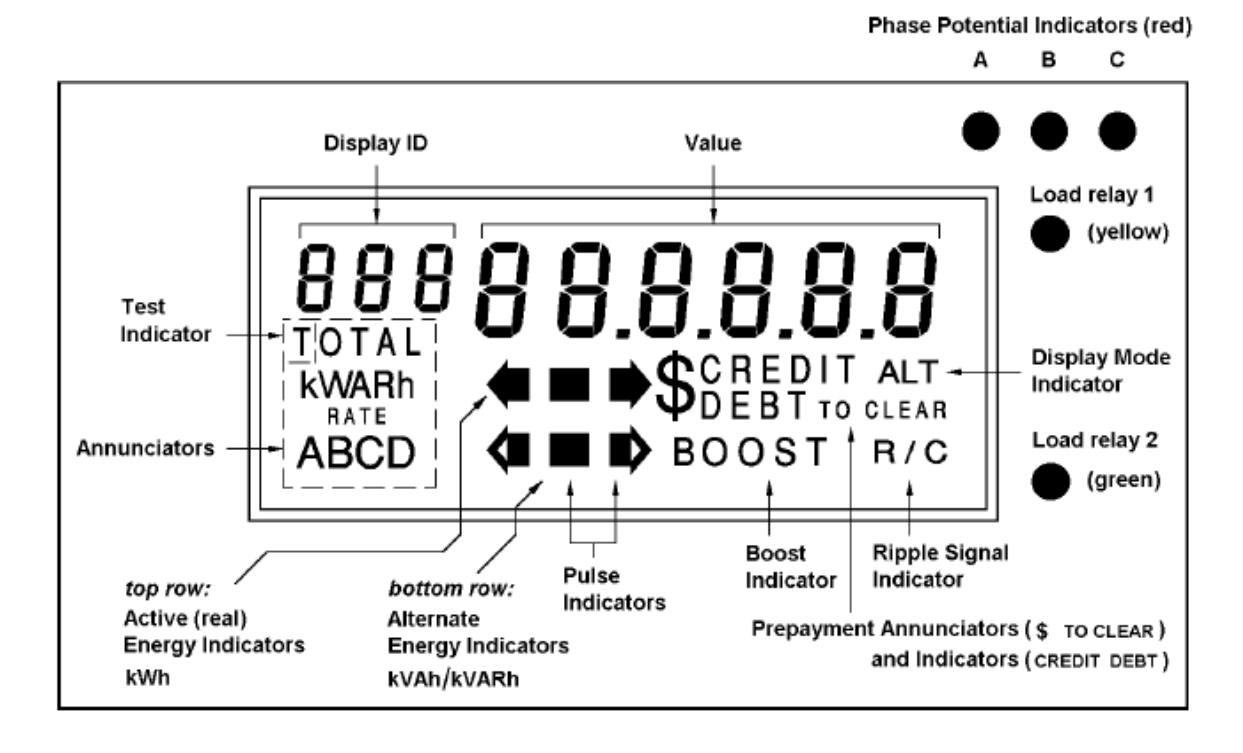

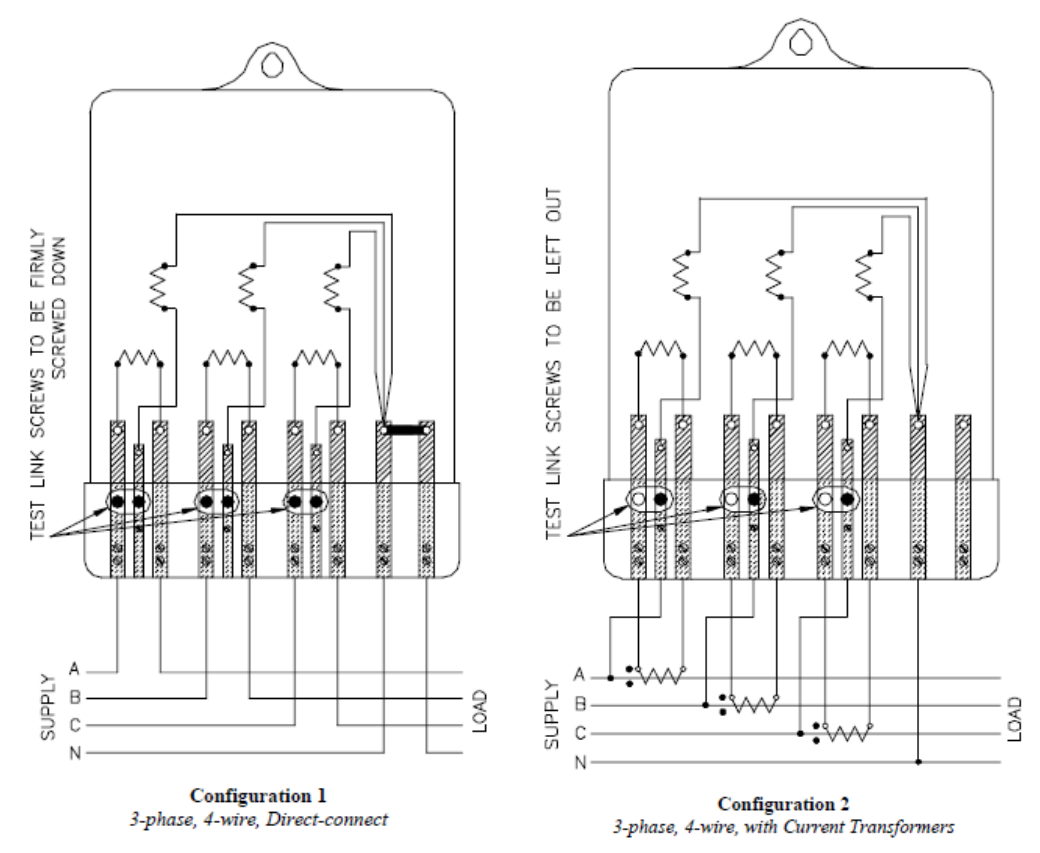

| DOCUMENT/VERSION NO.                                                                               | APPROVED BY                             | ISSUE DATE | PAGE           |
|----------------------------------------------------------------------------------------------------|-----------------------------------------|------------|----------------|
| R0000554739 V2.0.                                                                                  | Leader HSE & Technical Competence Group | 23/11/2017 | Page 79 of 150 |
| Uncontrolled once printed, please verify current version on the TasNetworks Work Practice website. |                                         |            |                |

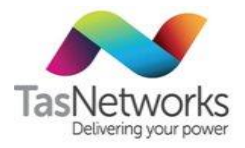

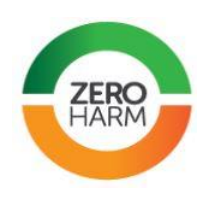

## 6.14. L&G Q4 and Q4A

| Meter                 | Landis & Gyr Q4 and Q4A                         |
|-----------------------|-------------------------------------------------|
| Status                | Approved                                        |
| Metering installation | Polyphase DC (Q4 or Q4A)<br>Low-voltage CT (Q4) |
| Manuals               | Landis & Gyr Q4 Manual                          |

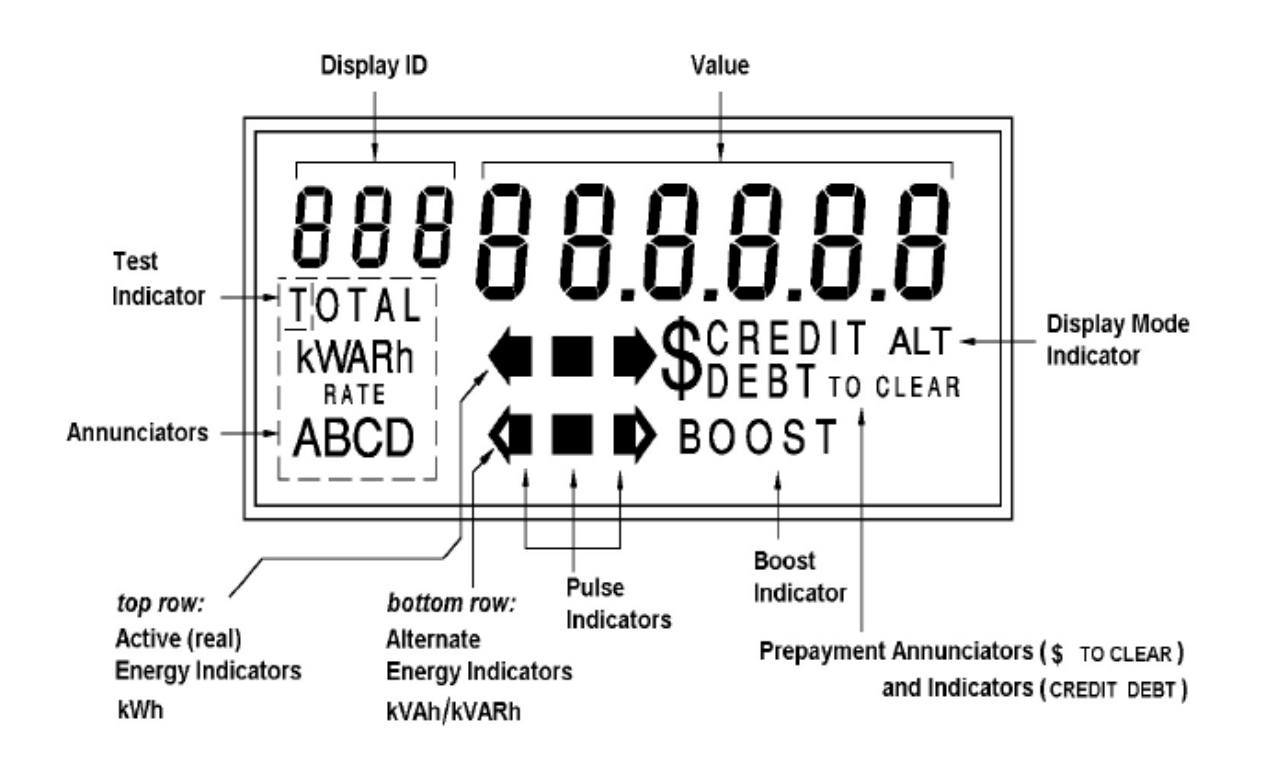

| DOCUMENT/VERSION NO.                                                                               | APPROVED BY                             | ISSUE DATE | PAGE           |
|----------------------------------------------------------------------------------------------------|-----------------------------------------|------------|----------------|
| R0000554739 V2.0.                                                                                  | Leader HSE & Technical Competence Group | 23/11/2017 | Page 80 of 150 |
| Uncontrolled once printed, please verify current version on the TasNetworks Work Practice website. |                                         |            |                |

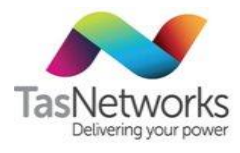

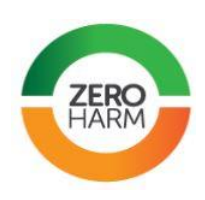

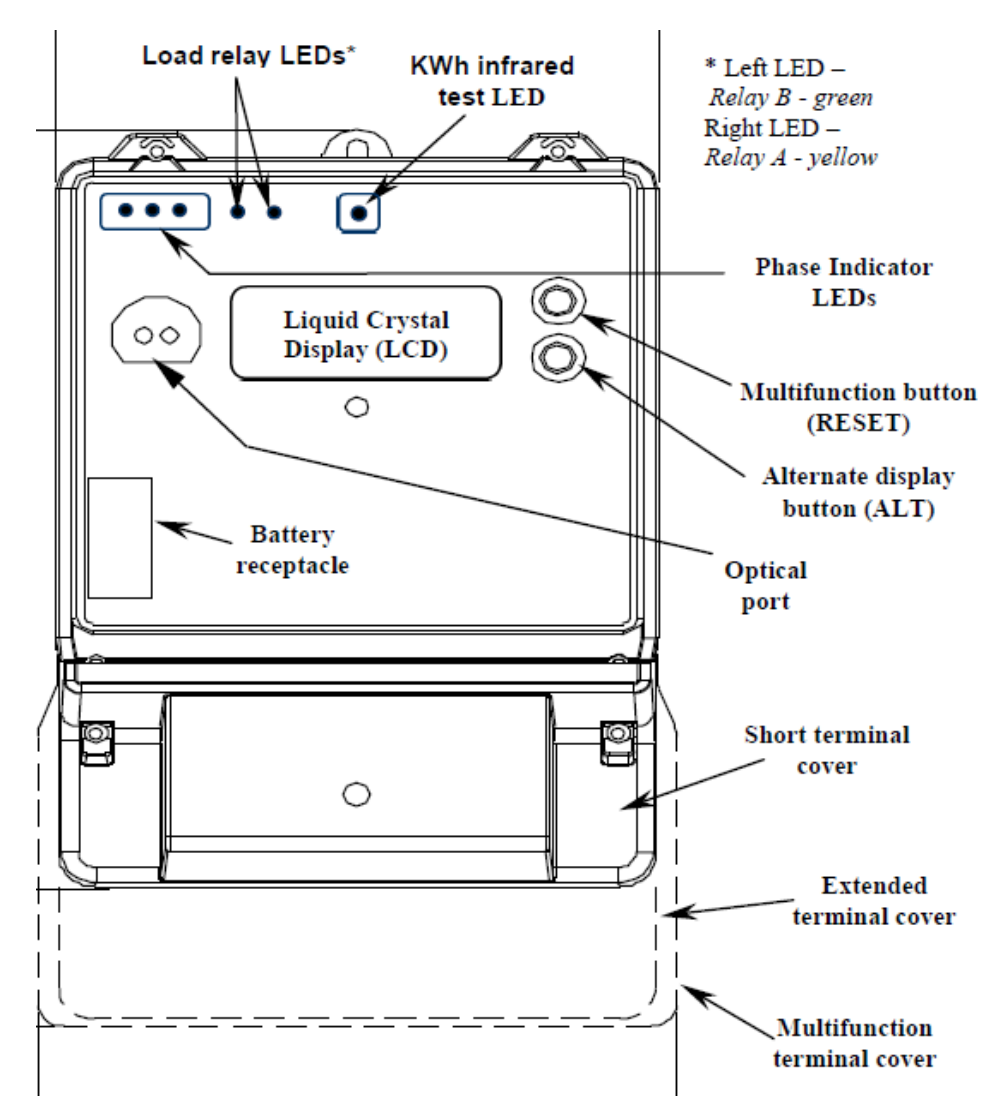

### 6.15. Siemens D22CML

| Meter                 | Siemens D22CML |
|-----------------------|----------------|
| Status                | Approved       |
| Metering installation | Low-voltage CT |
| Notes                 |                |

| DOCUMENT/VERSION NO.                                                                               | APPROVED BY                             | ISSUE DATE | PAGE           |
|----------------------------------------------------------------------------------------------------|-----------------------------------------|------------|----------------|
| R0000554739 V2.0.                                                                                  | Leader HSE & Technical Competence Group | 23/11/2017 | Page 81 of 150 |
| Uncontrolled once printed, please verify current version on the TasNetworks Work Practice website. |                                         |            |                |

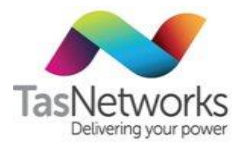

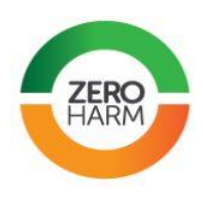

# 7. Ancillary equipment

### 7.1. Current Transformers

### 7.1.1. CT types

The types of current transformers in use by TasNetworks are shown in Table 21, and their selection criteria are shown in Table 22. Note that a wider aperture CT can be used for larger diameter conductors, e.g. a type T in place of a type S45.

|              |          | TUDIC  | LI CI types      |       |               |             |
|--------------|----------|--------|------------------|-------|---------------|-------------|
| Туре         | Status   | Ratio  | Aperture<br>(mm) | Class | Burden<br>(Ω) | Burden (VA) |
| S32/A "grey" | Approved | 200/5  | 32               | 0.5   | 0.4           | 10          |
| S32/A        | Approved | 200/5  | 32               | 0.5   | 0.4           | 10          |
| S45/C        | Approved | 200/5  | 45               | 0.5   | 0.2           | 5           |
| Т            | Approved | 800/5  | 85               | 0.5   | 0.6           | 15          |
| W            | Approved | 1500/5 | 112              | 0.5   | 0.6           | 15          |

Table 21 CT types

Table 22 CT selection chart

| Main Switch Size or Maximum<br>Demand of Installation<br>(amps) | Preferred               | Alternative |
|-----------------------------------------------------------------|-------------------------|-------------|
| 100 to 300                                                      | Type S                  | Type T,W    |
| 300 to 600                                                      | Туре Т                  | Type W      |
| 600 to 1000                                                     | Туре Т                  | Type W      |
| 1000 to1500                                                     | Type W                  | -           |
| 1500 to 2500                                                    | Type W                  | -           |
| Over 2500                                                       | Refer to Metering Group | -           |

| DOCUMENT/VERSION NO.                                                                               | APPROVED BY                             | ISSUE DATE | PAGE           |
|----------------------------------------------------------------------------------------------------|-----------------------------------------|------------|----------------|
| R0000554739 V2.0.                                                                                  | Leader HSE & Technical Competence Group | 23/11/2017 | Page 82 of 150 |
| Uncontrolled once printed, please verify current version on the TasNetworks Work Practice website. |                                         |            |                |

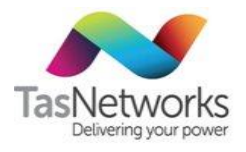

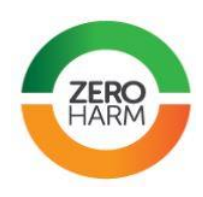

### 7.1.2. Type S single tap 200/5 amp

| СТ          | Type S single tap 200/5 amp                                                                                                    |
|-------------|----------------------------------------------------------------------------------------------------|
| Status      | Approved                                                                                                    |
| Multiplier  | 40                                                                                                    |
| Usage       | Extended range primary current up to 400 A                                                                                                    |
| Connections | <ul> <li>P1 and Red Dot indicate line side of transformer</li> <li>S2 load with black stripe</li> <li>S1 line with grey stripe</li> <li>When making connections ensure that enough insulation is stripped; the wire is twisted and bent into a loop tight enough to fit into the cup washer supplied. Do not over-tighten as this may damage internal connections. Do a tug test to ensure that solid connection is made. Ensure that the cable insulation is not clamped.</li> </ul> |

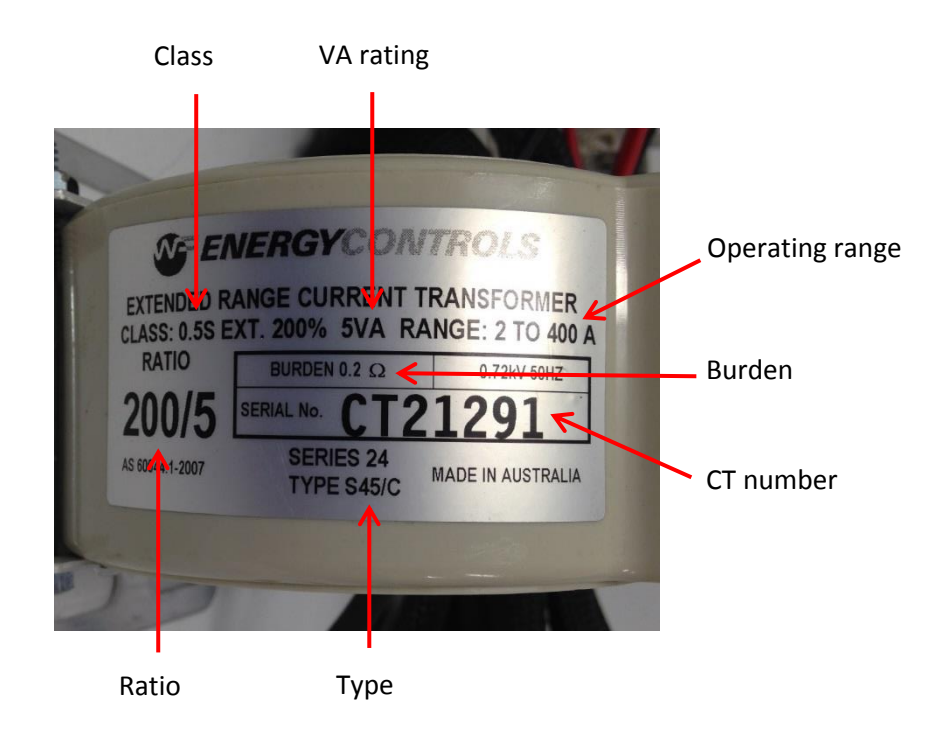

| DOCUMENT/VERSION NO.                                                                               | APPROVED BY                             | ISSUE DATE | PAGE           |
|----------------------------------------------------------------------------------------------------|-----------------------------------------|------------|----------------|
| R0000554739 V2.0.                                                                                  | Leader HSE & Technical Competence Group | 23/11/2017 | Page 83 of 150 |
| Uncontrolled once printed, please verify current version on the TasNetworks Work Practice website. |                                         |            |                |

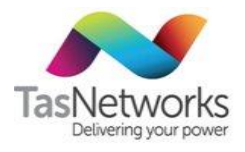

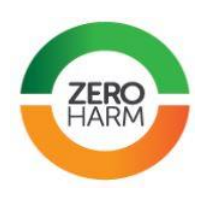

## 7.1.3. Type T single tap 800/5 amp

| СТ          | Type T single tap 800/5 amp                                                                                                    |
|-------------|----------------------------------------------------------------------------------------------------|
| Status      | Approved                                                                                                    |
| Multiplier  | 160                                                                                                    |
| Usage       | Extended range primary current up to 1600 A                                                                                                    |
| Connections | <ul> <li>P1 and Red Dot indicate line side of transformer</li> <li>S2 load with black stripe</li> <li>S1 line with grey stripe</li> <li>When making connections ensure that enough insulation is stripped; the wire is twisted and bent into a loop tight enough to fit into the cup washer supplied. Do not over-tighten as this may damage internal connections. Do a tug test to ensure that solid connection is made. Ensure that the cable insulation is not clamped.</li> </ul> |

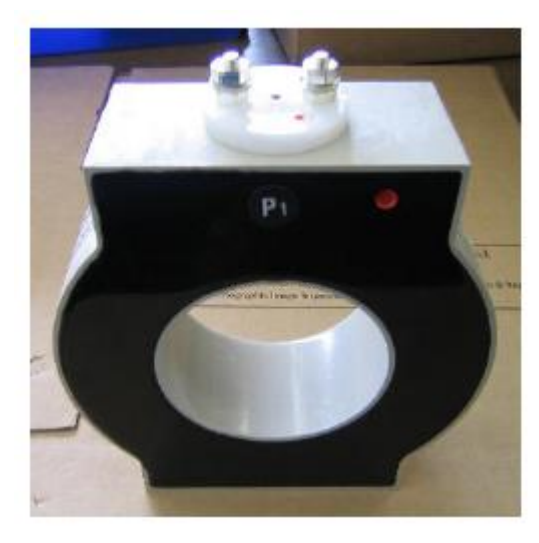

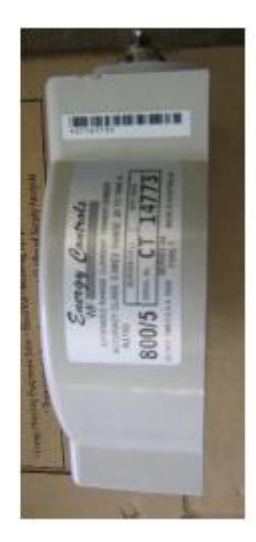

| DOCUMENT/VERSION NO.                                                                               | APPROVED BY                             | ISSUE DATE | PAGE           |
|----------------------------------------------------------------------------------------------------|-----------------------------------------|------------|----------------|
| R0000554739 V2.0.                                                                                  | Leader HSE & Technical Competence Group | 23/11/2017 | Page 84 of 150 |
| Uncontrolled once printed, please verify current version on the TasNetworks Work Practice website. |                                         |            |                |

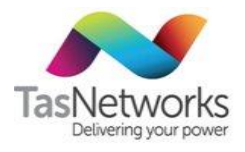

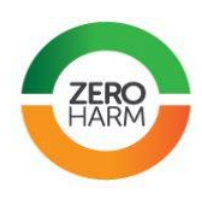

#### Type W single tap 1500/5 amp 7.1.4.

| СТ          | Type W single tap 1500/5 amp                                                                                                    |
|-------------|----------------------------------------------------------------------------------------------------|
| Status      | Approved                                                                                                    |
| Multiplier  | 300                                                                                                    |
| Usage       | Extended range primary current up to 3000 A                                                                                                    |
| Connections | P1 and Red Dot indicate Line side of transformer<br>S2 load with black Stripe<br>S1 Line with grey stripe<br>When making connections, ensure that enough insulation is stripped, the                                                                                       |
|             | wire is twisted and bent into a loop tight enough to fit into the cup washer<br>supplied. Do not over tighten as this may damage internal connections.<br>Do a tug test to ensure that solid connection is made. Ensure that you<br>have not clamped the cable insulation. |

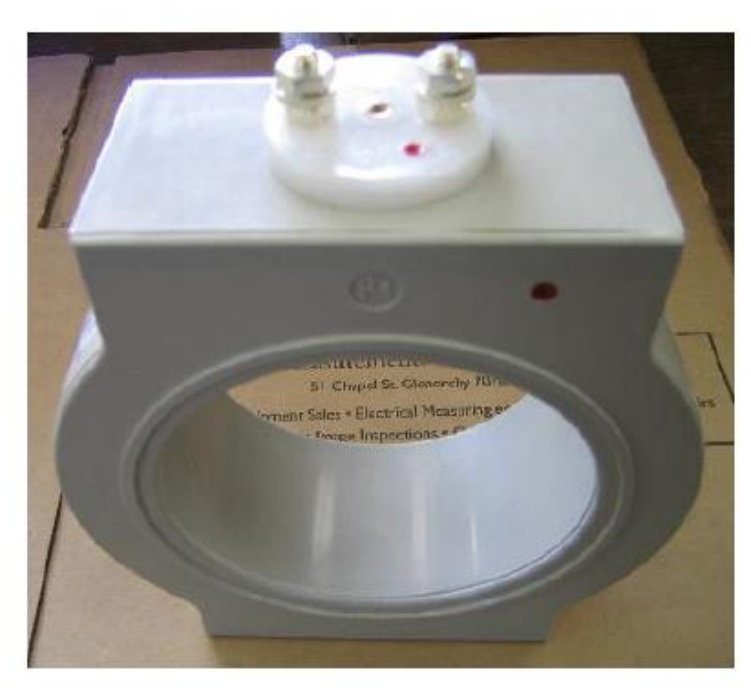

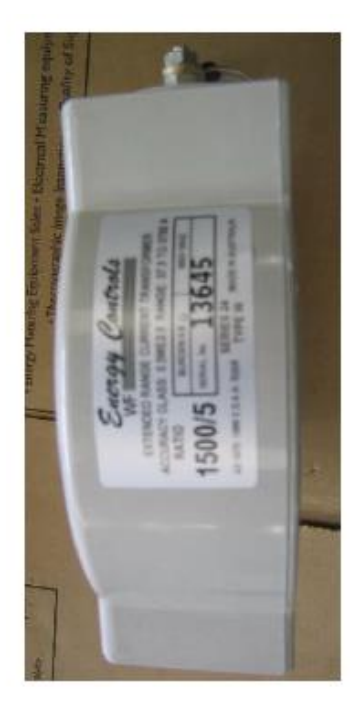

| DOCUMENT/VERSION NO.                                                                              | APPROVED BY                             | ISSUE DATE | PAGE           |
|---------------------------------------------------------------------------------------------------|-----------------------------------------|------------|----------------|
| R0000554739 V2.0.                                                                                 | Leader HSE & Technical Competence Group | 23/11/2017 | Page 85 of 150 |
| Uncontrolled once printed, please verify current version on the TacNetworks Work Practice website |                                         |            |                |

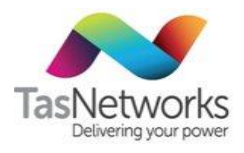

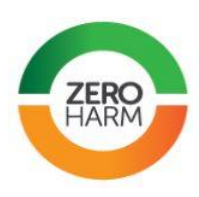

#### Type A multi-tap 600/5 amp 7.1.5.

| СТ          | Type A multi-tap 600/5 amp                                                                                                    |
|-------------|----------------------------------------------------------------------------------------------------|
| Status      | Obsolete                                                                                                    |
| Multiplier  | Terminal S2 (150)       30         Terminal S3 (300)       60         Terminal S4 (600)       120                                                                                                    |
| Usage       | Primary current up to 600 A                                                                                                    |
| Connections | Red Dot indicates line side of transformer<br>S2 load with black stripe<br>S2 (150), S3 (300), S4 (600) only one to Load Side with black stripe<br>When making connections ensure that enough insulation is stripped; the<br>wire is twisted and bent into a loop tight enough to fit into the cup washer<br>supplied. Do not over-tighten as this may damage internal connections. Do a<br>tug test to ensure that solid connection is made. Ensure that the cable<br>insulation is not clamped. |

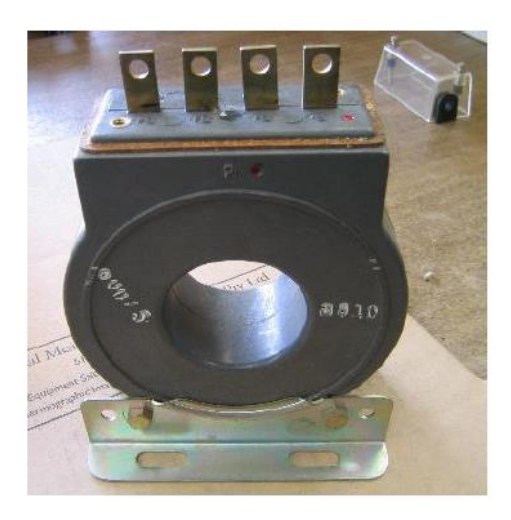

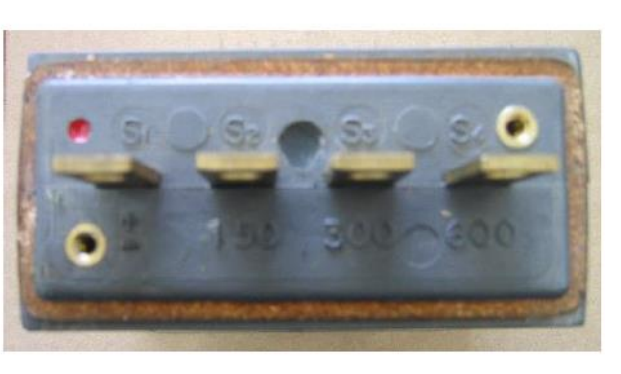

| DOCUMENT/VERSION NO.                                                                               | APPROVED BY                             | ISSUE DATE | PAGE           |
|----------------------------------------------------------------------------------------------------|-----------------------------------------|------------|----------------|
| R0000554739 V2.0.                                                                                  | Leader HSE & Technical Competence Group | 23/11/2017 | Page 86 of 150 |
| I peoptrolled once printed, please verify current version on the TasNetworks Work Practice website |                                         |            |                |

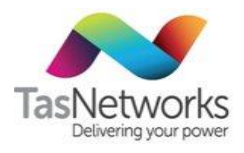

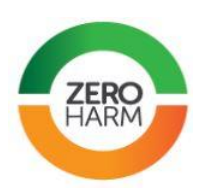

## 7.1.6. Type B multi-tap 1200/5 amp

| СТ          | Type B multi-tap 1200/5 amp                                                                                                    |
|-------------|----------------------------------------------------------------------------------------------------|
| Status      | Obsolete                                                                                                    |
| Multiplier  | Terminal S2 (400) 80<br>Terminal S3 (800) 160<br>Terminal S4 (1200) 240                                                                                                    |
| Usage       | Primary current up to 1200 A                                                                                                    |
| Connections | Red Dot indicates line side of transformer<br>S2 load with black stripe<br>S2 (400), S3 (800), S4 (1200) only one to Load Side with black stripe<br>When making connections ensure that enough insulation is stripped; the<br>wire is twisted and bent into a loop tight enough to fit into the cup washer<br>supplied. Do not over-tighten as this may damage internal connections. Do a<br>tug test to ensure that solid connection is made. Ensure that the cable<br>insulation is not clamped. |

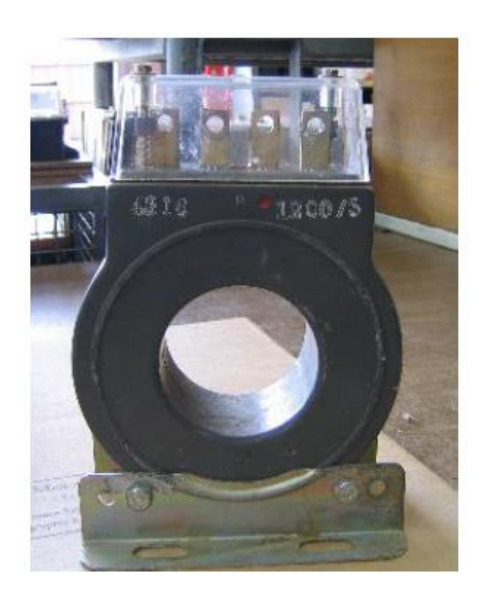

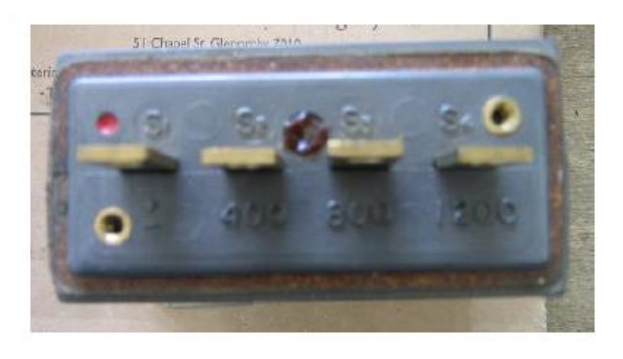

| DOCUMENT/VERSION NO.                                                                               | APPROVED BY                             | ISSUE DATE | PAGE           |
|----------------------------------------------------------------------------------------------------|-----------------------------------------|------------|----------------|
| R0000554739 V2.0.                                                                                  | Leader HSE & Technical Competence Group | 23/11/2017 | Page 87 of 150 |
| Uncontrolled once printed, please verify current version on the TasNetworks Work Practice website. |                                         |            |                |

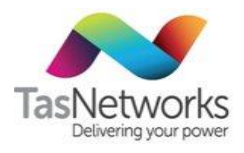

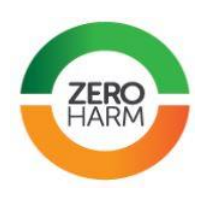

#### Type C multi-tap 2000/5 amp 7.1.7.

| СТ          | Type C multi-tap 2000/5 amp                                                                                                    |
|-------------|----------------------------------------------------------------------------------------------------|
| Status      | Obsolete                                                                                                    |
| Multiplier  | Terminal M1 (2000)       400         Terminal M2 (1500)       300         Terminal M3 (1000)       200                                                                                                    |
| Usage       | Primary current up to 2000 A                                                                                                    |
| Connections | L indicates Load Side<br>L to Load Side with black stripe<br>M1 (2000), M2 (1500), M3 (1000) only one to Line with grey stripe<br>When making connections ensure that enough insulation is stripped; the<br>wire is twisted and bent into a loop tight enough to fit into the cup washer<br>supplied. Do not over-tighten as this may damage internal connections. Do a<br>tug test to ensure that solid connection is made. Ensure that the cable<br>insulation is not clamped. |

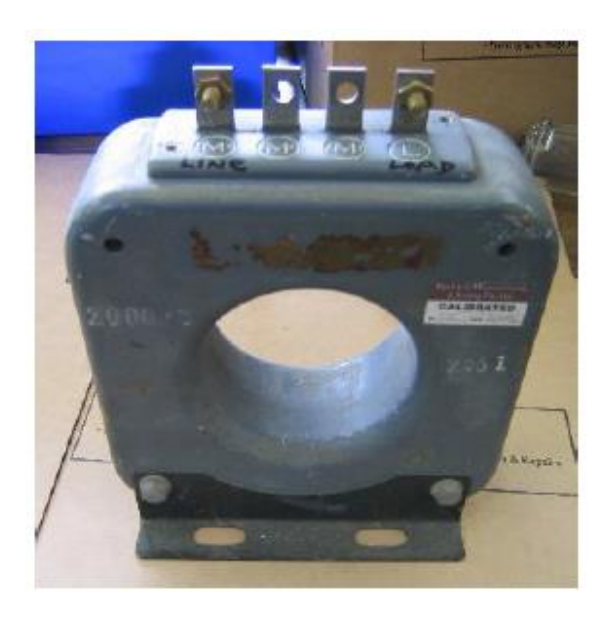

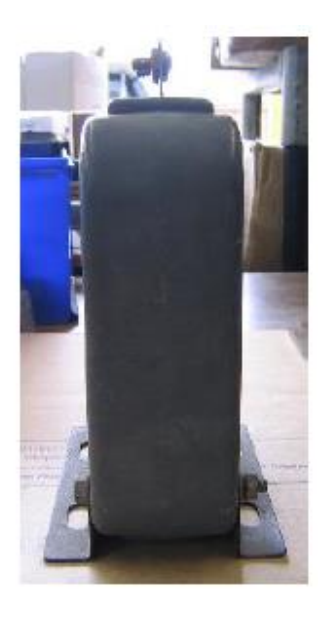

| DOCUMENT/VERSION NO.                                                                               | APPROVED BY                             | ISSUE DATE | PAGE           |
|----------------------------------------------------------------------------------------------------|-----------------------------------------|------------|----------------|
| R0000554739 V2.0.                                                                                  | Leader HSE & Technical Competence Group | 23/11/2017 | Page 88 of 150 |
| I peoptrolled once printed, please verify current version on the TacNetworks Work Practice website |                                         |            |                |

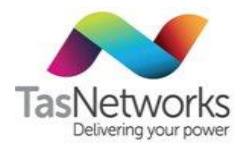

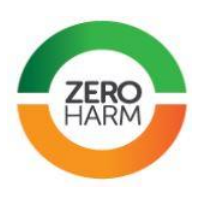

## 7.2. Voltage Transformers

Voltage transformers are used to connect metering to HV installations. These devices are installed inside ground-mounted switchgear in places where a pole-top or aerial metering unit cannot be connected.

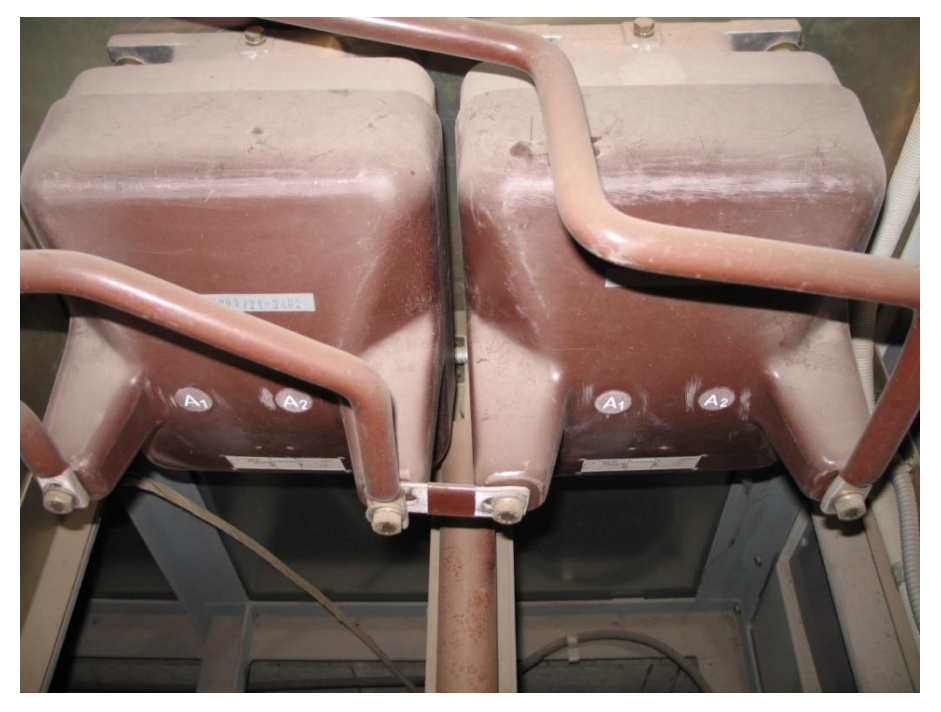

Figure 30 Siemens 22 kV to 110 V transformer

### 7.3. Time Switches

Time switches were used to implement off-peak tariffs with obsolete electronic and electro-mechanical meters. They are also used at multi-tenant installations where multiple installations require off-peak tariffs with the use of customer-owned contactors. Tables 23 shows the status of time switches used by TasNetworks for metering and instructs what action to perform when performing metering works at these sites.

| T . I. I |          |          |             |
|----------|----------|----------|-------------|
| lable Z  | s Single | pole tir | ne switches |

| Time Switches                         | Model | Status   | Action                |
|---------------------------------------|-------|----------|-----------------------|
| EDMI MK7A programmed as a time switch | MK7A  | Approved | Install               |
| Energy Controls                       | WF    | obsolete | Leave if battery good |
| Warburton Franki (Electronic)         | WF12  | obsolete | Leave if battery good |
| Energy Controls (Electronic)          | 14/7D | obsolete | Leave if battery good |
| Energy Controls                       | EC14  | obsolete | Leave if battery good |
| Warburton Franki (Large Black)        | WF11  | obsolete | Remove                |
|                                       |       |          |                       |

| DOCUMENT/VERSION NO. | APPROVED BY                             | ISSUE DATE | PAGE           |
|----------------------|-----------------------------------------|------------|----------------|
| R0000554739 V2.0.    | Leader HSE & Technical Competence Group | 23/11/2017 | Page 89 of 150 |
|                      |                                         |            | 1 1            |

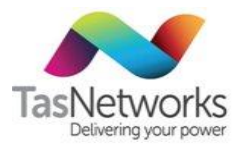

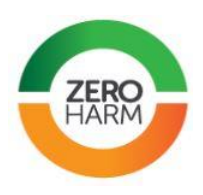

### Single-phase

If attending a single-phase time switch repair and the load is under 60 amps, remove the time switch and the meter and replace with an approved single phase meter from Section 5, programmed to a suitable format (e.g "1 rate + 61").

### Multi-phase

If off-peak is on a separate phase or needs to be standalone due to customer's other multi-phase metering, remove the time switch and replace it and the meter with a MK7A programmed to "T61 only". In standalone "T61 only" format, the EDMI MK7A is capable of handling up to 100 amps.

For multi-phase and CT connected metering that cannot be replaced by a new direct connect meter due to load size or panel space restrictions, maintain the existing load contactor and replace the time switch with an EDMI Mk7A programmed to perfrom as a time switch. These specific EDMI units need to be programmed in the meter lab and labelled appropriately.

### **Time adjustments**

When adjusting a time switch, mark the date the adjustment was made on the time switch. If it needs to be adjusted again within 12 months, replace it.

### Rating

Note that some time switches are rated to 100 amps. For larger loads the customer will need to install a load contactor at their own expense.

### 7.4. CT Terminal Block

Every CT connected metering installation must have a CT terminal block. These devices allow the CTs to be shorted and the voltage inputs to be isolated. Every core of a metering CT should be brought out to a terminal block. The star point must then be joined and only the required CT core connections will be connected to the CT terminal block.

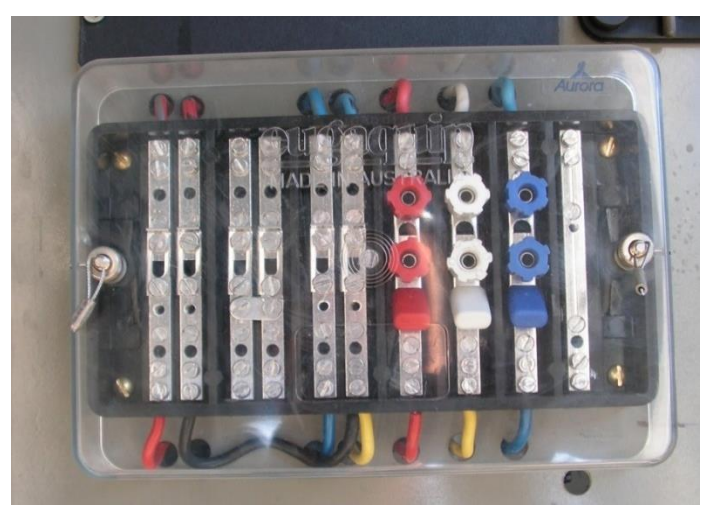

Figure 31 CT terminal block

| DOCOMENT/VERSION NO. | APPROVED BY                             | ISSUE DATE | PAGE           |
|----------------------|-----------------------------------------|------------|----------------|
| R0000554739 V2.0.    | Leader HSE & Technical Competence Group | 23/11/2017 | Page 90 of 150 |

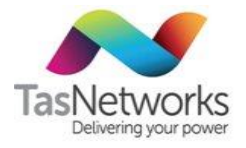

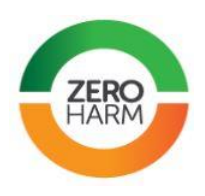

#### 7.5. Contactors

TasNetworks will replace contactors in SDM meter enclosures if they are TasNetworks contactors but will not install new contactors or replace customer contactors. TasNetworks will not replace contactors used to control single customers.

#### **Pulse Outputs** 7.6.

TasNetworks will supply export Wh or VARh pulse outputs to a link beside the meter if requested by the customer.

Pulse rates depend on the meter type and program installed on the meter. The standard pulse rates of current meter programs are shown in Table 24. Before using these rates, check with the Meter Testing Laboratory and confirm these pulse rates for the specific meter.

| Meter         | Wh per pulse | VARh per pulse |
|---------------|--------------|----------------|
| EDMI 10 (DC)  | 10           | 10             |
| EDMI 10A (DC) | 10           | 10             |
| EDMI 10 (CT)  | 1            | 1              |
| EDMI 10A (CT) | 1            | 1              |
| EDMI Mk7A     | 1            | 1              |
| L&G EM1210    | 1            | 1              |
| EDMI 10E      | 1            | 1              |
| L&G Q4        | 1            | 1              |

 Table 24
 Pulse rates for standard meter programs currently available

Note that:

- The output characteristics of these pulse output contacts are a dry contact and therefore must not • have 240 V AC connected to them under any circumstance.
- TasNetworks will not summate pulse from different meters. Customers must do this with their own • equipment.
- The customer is required to pay for the installation and equipment. .
- Scaling due to CT and VT ratios may need to be considered by a customer when interpreting meter • pulses.
- TasNetworks does not provide an end-of-interval pulse. •

| DOCUMENT/VERSION NO.                                                                              | APPROVED BY                             | ISSUE DATE | PAGE           |
|---------------------------------------------------------------------------------------------------|-----------------------------------------|------------|----------------|
| R0000554739 V2.0.                                                                                 | Leader HSE & Technical Competence Group | 23/11/2017 | Page 91 of 150 |
| Uncontrolled appa printed, placed varify current version on the TacNetworks Work Practice website |                                         |            |                |

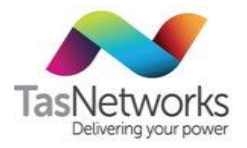

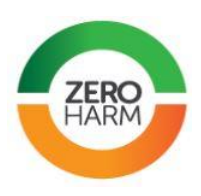

## 7.7. Communications Equipment

### 7.7.1. Field Work Practice

Comply with the work practice **Install And Maintain Metering Communications** when performing metering communications work out in the field.

### 7.7.2. Obsolete Communications Enabled Meters And Modems

Older electricity meters, such as Email Q4 meters, that cannot be communicated with through the Telstra Next G mobile phone network using the "current standard modem and antenna".

Obsolete meters that are installed and connected to a land line should remain in service unless either the meter or its associated communications equipment fails. Both the meter and the communications equipment must then be replaced with the current approved standard equipment.

### 7.7.3. Approved Communications Enabled Meters

The following approved meters are capable of communications through the Tesltra Next G mobile phone network or a land line and compatible with the current standard modems listed in Section 7.7.4.

- EDMI MK7A
- EDMI MK10
- EDMI MK10A
- EDMI MK10D
- EDMI MK10E

It is possible to configure modems to use with other meters not listed above for unique circumstances (wholesale metering installations for e.g).

### 7.7.4. Current Standard Modems

Table 25Current standard modems

| Modem                     | Technology                         | Status                        |
|---------------------------|------------------------------------|-------------------------------|
| EDMI EWM1000              | 3G Modem                           | Approved                      |
| EDMI TWM1000              | 3G Modem                           | Obsolete                      |
| Maxon Modmax MM6280L      | 3G Modem (requires external power) | Approved – for wholesale only |
| RF Innovations R1 Piccolo | 433 MHz radio modem                | Approved                      |

| DOCUMENT/VERSION NO.                                                                               | APPROVED BY                             | ISSUE DATE | PAGE           |
|----------------------------------------------------------------------------------------------------|-----------------------------------------|------------|----------------|
| R0000554739 V2.0.                                                                                  | Leader HSE & Technical Competence Group | 23/11/2017 | Page 92 of 150 |
| Uncontrolled once printed, please verify current version on the TasNetworks Work Practice website. |                                         |            |                |

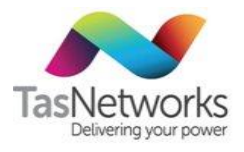

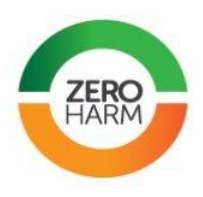

### 7.7.5. Modem signal strength

The range of signal strengths recommended by EDMI are shown in Figure 32. The far left column can be used to interpret the signal strength of a meter installed at an installation.

| Signal Code    | Actual Signal Str | rength of             | Signal Strength Quality Scale                        |
|----------------|-------------------|-----------------------|------------------------------------------------------|
| III WIELEI LCD | OF NO WOU         | em                    |                                                      |
| 31             | -51 d             | IBm or great          | ar -                                                 |
| 30             | -51 d             | IBIII OF Great<br>IBm | 51                                                   |
| 20             | -55 d             | IBm                   |                                                      |
| 20             | 57 4              | ID ma                 | Excellent (shove 75dPm)                              |
| 20             | -57 0             | IDIII<br>ID           | Cheveld not be effected by cell breathing (leading   |
| 21             | -59 0             | IBM<br>IPm            | Should not be arrected by cell breatning/ loading.   |
| 20             | -63 d             | IDIII<br>IDm          | Normany, no externar amenna would be required.       |
| 23             | -65 d             | IBm                   |                                                      |
| 23             | -67 d             | IBm                   |                                                      |
| 22             | b 90-             | IBm                   |                                                      |
| 21             | -71 d             | IBm                   |                                                      |
| 20             | -73 d             | IBm                   |                                                      |
| 19             | -75 d             | Bm                    |                                                      |
| 18             | -77 d             | Rm                    | Good (-75 to -85dBm)                                 |
| 17             | -71 d             | IRm                   | Normally, would have no problem holding a connection |
| 16             | -79 d             | IBIII<br>IRm          | without the use of an external antenna               |
| 15             | -83 d             | Bm                    | mulout the use of all external antenna.              |
| 14             | -85 d             | IBm                   | Workable under Most Conditions (-85 to -95dBm)       |
| 13             | -05 d             | IBm                   | An outdoor gain type antenna would prohably beins    |
| 11             | -01 d             | IBm                   | Could suffer poor throughput and disconnects due to  |
| 10             | -91 d             | IBm                   | cell loading/ breathing                              |
| 9              | -95 d             | Bm                    | confordunity, proutinity.                            |
| 8              | -97 d             | Bm                    |                                                      |
| 7              | -99 d             | Bm                    |                                                      |
| 6              | -101 d            | Bm                    | Marginal (-95dBm or lower)                           |
| 5              | -103 d            | Bm                    | Very likely to experience low throughput and         |
| 4              | -105 d            | Bm                    | disconnects due to cell loading/ breathing.          |
| 3              | -107 d            | Bm                    | Even with an outdoor antenna.                        |
| 2              | -109 d            | Bm                    |                                                      |
| 1              | -1 <u>11 d</u>    | Bm                    |                                                      |
| 0              | -113 d            | Bm or less            |                                                      |
|                |                   |                       |                                                      |
| 99             |                   |                       | **No Signal (Not detectable/ not known condition)    |

Figure 32 Recommended signal strengths (EDMI)

### 7.7.6. Antennas

Use a standard 4.5 db gain elevated feed antenna in metropolitan areas and 6.5 db gain antenna in city fringe and rural areas. If installation is found to have insufficient reception, work through the following options:

- Install a larger antenna
- Relocate the antenna outdoors or to another area
- Install a point-point radio modem
- Use a landline modem as a last resort.

| DOCUMENT/VERSION NO.                                                                              | APPROVED BY                             | ISSUE DATE | PAGE           |
|---------------------------------------------------------------------------------------------------|-----------------------------------------|------------|----------------|
| R0000554739 V2.0.                                                                                 | Leader HSE & Technical Competence Group | 23/11/2017 | Page 93 of 150 |
| Uncentrelled appendicted integers verify ourrent version on the TapNetworks Work Practice website |                                         |            |                |

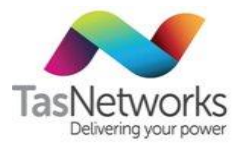

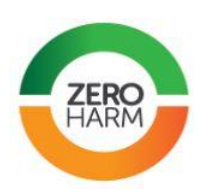

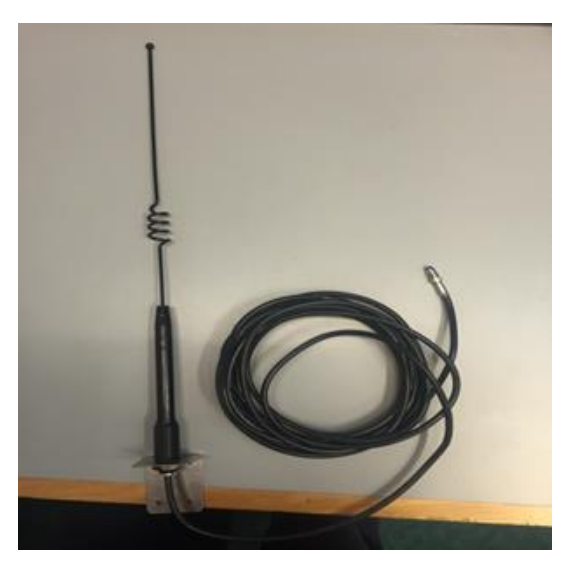

Figure 33 Standard 4.5 db gain antenna

#### 7.7.7. Installation

Refer to AS S009 for the following considerations when installing communications cabling and external antennas:

- Positioning conduits or cables (consider hazardous or damp environments, separation from • electrical and fire services, specific requirements for indoor, underground or aerial installations)
- Requirements for surge suppression and earthing requirements .
- Conduit labelling requirements •
- Requirements for antenna positioning

#### 7.7.8. **Power Supply**

The following EDMI meters are capable of directly powering a modem:

- MK6 meter has a 12V output. •
- MK7A and MK10A meters have a modem power connection port that can power a Next G modem •
- MK10 meter has a modem power connection port that can power a GSM modem (obsolete).

If an external modem power supply is required, a 2 amp circuit breaker and din-rail mounted timer, fed by a minimum size 4 mm<sup>2</sup> cable is required to be installed to power and control the modem. The timer must be set to switch the modem off daily for 5 minutes at 12.00 pm. An in-line fuse must not to be installed due to high fault currents at wholesale metering sites.

#### 7.8. Fuses

All VT secondary lines must have fuses installed to adequately protect the VT should any connected device fail.

An external power supply for metering modems requires a dedicated fuse.

| DOCUMENT/VERSION NO.                                                                              | APPROVED BY                             | ISSUE DATE | PAGE           |
|---------------------------------------------------------------------------------------------------|-----------------------------------------|------------|----------------|
| R0000554739 V2.0.                                                                                 | Leader HSE & Technical Competence Group | 23/11/2017 | Page 94 of 150 |
| Uncontrolled once printed, please verify current version on the TasNetworks Work Practice website |                                         |            |                |

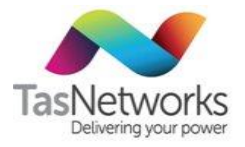

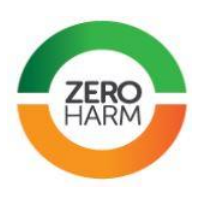

## 7.9. Security equipment

### 7.9.1. Keys For Metering

Metering keys are only to be issued by the Training School in accordance with the metering procedures and are to be returned when no longer required. The Training School keeps a register of persons issued with metering keys. This key register also holds data on who has been issued with the Maun Sealing Tool.

### 7.9.2. Sealing Equipment

Use the Maun sealing tool for all meter sealing. Each tool has a unique identifier. Numbered Toolless ROTO seals can be used if appropriate. The Network Metering Group (Revenue) uses a sealing wire with green coating. Sealing tools are issued by the Health, Safety and Environment (HSE) team.

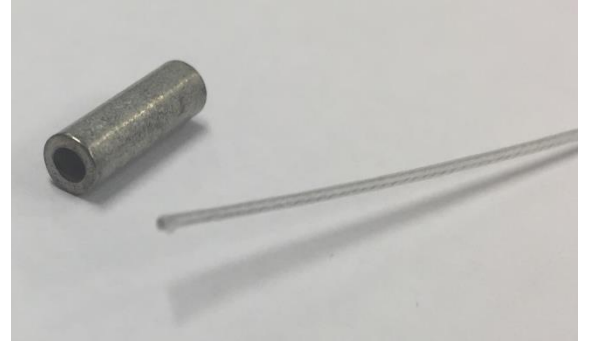

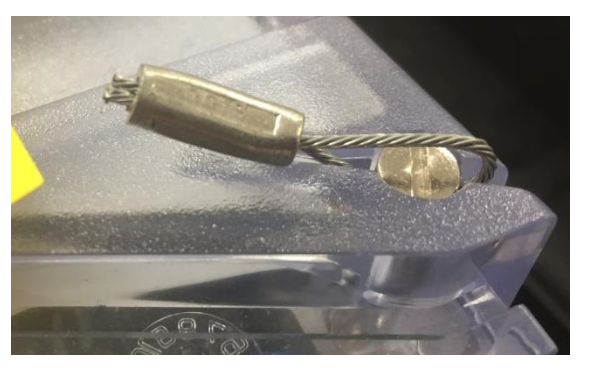

The demand reset on maximum demand meters can be sealed using numbered Single Use Lock Seals.

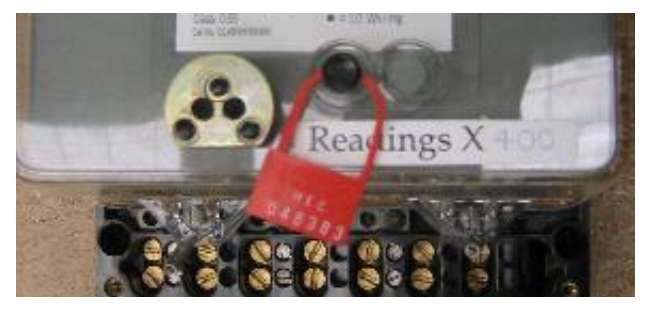

Isolation switches can be sealed in the off position using a non-renewable plastic seal type. The product details of this approved seal is PULL SECURE EN4011. Note that this seal must not be used for any other purpose.

### 7.9.3. Requirement for Sealing

All items listed below must be sealed with a separate seal at every sealing point:

- Meter covers and meter terminal covers
- CT secondary terminal cover and escutcheon panel
- High voltage CT and VT enclosure
- Potential fuses
- Metering Test Terminal Block
- any other associated metering equipment
- any un-metered connections in the customer's installation beyond the Point of Supply

| DOCUMENT/VERSION NO.                                                                               | APPROVED BY                             | ISSUE DATE | PAGE           |
|----------------------------------------------------------------------------------------------------|-----------------------------------------|------------|----------------|
| R0000554739 V2.0.                                                                                  | Leader HSE & Technical Competence Group | 23/11/2017 | Page 95 of 150 |
| Uncontrolled once printed, please verify current version on the TasNetworks Work Practice website. |                                         |            |                |

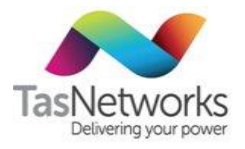

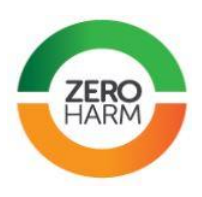

#### 7.9.4. Suspected Tampering

If a seal is broken, the installation must be immediately investigated by the metering technician for signs of tampering. The metering technician should use their judgement to determine if energy theft has occurred.

After 1 December 2017, all tampering must be dealt with in the following manner:

- Perform a full inspection of the installation •
- Take photographic evidence of the theft or tampering
- If the illegal connection or method of electricity theft is causing an unsafe situation, issue a Notice • of Disconnection of Electrical Supply and isolate the supply in accordance with Isolation of LV Supply.
- Notify TasNetworks Metering Provider (MP@tasnetworks.com.au) as soon as possible •

The TasNetworks Meter Provider will ensure that a follow up job is created to replace or test the relevant assets.

**IMPORTANT** Never confront a customer about suspected electricity theft.

| DOCUMENT/VERSION NO.                                                                              | APPROVED BY                             | ISSUE DATE | PAGE           |
|---------------------------------------------------------------------------------------------------|-----------------------------------------|------------|----------------|
| R0000554739 V2.0.                                                                                 | Leader HSE & Technical Competence Group | 23/11/2017 | Page 96 of 150 |
| Uncontrolled ance printed, please verify current version on the TasNetworks Work Practice website |                                         |            |                |

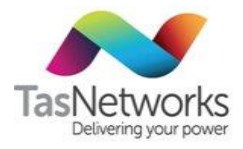

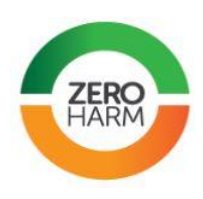

# 8. Meter Programming

Refer to Appendix A for approved meter programs.

Refer to Appendix B for meter program error codes.

Refer to Appendix C for instructions how to use Field Initiated Programming (FIP).

### 8.1. Meter Setups

Specific meter programs are required wherever a meter will be manually read by a meter reader. The individual program aligns with the tariff that is requested by the customer.

Meter programs are available for all tariffs listed in the TasNetworks **Network Tariff Application and Price Guide** (http://www.tasnetworks.com.au/TasNetworks/media/pdf/our-network/PP002-Network-Tariff-Application-and-Price-Guide-(Approved).pdf). An extract of this document is shown in the table below, listing the program 'feature' that will be required to measure a given tariff.

| DOCUMENT/VERSION NO.                                                                               | APPROVED BY                             | ISSUE DATE | PAGE           |
|----------------------------------------------------------------------------------------------------|-----------------------------------------|------------|----------------|
| R0000554739 V2.0.                                                                                  | Leader HSE & Technical Competence Group | 23/11/2017 | Page 97 of 150 |
| Uncontrolled once printed, please verify current version on the TasNetworks Work Practice website. |                                         |            |                |

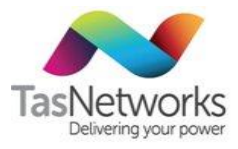

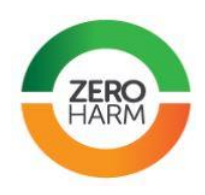

 Table 26
 Program feature required for available Network Tariffs in manually read meters

| TasNetworks<br>Code | Description                                                   | Program 'feature' required |
|---------------------|---------------------------------------------------------------|----------------------------|
| TAS31               | Residential low voltage general                               | "1 rate" kWh               |
| TAS22               | Business low voltage general                                  | "1 rate" kWh               |
| TAS41               | Uncontrolled low voltage heating                              | "1 rate" kWh               |
| TAS61               | Controlled low voltage energy – off-peak with afternoon boost | Load control - 61          |
| TAS63               | Controlled low voltage energy – night period only             | Load control - 63          |
| TAS75               | Irrigation low voltage time of use                            | тои                        |
| TAS82               | Business low voltage kVA demand                               | KVA demand                 |
| TASSDM              | Business high voltage kVA specified demand                    | KVA demand                 |
| TAS92               | Residential low voltage pay as you go time of use             | TOU                        |
| TAS94               | Business low voltage time of use                              | тои                        |
| TAS93               | Residential low voltage time of use                           | тои                        |
| TAS15               | Business high voltage kVA specified demand (>2.0 MVA)         | KVA demand                 |
| TASX1I              | Residential low voltage import transitional                   | Solar                      |
| TASX2I              | Business low voltage import transitional                      | Solar                      |
| TASX4I              | Residential low voltage import fair and reasonable            | Solar                      |
| TASX5I              | Business low voltage import fair and reasonable               | Solar                      |
| TASX6I              | Non-qualifying import                                         | Solar                      |

An explanation of the program features has been provided below:

Table 27Meter Program Features

| Program<br>Feature | Description                                                                                                  |
|--------------------|----------------------------------------------------------------------------------------------------|
| 1 Rate             | A typical energy recording program measuring cumulative kWh                                                  |
| 61 or 63           | An off-peak program that controls a load contactor and measures cumulative kWh                               |
| Solar              | Import and Export energy will be correctly measured by this meter, suitable for metering embedded generation |
| του                | Time Of Use tariffs charge the customer at different rates depending on the time of the day                  |
| KVA Demand         | A 'Maximum Demand' tariff records an accumulation of the peak power usage in each demand period              |

The combination of tariffs requested by the customer will drive the selection of meter and program.

| DOCUMENT/VERSION NO.                                                                               | APPROVED BY                             | ISSUE DATE | PAGE           |
|----------------------------------------------------------------------------------------------------|-----------------------------------------|------------|----------------|
| R0000554739 V2.0.                                                                                  | Leader HSE & Technical Competence Group | 23/11/2017 | Page 98 of 150 |
| Uncontrolled once printed, please verify current version on the TasNetworks Work Practice website. |                                         |            |                |

TasNetworks Delivering your power

Metering Field Manual

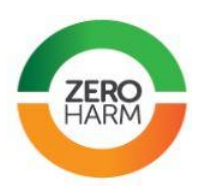

### 8.2. Non-FIP Meters

Some basic meters are only available with a single program when it is issued from the MTL. Multi-setup meters use Field Initiated Programming (FIP) to select a program to match the required tariff. Non-FIP meters must be requested from the MTL specifying the tariff requirements to pre-install.

The single program meters will have a sticker affixed to the front describing the program 'features' that have been installed in the meter. Program stickers may describe that a number of 'features' are available. For e.g. a "1 Rate + 61" sticker indicates that there is a cumulative kWh register on one meter element, then a controlled load contactor measuring kWh in a second element.

### 8.3. Field Initiated Programming

Field Initiated Programming (FIP) is a method of selecting a program within some EDMI meters. The program will select when internal contactors operate and need to align with the tariffs that are requested by the customer. The following meters can be used with FIP:

- EDMI MK7A (single phase)
- EDMI MK10D (polyphase)
- EDMI MK10E (polyphase)

All meters with tamper switches installed can be programmed with FIP. Some older models of the above were not purchased with terminal covers and so are to be programmed with a fixed setup by the Meter Laboritory.

The energy registers of the meters are cleared when a meter program is selected, so care needs to be taken that a final read is performed before using FIP.

Some meters with tamper switches and FIP available may contain an obsolete version of a meter program. The version of the selected program should be checked against the tables in Appendix A whenever reprogramming a meter using FIP.

Instructions on how to use FIP programming can be found in Appendix C.

### 8.4. Communications Enabled Meters

If the annual energy usage of a site is large enough, the metering must be communications enabled. These sites are referred to as Type 1, 2, 3 or 4 metering or COMMS1, COMMS2, COMMS3 and COMMS4 respectively in Tasmania.

Some Network Tariffs offered for smaller customers can only be used with communications enabled meters. These are Network Tariffs are listed in the following table:

| DOCUMENT/VERSION NO.                                                                                                    | APPROVED BY                             | ISSUE DATE | PAGE           |
|----------------------------------------------------------------------------------------------------|-----------------------------------------|------------|----------------|
| R0000554739 V2.0.                                                                                                    | Leader HSE & Technical Competence Group | 23/11/2017 | Page 99 of 150 |
| Line and will be a second stand when a second second s |                                         |            |                |

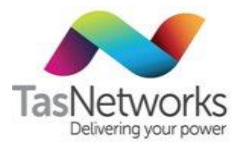

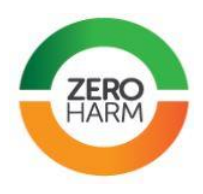

Table 28 Network Tariffs that will always require communications-enabled meters

| TasNetworks Code | Description                                                            |
|------------------|------------------------------------------------------------------------|
| TAS87            | Residential time of use demand (not yet offered by a retailer)         |
| TAS88            | LV commercial time of use demand (not yet offered by a retailer)       |
| TAS89            | Large LV commercial time of use demand (not yet offered by a retailer) |

Meters that require communications will need to be programmed specifically for this purpose in the Meter Testing Laboratory (MTL) as the standard programs are incompatible with the MV-90 communications system. Meters with communications measure power in all four-quadrants – import, export, watts and VARs every 15 minutes.

| DOCUMENT/VERSION NO.                                                                               | APPROVED BY                             | ISSUE DATE | PAGE            |
|----------------------------------------------------------------------------------------------------|-----------------------------------------|------------|-----------------|
| R0000554739 V2.0.                                                                                  | Leader HSE & Technical Competence Group | 23/11/2017 | Page 100 of 150 |
| Uncontrolled once printed, please verify current version on the TasNetworks Work Practice website. |                                         |            |                 |

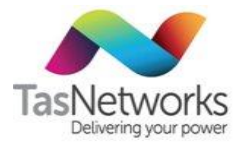

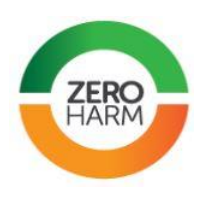

# 9. Meter Testing And Inspection

#### **Test Equipment** 9.1.

#### 9.1.1. Certification

Test equipment must be certified by a NATA-accredited laboratory every 12 months. Certification requirements are set out in NER section 7.4.3(b)(5) and ISO/IEC Guide 25 "General Requirements for the Competence of Calibration and Testing Laboratories". Certificates are held by Geartrack.

Field tests of CTs, VTs and meter accuracy must be NATA traceable. Multimeters used to test VTs and CTs in NER type 1 - 4 (non-basic) metering installations also need to be NATA traceable.

#### 9.1.2. RedPhase 689

| Test equipment | RedPhase 689                                                                                  |
|----------------|-----------------------------------------------------------------------------------------------|
| Test types     | DC and CT, single-phase and polyphase meter accuracy                                          |
| OEM manual     | http://assetzone.tnad.tasnetworks.com.au/metering/Manuals/Red%20Phase%206<br>89B%20Manual.pdf |

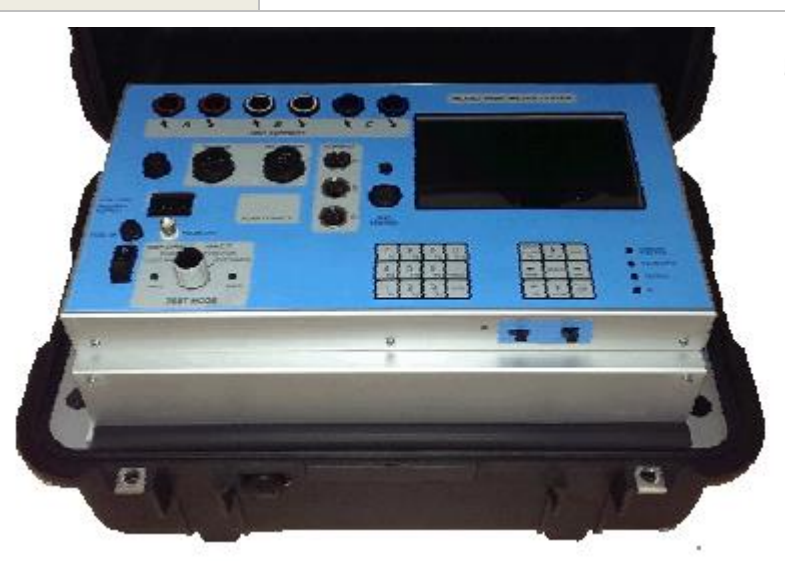

| DOCUMENT/VERSION NO.                                                                              | APPROVED BY                             | ISSUE DATE | PAGE            |
|---------------------------------------------------------------------------------------------------|-----------------------------------------|------------|-----------------|
| R0000554739 V2.0.                                                                                 | Leader HSE & Technical Competence Group | 23/11/2017 | Page 101 of 150 |
| Uncontrolled once printed, please verify current version on the TasNetworks Work Practice website |                                         |            |                 |

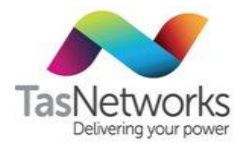

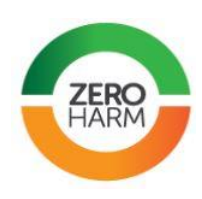

### 9.1.3. MTE PTS 2.3

| Test equipment | MTE PTS 2.3                                                                 |
|----------------|-----------------------------------------------------------------------------|
| Test types     | DC and CT, single-phase and polyphase meter accuracy                        |
| OEM manual     | http://assetzone.tnad.tasnetworks.com.au/metering/Manuals/MTE%20PTS%202.pdf |

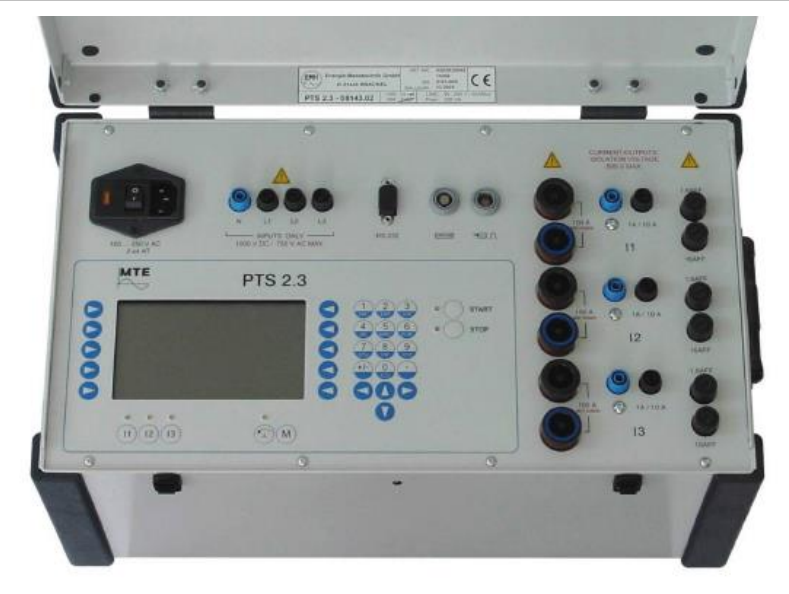

### 9.1.4. RedPhase 590G V2 / 590G

| Test equipment | RedPhase 590G V2                                                                                 |
|----------------|--------------------------------------------------------------------------------------------------|
| Test types     | CT and single phase-ground VT testing                                                            |
| OEM manual     | http://assetzone.tnad.tasnetworks.com.au/metering/Manuals/Red%20Phase%205<br>90G-V2%20Manual.pdf |

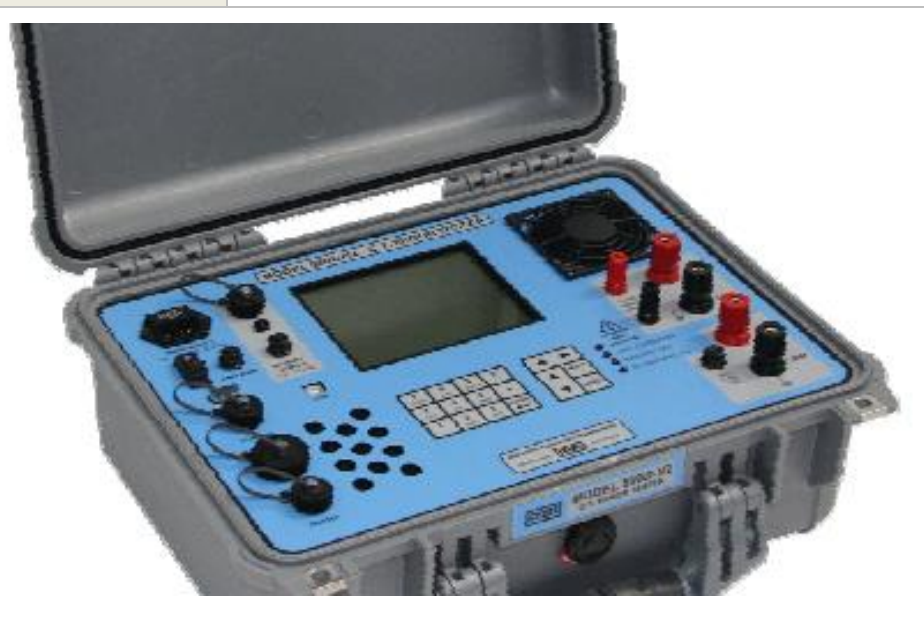

| DOCUMENT/VERSION NO.                                                                               | APPROVED BY                             | ISSUE DATE | PAGE            |
|----------------------------------------------------------------------------------------------------|-----------------------------------------|------------|-----------------|
| R0000554739 V2.0.                                                                                  | Leader HSE & Technical Competence Group | 23/11/2017 | Page 102 of 150 |
| Uncentrelled once printed, please verify surrent version on the TacNetwork's Work Practice website |                                         |            |                 |

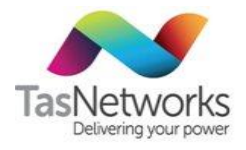

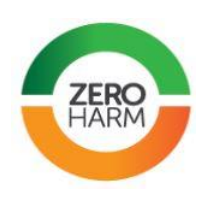

### 9.1.5. RedPhase 590J

| Test equipment | RedPhase 590J                                                                                 |
|----------------|-----------------------------------------------------------------------------------------------|
| Test types     | CT and VT accuracy testing                                                                    |
| OEM manual     | http://assetzone.tnad.tasnetworks.com.au/metering/Manuals/Red%20Phase%205<br>90J%20Manual.pdf |

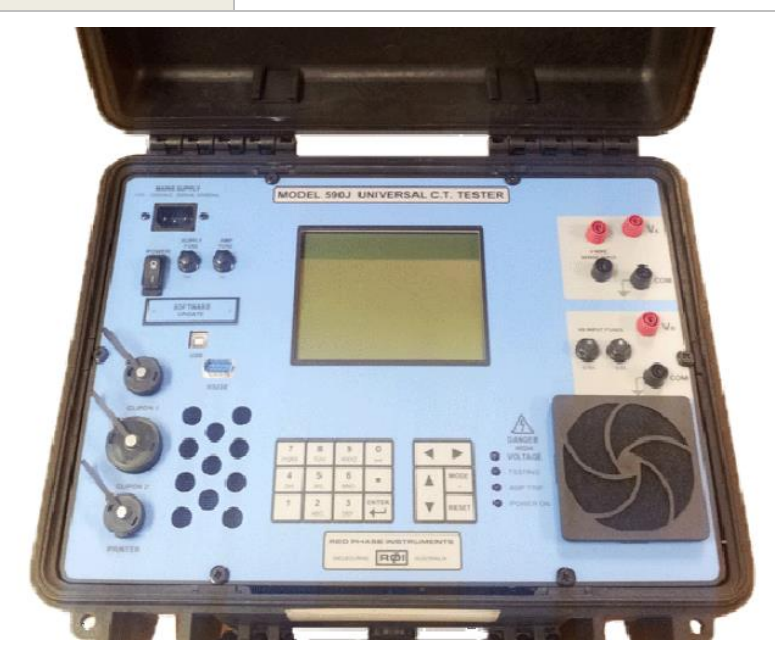

| DOCUMENT/VERSION NO.                                                                               | APPROVED BY                             | ISSUE DATE | PAGE            |
|----------------------------------------------------------------------------------------------------|-----------------------------------------|------------|-----------------|
| R0000554739 V2.0.                                                                                  | Leader HSE & Technical Competence Group | 23/11/2017 | Page 103 of 150 |
| Uncontrolled once printed, please verify current version on the TasNetworks Work Practice website. |                                         |            |                 |

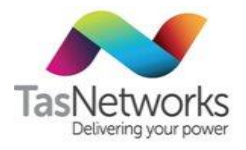

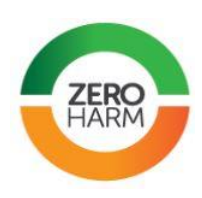

#### RedPhase 590D 9.1.6.

| Test equipment | RedPhase 590D                                                                                  |
|----------------|------------------------------------------------------------------------------------------------|
| Test types     | Attachment for RedPhase 590G to measure a single phase VT                                      |
| OEM manual     | http://assetzone.tnad.tasnetworks.com.au/metering/Manuals/Red%20Phase%205<br>90D1%20Manual.pdf |

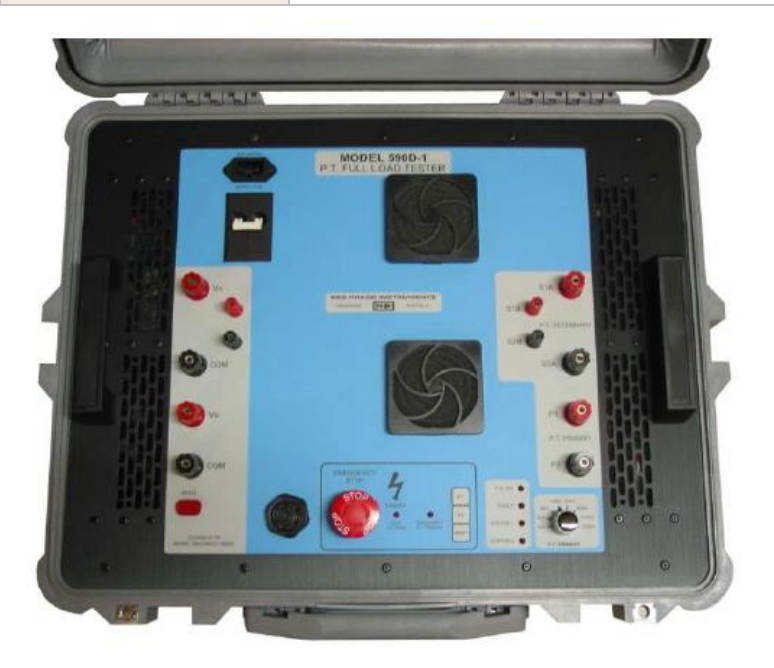

#### 9.2. **Test Conditions**

#### 9.2.1. Electromagnetic Radiation (induction)

Test equipment and measurement leads must, wherever possible, be kept away from the sources of strong magnetic fields and electrical noise.

#### 9.2.2. **Test Supply Quality**

The test supply quality will interfere with the results of accuracy testing. If the test fails and the supply quality was not up to standard then note this in the test comments. For reliable results, the following is required:

- The test voltage must not vary by more than 1% during the error measurement. •
- The test current must not vary by more than 1% during the error measurement. •
- The frequency must not depart from the rated value by more than 1%. •
- The distortion factor of the test current must not exceed 2.0. .

| DOCUMENT/VERSION NO.                                                                              | APPROVED BY                             | ISSUE DATE | PAGE            |  |  |  |
|---------------------------------------------------------------------------------------------------|-----------------------------------------|------------|-----------------|--|--|--|
| R0000554739 V2.0.                                                                                 | Leader HSE & Technical Competence Group | 23/11/2017 | Page 104 of 150 |  |  |  |
| Uncontrolled ance printed, please verify current version on the TacNetworks Work Practice website |                                         |            |                 |  |  |  |

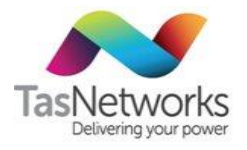

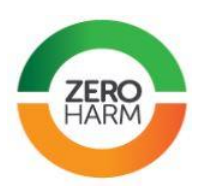

### 9.2.3. Environmental Conditions

The environmental conditions may interfere with the test results. If the test results fail and the following conditions were not met, make note of the unsuitable conditions in the comments. The meters are designed to operate when:

- The ambient temperature is between 5 °C and 40 °C
- Relative humidity does not exceed 80%

### 9.3. Meter Accuracy Testing

**Note.** Basic current (Ib) of a meter is the lower current range shown on the nameplate e.g. basic current of 10/60 meter is 10 amps.

If the meter under test is a whole current meter, Ib is to be used in place of In on all pertinent test points.

### 9.3.1. Pulse Sensing Head

At least 10 pulses must be measured.

### 9.3.2. Embedded Generation Meter Testing

If the meter under test is capable of measuring both import and export energy and, in normal operation, the meter measures energy in these modes, a dial test must be performed with the test set used in both import and export energy modes.

### 9.3.3. Earth Reference for test equipment

The earth lead of any test equipment must be connected to the customer earth, or if the earth is not accessible, connected to the customer neutral.

It has been found that meter errors of at least 3% can be introduced to the test results for reactive power injection where the earth connection is not made with the Red Phase 689B.

| DOCUMENT/VERSION NO.                                                                               | APPROVED BY                             | ISSUE DATE | PAGE            |  |  |  |
|----------------------------------------------------------------------------------------------------|-----------------------------------------|------------|-----------------|--|--|--|
| R0000554739 V2.0.                                                                                  | Leader HSE & Technical Competence Group | 23/11/2017 | Page 105 of 150 |  |  |  |
| Uncontrolled once printed, please verify current version on the TasNetworks Work Practice website. |                                         |            |                 |  |  |  |

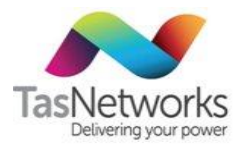

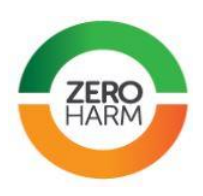

### 9.3.4. Field Test Programs

Table 29 Field test programs

| Field Test Program                   | Test                                                                          |                       |                 |                |                         |                         |                         |                           |                          |             |                 |           |
|--------------------------------------|-------------------------------------------------------------------------------|-----------------------|-----------------|----------------|-------------------------|-------------------------|-------------------------|---------------------------|--------------------------|-------------|-----------------|-----------|
|                                      | Creep Test                                                                    | Starting Current Test | Light Load Test | Full Load Test | Full Load 2 Test PF=0.5 | Half Load 1 Test PF=1.0 | Half Load 1 Test PF=0.5 | Full Load 2 Test PF=0.866 | Dial Test / Display Test | Burden Test | Inspection Test | kVAR Test |
| Electromechanical Meter Test Program | •                                                                             | •                     | •               | •              | •                       | •                       | •                       |                           | •                        |             |                 |           |
| Electronic Meter Test Program        |                                                                               |                       | •               | •              | •                       | •                       | •                       |                           | •                        |             |                 |           |
| Light Load CT Meter Test Program     |                                                                               |                       | •               |                |                         |                         |                         |                           | •                        | •           | •               |           |
| Full Load CT Meter Test Program      |                                                                               |                       | •               | •              | •                       |                         |                         | •                         | •                        | •           | •               | •         |
| Customer Test Program                | •                                                                             | •                     | •               |                | •                       |                         |                         |                           | •                        |             |                 |           |
| Test pass-fail criterion             | 1 = Single test is run. Accuracy of test must not exceed ±2.5%.               |                       |                 |                |                         |                         |                         |                           |                          |             |                 |           |
|                                      | 3 = Three tests are run. Average accuracy of all tests must not exceed ±2.5%. |                       |                 | ot             |                         |                         |                         |                           |                          |             |                 |           |
|                                      | 1                                                                             | 1                     | 3               | 3              | 3                       | 3                       | 3                       | 3                         | 1                        | 1           | 1               | 1         |

### 9.3.5. kVAR Test

| Test          | kVAR Test                                                       |
|---------------|-----------------------------------------------------------------|
| Purpose       | Reactive energy export or import for meters measuring VARs only |
| Applicable to | Reactive energy metering only                                   |
| Conditions    | Refer to Table 28 for test points                               |

| DOCUMENT/VERSION NO.                                                                               | APPROVED BY                             | ISSUE DATE | PAGE            |  |  |  |
|----------------------------------------------------------------------------------------------------|-----------------------------------------|------------|-----------------|--|--|--|
| R0000554739 V2.0.                                                                                  | Leader HSE & Technical Competence Group | 23/11/2017 | Page 106 of 150 |  |  |  |
| Uncontrolled once printed, please verify current version on the TasNetworks Work Practice website. |                                         |            |                 |  |  |  |

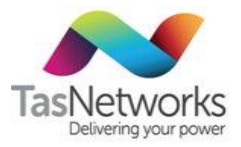

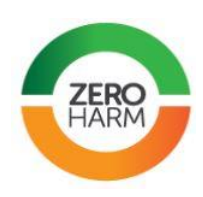

### Table 30 Test points for kVAR Test

| Meter class         | Test current |          | PF   |         |
|---------------------|--------------|----------|------|---------|
|                     |              | 0.8 lead | Zero | 0.5 lag |
| 2%, 1%, 0.5% & 0.2% | 10% of In    |          | ●    |         |
| 2%, 1%, 0.5% & 0.2% | 50% of In    | ●        | ●    |         |
| 2%, 1%, 0.5% & 0.2% | 100% of In   |          | ٠    |         |
| 2%, 1%, 0.5% & 0.2% | ltest        |          |      |         |

### 9.3.6. Creep (No Load) Test

Observe the disk for 1 minute. If it doesn't move, then pass the test. If it moves slowly, observe it for 10 minutes. If the disk completes one full revolution, fail the test.

| Current | 0.001 lb |
|---------|----------|
| PF      | 1        |

### 9.3.7. Starting Current Test

Check that the disk starts and completes one full revolution.

| Current | 0.005 lb |
|---------|----------|
| PF      | 1        |

| DOCUMENT/VERSION NO.                                                                               | APPROVED BY                             | ISSUE DATE | PAGE            |  |  |  |
|----------------------------------------------------------------------------------------------------|-----------------------------------------|------------|-----------------|--|--|--|
| R0000554739 V2.0.                                                                                  | Leader HSE & Technical Competence Group | 23/11/2017 | Page 107 of 150 |  |  |  |
| Uncontrolled once printed, please verify current version on the TasNetworks Work Practice website. |                                         |            |                 |  |  |  |

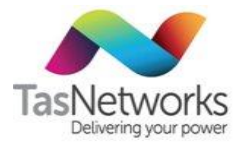

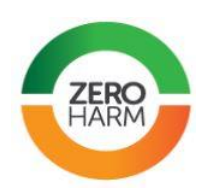

### 9.3.8. Load Tests

| Meter Accuracy Test Point     | Test            |                        |                         |                            |                            |                           |  |  |
|-------------------------------|-----------------|------------------------|-------------------------|----------------------------|----------------------------|---------------------------|--|--|
|                               | Light Load Test | Full Load Test         | Full Load 2 Test PF=0.5 | Half Load 1 Test PF=1.0    | Half Load 1 Test PF=0.5    | Full Load 2 Test PF=0.866 |  |  |
| Current (multiplier × rating) | 0.1 lb          | 1 lb (DC)<br>1 ln (CT) | 1 lb (DC)<br>1 ln (CT)  | 0.5 lb (DC)<br>0.5 ln (CT) | 0.5 lb (DC)<br>0.5 ln (CT) | 1 lb (DC)<br>1 ln (CT)    |  |  |
| PF                            | 1               | 1                      | 0.5                     | 1                          | 0.5                        | 0.866                     |  |  |

**Note.** Basic current (Ib) of a meter is the lower current range shown on the nameplate e.g. basic current of 10/60 meter is 10 amps. Nominal current (In) is the same thing for CT meters, but has a different naming convention.

**Note.** Most meters will run at full basic current. When a large load is applied, brake magnets restrict overshoot of the meter disk. The brake magnets may lose their effectiveness over time.

| DOCUMENT/VERSION NO.                                                                               | APPROVED BY                             | ISSUE DATE | PAGE            |  |  |  |
|----------------------------------------------------------------------------------------------------|-----------------------------------------|------------|-----------------|--|--|--|
| R0000554739 V2.0.                                                                                  | Leader HSE & Technical Competence Group | 23/11/2017 | Page 108 of 150 |  |  |  |
| Uncontrolled once printed, please verify current version on the TasNetworks Work Practice website. |                                         |            |                 |  |  |  |
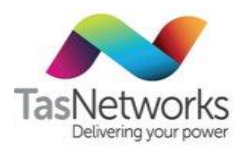

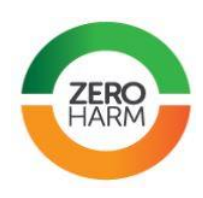

## 9.3.9. Display / Dial Test

| Test           | Display / Dial Test                                                                                                |
|----------------|----------------------------------------------------------------------------------------------------|
| Purpose        | Tests the display or dials of an electronic or mechanical meter respectively                                       |
| Test procedure | Mechanical Meter:                                                                                                  |
|                | Pass energy through the meter until the fastest moving drum or pointer is observed to move a whole unit.           |
|                | Electronic Meter:                                                                                                  |
|                | Browse to the screen test display of the LCD and verify that all of the display segmentsare working on the screen. |
| Test equipment | NA                                                                                                    |
| Test sheet     | F918D                                                                                                    |
| Applicable to  | Electronic or electromechanical meters                                                                             |
| Conditions     | The test fails if the display or dials do not correctly operate.                                                   |

### 9.3.10. Testing Constants

The following is a list of testing constants that can be useful when required to conduct accuracy testing of existing older type meters.

| DOCUMENT/VERSION NO.                                                                               | APPROVED BY                             | ISSUE DATE | PAGE            |  |  |
|----------------------------------------------------------------------------------------------------|-----------------------------------------|------------|-----------------|--|--|
| R0000554739 V2.0.                                                                                  | Leader HSE & Technical Competence Group | 23/11/2017 | Page 109 of 150 |  |  |
| Uncontrolled once printed, please verify current version on the TasNetworks Work Practice website. |                                         |            |                 |  |  |

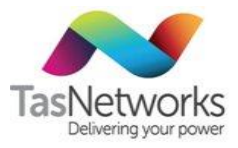

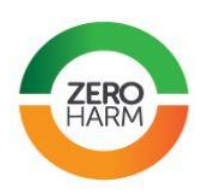

| C.T. Electronic Me | eters Testing Co | onstants  |           | Test Set        | Visual   | Test Set | Visual   | Test Set |                    |          |
|--------------------|------------------|-----------|-----------|-----------------|----------|----------|----------|----------|--------------------|----------|
| Meter              | Wiring           | Voltage   | Current   | <b>Revs per</b> | Kh Value | Test     | Kh Value | Test     | <b>Pulse Ratio</b> | Output   |
| Туре               | Configuration    |           | Range     | KWh             | Arrow    | Constant | Square   | Constant | Kh to Ke           | Pulse Ke |
|                    |                  |           |           | Col (1)         | Col (2)  | Col (3)  | Col (4)  | Col (5)  | Col (6)            | Col (7)  |
| E1*                | 3P 4W            | 63.5      | 0.5 - 4   | N/A             | 0.18     | 5555.556 | N/A      | N/A      | 12                 | 0.015    |
| E1                 | 3P 4W            | 63.5      | 0.5 - 4   | N/A             | 0.216    | 4629.63  | N/A      | N/A      | 12                 | 0.018    |
| E1                 | 3P 4W            | 63.5      | 2.5 - 20  | N/A             | 1.08     | 925.9259 | N/A      | N/A      | 12                 | 0.09     |
| E1                 | 3P 3W            | 110       | 0.5 - 4   | N/A             | 0.24     | 4166.667 | N/A      | N/A      | 12                 | 0.02     |
| E1                 | 3P 3W            | 110       | 2.5 - 20  | N/A             | 1.2      | 833.333  | N/A      | N/A      | 12                 | 0.1      |
| E1                 | 3P 4W            | 240       | 0.5 - 4   | N/A             | 0.72     | 1388.889 | N/A      | N/A      | 12                 | 0.06     |
| E1                 | 3P 4W            | 240       | 2.5 - 20  | N/A             | 3.6      | 277.7778 | N/A      | N/A      | 12                 | 1        |
| E1                 | 3P 4W            | 240       | 10 - 125  | N/A             | 43.2     | 23.14815 | N/A      | N/A      | 12                 | 3.6      |
| E1R                | 3P 4W            | 63.5      | 0.5 - 4   | N/A             | 0.216    | 4629.63  | N/A      | N/A      | 36                 | 0.006    |
| E1R                | 3P 4W            | 63.5      | 2.5 - 20  | N/A             | 1.08     | 925.9259 | N/A      | N/A      | 36                 | 0.03     |
| E1R                | 3P 3W            | 110       | 0.5 - 4   | N/A             | 0.24     | 4166.667 | N/A      | N/A      | 24                 | 0.01     |
| E1R                | 3P 3W            | 110       | 2.5 - 20  | N/A             | 1.2      | 833.3333 | N/A      | N/A      | 24                 | 0.05     |
| E1R                | 3P 4W            | 240       | 0.5 - 4   | N/A             | 0.72     | 1388.889 | N/A      | N/A      | 36                 | 0.02     |
| E1R                | 3P 4W            | 240       | 2.5 - 20  | N/A             | 3.6      | 277.7778 | N/A      | N/A      | 36                 | 0.1      |
| E1R                | 3P 4W            | 240       | 10 - 125  | N/A             | 43.2     | 23.14815 | N/A      | N/A      | 36                 | 1.2      |
| SDME               | 3P 3W            | 110       | 0.5 - 1.5 | 5000            | 0.2      | 5000     | N/A      | N/A      | 10                 | 0.02     |
| SDME               | 3P 3W            | 110       | 2.5 - 7.5 | 1000            | 1        | 1000     | N/A      | N/A      | 10                 | 0.1      |
| SDME               | 3P 4W            | 240       | 0.5 - 3   | 1333.3'         | 0.75     | 1333.333 | 1.5      | 666.6667 | 10                 | 0.075    |
| SDME (2110 Reg)    | 3P 4W            | 240       | 2.5 - 15  | 266.6           | 0.375    | 666.6667 | N/A      | N/A      | 10                 | 0.375    |
| SDME (2160 Reg)    | 3P 4W            | 240       | 2.5 - 15  | 266.6           | 0.375    | 1333.333 | N/A      | N/A      | 10                 | 0.375    |
| SDME               | 1P 3W            | 240       | 10 - 60   | 66.6'           | 15       | 66.66667 | N/A      | N/A      | 10                 | 1.5      |
| SDME               | 3P 4W            | 240       | 10 - 60   | 66.6'           | 15       | 66.66667 | N/A      | N/A      | 10                 | 1.5      |
| SDME               | 3P 4W            | 240       | 10 - 125  | 22.2'           | 45       | 22.22222 | N/A      | N/A      | 10                 | 4.5      |
| A1K, A1R& A1D      | 3P 4W            | 240       | 5 - 20    | N/A             | 0.15     | 6666.667 | 1.8      | 555.5556 | 2                  | 0.075    |
| A1R                | 3P 3W            | 110       | 5 - 20    | N/A             | 0.1      | 10000    | 1.2      | 833.3333 |                    |          |
| Q3                 | 3P 3W            | 110       | 5 - 15    | N/A             | 0.05     | 20000    | 0.5      | 2000     | 2                  | 0.025    |
| Q3                 | 3P 4W            | 240       | 5 - 15    | N/A             | 0.1      | 10000    | 1        | 1000     | 2                  | 0.05     |
| Q4                 | 3P 3W            | 110       | 5 - 15    | N/A             | 0.05     | 20000    | 0.5      | 2000     | 2                  | 0.025    |
| Q4                 | 3P 4W            | 240       | 5 - 15    | N/A             | 0.1      | 10000    | 1        | 1000     | 2                  | 0.05     |
| Q4A                | 3P 4W            | 240       | 10 - 100  | N/A             | 1        | 1000     | 10       | 100      |                    |          |
| EDMI Mk3           | Any Config.      | Any Volts | Any amps  | N/A             | 1        | 1000     | N/A      | N/A      | N/A                | N/A      |
| Genius             | Any Config.      | Any Volts | Any amps  | N/A             | 1        | 1000     | N/A      | N/A      | N/A                | N/A      |

#### 9.4. Site Audit

| Test           | Site audit                                                                                                    |
|----------------|----------------------------------------------------------------------------------------------------|
| Purpose        | Used to confirm what assets are installed, the general metering accuracy and the appropriateness of connected burdens. |
| Test equipment | NA                                                                                                    |
| Test sheet     | Meter Installation Audit Sheet                                                                                         |
| Applicable to  | Wholesale and HV metering sites                                                                                        |
| Conditions     | Complete all blank cells of the Installation Audit Sheet by inspecting the CTs, VTs, meters and modem.                 |

Wholesale and HV metering installations

Site inspections are scheduled on different timeframes for wholesale and HV metering installations depending on the amount of energy that passes through the meter. These will often be scheduled to be performed at the same time as other tests (VT, CT, or meter testing).

| DOCUMENT/VERSION NO.                                                                              | APPROVED BY                             | ISSUE DATE | PAGE            |
|---------------------------------------------------------------------------------------------------|-----------------------------------------|------------|-----------------|
| R0000554739 V2.0.                                                                                 | Leader HSE & Technical Competence Group | 23/11/2017 | Page 110 of 150 |
| Uncontrolled once printed, please verify current version on the TasNetworks Work Practice website |                                         |            |                 |

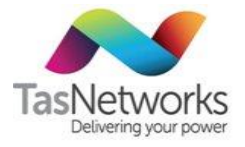

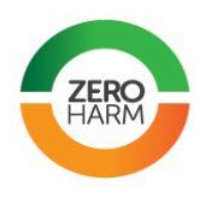

### **Basic and COMMS-4 metering installations**

Site inspections are to be performed for Basic and COMMS-4 metering installations at the same time as the meter is accuracy tested.

#### Site audit

During a site audit, follow the Site Audit Sheet and perform the following tasks:

- Check seals.
- Record CT and VT nameplate details and measure burdens and circuit lengths.
- Record meter details.
- Re-measure the VT and CT burdens
- Complete inspection worksheet to compare displayed voltage and current with measured values.
- For HV metering, take photos of meter, test block, site layout, and nameplates.

### 9.5. CT And VT testing

### 9.5.1. CT Test

| Test           | CT Test                                                                                                    |
|----------------|----------------------------------------------------------------------------------------------------|
| Purpose        | CT accuracy testing                                                                                                    |
| Test equipment | RedPhase 590G V2                                                                                                    |
| Applicable to  | CTs                                                                                                    |
| Test sheet     | CurrentTXUserForm.xlsm                                                                                                    |
| Conditions     | Refer to OEM manual for instructions                                                                                                    |
|                | This test form collects multiple results from each tester.                                                                                                    |
|                | For each CT record:                                                                                                    |
|                | Nameplate detals                                                                                                    |
|                | Secondary resistance (mΩ)                                                                                                    |
|                | Tested turns ratio                                                                                                    |
|                | <ul> <li>Secondary Voltage (V), magnetising Admittance – Gm (mS) and Susceptance –<br/>Bm (mS)</li> </ul>                                                                                                    |
|                | <ul> <li>Magnitude error (%) and phase errors (minutes) for all test points requested by<br/>the test form. The CT should be tested at 200% rated current if it is extended<br/>range or 120% if it is not extended range.</li> </ul> |
|                | Check for compliance with AS60044.1 if the CT was installed before 2007 or As1675 if it was installed after 2007.                                                                                                    |
|                | Provide an overall Pass/Fail for the CT against the relevant standard                                                                                                    |

| DOCUMENT/VERSION NO.                                                                               | APPROVED BY                             | ISSUE DATE | PAGE            |  |
|----------------------------------------------------------------------------------------------------|-----------------------------------------|------------|-----------------|--|
| R0000554739 V2.0.                                                                                  | Leader HSE & Technical Competence Group | 23/11/2017 | Page 111 of 150 |  |
| Uncontrolled once printed, please verify current version on the TasNetworks Work Practice website. |                                         |            |                 |  |

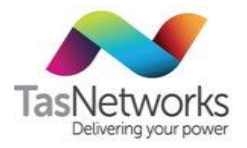

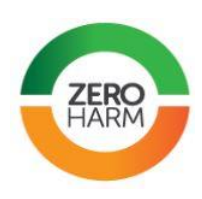

### 9.5.2. VT Test

| Test           | VT Test                                                                                           |
|----------------|---------------------------------------------------------------------------------------------------|
| Purpose        | VT admittance test                                                                                |
| Test equipment | RedPhase 590G V2 with 590D attachment                                                             |
| Applicable to  | VTs                                                                                               |
| Test sheet     | F936A Voltage Transformer Field Testing Details                                                   |
| Conditions     | Refer to OEM manual for instructions                                                              |
|                | For each VT core record:                                                                          |
|                | Nameplate details                                                                                 |
|                | <ul> <li>Primary Resistance (Ω)</li> </ul>                                                        |
|                | Secondary Resistance (mΩ)                                                                         |
|                | <ul> <li>Short Circuit Impedance (Ω)</li> </ul>                                                   |
|                | Voltage Ratio                                                                                     |
|                | • VT internal parameters (Y, Ka and turns ratio)                                                  |
|                | <ul> <li>Accuracy at prompted burdens and voltages (percentage and phase angle errors)</li> </ul> |
|                | Check for compliance with AS 60044.2 for single phase VTs                                         |
|                | Check for compliance with AS 1243-1982 for three phase VTs                                        |
|                | Provide an overall Pass/Fail for the VT against the relevant standard                             |

### 9.5.3. Burden Test

This test ensures that CTs and VTs are not loaded beyond their class rating, and is necessary to calculate the overall error of a site. Refer to 4.3.3.3 for details.

## 9.6. Laboratory Testing

Refer to Meter Laboratory Testing Manual for descriptions of all laboratory testing.

| DOCUMENT/VERSION NO.                                                                               | APPROVED BY                             | ISSUE DATE | PAGE            |  |
|----------------------------------------------------------------------------------------------------|-----------------------------------------|------------|-----------------|--|
| R0000554739 V2.0.                                                                                  | Leader HSE & Technical Competence Group | 23/11/2017 | Page 112 of 150 |  |
| Uncontrolled once printed, please verify current version on the TasNetworks Work Practice website. |                                         |            |                 |  |

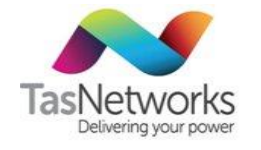

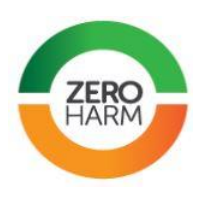

#### Appendix A **Meter Programs**

### A.2 FIP Programs

FIP programs in EDMI MK7A, MK10D and MK10E meters are listed in the following tables.

Refer to Status column for the program status - "Approved" (available for use) and "In-use" (still valid but an older version ID).

Refer to the table in <u>Meter Setups section</u> for details individual tariff features listed in the Tariff column. TOU tariffs are associated with Res (residential), Bus (Business) or IRR (Irrigation) tariffs.

| Tariff               | FID Display Code | PID Display Code   | Status   |
|----------------------|------------------|--------------------|----------|
| One Rate & T41       | 4132             | 4132-104           | Approved |
| One Rate & T61       | 6135             | 6135-104           | Approved |
| One Rate & T63       | 6335             | 6335-104           | Approved |
| One Rate Only        | 3132             | 3132-104           | Approved |
| T61 Only             | 61ONLY           | 610NLY-104         | Approved |
| T63 Only             | 63ONLY           | 630NLY-104         | Approved |
| One Rate Solar       | 31SOLAR          | 3132-204           | Approved |
| One Rate & T41 Solar | 41SOLAR          | 4132-204           | Approved |
| One Rate & T61 Solar | 61SOLAR          | 6135-204           | Approved |
| One Rate & T63 Solar | 63SOLAR          | 6335-204           | Approved |
| TOU-RES              | 93_ONLY          | 9335-104_1_Rate    | Approved |
| TOU-RES & T63        | 93_63            | 9335-104_2_Rate_63 | Approved |
| TOU-RES Solar        | 93_X             | 9335-204_1_Rate    | Approved |
| TOU-RES & T63 Solar  | 93_63_X          | 9335-204_2_Rate_63 | Approved |
| TOU-BUS              | 9435             | 9435-104           | Approved |
| TOU-BUS Solar        | 94SOLAR          | 9435-204           | Approved |
| One Rate & T41       | 4132             | 4132-103           | In-use   |
| One Rate & T61       | 6135             | 6135-103           | In-use   |
| One Rate & T63       | 6335             | 6335-103           | In-use   |
| One Rate Only        | 3132             | 3132-103           | In-use   |
| T61 Only             | 610NLY           | 610NLY-103         | In-use   |

Table A-4 Programming codes EDMI MK7A

| DOCUMENT/VERSION NO.                                                                              | APPROVED BY                             | ISSUE DATE | PAGE            |
|---------------------------------------------------------------------------------------------------|-----------------------------------------|------------|-----------------|
| R0000554739 V2.0.                                                                                 | Leader HSE & Technical Competence Group | 23/11/2017 | Page 113 of 150 |
| Incontrolled once printed, please verify current version on the TasNetworks Work Practice website |                                         |            |                 |

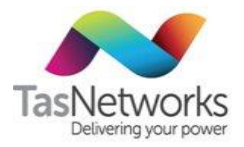

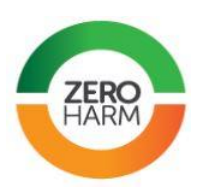

## A.4 EDMI MK10E Programming Codes

| Table A-5 | Programming | codes | EDMI | <b>MK10E</b> |  |
|-----------|-------------|-------|------|--------------|--|
|-----------|-------------|-------|------|--------------|--|

| Tariff                      | FID Display Code         | PID Display Code                                                               | Status   |  |  |  |
|-----------------------------|--------------------------|--------------------------------------------------------------------------------|----------|--|--|--|
| LV CT Installations ONLY    | LV CT Installations ONLY |                                                                                |          |  |  |  |
| One Rate (22, 31, 41 or 42) | 2222                     | 2222-104                                                                       | Approved |  |  |  |
| One Rate + Solar            | 22Solar                  | X1I/2222-204                                                                   | Approved |  |  |  |
| 94 (TOU-Bus)                | 9425                     | 9425-104 CT                                                                    | Approved |  |  |  |
| 75 (TOU-IRR)                | 7525                     | 7525-104 CT                                                                    | Approved |  |  |  |
| 93 (TOU-Res)                | 9325                     | 9325-104 CT                                                                    | Approved |  |  |  |
| 82 (KVA Demand)             | 8222                     | 8222-104                                                                       | Approved |  |  |  |
| TOU-IRR + Solar             | X1I7525                  | X1I 7525-204 CT                                                                | Approved |  |  |  |
| TOU-Bus + Solar             | X1I9425                  | X1I 9425-204 CT                                                                | Approved |  |  |  |
| TOU-Res + Solar             | X1I9325                  | X1I 9325-204 CT                                                                | Approved |  |  |  |
| One Rate (22, 31, 41 or 42) | 2222                     | 2222-101                                                                       | In-use   |  |  |  |
| One Rate + Solar            | 22Solar                  | X1I/2222-201 CT                                                                | In-use   |  |  |  |
| 94 (TOU-Bus)                | n13C                     | N13C-101 CT                                                                    | In-use   |  |  |  |
| 75 (TOU-IRR)                | n08b                     | N08b-101 CT                                                                    | In-use   |  |  |  |
| 82 (KVA Demand)             | 8222                     | 8222-101                                                                       | In-use   |  |  |  |
| TOU-IRR + Solar             | n08bSolar                | X1I N08b-201 CT                                                                | In-use   |  |  |  |
| TOU-Bus + Solar             | n13CSolar                | X1I N13C-201 CT                                                                | In-use   |  |  |  |
| HV Installations ONLY       |                          |                                                                                |          |  |  |  |
| 15 (3 element)              | _1512_3EL                | Select Solutions (Global M): 1512-102 HV 3EL<br>AusGrid (TCA): 1512-103 HV 3EL | Approved |  |  |  |
| 15 (2 element)              | _1512_2EL                | Select Solutions (GlobalM): 1512-102 HV 2EL<br>AusGrid(TCA): 1512-103 HV 2EL   | Approved |  |  |  |

| DOCUMENT/VERSION NO.                                                                               | APPROVED BY                             | ISSUE DATE | PAGE            |  |
|----------------------------------------------------------------------------------------------------|-----------------------------------------|------------|-----------------|--|
| R0000554739 V2.0.                                                                                  | Leader HSE & Technical Competence Group | 23/11/2017 | Page 114 of 150 |  |
| Uncontrolled once printed, please verify current version on the TasNetworks Work Practice website. |                                         |            |                 |  |

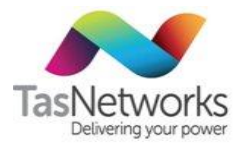

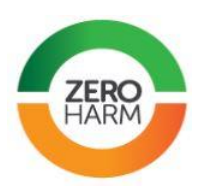

## A.5 EDMI MK10D Programming Codes

| Table A-6 | Programming | codes | EDMI | MK10D |  |
|-----------|-------------|-------|------|-------|--|
|-----------|-------------|-------|------|-------|--|

| Tariff           | FID Display Code | PID Display Code | Status   |
|------------------|------------------|------------------|----------|
| One Rate         | 2232             | 2232-103 DC      | Approved |
| 61 Only          | 61 Only          | 6135-106 DC      | Approved |
| 63 Only          | 63 Only          | 6335-106 DC      | Approved |
| TOU-IRR          | 7535             | 7535-103 DC      | Approved |
| KVA Demand       | 8232             | 8232-103 DC      | Approved |
| TOU-Res          | 93_Only          | 9335_1_Rate      | Approved |
| TOU-Res + Solar  | 93_X             | 9335_Solar       | Approved |
| TOU-Bus          | 9435             | 9435-103-DC      | Approved |
| One Rate + Solar | _X1I-22          | X1I/2232-203     | Approved |
| TOU-IRR + Solar  | X1I7535          | X1I/7535-203 DC  | Approved |
| TOU-BUS + Solar  | X1I9435          | X1I/9435-203 DC  | Approved |
| One Rate         | 2232             | 2232-102 DC      | In-use   |
| 61 only          | 61 Only          | 6135-105 DC      | In-use   |
| KVA Demand       | 8232             | 8232-102 DC      | In-use   |
| NULL             | LABTEST          | LABTEST          | In-use   |
| TOU-IRR          | N08b             | N08b-102 DC      | In-use   |
| TOU-Bus          | N13C             | N13c-102 DC      | In-use   |
| One Rate + Solar | _X1I-22          | X1I/2232-202     | In-use   |
| TOU-IRR + Solar  | X1IN08b          | X1I/N08b-202 DC  | In-use   |
| TOU-BUS + Solar  | X1IN13C          | X1I/N13c-202 DC  | In-use   |

TOU = Time of Use IRR=Irrigation RES = Residential BUS = Business

| DOCUMENT/VERSION NO. APPROVED BY                                                                   |  | ISSUE DATE | PAGE            |  |
|----------------------------------------------------------------------------------------------------|--|------------|-----------------|--|
| R0000554739 V2.0. Leader HSE & Technical Competence Group                                          |  | 23/11/2017 | Page 115 of 150 |  |
| Uncontrolled once printed, please verify current version on the TasNetworks Work Practice website. |  |            |                 |  |

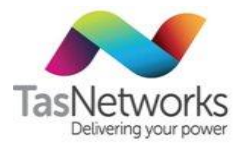

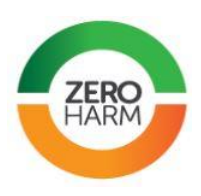

# Appendix B Meter Error And Warning Codes

### B.1 Email Q4, A11 And A11L Error And Warning Codes

 Table B-1
 Meter error and warning codes Email Q4, A11 and A11L

| Code      | Description                                                                                                    | Action                                                         |  |  |  |  |  |
|-----------|----------------------------------------------------------------------------------------------------|----------------------------------------------------------------|--|--|--|--|--|
| Errors    | Errors                                                                                                    |                                                                |  |  |  |  |  |
| ER 000001 | Indicates that the clock/calendar has stopped                                                                                       | Record all displays, remove meter and return for a new battery |  |  |  |  |  |
| ER 000010 | Indicates meter program loading error                                                                                               | Record all displays and reprogram meter                        |  |  |  |  |  |
| ER 000100 | Indicates a programming configuration error                                                                                         | Record all displays, remove meter and return for repairs.      |  |  |  |  |  |
| Warnings  |                                                                                                    |                                                                |  |  |  |  |  |
| F 000001  | Indicates low battery                                                                                                    | Record all displays, remove meter and return for a new battery |  |  |  |  |  |
| F 000010  | Indicates an internal communication error in the meter caused by severe electrical noise, such as generated by an electrical storm. | No action required                                             |  |  |  |  |  |
| F 000100  | Indicates that reverse energy has been detected                                                                                     | No action required                                             |  |  |  |  |  |
| F 001000  | Indicates phase sequence is incorrect or phase voltages are below 75% of the nominal value                                          | Change phase sequence and check voltage                        |  |  |  |  |  |
| F 010000  | Indicates memory overrun error                                                                                                    | No action required                                             |  |  |  |  |  |

### B.2 Actaris Payguard Error Codes

Table B-2 Meter error and warning codes Actaris Payguard

| Error code        | Description                                                        |          |  |      |
|-------------------|--------------------------------------------------------------------|----------|--|------|
| 11                | Invalid Supp                                                       | lier ID  |  |      |
| 12                | Invalid Mete                                                       | er No    |  |      |
| 13                | Authenticat                                                        | ion Fail |  |      |
| 14                | Invalid CRN                                                        |          |  |      |
| 15                | Invalid ARN                                                        |          |  |      |
| 16                | RAM Corruption detected                                            |          |  |      |
| 17                | Problem with 5v rail                                               |          |  |      |
| DOCUMENT/VERS     | RSION NO. APPROVED BY ISSUE DATE PAGE                              |          |  | PAGE |
| R0000554739 V2.0. | Leader HSE & Technical Competence Group 23/11/2017 Page 116 of 150 |          |  |      |

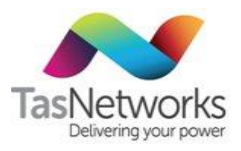

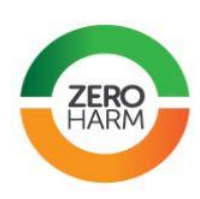

| Error code | Description                         |
|------------|-------------------------------------|
| 18         | Rate Switch Matrix invalid          |
| 19         | Credit would exceed limit           |
| 20         | Blank Token Not acknowledged        |
| 21         | Not configd for Blank Token         |
| 22         | BT - Attachment has no Meter Number |
| 24         | Credit Back Token Inserted          |
| 25         | Wrong consumers token - multi       |
| 26         | Credit Back Timestamp not found     |
| 27         | Same tstamp seen twice              |
| 29         | Mtce Card - No of uses error        |
| 30         | Mtce Card - Expiry date error       |
| 31         | Credit back store full error        |
| 32         | Battery Removed                     |
| 33         | Battery Low voltage                 |
| 34         | Corrupt Tariff                      |
| 35         | Error writing to error store        |
| 36         | Error reading from error store      |
| 37         | Corruption of Time/Date             |
| 38         | Cover Open Alarm                    |
| 39         | Short Circuit Alarm                 |
| 255        | No Error                            |

| DOCUMENT/VERSION NO.                                                                               | APPROVED BY | ISSUE DATE | PAGE            |  |
|----------------------------------------------------------------------------------------------------|-------------|------------|-----------------|--|
| R0000554739 V2.0. Leader HSE & Technical Competence Group                                          |             | 23/11/2017 | Page 117 of 150 |  |
| Uncontrolled once printed, please verify current version on the TasNetworks Work Practice website. |             |            |                 |  |

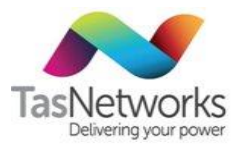

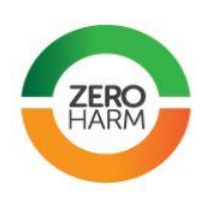

| Fault no. | Error no. | Problem                                                          | Possible cause                                                      | Remedy                                                                                                    |
|-----------|-----------|------------------------------------------------------------------|---------------------------------------------------------------------|----------------------------------------------------------------------------------------------------|
| 1         |           | Supply cannot be<br>restored using<br>recommended<br>procedures. | Unknown                                                             | Emergency credit can be activated<br>to restore supply. Out of hours,<br>add credit using maintenance card<br>to ensure customer will not be<br>without supply, or<br>If a replacement Payguard cannot<br>be installed at the time, a manual<br>bypass of the Payguard will be<br>required.<br>The Electricity Retailer MUST be<br>notified of any Payguards that are<br>bypassed. In TVD use, the F/L<br>comments to advise of this. The<br>faulty Payguard will need to be<br>replaced as soon as possible. |
| 2         | F030      | Maintenance cards<br>not accepted                                | Maintenance card<br>out of date<br>Payguard date set<br>incorrectly | Check date setting within<br>Payguard;<br>If date setting is in advance of<br>today's date, reset this using the<br>'Set time' maintenance card.<br>If the date cannot be reset, replace<br>Payguard using the procedure<br>outlined at Fault No. 1 above.<br>If date setting is correct,<br>maintenance card is possibly out of<br>date. Return maintenance cards to<br>the Electricity Retailer for refresh.<br>Using accepted maintenance cards,<br>clear error codes leaving Payguard<br>operational      |
| 3         | F032      | Battery fault or<br>removed                                      | Battery failure<br>Bad connection<br>Tamper                         | Replace battery,<br>Clear error codes and ensure<br>supply is restored. Check error<br>code listing using Extend display<br>configuration.<br>If error registers again, replace<br>Payguard using procedure outlined<br>at Fault No. 1, above.                                                                                                    |

Table B-3 Meter faults and remedies Actaris Payguard

| DOCUMENT/VERSION NO. APPROVED BY                                                                   |  | ISSUE DATE | PAGE            |  |
|----------------------------------------------------------------------------------------------------|--|------------|-----------------|--|
| R0000554739 V2.0. Leader HSE & Technical Competence Group                                          |  | 23/11/2017 | Page 118 of 150 |  |
| Uncontrolled once printed, please verify current version on the TasNetworks Work Practice website. |  |            |                 |  |

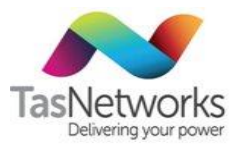

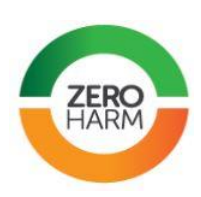

| Fault no. | Error no.            | Problem                                                                              | Possible cause                                                           | Remedy                                                                                                    |
|-----------|----------------------|--------------------------------------------------------------------------------------|--------------------------------------------------------------------------|----------------------------------------------------------------------------------------------------|
| 4         | F033                 | Battery voltage low                                                                  | Battery voltage is<br>low                                                | Replace battery,<br>Clear error codes and ensure<br>supply is restored. Check error<br>code listing using Extend display<br>configuration.                                                                                                    |
| 5         | F035<br>F102<br>F132 | Supply isolated<br>Read Error – Vital<br>data store 1<br>Read error – Error<br>store | Component failure                                                        | Scroll through displays and note<br>credit remaining, if possible<br>Replace Payguard using procedure<br>outlined at No. 1, above.                                                                                                    |
| 6         | None                 | Customer card not<br>accepted by<br>Payguard, display<br>number '8'.                 | Customer card<br>programmed<br>incorrectly.<br>Customer card<br>corrupt. | Request POS agent to 'Read<br>Token'. If card reads correctly and<br>has the appropriate meter number<br>and customer name, Payguard unit<br>should be replaced.<br>If card cannot be read by the POS<br>agent, customer should obtain a<br>replacement card by contacting<br>Aurora Customer Service Centre<br>(CSC) on 1300 132003 to obtain<br>card issue codes.                                             |
| 7         | None                 | Payguard display is<br>blank but electricity<br>supply is available                  | Power supply to<br>Payguard has bad<br>connections<br>Faulty display     | Check the active and neutral<br>connections between the<br>electricity meter and the Payguard<br>wiring loom are made correctly.<br>Connections can be confirmed by<br>checking the 240v supply is<br>available at pins 1 & 11 of the 18<br>pin connector.<br>If Payguard display is not able to be<br>restored the Payguard will need to<br>be replaced using the procedure<br>outlined at Fault No. 1, above. |

| DOCUMENT/VERSION NO.                                                                               | APPROVED BY                             | ISSUE DATE | PAGE            |
|----------------------------------------------------------------------------------------------------|-----------------------------------------|------------|-----------------|
| R0000554739 V2.0.                                                                                  | Leader HSE & Technical Competence Group | 23/11/2017 | Page 119 of 150 |
| Uncontrolled once printed, please verify current version on the TasNetworks Work Practice website. |                                         |            |                 |

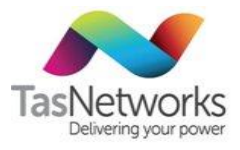

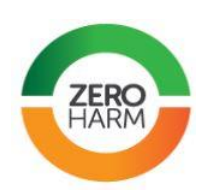

| Fault no. | Error no. | Problem                                                                      | Possible cause                                                                                                    | Remedy                                                                                                    |
|-----------|-----------|------------------------------------------------------------------------------|----------------------------------------------------------------------------------------------------|----------------------------------------------------------------------------------------------------|
| 8         | None      | Payguard exhausts<br>credit at an<br>abnormally high rate                    | Payguard not<br>initialised correctly                                                                                               | Payguard initialization can be<br>confirmed by checking that<br>emergency credit is available at<br>display [5] on Payguard.<br>If Payguard is not initialized<br>correctly;<br>Insert the 'Initialisation'<br>maintenance card and confirm the<br>number [9] is displayed on the left<br>hand side of the display.<br>Select 'Emergency credit' by<br>pressing the red button to restore<br>power supply for the customer<br>Advise Aurora immediately that<br>this error has been rectified by<br>telephoning 1300 132003 so that<br>the customer credit can be made<br>available via Special Action.<br>Customer will need to visit the POS<br>to collect their credit by completing<br>a 'Verify' transaction. |
| 9         | None      | Payguard is<br>deducting 'Standing<br>charges' only from<br>available credit | Pulse weighting from<br>meter is not<br>connected correctly<br>Pulse weighting at<br>energy meter is not<br>programmed<br>correctly | A flashing bracket on the left hand<br>side of the Payguard display<br>number confirms that the pulse<br>output is being received by<br>Payguard.<br>If the bracket is not flashing when a<br>load is connected;<br>Check the pulse output is<br>connected as outlined within the<br>installers manual and<br>Re-program the energy meter<br>pulse output to confirm that this is<br>programmed correctly                                                                                                    |

| DOCUMENT/VERSION NO.                                                                               | APPROVED BY                             | ISSUE DATE | PAGE            |
|----------------------------------------------------------------------------------------------------|-----------------------------------------|------------|-----------------|
| R0000554739 V2.0.                                                                                  | Leader HSE & Technical Competence Group | 23/11/2017 | Page 120 of 150 |
| Uncontrolled once printed, please verify current version on the TasNetworks Work Practice website. |                                         |            |                 |

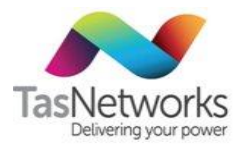

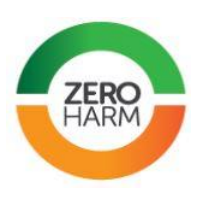

#### Appendix C Using FIP In EDMI meters

**Note.** The examples show MK7A and MK10E meters, but the process is identical for other meter types. c .

.

-----

. . .

| Table C-1 Instructions for using FIP in EDivit meters |                                                                                                    |  |
|-------------------------------------------------------|----------------------------------------------------------------------------------------------------|--|
| Step                                                  | Instruction                                                                                                    |  |
| 1. Existing MK7A meter                                | If re-programming and existing meter ensure final readings are recorded before continuing.                                                                                                    |  |
|                                                       | meter.                                                                                                    |  |
|                                                       | The version of the meter program must be checked to see if it is<br>current against the programs listed in the Metering Field Manual. Older<br>meters may not contain a valid program for the tariff required.                                                                                                    |  |
| 2. After installation of new meter                    | Once installed the meter requires five (5) minutes to calibrate and self check before field initiated programming (FIP) can begin.                                                                                                    |  |
| 3. Remove terminal cover                              | The meters terminal cover must be removed before FIP is possible.         Image: Cover state of the state of the stat |  |
| 4. Scroll to PID display                              | Quick press "button B" until PID screen is displayed. Check current program against Appendix A to make sure it needs to be updated.                                                                                                    |  |
|                                                       | <b>Note.</b> For MK10D and MK10E meters, enter Set B by following Step 5 before scrolling to the PID screen.                                                                                                    |  |

| DOCUMENT/VERSION NO.                                                                               | APPROVED BY                             | ISSUE DATE | PAGE            |
|----------------------------------------------------------------------------------------------------|-----------------------------------------|------------|-----------------|
| R0000554739 V2.0.                                                                                  | Leader HSE & Technical Competence Group | 23/11/2017 | Page 121 of 150 |
| Uncontrolled once printed, please verify current version on the TasNetworks Work Practice website. |                                         |            |                 |

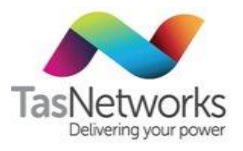

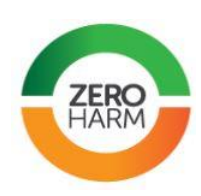

| Step           | Instruction                                                            |  |
|----------------|------------------------------------------------------------------------|--|
|                | <image/>                                                               |  |
| 5. Enter Set B | Press and hold "button B" for 1 second, until "Set B" is displayed.    |  |
| 6. Enter FIP   | Press and hold "button B" for 1 second, until "Set B' begins flashing. |  |
| 7. Enable FIP  | Press and hold "button B" for 6 seconds, until curser begins flashing. |  |

| DOCUMENT/VERSION NO.                                                                               | APPROVED BY                             | ISSUE DATE | PAGE            |
|----------------------------------------------------------------------------------------------------|-----------------------------------------|------------|-----------------|
| R0000554739 V2.0.                                                                                  | Leader HSE & Technical Competence Group | 23/11/2017 | Page 122 of 150 |
| Uncontrolled once printed, please verify current version on the TasNetworks Work Practice website. |                                         |            |                 |

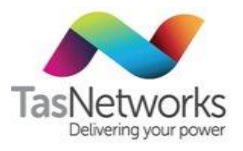

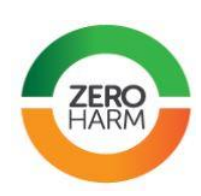

| Step                        | Instruction                                                                                                    |  |
|-----------------------------|----------------------------------------------------------------------------------------------------|--|
|                             | <image/>                                                                                                    |  |
| 8. Select required program  | Refer Appendix A for list of available programs. Quick press "button B"<br>until required program (FIP Display Code) is displayed.<br>Display code |  |
| 9. Disable FIP              | Press and hold "button B" for 6 seconds, until curser disappears.                                                                                  |  |
| 10. Apply new programming   | Press and hold "button B" for 6 seconds, until "Will Clear" is displayed.                                                                          |  |
| 11. Confirm new programming | Press and hold "button B" for 6 seconds, until "Apply Setup" is displayed, once released "Done Setup" will be displayed.                           |  |

| DOCUMENT/VERSION NO.                                                                               | APPROVED BY                             | ISSUE DATE | PAGE            |
|----------------------------------------------------------------------------------------------------|-----------------------------------------|------------|-----------------|
| R0000554739 V2.0.                                                                                  | Leader HSE & Technical Competence Group | 23/11/2017 | Page 123 of 150 |
| Uncontrolled once printed, please verify current version on the TasNetworks Work Practice website. |                                         |            |                 |

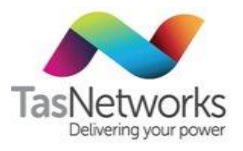

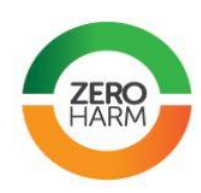

| Step                    | Instruction                                                                                                    |  |
|-------------------------|----------------------------------------------------------------------------------------------------|--|
|                         | PULSE 1<br>PULSE 1<br>PULSE 1<br>PULSE 2<br>PULSE 2<br>PUL                                                                                                    |  |
|                         | PULSE 1<br>PULSE 1<br>PULSE 1<br>PULSE 1<br>PULSE 1<br>PULSE 2<br>PULSE 1<br>PULSE 2<br>PULSE 1<br>PULSE 2<br>PULSE 2<br>PULSE 1<br>PULSE 2<br>PULSE 1<br>PULSE 2<br>PULSE 3<br>PULSE 2<br>PULSE 2<br>PULSE 3<br>PULSE 2<br>PULSE 3<br>PULSE 2<br>PULSE 3<br>PULSE 3<br>PULSE 2<br>PULSE 3<br>PULSE 3<br>PULSE |  |
| 12. Exit Set B          | Quick press "button B" until "Exit" is displayed, then press and hold                                                                                                    |  |
|                         | File     File       File     File       File     File <t< th=""></t<>                                                                                                    |  |
|                         | "Set A"                                                                                                    |  |
| 13. Confirm programming | Quick press "button B" until PID screen is displayed. Check meter program (PID Display Code) against Appendix A                                                                                                    |  |
|                         | <b>Note.</b> For MK10D and MK10E meters, enter Set B by following Step 5 before scrolling to the PID screen.                                                                                                    |  |

| DOCUMENT/VERSION NO.                                                                               | APPROVED BY                             | ISSUE DATE | PAGE            |
|----------------------------------------------------------------------------------------------------|-----------------------------------------|------------|-----------------|
| R0000554739 V2.0.                                                                                  | Leader HSE & Technical Competence Group | 23/11/2017 | Page 124 of 150 |
| Uncontrolled once printed, please verify current version on the TasNetworks Work Practice website. |                                         |            |                 |

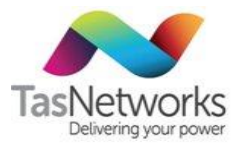

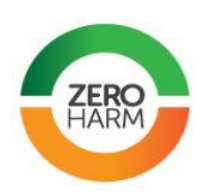

| Step                                 | Instruction                                                                                                    |
|--------------------------------------|----------------------------------------------------------------------------------------------------|
|                                      |                                                                                                    |
|                                      | If program is correct, proceed to step 14.<br>If program is incorrect, return to step 5.                          |
| 14. Seal meter and check time & date | Replace terminal cover and seal meter. Press "button B" to check time and date.                                   |
|                                      | <b>Note.</b> Time is set to Eastern Standard Time. During daylight saving, time will be 1 hour behind local time. |
|                                      |                                                                                                    |

| DOCUMENT/VERSION NO. APPROVED BY                                                                   |  | ISSUE DATE | PAGE            |  |  |
|----------------------------------------------------------------------------------------------------|--|------------|-----------------|--|--|
| R0000554739 V2.0. Leader HSE & Technical Competence Group                                          |  | 23/11/2017 | Page 125 of 150 |  |  |
| Uncontrolled once printed, please verify current version on the TasNetworks Work Practice website. |  |            |                 |  |  |

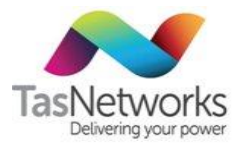

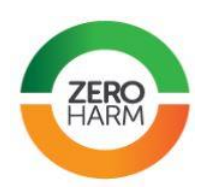

# Appendix D Phase Checks For EDMI Meters

This section describes the use of the EDMI EzyView meter software to check correct voltage and current phase sequence of EDMI polyphase electronic current transformer (CT) meters.

To use this instruction you must have:

- A laptop computer with registered EzyView software in accordance with MP 1201 (Metering Software Control).
- For electronic communication from the computer to the meter, a suitable opto probe like the following U.S. Microtel PM 500 shown.
- Authorisation to carry out transformer connected metering work from
- Basic training on the use of the EzyView software.

 Table D-1
 Phase check procedure using EDMI EziView meter software

| Step | Instruction                                                                                   |
|------|-----------------------------------------------------------------------------------------------|
| 1    | Connect the opto probe to the computer and the meter as shown below.                          |
| 2    | Start EzyView and enter your User Name and Password.                                          |
|      | Note. For security reasons, usernames and passwords cannot be shown in this work instruction. |
|      | User Name: EDMI OK<br>Password: Cancel<br>Link Security:                                      |

| DOCUMENT/VERSION NO.                                                                             | APPROVED BY                             | ISSUE DATE | PAGE            |  |
|--------------------------------------------------------------------------------------------------|-----------------------------------------|------------|-----------------|--|
| R0000554739 V2.0.                                                                                | Leader HSE & Technical Competence Group | 23/11/2017 | Page 126 of 150 |  |
| Uncontrolled once printed please verify current version on the TasNetworks Work Practice website |                                         |            |                 |  |

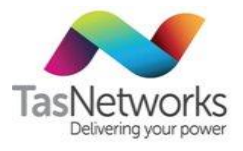

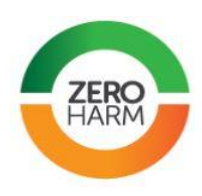

| Step | Instruction                                                                                                    |
|------|----------------------------------------------------------------------------------------------------|
| 3    | The main screen is displayed. If the site is listed on the left of the screen, go to step 6. Otherwise, continue at step 4.                                                                |
| 4    | Right-click on the Local tree menu and then left-click on the New option. A new site is created with the default name SIT1, SIT2, SIT3 etc. depending on how many sites have been created. |
| 5    | Locate the new site in the <b>Sites</b> panel, then right-click on the site and left-click on <b>Rename</b> .<br>Rename the site as appropriate, e.g. Smith Industries.                    |

| DOCUMENT/VERSION NO.                                                                               | APPROVED BY                             | ISSUE DATE | PAGE            |  |  |
|----------------------------------------------------------------------------------------------------|-----------------------------------------|------------|-----------------|--|--|
| R0000554739 V2.0.                                                                                  | Leader HSE & Technical Competence Group | 23/11/2017 | Page 127 of 150 |  |  |
| Uncontrolled once printed, please verify current version on the TasNetworks Work Practice website. |                                         |            |                 |  |  |

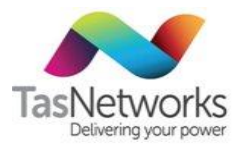

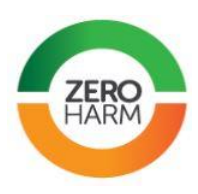

| Step | Instruction                                                                                                    |
|------|----------------------------------------------------------------------------------------------------|
| 6    | Right-click on the site again, and then left-click on <b>Properties</b> to display the communications setup. The local optical probe should be selected in the 'Connect Using' field.                                                                                                    |
| 7    | Right-click on the site again, and then left-click on <b>Connect</b> to dial the site. When the site is connected the icon beside the site changes:<br>Wholesale Metering Newton Sub TNT2W00001<br>Wholesale Metering North Hobart TNH2W00001<br>Wholesale Metering Norwood TNW2W00001<br>Wholesale Metering Palmerston TPM3W00001 |
| 8    | Right-click on a meter, and then select Screens> Status.                                                                                                    |

| DOCUMENT/VERSION NO.                                                                               | APPROVED BY                             | ISSUE DATE | PAGE            |  |
|----------------------------------------------------------------------------------------------------|-----------------------------------------|------------|-----------------|--|
| R0000554739 V2.0.                                                                                  | Leader HSE & Technical Competence Group | 23/11/2017 | Page 128 of 150 |  |
| Uncontrolled once printed, please verify current version on the TasNetworks Work Practice website. |                                         |            |                 |  |

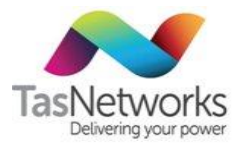

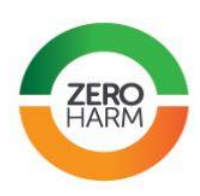

| Step | Instruction          |                        |               |                       |            |                    |                                          |
|------|----------------------|------------------------|---------------|-----------------------|------------|--------------------|------------------------------------------|
| 9    | Click the Phase      | <b>or</b> button at th | e bottom lei  | ft of the di          | splay.     |                    |                                          |
|      | Status for 202027773 |                        |               |                       |            |                    |                                          |
|      | View                 |                        |               |                       |            |                    |                                          |
|      |                      |                        | Analogue Rea  | adings                |            | , ,                | Status Flags                             |
|      |                      |                        |               | A                     | В          | С                  | Analog Hererence<br>Asymmetric Power     |
|      | Phase                |                        | Volts         | 6450.09               | 6496.50    | 6489.57            | Voltage Tolerance                        |
|      | Angle                |                        | Amps          | 475.63                | 482.03     | 488.65             | VI Failure<br>Phase Rotation             |
|      |                      |                        | Angle 🔺       | -28.05                | -27.24     | -27.45             | Clock Failure                            |
|      |                      |                        | p.f.          | 0.88 Lag              | 0.89 Lag   | 0.89 Lag           | Reverse Power<br>Calibration Data Lost   |
|      |                      |                        | W             | 2706942.25            | 2783811.00 | 2813651.00         | Modem Failure                            |
|      |                      |                        | var           | 1442445.75            | 1432814.75 | 1461439.63         | RAM/LCD Failure<br>Program Flash Failure |
|      |                      |                        | VA            | 3067844.00            | 3131454.75 | 3171122.00         | Data Flash Failure                       |
|      |                      |                        | Frequency     | 50.26                 | _          |                    | Battery Failure                          |
|      | Phasor               |                        | Fundamental   | Ó                     |            | 21177              | User Defined                             |
|      | Button               |                        | Total         | ¢                     |            | EDIM               | Inactive Latched                         |
|      |                      | $ \square \setminus$   |               |                       |            |                    | Acuve                                    |
|      |                      |                        |               |                       |            | Clear <u>F</u> lag | as <u>C</u> lose <u>H</u> elp            |
|      |                      |                        | Status Conr   | nected                |            |                    |                                          |
|      | Check the ang        | le of the curre        | nt to the vol | tage. Most            | loads have | e lagging cu       | rrents with power factors                |
|      | between 0.65         | and 0.95. This         | indicates the | e correct C           | T currents | are connect        | ted to the right phase                   |
|      | voltage. This is     | s also confirme        | d in the pha  | sor diagrai           | n (below). |                    |                                          |
|      |                      | 🔤 Status for 20        | 2027773       |                       |            |                    |                                          |
|      |                      | <u>⊻</u> iew           |               |                       |            |                    |                                          |
|      |                      |                        |               |                       |            |                    |                                          |
|      |                      |                        |               | *                     |            |                    |                                          |
|      |                      |                        |               | $\uparrow$ $\uparrow$ |            |                    |                                          |
|      |                      |                        |               | - 1                   |            |                    |                                          |
|      |                      |                        |               | $\sim 1$              |            |                    |                                          |
|      |                      |                        |               | L L                   |            | <b></b>            |                                          |
|      |                      |                        |               |                       |            |                    |                                          |
|      |                      |                        |               |                       |            |                    |                                          |
|      |                      |                        |               |                       |            |                    |                                          |
|      |                      |                        |               |                       |            |                    |                                          |
|      |                      |                        |               |                       |            |                    |                                          |
|      |                      |                        | A             | в                     | c ,        | Voltage Scale:     | 7100.00                                  |
|      |                      | V                      | 6450.09       | 6496.50               | 6489.57    | Current Scale:     | 550.00                                   |
|      |                      |                        | 475.63        | 482.03                | 488.65     | Frequency:         | 50.26                                    |
|      |                      | Status Connect         | ed            |                       |            |                    |                                          |

| DOCUMENT/VERSION NO.                                                                               | APPROVED BY                             | ISSUE DATE | PAGE            |  |
|----------------------------------------------------------------------------------------------------|-----------------------------------------|------------|-----------------|--|
| R0000554739 V2.0.                                                                                  | Leader HSE & Technical Competence Group | 23/11/2017 | Page 129 of 150 |  |
| Uncontrolled once printed, please verify current version on the TasNetworks Work Practice website. |                                         |            |                 |  |

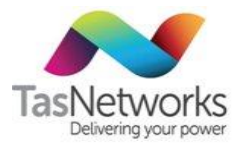

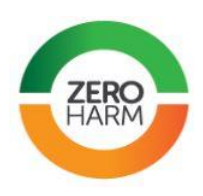

#### Phase Checks For L&G meters Appendix E

This section describes the use of the Landis & Gyr EmpWIn meter software to check correct voltage and current phase sequence of L&G polyphase electronic current transformer (CT) meters.

To use this instruction you must have: -

- A laptop computer with registered Emp Win software In accordance with MP 1201 (Metering • Software Control).
- For electronic communication from the computer to the meter, a suitable opto probe like the • following U.S. Microtel PM 500 shown.
- Authorisation to carry out transformer connected metering work. •
- Basic training on the use of the EmpWin software. •

Table E-1 Phase check procedure using L&G EmpWin meter software

| Step      | Instruction                                                                                                    |
|-----------|----------------------------------------------------------------------------------------------------|
| Step<br>1 | Instruction<br>Connect the opto probe to the computer and the meter as shown below.<br>Power supply lead for opto probe.<br>Opto probe<br>connected to<br>meter opto<br>port. |
|           | Opto probe connected to computer via com port 1.                                                                                                    |

| DOCUMENT/VERSION NO.                                                                              | APPROVED BY                             | ISSUE DATE | PAGE            |  |
|---------------------------------------------------------------------------------------------------|-----------------------------------------|------------|-----------------|--|
| R0000554739 V2.0.                                                                                 | Leader HSE & Technical Competence Group | 23/11/2017 | Page 130 of 150 |  |
| Incontrolled once printed, please verify current version on the TasNetworks Work Practice website |                                         |            |                 |  |

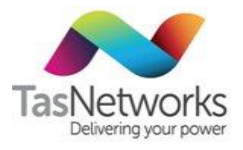

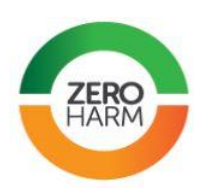

| Step | Instruction                                           |    |
|------|-------------------------------------------------------|----|
| 2    | Start EmpWin and select the communications option:    |    |
| 3    | Check the Communications Settings are as shown below: | wn |
|      | Connect button                                        |    |

| DOCUMENT/VERSION NO.  | APPROVED BY                                         | ISSUE DATE        | PAGE            |
|-----------------------|-----------------------------------------------------|-------------------|-----------------|
| R0000554739 V2.0.     | Leader HSE & Technical Competence Group             | 23/11/2017        | Page 131 of 150 |
| Uncontrolled once pri | nted, please verify current version on the TasNetwo | rks Work Practice | e website.      |

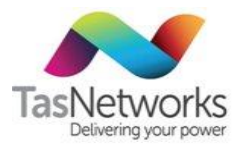

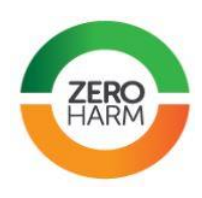

| Step | Instruction                                                                                                    |                                      |
|------|----------------------------------------------------------------------------------------------------|--------------------------------------|
| 4    | Click the Connect button open communications with the site,<br>the View tab and click the Phasor Diagram button. | . When the site is displayed, select |

| DOCUMENT/VERSION NO.                                                                               | APPROVED BY                             | ISSUE DATE | PAGE            |  |
|----------------------------------------------------------------------------------------------------|-----------------------------------------|------------|-----------------|--|
| R0000554739 V2.0.                                                                                  | Leader HSE & Technical Competence Group | 23/11/2017 | Page 132 of 150 |  |
| Uncontrolled once printed, please verify current version on the TasNetworks Work Practice website. |                                         |            |                 |  |

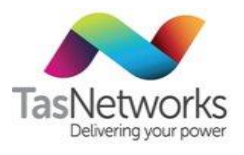

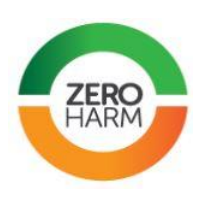

| Step | Instruction                                                                                                    |
|------|----------------------------------------------------------------------------------------------------|
| 5    | On the phasor diagram, carefully check the voltage direction arrows. All arrows should point to the right. Also check the angle of the current to the voltage. Just about all loads have lagging currents, with power factors typically between 0.65 and 0.95. This would indicate the correct CT currents are connected to the correct phase voltage. Note that the example screen is shown for three-element metering. |
|      | Instantaneous Values         Red phase voltage phasor       Mase rotation is anti clockwise.         Jagging blue phase current.       300       60       Lagging red phase current.         Blue phase voltage phasor.       Vc 240       Vc 240       Vc 240       Vc 240                                                                                                    |
|      | Phase sequence180Wolts245Volts245248245Mmps1.7622.1351.686PF0.860.820.75                                                                                                    |
| 6    | If the phasor diagram indicates a problem, trace out the wiring and correct the problem. Repeat this procedure to confirm voltage and current sequence is correct.                                                                                                    |

| DOCUMENT/VERSION NO.                                                                               | NO. APPROVED BY |            | PAGE            |
|----------------------------------------------------------------------------------------------------|-----------------|------------|-----------------|
| R0000554739 V2.0. Leader HSE & Technical Competence Group                                          |                 | 23/11/2017 | Page 133 of 150 |
| Uncontrolled once printed, please verify current version on the TasNetworks Work Practice website. |                 |            |                 |

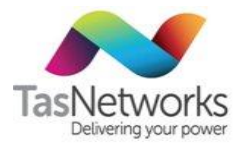

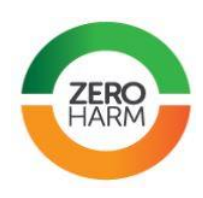

| Step | Instruction                                                                                                    |
|------|----------------------------------------------------------------------------------------------------|
| 7    | Once the correct phase sequence is confirmed, click on all the shut down buttons to close the displays screens and close EmpWin.                                                                                                    |
|      | <b>Note</b> . The phasor display is handy for checking the CT ratio is correct. Simply multiply each current on the phasor display by the CT ratio. The calculated currents should match the primary currents measured using a tong tester. |

| DOCUMENT/VERSION NO.                                                                               | APPROVED BY ISSUE DATE                  |            | PAGE            |  |
|----------------------------------------------------------------------------------------------------|-----------------------------------------|------------|-----------------|--|
| R0000554739 V2.0.                                                                                  | Leader HSE & Technical Competence Group | 23/11/2017 | Page 134 of 150 |  |
| Uncontrolled once printed, please verify current version on the TasNetworks Work Practice website. |                                         |            |                 |  |

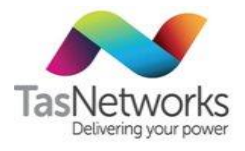

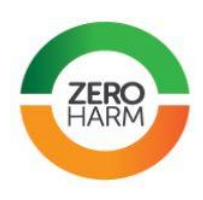

# Appendix F Using The MTE PTS Test Set

This section will be extended in future versions of this manual. Refer to an OEM Manual in Section 9.1.

| DOCUMENT/VERSION NO.                                                                               | APPROVED BY                             | ISSUE DATE | PAGE            |
|----------------------------------------------------------------------------------------------------|-----------------------------------------|------------|-----------------|
| R0000554739 V2.0.                                                                                  | Leader HSE & Technical Competence Group | 23/11/2017 | Page 135 of 150 |
| Uncontrolled once printed, please verify current version on the TasNetworks Work Practice website. |                                         |            |                 |

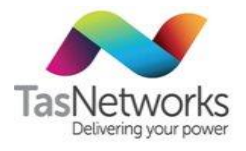

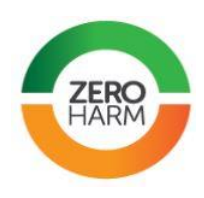

# Appendix G Using the RedPhase 689 Test Set

This section will be extended in future versions of this manual. Refer to an OEM Manual in Section 9.1.

| DOCUMENT/VERSION NO.                                                                               | APPROVED BY                             | ISSUE DATE | PAGE            |
|----------------------------------------------------------------------------------------------------|-----------------------------------------|------------|-----------------|
| R0000554739 V2.0.                                                                                  | Leader HSE & Technical Competence Group | 23/11/2017 | Page 136 of 150 |
| Uncontrolled once printed, please verify current version on the TasNetworks Work Practice website. |                                         |            |                 |

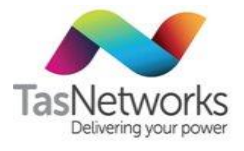

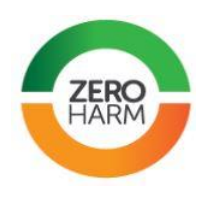

# Appendix H Using Phase Angle Meters

### H.1 Purpose

The Phase Angle Meter (PAM) is a purpose-built device that measures the phase angle, AC voltage, AC current and frequency in an electricity supply network. It is used to identify reactive losses in power distribution.

### H.2 Details

Tests must be undertaken as per steps in H.3 and H.4 below.

The user interface consists of a keypad and  $2 \times 16$  character LCD display. Voltage and current overload warnings are provided and the voltage and current inputs are fully isolated from each other and the user.

On power up, the PAM meter samples both voltage and current terminals. If both waveforms are present and the current range has been selected, the meter automatically measures the true RMS AC values and phase angle between them. All three values are displayed simultaneously.

| Option     | Description                                                                                                    |                |
|------------|----------------------------------------------------------------------------------------------------|----------------|
| ON/OFF     | Turn PAM meter on or off                                                                                                    | PHASE ANGLE    |
| BACK LIGHT | Turn back light on/off                                                                                                    | METER          |
| MODE       | Display Volts, Current and Phase Angle or power in VA, Watts and Power Factor.                                                   | MODEL PAM-4970 |
| 360/180    | Display Phase Angle as either 0-360<br>degrees or +/- 180 (the negative (-)<br>indicating the Current is leading the<br>Voltage) |                |
| RANGE      | Choose LOW (< 1000 mA) or HIGH (0.1 – 10<br>amps) current input range                                                            |                |

| DOCUMENT/VERSION NO.  | APPROVED BY                                         | ISSUE DATE        | PAGE            |
|-----------------------|-----------------------------------------------------|-------------------|-----------------|
| R0000554739 V2.0.     | Leader HSE & Technical Competence Group             | 23/11/2017        | Page 137 of 150 |
| Uncontrolled once pri | nted, please verify current version on the TasNetwo | rks Work Practice | e website.      |

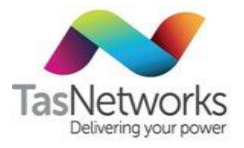

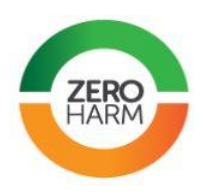

### H.3 Test procedure

To ensure correct measurements are obtained using the PAM Meter it is extremely important that connections are made correctly to ensure that damage does not occur to the PAM Meter or Current Transformers.

| Table H-1 | Phase | Angle | Meter | test | procedure |
|-----------|-------|-------|-------|------|-----------|
|-----------|-------|-------|-------|------|-----------|

| Step | Instruction                                                                                                    |
|------|----------------------------------------------------------------------------------------------------|
| 1    | Connect appropriate leads to the PAM Meter. Red and Black leads to the Voltage Terminals, Blue and Black leads to the Current Terminals ensuring the Blue Lead is connected to the correct current range                                                                                                    |
| 2    | Turn meter ON                                                                                                    |
| 3    | Select the appropriate Current range by pushing the Low or High range button that is aligned with the Blue current lead                                                                                                    |
| 4    | Connect the Voltage leads (Red & Black) to the potential stud and neutral bar of the CT test link or 2 phases (110volt) for some HV installations.                                                                                                    |
| 5    | Connect Current leads (Blue & Black) to the CT test link as follows:Blue lead to Grey trace cable from current transformer.Black current lead to Grey trace cable connected to meter. Make sure these connections are firm. Note: Ensure that the Voltage and Current common leads are not transposed as these terminals are fully isolated from each other. |
| 6    | Open the current slide link the PAM meter is connected to. At this point the meter is connected in series with the energy meter and will indicate Voltage, Current and Phase Angle on the screen                                                                                                    |
| 7    | <ul><li>Disconnect the PAM in the following order:</li><li>1. Close the CT slide link that the PAM is connected to</li><li>2. Remove current leads from test link</li><li>3. Remove voltage leads from test link</li></ul>                                                                                                    |

### H.4 Measurements

The measurements obtained are Voltage (phase to neutral or phase to phase), Current (current flowing in the secondary circuit of CT) and Phase Angle (difference between Voltage and Current waveform). The measurement is displayed as a positive (+) number indicating the current is lagging the voltage (It is the Metering convention). If the symbol is negative (-) this indicates that the current is leading the voltage.

If the phase angle measured is greater than 90 degrees this indicates that the current and voltage phase relationship is incorrect or that the customer is generating more energy than they are using. Check connections and CT wiring to ensure it is correct.

By pushing the Mode button the screen changes to indicate power in VA, Watts and Power Factor of the measured circuit.

| DOCUMENT/VERSION NO.                                                                            | APPROVED BY                             | ISSUE DATE | PAGE            |
|-------------------------------------------------------------------------------------------------|-----------------------------------------|------------|-----------------|
| R0000554739 V2.0.                                                                               | Leader HSE & Technical Competence Group | 23/11/2017 | Page 138 of 150 |
| Uppentrolled appendiated places verify ourrent version on the TacNetworks Work Practice website |                                         |            |                 |

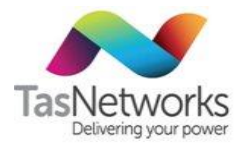

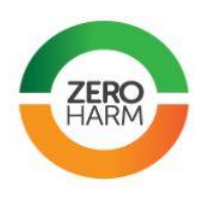

# Appendix I Using The CT Burden Tester

### I.1 Purpose

The CT burden tester measures the current flowing in the CT circuit and the burden placed on the CTs.

### I.2 Details

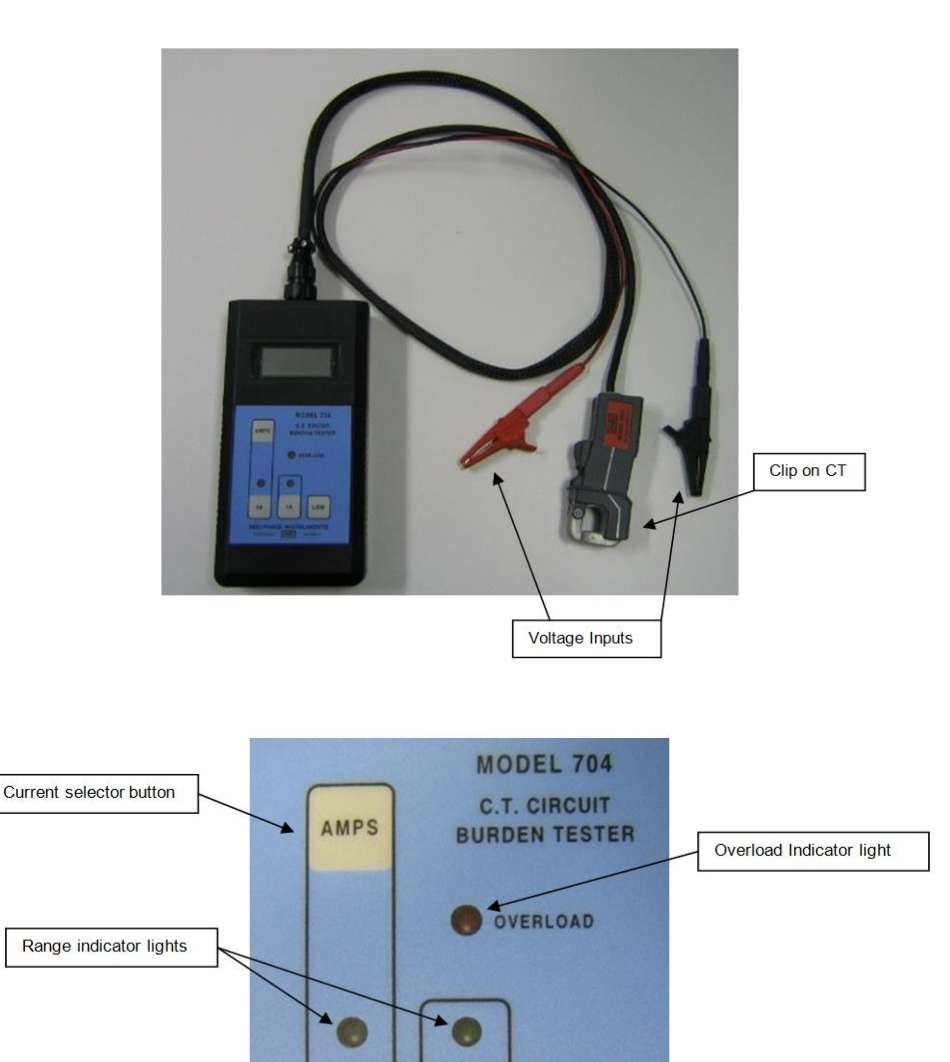

| Secondary C<br>Range Selec<br>Figure I | urrent<br>tor buttons<br>-1 Model 704 CT Circuit Burd | TRUMENTS<br>AUSTRALIA | ontrol panel |      |
|----------------------------------------|-------------------------------------------------------|-----------------------|--------------|------|
| DOCUMENT/VERSION NO.                   | APPROVED BY                                           |                       | ISSUE DATE   | PAGE |

 R0000554739 V2.0.
 Leader HSE & Technical Competence Group
 23/11/2017
 Page 139 of 150

 Uncontrolled once printed, please verify current version on the TasNetworks Work Practice website.

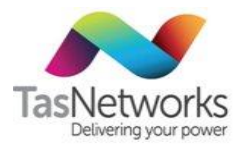

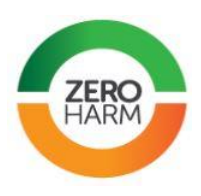

#### 1.3 Safety

As this test is performed live, extreme care must be taken when making connections to CT Terminals. Tests must be undertaken as per the Low Voltage Testing Procedure. The test is to be performed at the CT terminals, ensure that it is safe to do so before proceeding.

#### 1.4 **Test Procedure**

To measure the CT burden using the Red Phase Instruments Model 704 tester, it is extremely important to note that connections are made firmly and correctly to avoid short circuit possibilities and to ensure that damage does not occur to the tester or the CTs.

| Step | Instruction                                                                                                    |
|------|----------------------------------------------------------------------------------------------------|
| 1    | Ensure that the test lead set is matched to the tester. The tester has a number on the top beside the lead connection; this must be matched to the number on the clip on CT.                                                                                        |
| 2    | Connect the test lead to the unit.                                                                                                    |
| 3    | Clip the voltage inputs to the Current Transformer Secondary Terminals. (For multi-range CTs ensure that the connections are to the terminals in use). Polarity is not important                                                                                    |
| 4    | Clamp the Clip on CT around one of the secondary cables.                                                                                                    |
| 5    | Select the range required. This is determined by the secondary current rating of the CT, e.g. 200/5 the range required would be 5A. Most CTs used by TasNetworks have a secondary rating of 5 amps. (Some High voltage & EHV metering units have a 1 amp secondary) |
| 6    | To power up the unit, press either the '5A' or the '1A' key. This locks the 704 in that range.                                                                                                    |
| 7    | While in the 5A range, press and hold the 'AMPS' key to read the CT secondary current.                                                                                                    |
| 8    | Release the 'AMPS' key to read the burden of the secondary circuit in ohms.                                                                                                    |
| 9    | If the current or voltage is low and the burden reading is erratic, select the appropriate range for best accuracy and then press and hold the 'LOW' key for a few seconds to display burden.                                                                       |
| 10   | Disconnect the tester in the reverse order to how it was connected: step 4, then 3, then 2.                                                                                                    |
| 11   | Repeat steps 1 to 10 for white and blue phases.                                                                                                    |

#### Table I-1 CT burden tester test procedure

| DOCUMENT/VERSION NO.                                                                              | APPROVED BY                             | ISSUE DATE | PAGE            |
|---------------------------------------------------------------------------------------------------|-----------------------------------------|------------|-----------------|
| R0000554739 V2.0.                                                                                 | Leader HSE & Technical Competence Group | 23/11/2017 | Page 140 of 150 |
| Uncontrolled once printed, please verify current version on the TasNetworks Work Practice website |                                         |            |                 |

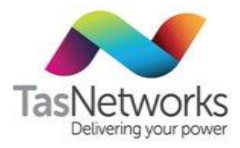

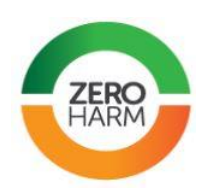

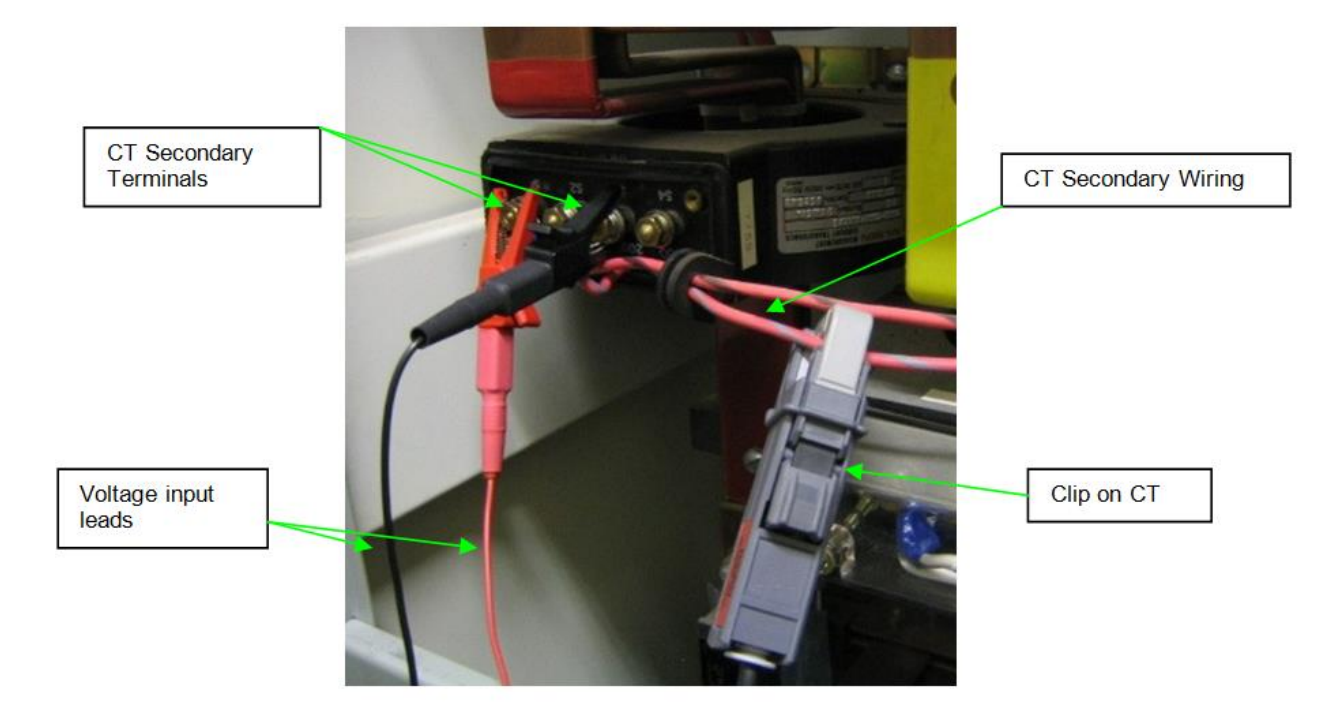

Figure I-2 Connecting the CT burden tester

#### 1.5 **Measurements**

Burden is rated in VA. The ohm test measurement is converted to VA by:

 $VA = I^2R$ 

where,

I is the current measurement taken at step 7, and

R is the resistance measurement taken at step 8.

If the VA is greater than the rating of the CT, then the CT is overloaded.

| DOCUMENT/VERSION NO.                                                                                | APPROVED BY                             | ISSUE DATE | PAGE            |
|----------------------------------------------------------------------------------------------------|-----------------------------------------|------------|-----------------|
| R0000554739 V2.0.                                                                                   | Leader HSE & Technical Competence Group | 23/11/2017 | Page 141 of 150 |
| I Incontrolled once printed, please verify current version on the TasNetworks Work Practice website |                                         |            |                 |

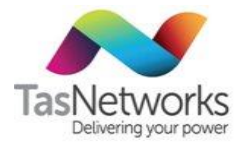

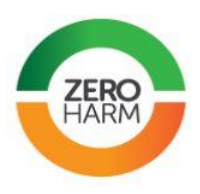

# Appendix J Troubleshooting Meter Accuracy Test Sets

### J.1 How The Type Of Meter Affects Method Of Testing Parameters

### **Electro-mechanical meters**

For all electro-mechanical meters divide the revs/Kwh, shown on the meter nameplate, into 1000 to obtain the test constant, e.g. test constant for an Email SDM 240 Volt, 5/15 amp CT meter is

1000/266.66 revs/kWh = 3.75

As the above procedure is simple for determining the test constant for electro-mechanical meters, test constants for these meters have not been listed on the test constants sheet.

### Hybrid meters (part electro-mechanical and part electronic)

An example of this is the type SDME meter that has an electronic display but also has a spinning rotor disc. Options for testing this type of meter are:

- Use the Revs/kWh value shown in Col (1) on the test constants sheet and divide this into 1000 for the test constant and then count up to 10 revolutions of the rotor disc using the hand switch or photo head, or
- Use the flashing right arrow Kh test constant in Col (3) on the test constants sheet and, to detect the flashing arrow:
  - Use the photo head or hand switch, or
  - LED probe affixed over the flashing arrow.

Set the test set to automatically count 10 complete arrow flashes.

Fully electronic meters (no rotor disc)

These meters normally have a flashing right arrow and a flashing square that can be used for accuracy testing. The Email type E1R meter has flashing circles as shown.

# E1R Display

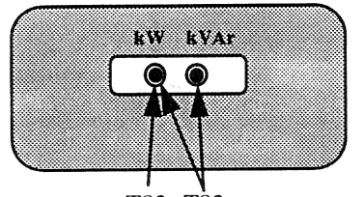

T83 T82

A circle surrounds each flashing dot. If a dot is flashing, it means energy is being consumed by the customer. If a circle is flashing, energy is coming from the customer or there is a connection problem.

For E1R meters, use the left hand flashing kW dot for testing.

For E1 meters use the Yellow flashing LED for testing.

| DOCUMENT/VERSION NO.                                                                              | APPROVED BY                             | ISSUE DATE | PAGE            |
|---------------------------------------------------------------------------------------------------|-----------------------------------------|------------|-----------------|
| R0000554739 V2.0.                                                                                 | Leader HSE & Technical Competence Group | 23/11/2017 | Page 142 of 150 |
| Uncentrelled ence printed, places verify current version on the TecNetworks Work Prestice website |                                         |            |                 |

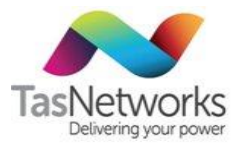

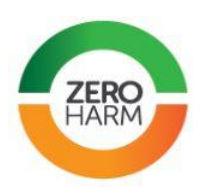

### **EDMI electronic meters**

EDMI meters can be tested if the Pulse1 LED (kW) is set to 1Wh per pulse (use photo head or LED probe to detect the Pulse1 LED flashes). The test constant is then 1000. However, some EDMI meters have been programmed with a higher pulse output value, which should show up on the screen display. If you don't see a pulse output value greater than 1 then test the meter using the 1000 test constant. If the accuracy value is way out or outside 2% (a grey area) or the pulse output value shown is greater than 1 then contact TasNetworks Asset Engineering for assistance to determine the correct pulse rate.

### J.2 Accuracy is way out or test constant looks wrong

- 1. If the test set shows an accuracy reading of +99% or -99% this indicates the test constant entered is incorrect or some other part of the test procedure has gone wrong.
- 2. Double check the Kh constant shown on the meter, and divide it into 1000. See if this value is the same as entered into the meter and recheck wiring and connections etc. Redo the test again.
- 3. If the accuracy error returned is still +99% or -99% the problem is most likely either:
  - You were out in your hand count of 10 revolutions or;
  - The photo head or LED probe missed counting one or more of the flashes or dots or;
  - The test constant is still incorrect. This might be because the kWh constant shown on the meter is not the correct value for testing. Email type SDME meters have this problem; this is because some electronic meters count meter pulses using only one edge of the square wave pulse while others count both edges and therefore, the proper test constant might be half or double the actual Kh value shown on the meter.
- 4. Therefore, if you are sure the hand count is accurate or the photo head or LED probe is properly picking up the flashing arrow, dot or pulse output and wiring, connections, currents, phase angles and test set configuration is correct, then do the following steps:
  - If the accuracy value is a high negative value (up to -99%) the test constant entered is too high (the test set is running slower than the meter). Therefore, divide the Kh value into 1000 and then halve it and enter this as the new test constant and, if this does not fix the problem then observe the accuracy value. If the accuracy value is still negative but half of what it was before, you are on the right track. Simply halve the previous value again and divide that into 1000 and enter this value as the new test constant and repeat this halving process until you get an accuracy value within 2%. If so, you have figured out a plausible test constant.
  - If the accuracy value shown is a high positive value, (up to +99%) the test constant entered is too low (test set is running faster than the meter), divide the kWh constant into 1000 and double that value each time until you get an accuracy reading within 2%, to determine the correct test constant.
  - If a new test constant has been derived using the above methods, contact Asset Engineering or the MTL to confirm if these test constants have been observed before. The results obtained from a single meter test using this method described above cannot be relied upon until the assumed constant is confirmed.

| DOCUMENT/VERSION NO.                                                                               | APPROVED BY                             | ISSUE DATE | PAGE            |
|----------------------------------------------------------------------------------------------------|-----------------------------------------|------------|-----------------|
| R0000554739 V2.0.                                                                                  | Leader HSE & Technical Competence Group | 23/11/2017 | Page 143 of 150 |
| Uncontrolled once printed, please verify current version on the TasNetworks Work Practice website. |                                         |            |                 |

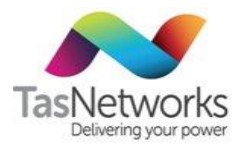

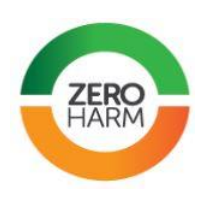

If, despite your best efforts, the accuracy value obtained is outside 2%, say +6%, then this is a grey area you are in. It's possible that the value is correct (the meter is really operating too fast and is inaccurate and needs replacing) or, you still haven't' got the test constant correct. In this situation, if you have any doubt, then contact someone for technical support to, help resolve the problem or, confirm that what you have done is correct.

#### Example on how to determine the correct test constant

As a working guide using the above process, here is an example of determining the correct test constant for an Email Type SDME electronic hybrid meter with a 2110 register, when using the photo head to pick up the flashing dot on the RHS of the meter display. As the following picture shows, the Kh on the nameplate is 0.375 Wh per pulse.

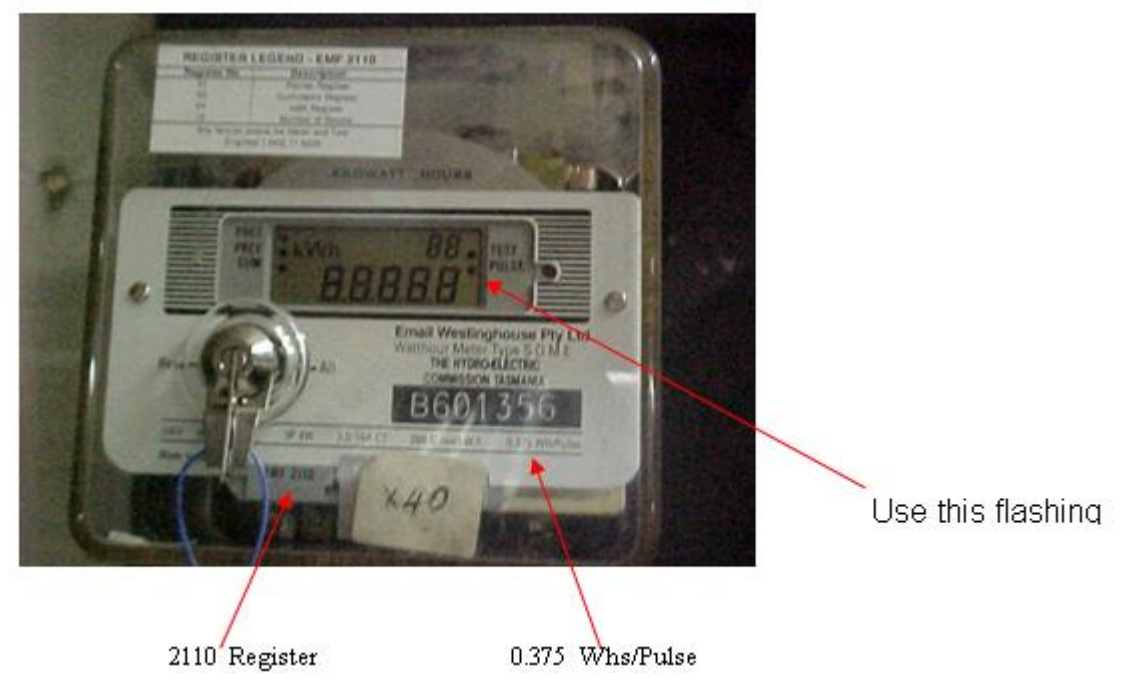

But 1000/0.375 = 2666.66' as the test constant. Using this value gives an accuracy result of -99% (test set running too slow). So, we need to halve 2666.66' = 1333.33' as the test constant. This gave an accuracy figure of 44.68% (on the right track but still incorrect).

So, halving 1333.33 = 666.66' as the new test constant. When used, this gave a meter accuracy of -1.78%. Therefore, 666.66' is the correct test constant for an Email SDME electronic, 240V, 3ph, 4wire, 2.5/15 amp CTmeter with a 2110 register. Note: If an SDME meter uses a 2160 register, use the flashing right arrow for testing.

### J.3 Test Set Not Working

Check for any blown fuses on the test set. If any are blown, do not replace them to operate the test set again. Instead, bring the test set back from the field, as it may need to be sent back to the supplier for a full check over and, repairs if necessary.

Also, double check test lead connections and the correctness of the metering wiring to try and determine what has caused the test set to fail (e.g. loose leads or leads shorting out).

| DOCUMENT/VERSION NO.                                                                            | APPROVED BY                             | ISSUE DATE | PAGE            |
|-------------------------------------------------------------------------------------------------|-----------------------------------------|------------|-----------------|
| R0000554739 V2.0.                                                                               | Leader HSE & Technical Competence Group | 23/11/2017 | Page 144 of 150 |
| Uncentrelled and printed places verify current version on the TacNetworks Work Practice website |                                         |            |                 |
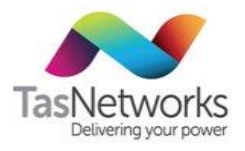

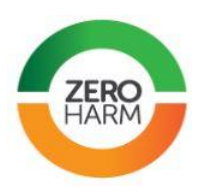

#### J.4 Incorrect Voltages Displayed On Test Set

If the test set is displaying high or low voltage values way outside the normal voltage value expected, e.g. 270V instead of 240V, then the cause is most likely a poor metering circuit neutral connection causing a floating voltage. Check this by measuring the value of the neutral conductor at the test link to a separate independent earth. For a proper connection, the neutral to earth voltage should be zero or very close to zero volts. If you measure the neutral to earth voltage to be a few volts <u>you must stop testing</u> and then raise an installation fault job with your team leader.

#### J.5 CT Current Not Displayed By Test Set

- 1. If it is just the white phase CT circuit not displaying current, and you are testing a star connected metering circuit, check the input parameters of the test set. It is most likely that the previous test done was for a high voltage two element delta connected metering circuit and the input parameter has been left in this mode. If so, change the input parameter to four wire star configuration and check that the white phase current is now being displayed.
- 2. If the input parameters are correct but one of the CT circuit currents is not being displayed:
  - Check the continuity of the CT test leads and for proper connection to the test link and, if this proves okay and you still have a problem: -
  - Stop testing and check the continuity of the CT circuit in question. If there appears to be an open circuited CT or circuit seek technical support from your Team Leader on how best to fix the problem and;
  - Contact someone from Asset Engineering to check out the metering for revenue loss implications.

| DOCUMENT/VERSION NO.                                                                               | APPROVED BY                             | ISSUE DATE | PAGE            |  |
|----------------------------------------------------------------------------------------------------|-----------------------------------------|------------|-----------------|--|
| R0000554739 V2.0.                                                                                  | Leader HSE & Technical Competence Group | 23/11/2017 | Page 145 of 150 |  |
| Uncontrolled once printed, please verify current version on the TasNetworks Work Practice website. |                                         |            |                 |  |

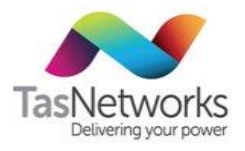

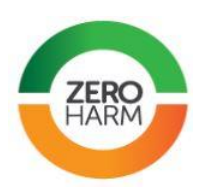

### Appendix K TasNetworks Metering Equipment

Refer to Table K-1 for status of all meters and metering equipment.

Refer to Section 6 for details of all Approved equipment.

Table K-1 TasNetworks metering equipment

| Manufacturer             | Model                    | Phases           | DC, CT o<br>VT | r LV or<br>HV | Status          |
|--------------------------|--------------------------|------------------|----------------|---------------|-----------------|
| Атру                     | AP (Old PAYG)            | Single           | DC             | LV            | Obsolete        |
| Атру                     | 5162K (Reporter)         | Single           | DC             | LV            | Obsolete        |
| ???                      | CF6                      | Single           | DC             | LV            | Obsolete        |
| Chamberlain &<br>Hookham | СН                       | Single           | DC             | LV            | Obsolete        |
| EDMI                     | MK7A                     | Single           | DC             | LV            | Approved        |
| Email                    | A11                      | Single           | DC             | LV            | Restricted      |
| Email                    | A11L                     | Single           | DC             | LV            | Restricted      |
| Email                    | AZ                       | Single           | DC             | LV            | Obsolete        |
| Email                    | BAZ 10A                  | Single           | DC             | LV            | Obsolete        |
| Email                    | BAZ 10/40A               | Single           | DC             | LV            | Obsolete        |
| Email                    | BAZ 10/60A               | Single           | DC             | LV            | Obsolete        |
| Email                    | CAZ                      | Single           | DC             | LV            | Obsolete        |
| Email                    | M1                       | Single           | DC             | LV            | Obsolete        |
| Email                    | M2                       | Single           | DC             | LV            | Obsolete        |
| Email                    | M3                       | Single           | DC             | LV            | Obsolete        |
| Ferranti                 | FD                       | Single           | DC             | LV            | Obsolete        |
| General Electric         | GE                       | Single           | DC             | LV            | Obsolete        |
| НМТ                      | НМТ                      | Single           | DC             | LV            | Obsolete        |
| ISKRA                    | ISKRA                    | Single           | DC             | LV            | Obsolete        |
| Itron                    | ERT                      | Single           | DC             | LV            | Obsolete        |
| L&G                      | CL170                    | Single           | DC             | LV            | Obsolete        |
| L&G                      | EM1210                   | Single           | DC             | LV            | Approved        |
| L&G                      | EM1210 Blue Rectangle    | Single           | DC             | LV            | Approved        |
| ???                      | MC2                      | Single           | DC             | LV            | Obsolete        |
| ???                      | MC3                      | Single           | DC             | LV            | Obsolete        |
| DOCUMENT/VERSION NO.     | . APPR                   | OVED BY          |                | ISSUE DATE    | PAGE            |
| R0000554739 V2.0.        | Leader HSE & Technical ( | Competence Group |                | 23/11/2017    | Page 146 of 150 |

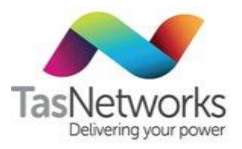

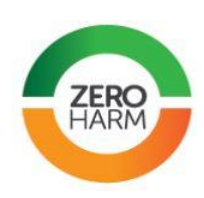

| Manufacturer  | Model  | Phases | DC, CT or<br>VT | LV or<br>HV | Status   |
|---------------|--------|--------|-----------------|-------------|----------|
| Meas A Meter  | МА     | Single | DC              | LV          | Obsolete |
| Metro Vickers | MV     | Single | DC              | LV          | Obsolete |
| Nilsen        | 26FRC  | Single | DC              | LV          | Obsolete |
| Siemens       | S2AT   | Single | DC              | LV          | Obsolete |
| UVE           | UVE    | Single | DC              | LV          | Obsolete |
| ???           | WF2    | Single | DC              | LV          | Obsolete |
| ???           | WF3    | Single | DC              | LV          | Obsolete |
| EDMI          | MK10   | Multi  | CT DC           | LV          | Approved |
| EDMI          | MK10A  | Multi  | CT DC           | LV          | Approved |
| EDMI          | MK10D  | Multi  | DC              |             | Approved |
| EDMI          | MK10E  | Multi  | СТ              |             | Approved |
| EDMI          | МКб    | Multi  | CT DC           | LV          | Approved |
| EDMI          | МК6Е   | Multi  | СТ              |             | Approved |
| EDMI          | МКЗ    | Multi  | СТ              | LV          | Approved |
| L&G           | EM3030 | Multi  | DC              |             | Approved |
| L&G           | EM3050 | Multi  | СТ              | LV          | Approved |
| L&G           | EM3330 | Multi  | DC              |             | Approved |
| L&G           | ML240  | Multi  | СТ              |             | Obsolete |
| L&G           | ML     | Multi  | CT DC           | LV          | Obsolete |
| L&G           | MF3    | Multi  | СТ              | LV          | Obsolete |
| L&G           | Q3     | Multi  | CT DC           | LV          | Approved |
| L&G           | Q4     | Multi  | CT DC           | LV          | Approved |
| L&G           | Q4A    | Multi  | DC              |             | Approved |
| L&G           | PAZ    | Multi  | DC              |             | Obsolete |
| L&G           | SD     | Multi  | CT DC           | LV          | Obsolete |
| L&G           | SDM    | Multi  |                 |             | Obsolete |
| L&G           | SDME   | Multi  | CT DC           | LV          | Obsolete |
| Email         | A1R    | Multi  | CT DC           | LV          | Obsolete |
| Email         | E1R    | Multi  | CT DC           | LV          | Obsolete |
| L&G           | FF3    |        | СТ              | LV          | Obsolete |

| DOCUMENT/VERSION NO. | APPROVED BY                             | ISSUE DATE | PAGE            |  |
|----------------------|-----------------------------------------|------------|-----------------|--|
| R0000554739 V2.0.    | Leader HSE & Technical Competence Group | 23/11/2017 | Page 147 of 150 |  |
|                      |                                         |            |                 |  |

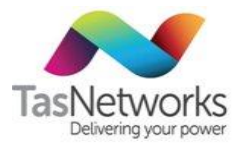

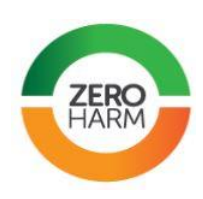

| Manufacturer | Model        | Phases | DC, CT or<br>VT | LV or<br>HV | Status   |
|--------------|--------------|--------|-----------------|-------------|----------|
| Атру         | Reporter ART | Multi  | DC              |             | Obsolete |
| Siemens      | D22CML       | Multi  | СТ              | LV          | Obsolete |

| DOCUMENT/VERSION NO.                                                                               | APPROVED BY                             | ISSUE DATE | PAGE            |  |
|----------------------------------------------------------------------------------------------------|-----------------------------------------|------------|-----------------|--|
| R0000554739 V2.0.                                                                                  | Leader HSE & Technical Competence Group | 23/11/2017 | Page 148 of 150 |  |
| Uncontrolled once printed, please verify current version on the TasNetworks Work Practice website. |                                         |            |                 |  |

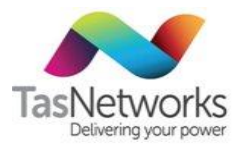

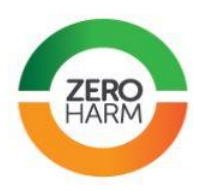

#### Appendix L Metering Technical Work Instructions

All current standard and old work instructions related to technical requirements for installation of metering and associated equipment are listed below. The use of some of the old instructions relates to metering equipment that:

- Is currently in service but is not the current approved standard equipment that would be installed for a new installation. However this equipment may be removed and be re-furbished and re-used as replacement equipment.
- May be marked as obsolete i.e. the equipment can remain in service but, once it is removed (e.g. after becoming faulty or through a removal program of work) this equipment will not be installed anymore and instead will be scrapped.
- Requires technical knowledge when perfroming field work (e.g. operating a test instrument or needing to re-program an EC14 electronic time switch). Therefore, the work instruction is a handy reference to refer to.

Note. Although some of these old work instruction may show Aurora Energy throughout, they are still relevant and apply for use by TasNetworks employees and service providers performing metering work for TasNetworks.

Note. Meter programs in old work instructions may have changed. Refer to this manual for correct current programs.

Single phase direct connect work instructions

Checking and Changing Tariff 61/62 EMS2600 26FRC Meters

Install Nielsen Type EMS2600 26FRC Single Phase Meter

Checking and Changing Tariff 61/62 A11L Meters

Install Single Phase A11L Meter

**Electro-mechanical Plug In Meter** 

**Connecting and Measuring Unmetered Supplies** 

Install Single Phase Landis & Gyr PAYGO Meter

Install Single Phase Electro-mechanical Meter

PAYG Fault Finding And Actaris Activate De-Activate Process

**PAYG Fault Response Technical Support** 

**Talexus And Actaris Payguard Full Technical Details** 

Polyphase direct connect work instructions

Install Polyphase Direct Connect Two Rate Electro-mechanical Meter

Install Polyphase Direct Connect Ampy Meter

Install Multi Phase Import/Export Meter

Install Polyphase Electro-mechanical Meter

| DOCUMENT/VERSION NO.                                                                              | APPROVED BY                             | ISSUE DATE | PAGE            |  |
|---------------------------------------------------------------------------------------------------|-----------------------------------------|------------|-----------------|--|
| R0000554739 V2.0.                                                                                 | Leader HSE & Technical Competence Group | 23/11/2017 | Page 149 of 150 |  |
| Uncontrolled once printed, please verify current version on the TasNetworks Work Practice website |                                         |            |                 |  |

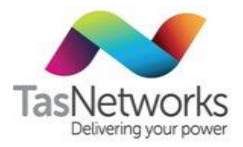

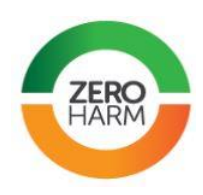

Install And Program EDMI Mk10D Direct Connect Polyphase Meter

- LV transformer connected work instructions
- Install EDMI Mark 3 CT Meter
- Install Electro-mechanical CT Meter
- Install Electro-mechanical Single Phase CT Meter
- Install Email Type Q3 Or Q4 CT Meter
- Install Email Type E1 And E1R CT Meter
- Install EDMI Mk 6 CT Meter
- Install Email Type EM3050 KWH CT
- Install Email Type A1 Series Meter
- Install Polyphase Two Rate Electro-mechanical Meter
- **Use PVC Phase Angle Measurement Tester**
- Use The Ampstik Current Tester
- HV transformer connected work instructions
- **HV Metering Audit**
- HV Metering Voltage Transformer Calibration
- **HV** Aerial Bus Metering Installation
- HV Transformer Auxilliary Burden Calculations and Installation
- SWMS For HV Metering Work
- Time switch work instructions
- Warburton Franki WF 11 Series Time Switch
- Horstman VA 12 1B SRS 2 Time Switch
- Warburton Franki Series 12 Form 2A Time Switches
- Electronic Time Switch Model 14 7D
- **Electronic Time Switch Model EC14**
- Metering communications work instructions
- Meter Data Download Using Empro Hand Held Unit
- **Reprogramming Tariffs In Email Type Q4 Meters**
- **Request Form for Meter Program Change**
- **Replace Metering Modems**

| DOCUMENT/VERSION NO.                                                                               | APPROVED BY                             | ISSUE DATE | PAGE            |
|----------------------------------------------------------------------------------------------------|-----------------------------------------|------------|-----------------|
| R0000554739 V2.0.                                                                                  | Leader HSE & Technical Competence Group | 23/11/2017 | Page 150 of 150 |
| Lipcontrolled once printed, please verify current version on the TasNetworks Work Practice website |                                         |            |                 |